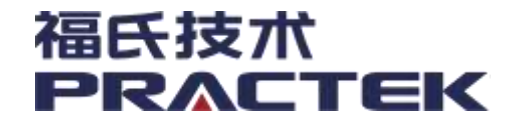

## 福氏技术控制平台CT65基础编程手册

V1.0.0.0 2023-12-04

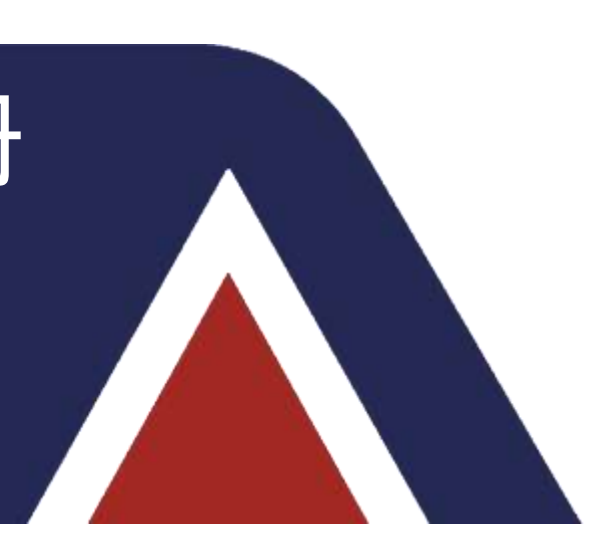

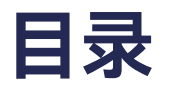

- ▶ 新建第一个工程
- ➤ CT65模块应用

### ➢ CoDeSys IDE介绍

CT65控制器编程环境由工业自动化中广泛使用的CoDeSys IDE提供。PRACTEK基于CoDeSys V3设计 了CT65的相关PLC功能,以方便用户使用。

CoDeSys IDE支持IEC61131-3编程标准的所有五种编程语言,包括:

- 指令表(IL)
- 结构化文本(ST)
- 梯形图(LD)
- 功能块图(FBD)
- 顺序功能图(SFC)

#### ➢ CoDeSys IDE介绍

### 在代码开发电脑中安装了CoDeSys IDE并运行后,将显示下图所示的编程环境画面。

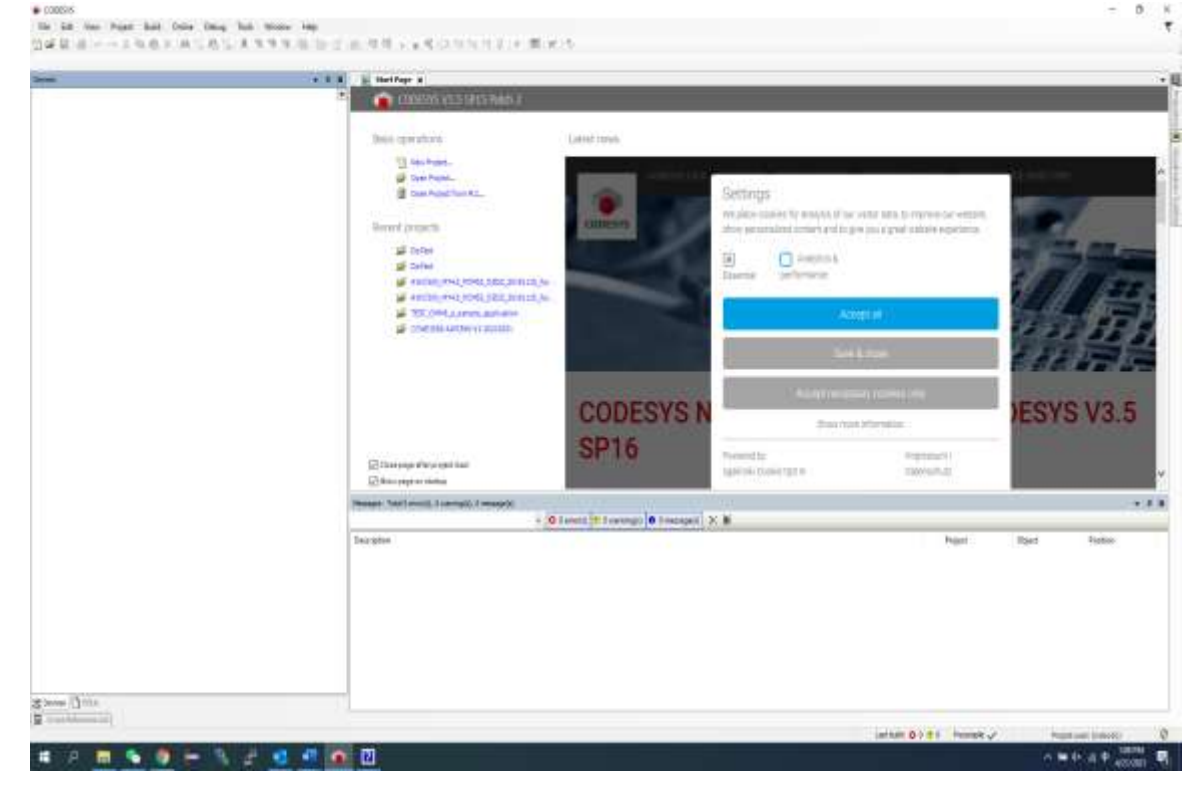

#### ➢ CoDeSys IDE介绍

编程套件,包括各种手册及在线帮助由CoDeSys提供,均包含了英文,德文以及中文三种语言版本。如

下图所示。

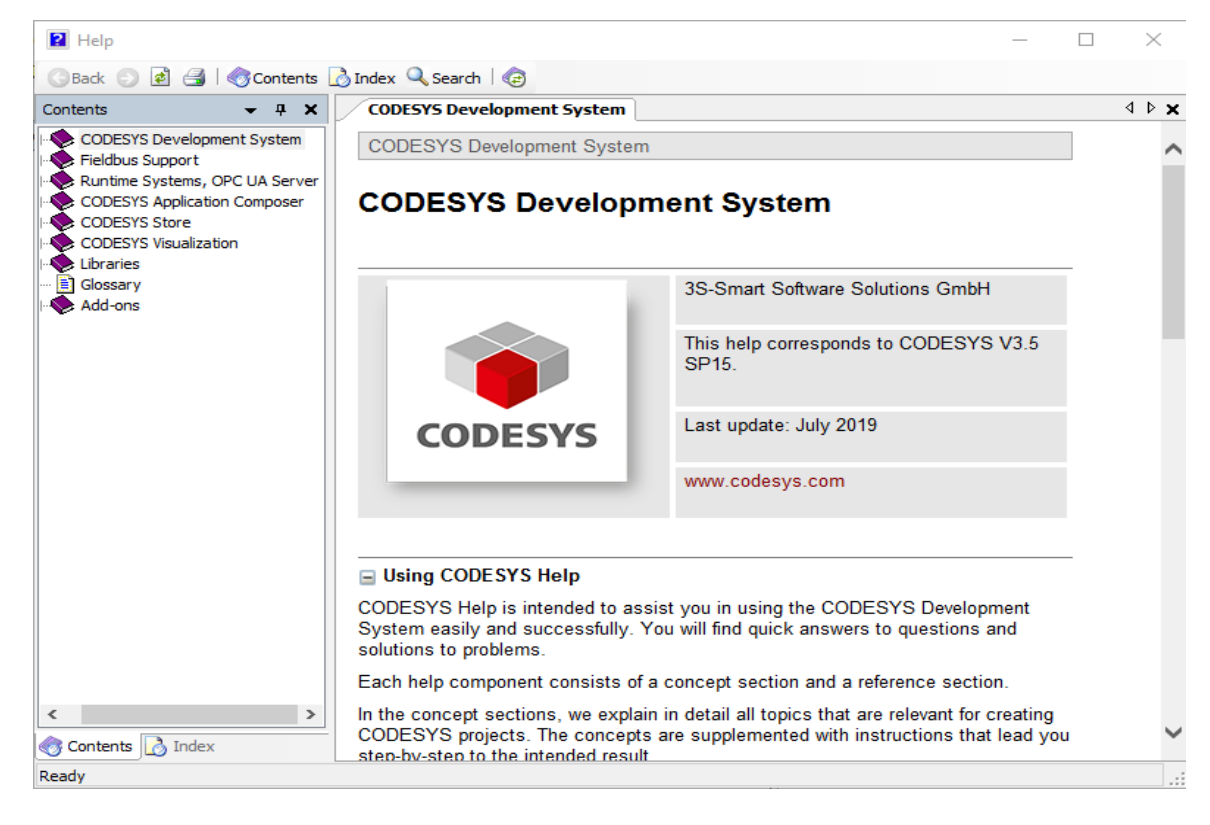

#### ➢ CoDeSys IDE介绍

CoDeSys IDE包含但不限于以下功能:

- 监控所有变量
- 强制变量值并写入控制器进行
- 调试项目(断点、步进、单周期、呼叫堆栈)
- POUs和数据的无中断在线更改
- 采样跟踪
- 用户定义库的管理
- 离线模拟
- 图形PLC配置
- OPC服务器

#### ➢ CoDeSys IDE介绍

控制器中安装有CoDeSys实时运行系统,使用CoDeSys IDE或其他基于CoDeSys的产品编写的程序可以从其他PLC平台移植到CT65中。但通常代码在平台之间移植会有一些变化,较为普遍的是原平台库文件以及驱动程序中在CT65中不存在,需要重新开发。另外HMI会议问兼容性问题而需要全部重写。基于 CoDeSys V2编写的PLC程序可以在CoDeSys V3中导入(仅在CoDeSys V3.4具有该功能),同样需要一些 适应性更改。

#### ➤ CoDeSys库管理及标准库

CoDeSys IDE包含各种库文件方便用户使用,依据所需功能可以在项目中的库管理器(Library

Manager)中进行添加,下图展示了新建项目中的库管理器的位置。

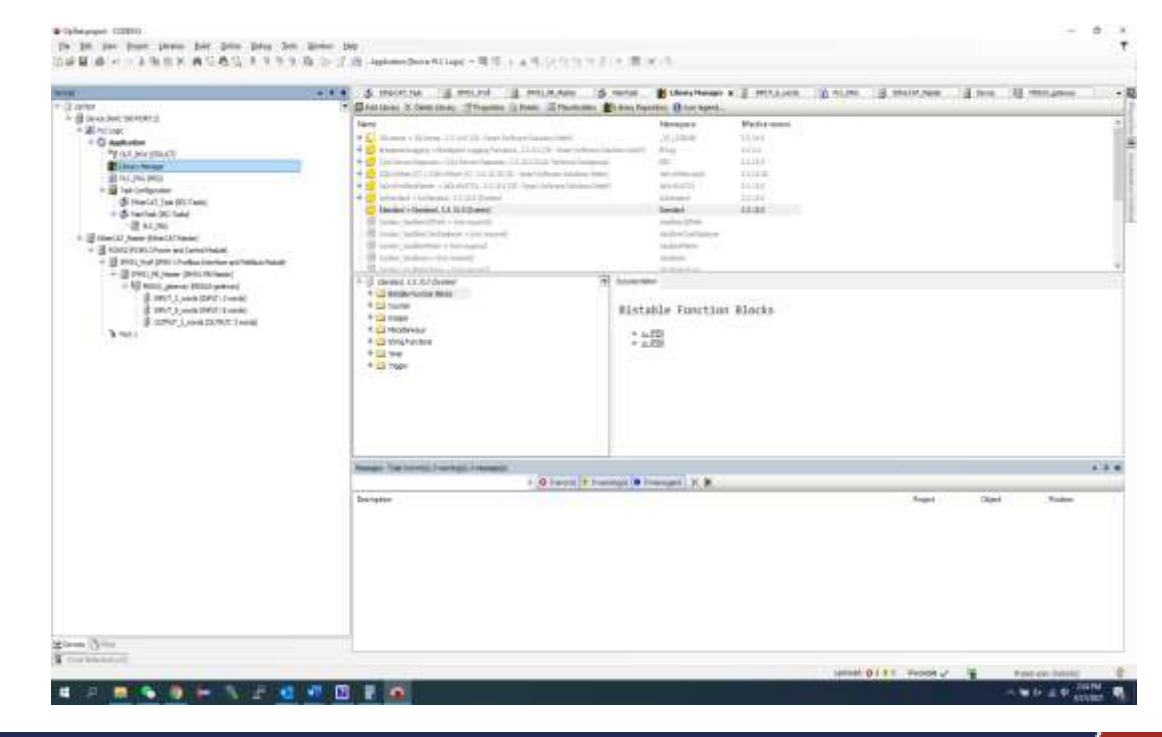

#### ➢ CoDeSys库管理及标准库

CoDeSys V3提供的标准库如下表所示,这些库不是AWP100新建项目默认添加的库文件,如有需要需要用户手动添加进项目中。

| 库名称                    | 功能            |
|------------------------|---------------|
| SysCom.library         | 与目标设备进行串行同步通讯 |
| SysComAsync.library    | 与目标设备进行串行异步通讯 |
| SysCpuHandling.library | IEC功能调用、测试和复位 |
| SysDir.library         | 目标设备上的同步文件管理器 |
| SysDirAsync.library    | 目标设备上的异步文件管理器 |
| SysEvent.library       | IEC任务事件       |
| SysFile.library        | 目标设备同步文件处理系统  |
| SysFileAsync.library   | 目标设备异步文件处理系统  |

### ➢ CoDeSys库管理及标准库

| 库名称                    | 功能                          |
|------------------------|-----------------------------|
| SysInt.library         | 基于SysMem.library内存管理器提供终端功能 |
| SysPci.library         | 连接到系统的PCI总线的访问权限            |
| SysPort.library        | 通过端口地址(例如实时时钟等)与外部硬件模块同步通讯  |
| SysPortAsync.library   | 通过端口地址(例如实时时钟等)与外部硬件模块异步通讯  |
| SysProcess.library     | 目标系统上的流程处理                  |
| SysSem.library         | 创建、使用同步任务信号                 |
| SysSemProcess.library  | 创建、使用异步任务信号                 |
| SysShm.library         | 创建和访问共享内存                   |
| SysSocket.library      | 通过TCP/IP和UDP访问sockets上的同步通讯 |
| SysSocketAsync.library | 通过TCP/IP和UDP访问sockets上的异步通讯 |
| SysTask.library        | 任务管理                        |
| SysTime.library        | 用于读取控制器实时时钟等                |

#### ➢ CoDeSys库管理及标准库

| 库名称              | 功能             |
|------------------|----------------|
| SysTimer.library | 实现触发调用函数事件的分时器 |
| SysTypes.library | 实时系统平台综合       |

#### ➢ CoDeSys库管理及标准库

CoDeSys V3系统库中兼容了一部分CoDeSys V2系统库,相关的库在添加库Sys/SysLibs23目录项下,如下图,如有需要可在项目中添加调用相关库文件。

| ocation        | System                                        | ~        | Edit Locations   |
|----------------|-----------------------------------------------|----------|------------------|
|                | (C: \ProgramData \CODESYS \Managed Libraries) |          |                  |
| Installed libr | aries:                                        |          | Install          |
| Company        | (All companies)                               | ~        | Uninstall        |
| 🗄 🕛 Do         | 005                                           | ^        |                  |
| 🗄 🕛 In         | tern                                          |          | Export           |
| Sy 🗧 Sy        | stem                                          |          |                  |
|                | Redundancy                                    |          |                  |
|                | Systips                                       |          |                  |
| i iii          | SysCallback23 System                          |          |                  |
| <b></b>        | SysCom23 System                               |          | Find             |
|                | 📕 SysDir23 System                             |          | Details          |
|                | SysDPV1Hilscher23 System                      | <b>v</b> | Trust Certificat |
| _ : <b>±</b>   | v category                                    |          |                  |
| Group b        | ,                                             |          | Dependencies     |
| Group b        |                                               |          |                  |

#### ➢ PRACTEK开发库

PRACTEK针对包括AWP100在内的控制器产品开发了相关的系统功能库。

其中较为重要的是Pcm51Clib,它可以对磁盘空间进行监控,并实现CoDeSys实时系统的退出(将导致系统重启),以及实现系统重启功能。包含表2.3.1所示的函数:

| 函数名称                  | 功能                                                                                        |
|-----------------------|-------------------------------------------------------------------------------------------|
| Pcm51DiskFree('/app') | 该函数反馈设备磁盘空闲的字节数,/app表示Application文件系统的根目<br>录,/mmc表示MMC/SD卡文件系统的根目录,/tmp表示RAM临时文件的<br>根目录 |
| Pcm51Exit()           | 退出CoDeSys实时系统,运行该函数将导致设备重启                                                                |
| Pcm51Reboot()         | 设备重启                                                                                      |

#### ▶ Task任务看门狗功能

# CT65具备对某一Task任务运行是否时间过长或导致CPU超载的检测和控制功能,其可以通过下图所示的看门狗设置功能启动。

| ter:                                       | w X X (Si Hale         | ush X                                                                      |                                                                                                    |
|--------------------------------------------|------------------------|----------------------------------------------------------------------------|----------------------------------------------------------------------------------------------------|
| 0 Centest                                  | · Configuration        | 7                                                                          |                                                                                                    |
| - Device (AWC 500 PCHS-2)                  |                        |                                                                            |                                                                                                    |
| = 21 PLCLOOK                               | Prourity ( 0.          | DE 3: (1                                                                   | Privat (BC-fasts -                                                                                                    |
| - Application                              | Type                   |                                                                            |                                                                                                    |
| Lines Harden                               | (Cycle                 | - 3marcal (e.g. 1#200ma) 20                                                | 100.00                                                                                                    |
| PLC_PRG (PRG)                              | 10000                  |                                                                            |                                                                                                    |
|                                            | Wwitchdag              |                                                                            |                                                                                                    |
|                                            | d Etrable              |                                                                            |                                                                                                    |
|                                            | Tirre(e.a              | 1#200+s) [1#200ms                                                          | Test In                                                                                                    |
|                                            |                        | Tat                                                                        |                                                                                                    |
|                                            | (Module)               | 100                                                                        |                                                                                                    |
|                                            | Interface and Field    |                                                                            |                                                                                                    |
| <ul> <li>B heat he hade over an</li> </ul> | PE Master)             | 6. W. Barrana Call. (#Channe Call.) in Ministry in Ministry 1971 Data BDH. |                                                                                                    |
| B BUT 2 words 5                            | BiPLIT: 2 wordeb       |                                                                            |                                                                                                    |
| 🕘 serun_s_words (                          | BIFUT: 8 words)        | Comment                                                                    |                                                                                                    |
| S OUTPUT_2_seads                           | (OLITPLIT: 2 view      |                                                                            |                                                                                                    |
| B Port 1                                   |                        |                                                                            |                                                                                                    |
|                                            |                        |                                                                            |                                                                                                    |
|                                            |                        |                                                                            |                                                                                                    |
|                                            |                        |                                                                            |                                                                                                    |
|                                            |                        |                                                                            |                                                                                                    |
|                                            |                        |                                                                            |                                                                                                    |
|                                            |                        |                                                                            |                                                                                                    |
|                                            |                        |                                                                            |                                                                                                    |
|                                            |                        |                                                                            |                                                                                                    |
|                                            |                        |                                                                            |                                                                                                    |
|                                            | 1710                   |                                                                            |                                                                                                    |
|                                            | Management - To        | tel Diemonité, El suemenolal, 31 messada (s)                               |                                                                                                    |
|                                            | 11,000,000,000,000,000 |                                                                            | and the second second s |

### > Task任务看门狗功能

操作方法步骤如下:

- 勾选Wathdog下的Enable复选框
- 设置时间,例如T#200ms
- 设置敏感值,例如10

#### ■ 看门狗设置时间必须大于Task任务运行周期

• 触发机制:例如:设置时间为T#200ms,敏感值为10,当单次任务运行时间超过200ms\*10
 时,或当连续10次任务运行时间均超过200ms时,将导致看门狗触发

#### ➤ Task任务看门狗功能

当看门狗异常触发时,数字输出的状态将被设置为默认状态。 禁用或重新使能看门狗功能也可以通过接口函数的方式在程序内部进行设置。

hlecTask := lecTaskGetCurrent(0);

lecTaskDisableWatchdog(hlecTask);

... // Code that is protected against watchdog

lecTaskEnableWatchdog(hlecTask);

### ➤ Task任务看门狗功能

当包括看门狗在内的系统故障触发时,实时系统将停止运行并触发Exception故障,此时程序内变量将保持故障前状态不变。

|   |   | • | 看门狗的触发通常是由于代码中含有对空指针的调用、死循环、除零等异常情况。        |
|---|---|---|---------------------------------------------|
|   | 0 | • | 请务必评估当Exception故障时系统的输出是否会产生严重意外,并酌情进行必要的规避 |
| - |   |   | 和处理                                         |

#### ➤ Task任务看门狗功能

针对异常系统故障的处理,可以使用CoDeSys IDE提供的接口回调程序,并在回调程序中设置当出现异常系统故障是采用何种操作处理,例如重启。

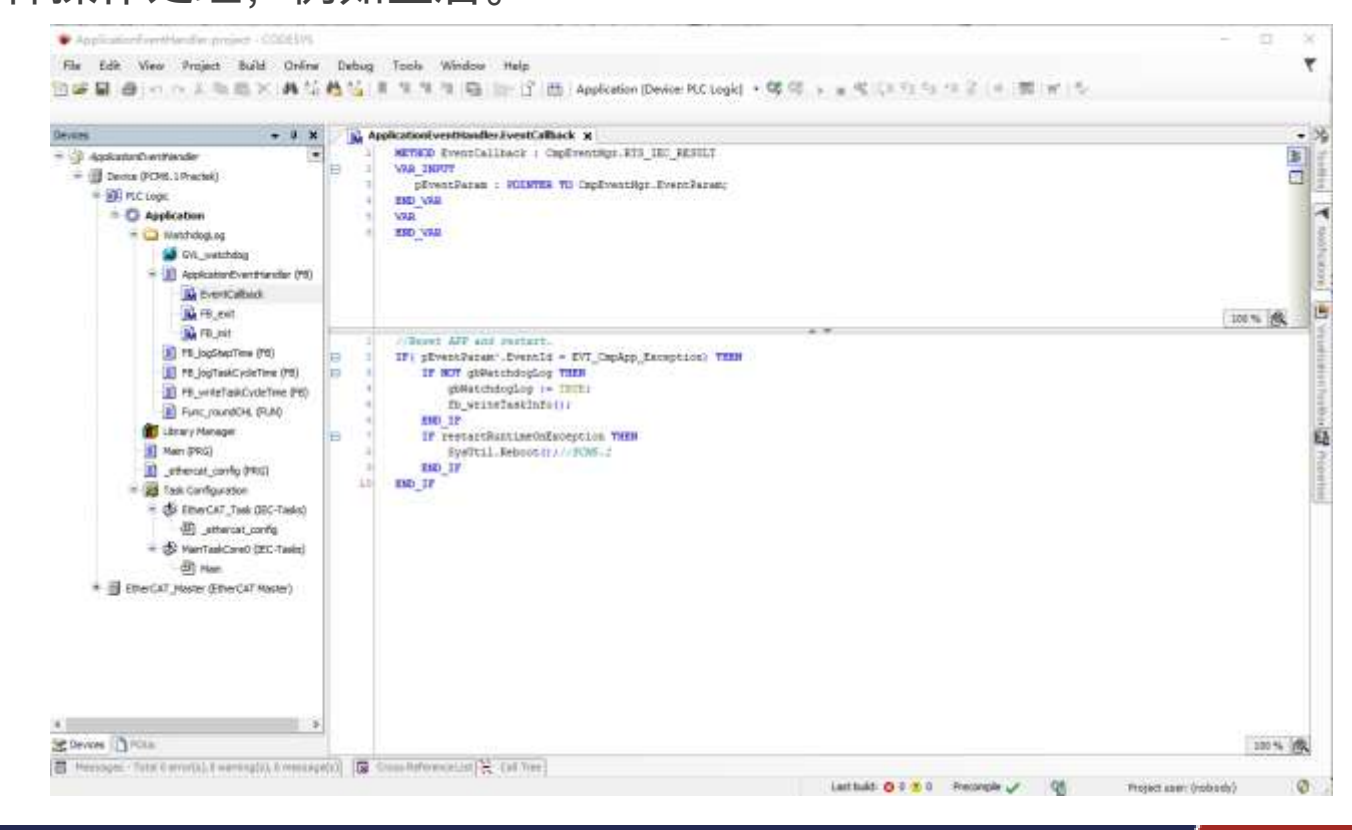

#### ▶ 默认IO输出状态

对于IO输出,当异常系统故障发生时可以被设置为默认状态,如下图所示,在Device页面PLC Setting 项下:

- 使能Update IO while in stop
- 设置Behaviour for outputs in Stop为Set all outputs to default即可。

| Descen                                                                                                    | • • * * - 1 2041 - 1 Abec                                                                                                    | 1 2041 1 theSt June 1 links x                                                                                                    |          |  |  |  |  |  |
|----------------------------------------------------------------------------------------------------|----------------------------------------------------------------------------------------------------|----------------------------------------------------------------------------------------------------|----------|--|--|--|--|--|
| = ○ Demotif     = ③ Sense POM.(1)     = ③ Accept     = ④ Acplication     = ④ Acplication     = ④ Acplication     = ④ Acplication     = ⑥ Accept Polic     = ◎ Accept Polic     = ◎ Accept Polic     = ◎ Accept Polic     = ◎ Accept Polication     = ◎ Accept Polication     = ◎ Accept     = ◎ Accept Polication     = ◎ Accept     = ◎ Accept Polication     = ◎ Accept     = ◎ Accept Polication     = ◎ Accept     = ◎ Accept Polication     = ◎ Accept     = ◎ Accept     = ◎ Accept     = ◎ Accept     = ◎ Accept     = ○ Accept     = ○ Accept     = Accept     = Ac | Economistic Strongo     Application     Application     A | Apolesions for (10 sending<br>Apolesions for (10 sending<br>ACL Settors<br>Determine subjects in step<br>Reserves for subjects in step<br>Reserves and the<br>Determine<br>Determine<br>Although Determine<br>Constraints from practices for<br>Reserves 20 senting as end | Agekonte |  |  |  |  |  |

#### > 硬件属性及状态监控

AWP100提供全系列产品的硬件属性及状态监控功能,常用功能块如表2.6所示。

| 功能块           | 参数/属性              | 功能/返回值                    |
|---------------|--------------------|---------------------------|
| IoDrvEtherCAT | NumberActiveSlaves | 返回实际连接的从站数量               |
|               | xConfigFinished    | 返回配置是否完成的状态               |
|               | xError             | 返回EtherCAT总线错误或故障         |
|               | LastMessage        | 返回EtherCAT总线最新的消息         |
| ETCSlave      | VendorID           | 返回供应商ID                   |
|               | ProductID          | 返回产品ID                    |
|               | wState             | 返回从站当前状态。枚举值如下:           |
|               |                    | 0:ETC_SLAVE_BOOT          |
|               |                    | 1:ETC_SLAVE_INIT          |
|               |                    | 2:ETC_SLAVE_PREOPERATION  |
|               |                    | 4:ETC_SLAVE_SAFEOPERATION |
|               |                    | 8:ETC_SLAVE_OPERATION     |

#### ▶ 硬件属性及状态监控

| 功能块    | 参数/属性             | 功能/返回值                |
|--------|-------------------|-----------------------|
| AIO6·1 | Al x Under range  | 当输入值低于通道检测下限时返回TURE   |
|        | Al x Over range   | 当输入值高于通道检测上限时返回TURE   |
|        | Al x Error        | 通道故障(包括超过通常检测上下限等故障时) |
| TIM6·1 | RTD x Under range | 无效                    |
|        | RTD x Over range  | 当输入值高于通道检测上限时返回TURE   |
|        | RTD x Error       | 通道故障(包括超过通常检测上限等故障时)  |

#### > 控制器负载监控

在CoDeSys中,可以通过Task Configuration/Monitor中查看任务周期时间和统计数据,如下图

| ena • 1                                                                                                    | X 3 POR1                        | 18          | therCAT_Plaster         | 🗐 Cernoe       | 1 DECES               | RC PRG              | 1741 (j] 244           | 1 1 1 1 1 1 1         | @ AD01  | 🖉 Tanà    | Config |
|----------------------------------------------------------------------------------------------------|---------------------------------|-------------|-------------------------|----------------|-----------------------|---------------------|------------------------|-----------------------|---------|-----------|--------|
| Dent.4                                                                                                    | <ul> <li>Task Sroupe</li> </ul> | Manitar Na  | rable Usinge - System B | iventa Propert | im DULoid             |                     | en area                |                       |         |           |        |
| = 111 PLC cear                                                                                                    | Tagli                           | Status      | IBC-Cyde Count          | Cycle Caurt    | Last Cycle Time (Las) | Average Cyde Tine ( | u) Max. Croe Tirle (u) | Min. Cycle Tinle (Ls) | 344.040 | HE ALL GO | Max.   |
| = O Application (min)                                                                                                    | (Hydrad                         | Valid       | 49671                   | 10076          | 306                   | 9                   | 10 668                 |                       | 93      | -11       |        |
| Library Hanager                                                                                                    |                                 | 10.77       |                         |                |                       |                     |                        |                       | 2 2     |           |        |
| *  Application@ventfileder  PE                                                                                                    | E                               |             |                         |                |                       |                     |                        |                       |         |           |        |
| PLC_PAD (PAS)                                                                                                    |                                 |             |                         |                |                       |                     |                        |                       |         |           |        |
| <ul> <li>gg test configuration</li> </ul>                                                                                                    |                                 |             |                         |                |                       |                     |                        |                       |         |           |        |
| - Cife Haritais (If: Task)                                                                                                    |                                 |             |                         |                |                       |                     |                        |                       |         |           |        |
| - A RE ME                                                                                                    |                                 |             |                         |                |                       |                     |                        |                       |         |           |        |
| = 🖸 🗒 EtherCAT_Master (EtherCAT Mas                                                                                                    | ter) :                          |             |                         |                |                       |                     |                        |                       |         |           |        |
| 🚊 😳 📑 PCML 1, PCML 1, Computer 19                                                                                                    | stule)                          |             |                         |                |                       |                     |                        |                       |         |           |        |
| G 🗊 03063 0306.1 Digtal In                                                                                                    | atan 🤄                          |             |                         |                |                       |                     |                        |                       |         |           | - 18   |
| - G (g) AUG1 (AUG1 Avelope                                                                                                    | Dreskports                      |             |                         |                |                       |                     |                        |                       |         |           | • •    |
| Com manufactor in the composition of the composition of the compositio | anin Application #              | opleator De | west PLE Logic          |                |                       |                     |                        | (+ 15)                | er X E  | 同前は       |        |
| G 35M62 (SD46.2 States In                                                                                                    | aniani 620 - 190                |             |                         |                |                       |                     |                        |                       |         |           |        |

#### ▶ 控制器负载监控

#### 或者,也可以测量每个子系统的执行时间。 //循环时间统计的方法1, 手动计时计算循环时间 //在任务代码开始和末尾分别获取时间戳然后做减法得到实际运行时间 //Task开始时间戳 SysTimeCore.SysTimeGetUs(pUsTime := start); //循环时间统计的方法2,获取系统统计的循环时间结果,单位us hTask := CmpIecTask.lecTaskGetCurrent(pResult:=ADR(Result)); IF hTask <> ISysTypes.RTS INVALID HANDLE AND hTask <> 0 THEN pTaskInfo2 := CmpIecTask.IecTaskGetInfo3(hIecTask:=hTask, pResult:=ADR(Result)); dwInterval:= pTaskInfo2^.dwInterval; dwCycleTime := pTaskInfo2^.dwCycleTime; dwMinCycleTime := pTaskInfo2^.dwMinCycleTime; dwMaxCycleTime := pTaskInfo2^.dwMaxCycleTime; dwAvgCycleTime := pTaskInfo2^.dwAverageCycleTime; ELSE dwCycleTime := 20000; dwMinCycleTime := 3000; dwMaxCycleTime := 3000; dwAvgCycleTime := 3000; END IF; //循环消耗时间,增加代码运行时间 IF test THEN FOR cnt := 1 TO 65534 DO END FOR END IF //Task 结束时间戳 SysTimeCore.SysTimeGetUs(pUsTime := end); //Task 实际时间消耗,单位us cycletime := end - start;

需要确保实时运行任务的实际运行时间消耗小于任务运行周期,并尽可能的短,这是保证系统不至于因为任务超时导致系统故障的有效方法。

#### ▶ 控制器负载监控

在Debug或测试时,PLC的负载情况也可通过PLC Shell、网页或通过SSH登录到Linux系统后运行top 指令查看。

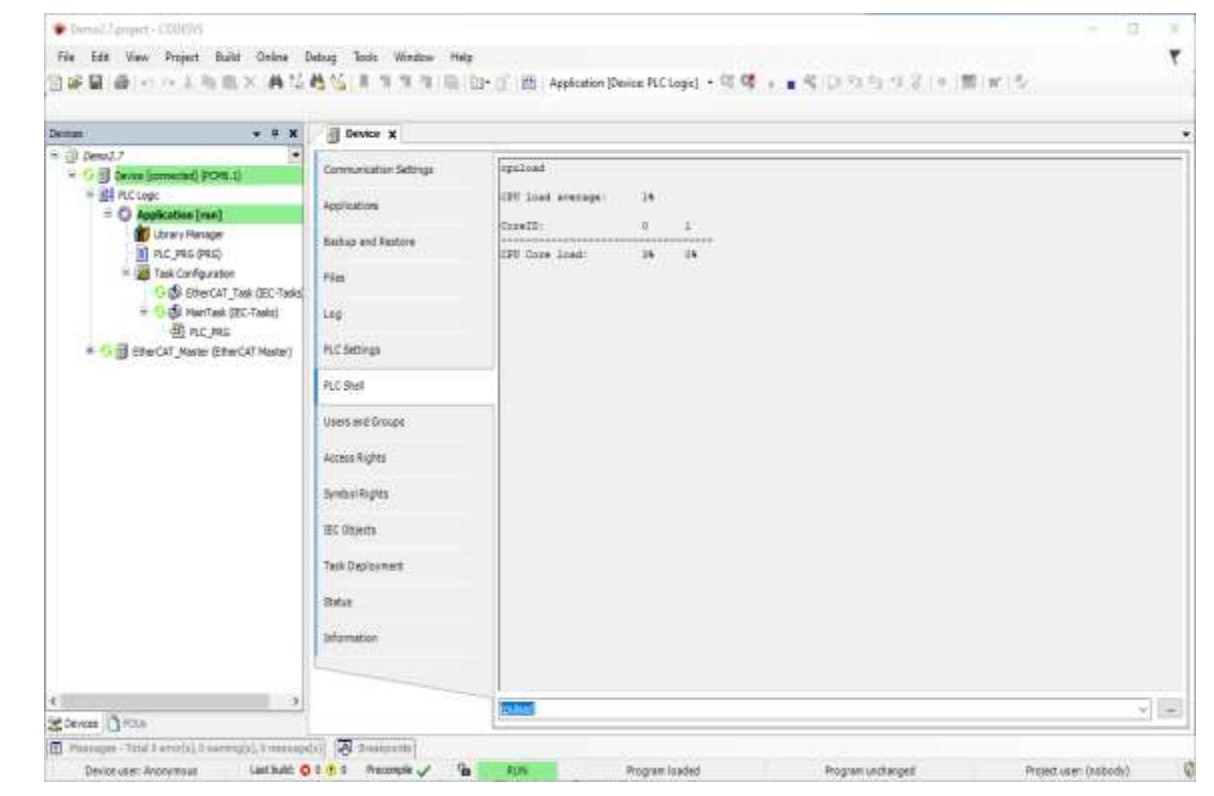

#### ▶ 控制器负载监控

|         |               | -          |         |       |       |                                        | _ |
|---------|---------------|------------|---------|-------|-------|----------------------------------------|---|
| 192.1 🛃 | 68.20.13 - Pu | YTT        |         |       |       | - 🗆 ×                                  |   |
| login a | s: root       |            |         |       |       |                                        | ~ |
| root@19 | 2.168.20      | .13's pass | word:   |       |       |                                        |   |
| Last lo | gin: Sat      | Jan 1 13   | :55:12  | 2000  | from  | 192.168.20.16                          |   |
| BusyBox | v1.25.1       | (2021-02-  | 17 16:3 | 4:25  | UTC)  | built-in shell (ash)                   |   |
|         |               |            |         |       |       |                                        |   |
| ~ # top |               |            |         |       |       |                                        |   |
| Mem: 11 | 1120K us      | ed, 917600 | K free, | 932K  | shre  | 1, 17408K buff, 37568K cached          |   |
| CPU: 4  | .5% usr       | 9.0% sys   | 0.0% n  | ic 86 | .3% i | idle 0.0% io 0.0% irq 0.0% sirq        |   |
| Load av | verage: 0     | .28 0.23 0 | .18 1/1 | 89 15 | 99    |                                        |   |
| PID     | PPID USE      | R STAT     | VSZ     | %VSZ  | %CPU  | COMMAND                                |   |
| 1159    | 1158 roo      | t S        | 32184   | 3.1   | 8.1   | ./codesyscontrol                       |   |
| 1599    | 1596 roo      | ot R       | 2676    | 0.2   | 5.4   | top                                    |   |
| 685     | 395 roo       | t S        | 38424   | 3.7   | 0.0   | fnvramd -1 -f -t 60 /nvram /data/.nvra |   |
| 745     | 400 roo       | t S        | 11480   | 1.1   | 0.0   | netc daemon -c /etc/netc.json -r 6     |   |
| 607     | 409 roo       | ot S       | 10048   | 0.9   | 0.0   | reset-button -s reset-button-system-re |   |
| 861     | 398 roo       | t S        | 5032    | 0.4   | 0.0   | lighttpd -D -f /etc/lighttpd.conf      |   |
| 1590    | 815 roo       | ot S       | 4604    | 0.4   | 0.0   | sshd: root@pts/0                       |   |
| 815     | 404 roo       | ot S       | 4604    | 0.4   | 0.0   | /usr/sbin/sshd -D -e                   |   |
| 905     | 883 nob       | ody S      | 2684    | 0.2   | 0.0   | tr -d                                  |   |
| 1596    | 1590 roo      | ot S       | 2676    | 0.2   | 0.0   | -sh                                    |   |
| 770     | 764 roo       | ot S       | 2676    | 0.2   | 0.0   | /sbin/getty 115200 /dev/console        |   |
| 225     | 211 roo       | ot S       | 2584    | 0.2   | 0.0   | s6-fdholderd -l -i data/rules          |   |
| 1592    | 793 roo       | ot S       | 2544    | 0.2   | 0.0   | sleep 300                              |   |
| 1593    | 794 roo       | ot S       | 2544    | 0.2   | 0.0   | sleep 300                              |   |
| 1597    | 795 roo       | ot S       | 2544    | 0.2   | 0.0   | sleep 30                               |   |
| 633     | 392 roo       | t S        | 2544    | 0.2   | 0.0   | inotifyd dupdate-inotifyd-agent /tmp/f | 4 |

#### ▶ 控制器负载监控

| S Advanced                         | Programmable Control × +      |                     |                                    | 0                                 | - 🗆 X            |
|------------------------------------|-------------------------------|---------------------|------------------------------------|-----------------------------------|------------------|
| $\leftrightarrow \rightarrow G$    | A Not secure   192.168.       | 20.13/sys/info.shtr | nl                                 |                                   | २ 🛧 🔒 :          |
| 🚺 Apps 👩                           | 随机数生成算法【详 C PyQ               | t5 (designer)       | 외 编写 Matlab mexFu                  |                                   | » 🔝 Reading list |
| n<br>Home                          | Modules Info Tools            | Applications        |                                    |                                   |                  |
| Firmware                           |                               |                     |                                    |                                   |                  |
| OS version:<br>Bootloader version: | 0.1.0.0-34-g94f9de<br>0.1.0.0 | e                   |                                    |                                   |                  |
| Resources                          |                               |                     |                                    |                                   |                  |
| CPU load:                          | 15% (cpu0: 14% cpu1: 15% )    |                     |                                    |                                   |                  |
| Memory:                            | 891 MB free, 8% used          |                     |                                    |                                   |                  |
| Diskspace:                         | 3029 MB available, 1% used    |                     |                                    |                                   |                  |
| upanie.                            | nour / minutes Jo seconds     |                     |                                    |                                   |                  |
| Version:<br>0.1.0.0-34-g94f9dee    | Temperature:<br>51 °C         |                     | Hushame:<br>pan61-sn20100022400013 | Time:<br>2000-01-01T09:07:43+0800 | User             |

### ➢ EtherCAT硬件扫描

 $\bullet$ 

CT65系列产品支持模块配置的扫描功能, 省去了手动逐个添加硬件模块的烦恼。方法如下:

- 新建工程,选择默认的Standard project
- 添加设备,选择EtherCAT并选中EtherCAT Master
- 修改配置为Select network by name,并将Network Name修改为ecat0

# •

默认的以MAC来搜索网络会使得开发的工程只能应用去该MAC地址设备,无法部署到其 他设备中。这不利于工程的现场应用。

- ➢ EtherCAT硬件扫描
- Login, 但不要运行工程
- 右击EtherCAT\_Master选中Scan for Devices

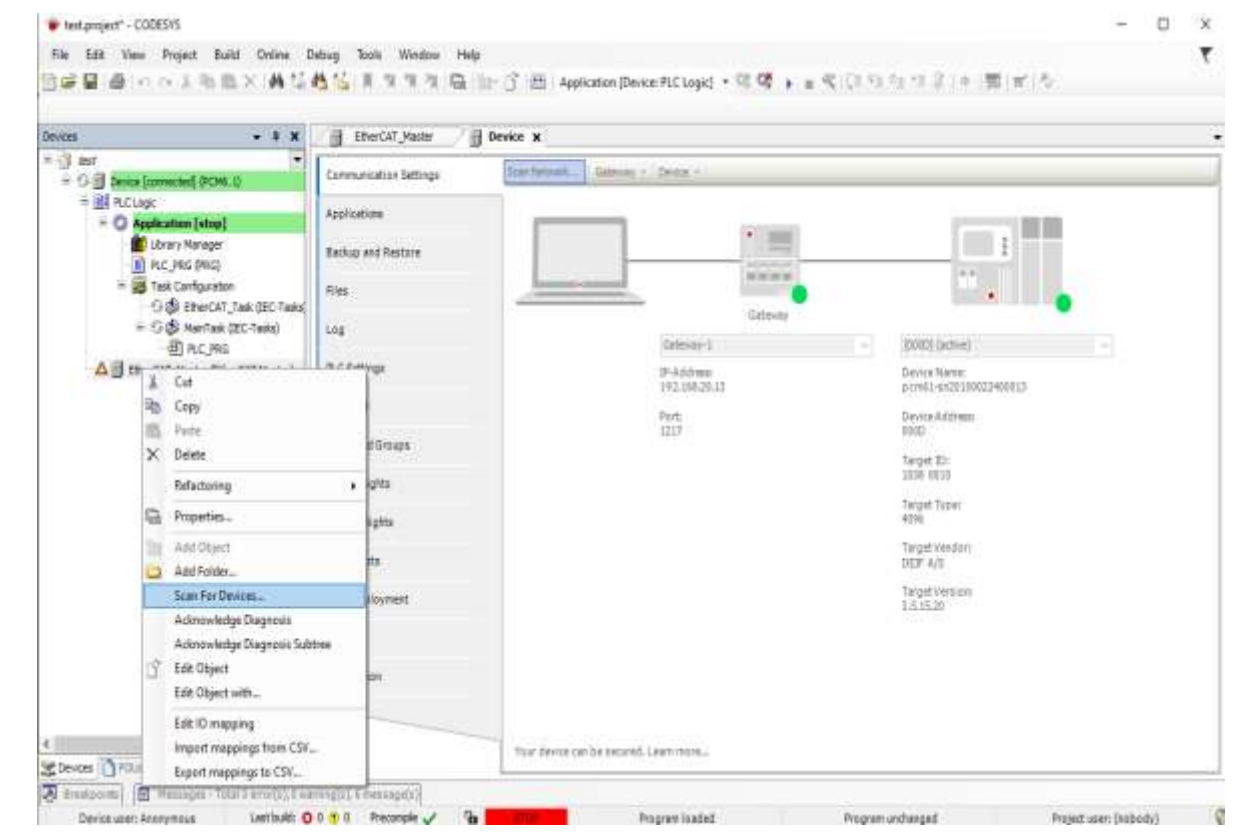

### > EtherCAT硬件扫描

• 所有在线设备将自动被扫描出来,点击Copy All Devices to Project,相关配置将被导入到工程中。如下图

| Device name                                           | Device type                                               | Alias Address<br>0 |  |
|-------------------------------------------------------|-----------------------------------------------------------|--------------------|--|
| Attention! The device was not found in the repository | Vendorcode: 0xD0F, Productcode: 0x795B3326, Revision: 0x2 |                    |  |
| - PCM61                                               | PCM6.1 Computer Module                                    | 0                  |  |
| DIO61                                                 | DIO6.1 Digital Input and Output Module                    | 0                  |  |
| AIO61                                                 | AIO6.1 Analogue I/O Module                                | 0                  |  |
| IFM61                                                 | IFM6.1 Interface and Fieldbus Module                      | 0                  |  |
| SIM62                                                 | SIM6.2 Station Interface Module                           | 0                  |  |
|                                                       |                                                           |                    |  |
|                                                       |                                                           |                    |  |

0

#### 不是所有的硬件设备都能被正确的扫描并添加入工程中,设置因为设备故障导致其他设备 不能被添加入工程。因此仍然建议核对已扫描添加的设备或手动添加设备。

#### > EtherCAT硬件扫描持久型变量(Persistent variables)

需要分配掉电不丢失的参数时可将其声明为持久型变量,这些变量会被实时储存,防止意外导致数据丢 失。

这些变量需要在Persistent Variables块内被声明才具有上述功能,添加Persistent Variables的方法如下图所示。

| to be a second second sec                                                                                                    | /∃ specklyane x ∃                                                                                                    | Device                                                                                                    |                                                                                    | 1   |
|----------------------------------------------------------------------------------------------------|----------------------------------------------------------------------------------------------------|----------------------------------------------------------------------------------------------------|------------------------------------------------------------------------------------|-----|
| - (J) AN'<br>- (J) Done 709-11<br>                                                                                                    | the state of the state of the s | 및 Admontant Street                                                                                                    | EtherCAT                                                                           |     |
| Asbert     Torr     Scar     Torr     Torr | C Objets     KC Objets     KC Objets     Application     Grad Source Me     Opt     Source Me     Source Me     Gase Insert File     Gase Insert File                                                                                                    | Emerative control of the set of the set | handhait 📄 Enabh sulainneur<br>Illinna<br>Illinna<br>Illinna<br>Illinna<br>Illinna |     |
|                                                                                                    | Orbeit Vocale L     Orbeit Vocale L     Orbeit Vocale L     Orbeit Vocale L     Orbeit Vocale L     Nature Vocale     Vocale     Vocale Vocale     Vocale     Vocale     Of Vocale L     Of Vocale L     Of Vocale L     Of Vocale L     Recipe Marrien     Recipe Marrien     Recipe Marrien                                                                                                    | In dividual                                                                                                    |                                                                                    |     |
|                                                                                                    | Call Yes Synthed Cardigat                                                                                                    | ana.                                                                                                    |                                                                                    | • • |

#### > EtherCAT硬件扫描持久型变量(Persistent variables)

虽然持久型变量具有不易丢失的特性,但仍然建议在此基础上将相关数据保存在备份文件中,以防备可能的器件损坏,工程误更新等导致数据丢失。

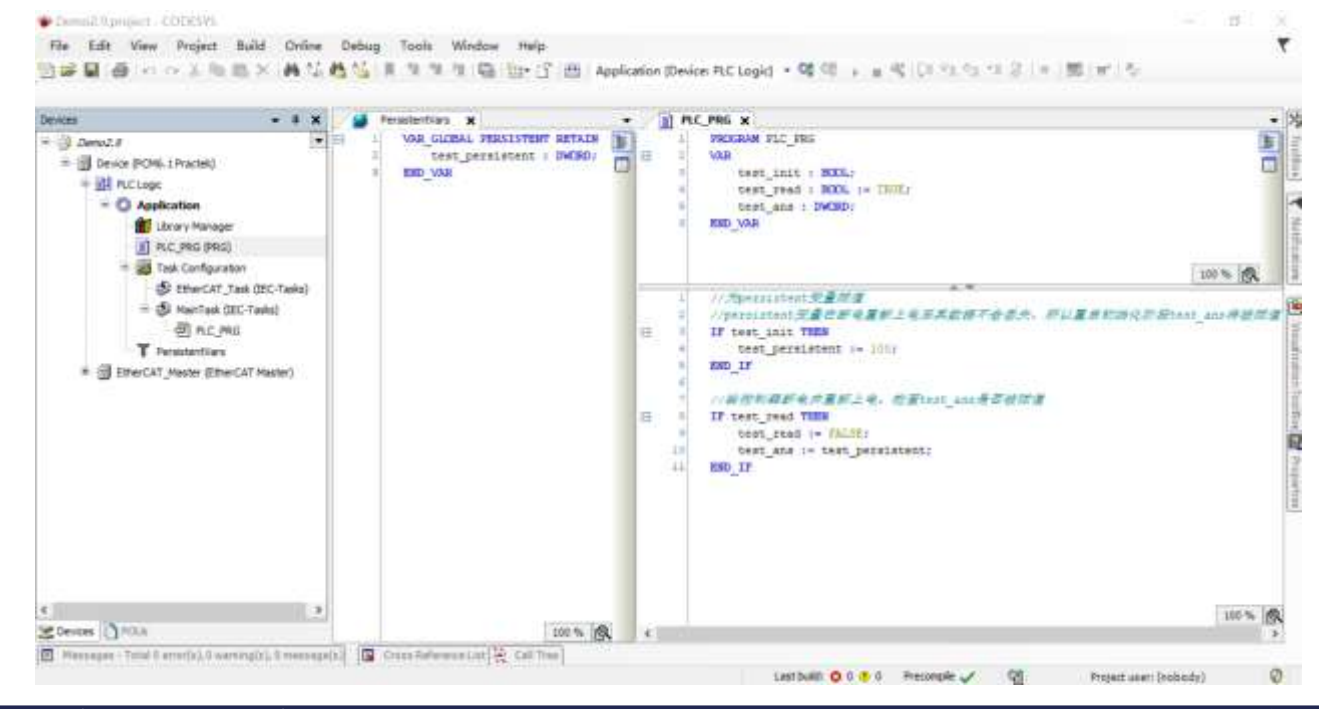

0

 $\bullet$ 

必须将程序生成启动应用,否则重启后程序丢失,persistent变量也不复存在。

#### ▶ HMI创建及设置

CoDeSys IDE支持创建和编辑HMI,并支持通过网页对HMI的访问。在工程中添加HMI的方法如下:

- 新建工程,选择默认的Standard project
- 右击Application, 并添加Visualization Manager, 如图2.10.1

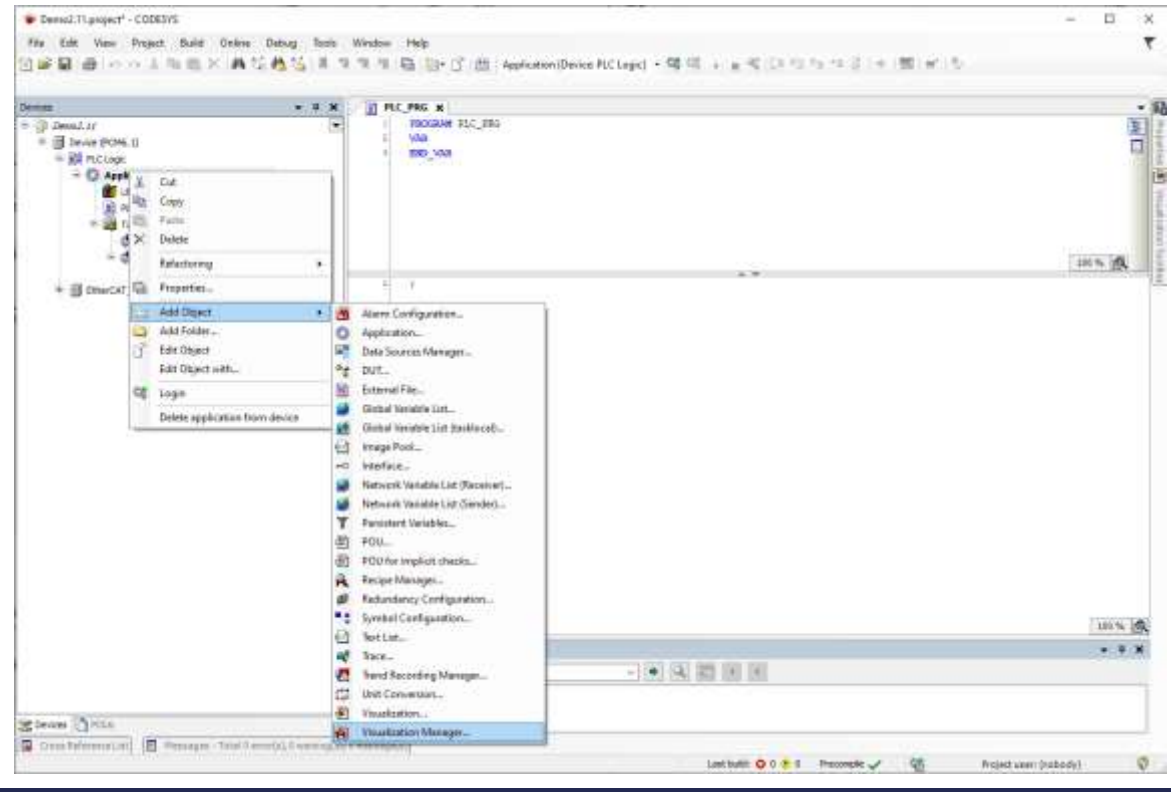

### > HMI创建及设置

• 默认选择直到VisualizationManger被加入到工程中

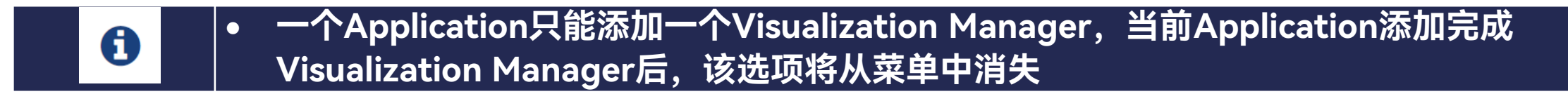

• 双击VisualizationManager,勾选Visible,并设置HMI存储区大小

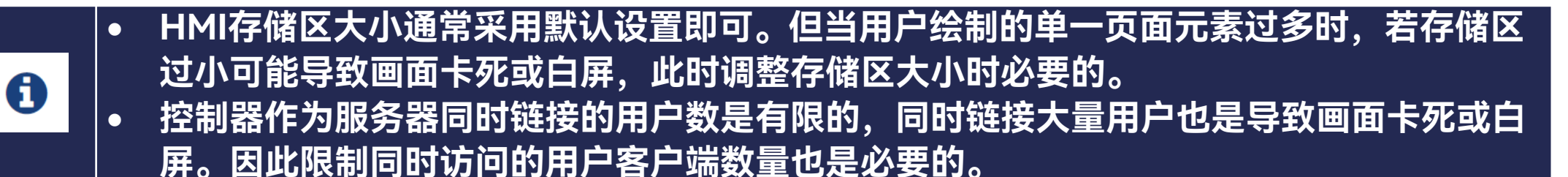

#### ≻ HMI创建及设置

#### 右击Application添加Visualization

| es<br>) Denot J/<br>) Device POH-1<br>= (0) PC Loop                | - 1 x                                                                                    | Esting                                                                                                    | 200 🛛 🖓 Visualization/Hanager<br>🕷 Dating Settings 🖂 Default Hole<br>ettings                                                                                                    | x 🥵 Henrica<br>He 🖹 Maalastans 🐒 Oan Hangament 🐁 Part Set                                                                                                    | Inge<br>Addravial Settings                                                                                                    |                       |    |
|--------------------------------------------------------------------|------------------------------------------------------------------------------------------|----------------------------------------------------------------------------------------------------|----------------------------------------------------------------------------------------------------|----------------------------------------------------------------------------------------------------|----------------------------------------------------------------------------------------------------|-----------------------|----|
| O A X Cut     Data     Data     X Cut     Data     X Cut     X Cut |                                                                                          | Lass unce destringer<br>le Connectivito variable<br>eview: Support client annuations and overtax of native elements<br>Settings                                                                                                    |                                                                                                    | Addivate multitauch hendling Addivate natifications diamong Addivate natifications and handling Structure standard keylos and handling Struct diatories demonstra grayed cod Call Adve. automatications |                                                                                                    |                       |    |
|                                                                    | Refectoring<br>Properties                                                                | ·                                                                                                    | thate States all versions (Tor                                                                                                    | experts anly)                                                                                                    | Anaptan or function call, + g. multimity                                                                                                    |                       | 1  |
| 101                                                                | Add Object                                                                               | * #                                                                                                    | Nam Configuration                                                                                                    | Headline                                                                                                    | Advantal<br>Ø Visible                                                                                                    |                       |    |
| * g === C<br>4                                                     | Add Felder.<br>Edit Object<br>Edit Object with<br>Login<br>Delete application from devic | Application     Application     Outs Secrets Mens     V     Outs     Outs Secrets Mens     V     Outs     Outs Secrets Mens     V     Outs     Outs | Application<br>Outs Secrets Manages<br>DUT<br>External Pile<br>Global Yanishie Lint,<br>Global Yanishie Lint (Austrical)<br>Yange Peel<br>Interfec<br>Network Vanishie Lint (Secrets)<br>Network Vanishie Lint (Secrets)<br>Persistert Vacables<br>POU. In: implicit directs<br>Recipe Manages<br>Recipe Manages |                                                                                                    | Prenovy Softrage<br>Sate of Hamany for Visio (hittal value)<br>Sate of Paintbuffer (per Clean, instal value)<br>Cleant Settings<br>Healman number of vision/Latters cleans | 40000<br>50000<br>920 |    |
|                                                                    |                                                                                          | Cal 14 al<br>POU a d<br>Symb S                                                                                                    | Symbol Configuration<br>Text Ust<br>Trend Hacording Manager<br>Unit Conversion                                                                                                    |                                                                                                    |                                                                                                    |                       | •1 |

#### > HMI创建及设置

- 对其命名,并开始编辑界面
- 双击VisualizationManager下的WebVisu,可通过修改Start visualization来设置当用户登录到HMI界面 时首先显示哪个界面。同时在WebVisu中还可对界面的刷新频率,界面缓存等参数进行设置。
- 编辑完成后将代码下载到控制器并运行,然后用户可通过访问控制器IP地址打开控制器网页

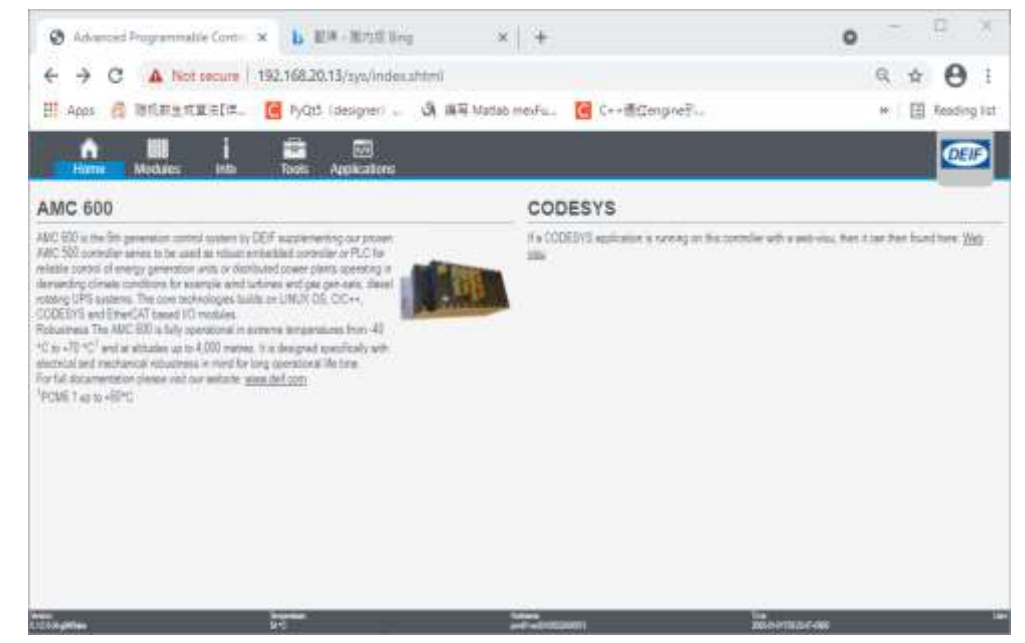

### ≻ HMI创建及设置

➢ 在Home标签下点击右侧Web visu即可进入用户界面

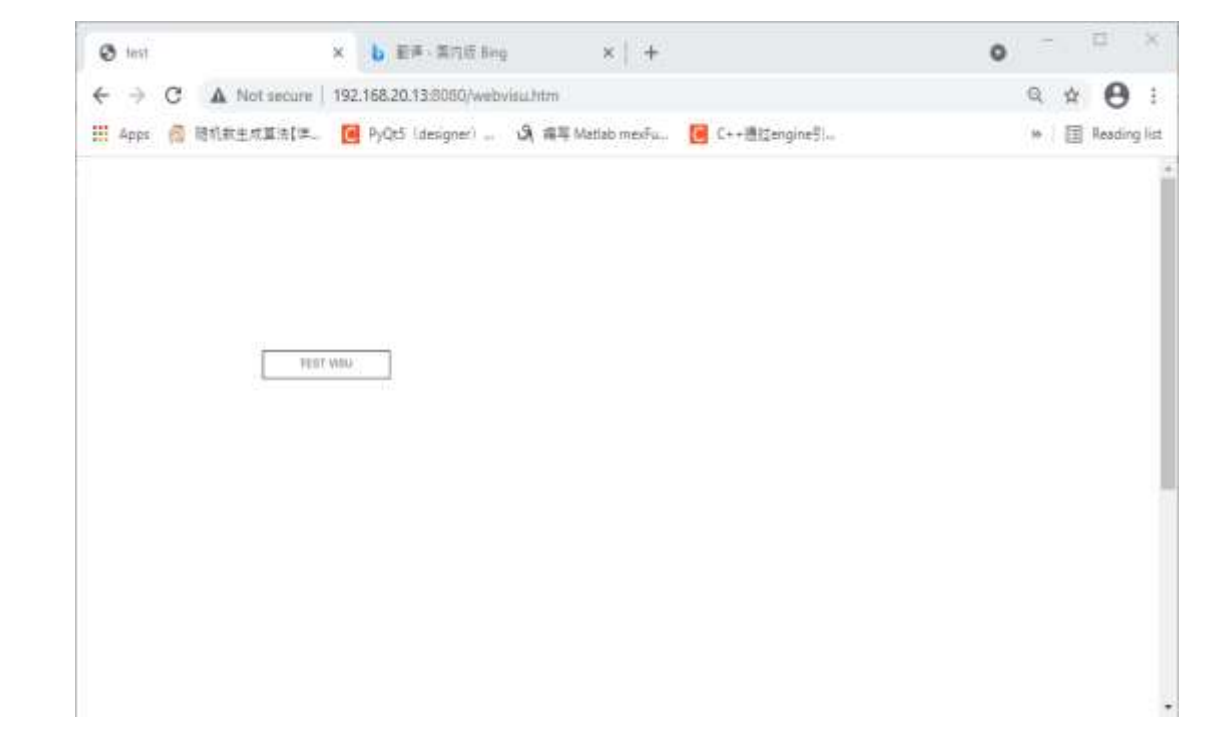

更多关于界面的设计,可以在CoDeSys IDE画面编辑中尝试使用CoDeSys提供的Visualization Toolbox 中的多种组件实现。
## ➤ HMI的交互语言

在项目开发过程中,添加到HMI中的所有静态文本都会在默认语言下自动添加到带有ID的全局文本列表中。图2.11展示了如何添加全局文本列表。

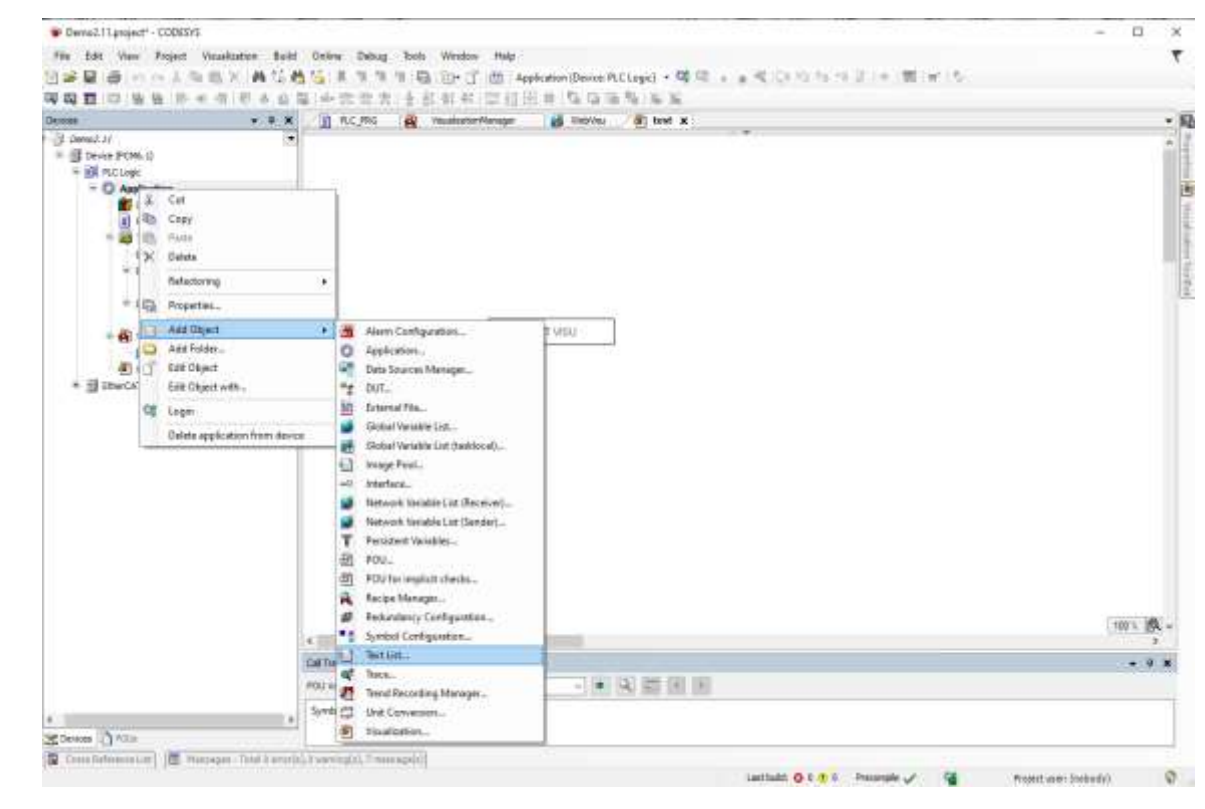

## ≻ HMI的交互语言

其他语言可作为新列添加到此列表中,并可设置切换语言。

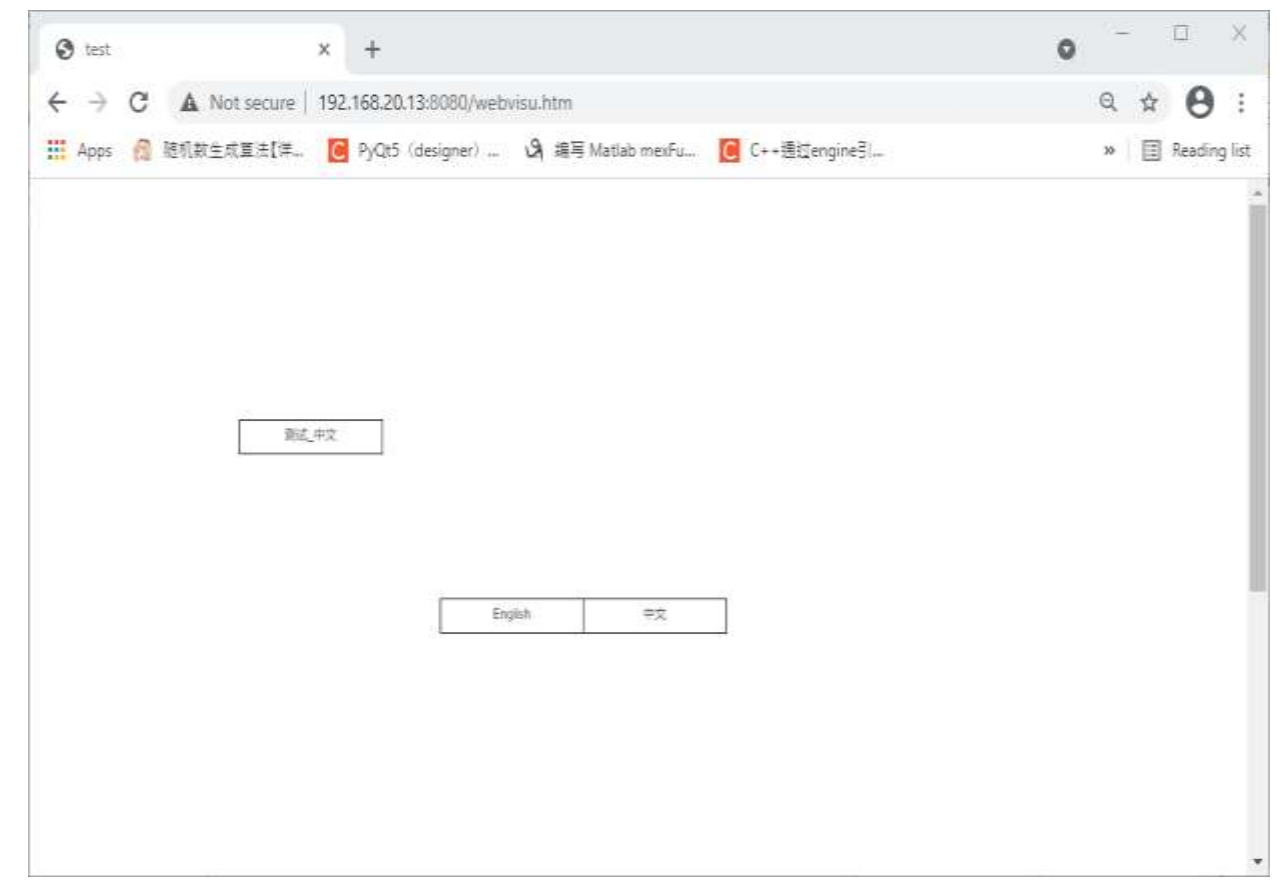

### > 创建启动应用及生成启动项目包

工程调试完毕正常运行后可通过菜单栏Online/Create Boot Application生成启动应用,之后控制器断 电并重新上电原工程将自动运行。

为方便将工程部署到更多的设备当中,AWP100提供了制作启动项目包的工具: bootappBuilder

bootappBuilder\_v9.0.0.1.zip

该工具是免安装的,解压后可直接使用,在config.txt中将IP地址修改为需要制作启动项目包的目标 控制器,然后保存,双击运行批处理程序create\_dupdate.bat,待运行完成将在同级文件夹内生成 application\_xxx\_xxx.dupdate(xxx为生成的时间戳),该文件即为启动项目包

# > 部署启动项目包

AWP100提供了两种启动项目包的部署方法,其一是通过控制器网页更新,方法如下:

- 通过输入IP进入控制器网页界面,并转到Tools/Firmware update
- 在Update项下单击Choose File按钮并找到启动项目包路径,选中启动项目包
- 点击Upload

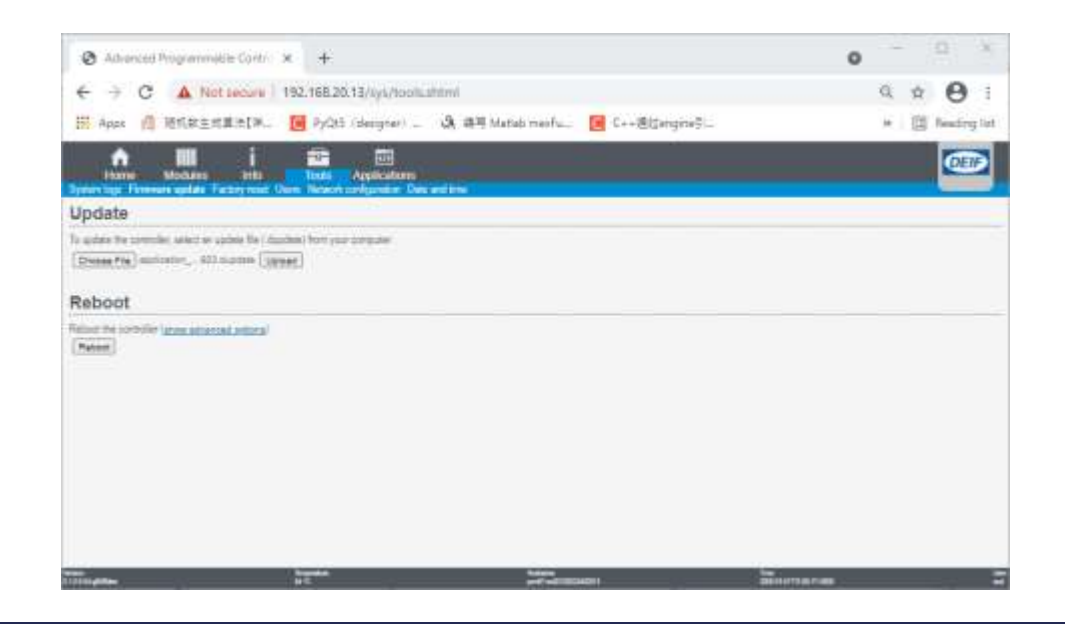

## ▶ 部署启动项目包

• 更新完成后将显示绿色更新成功提示。

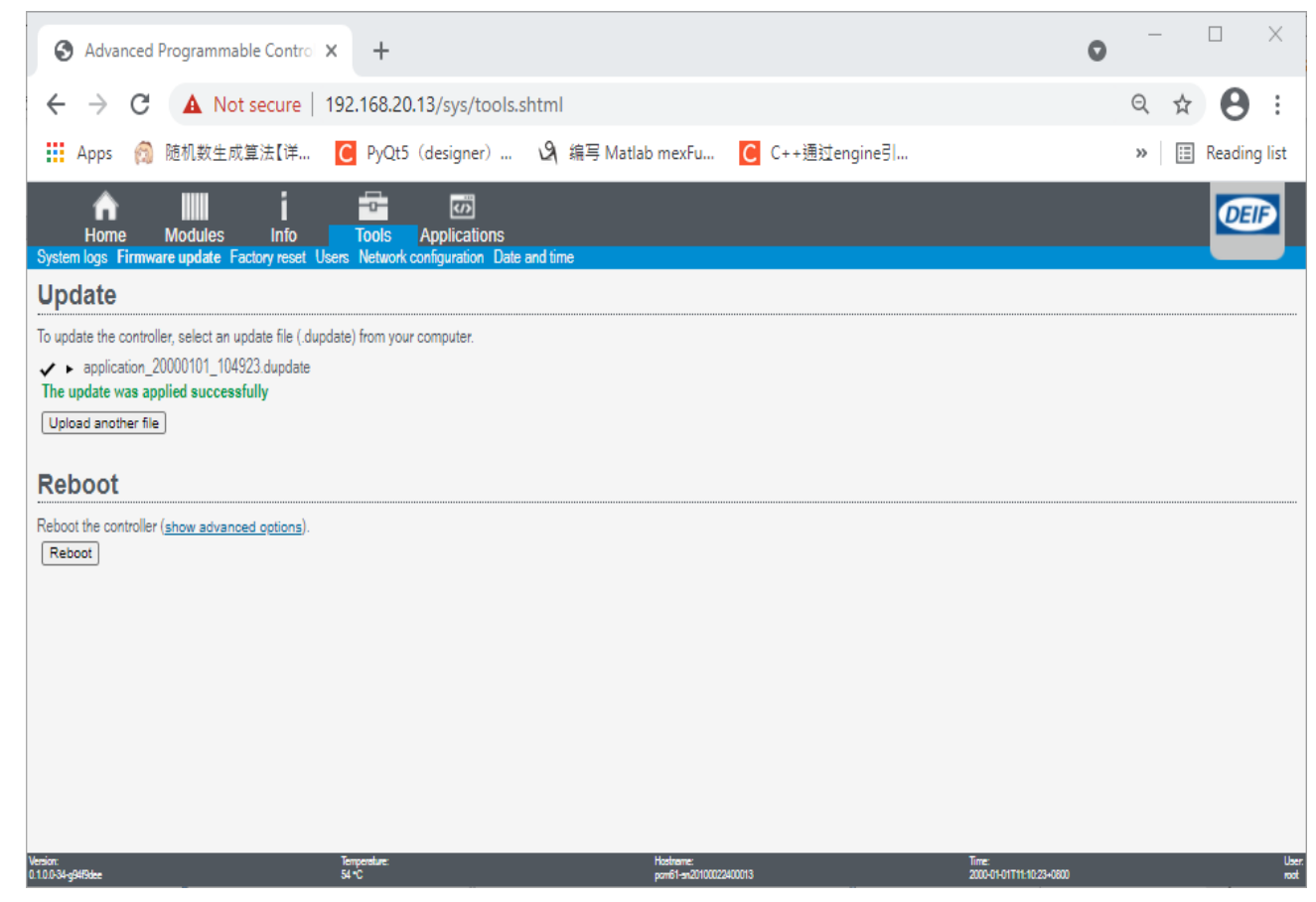

# ▶ 部署启动项目包

点击Reboot

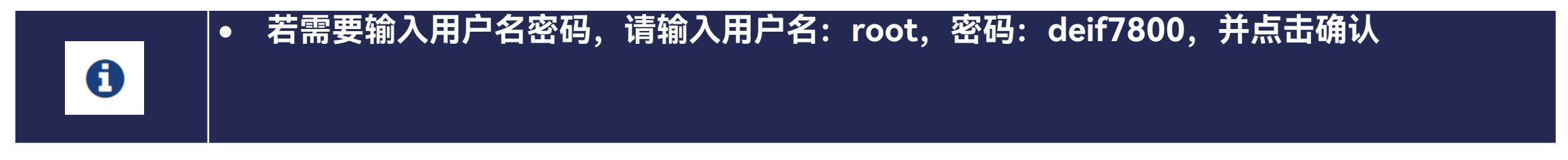

# 输入成功后点击Reboot重启控制器即可

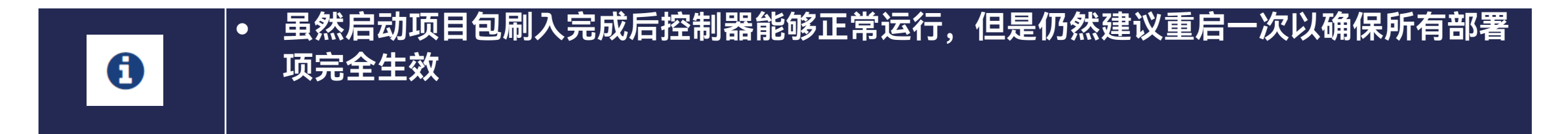

# > 多应用编程及监控

AWP100支持多Application同时运行在系统中,并且可以实现Application间的相互监控,当某一个 Application出现异常时可由其他Application实现对异常Application的重启。

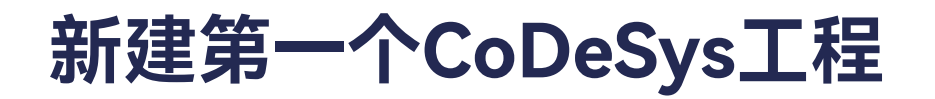

≻ 新建一个CoDeSys工程

|                  | 🛅 New Pro      | oject                      |                |                       | ×                     |
|------------------|----------------|----------------------------|----------------|-----------------------|-----------------------|
|                  | Categories     |                            | Templates      |                       |                       |
|                  | Pro            | raries<br>ojects           | Empty project  | t Standard<br>project | Standard<br>project w |
|                  | An empty n     | roject                     |                |                       |                       |
|                  | ( at compart p |                            |                |                       |                       |
|                  | Name           | Untitled 1                 |                |                       |                       |
|                  | Location       | C: \Users \shanchunchun \D | esktop\TestPro |                       | ~                     |
|                  |                |                            |                | OK                    | Cancel                |
|                  |                |                            |                |                       |                       |
| 也可以选择"Standard p | project        | " ,直接开始                    | 编程             |                       |                       |

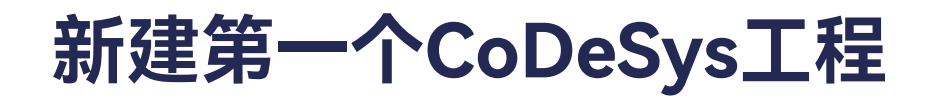

≻ 添加CT65设备

| 📦 Unti  | itled1. | project* - CODESYS            |                 |                                             |                                      | - 0          | ×              |
|---------|---------|-------------------------------|-----------------|---------------------------------------------|--------------------------------------|--------------|----------------|
| File    | Edit    | View Project B                | Build Onlin     | e Debug Tools Window Help                   |                                      |              | ₹              |
| 1 🛩     |         | 6 10 0 X B                    | a×   两 t        | à▲猛 ┃氧氧氧氧化的[茴•合]甾                           | • 09 09 → = 名 ほ 91 91 91 10 1第1号  予  |              |                |
| Devices | 1       |                               | <b>→</b> ₽ ;    | ×                                           |                                      |              | 5              |
| -0      | Untitle | 41                            | [               | •                                           |                                      |              |                |
|         | Sup.    | Properties                    |                 |                                             |                                      |              | 100            |
|         | 111     | Add Object                    | •               |                                             |                                      |              |                |
|         | 0       | Add Folder                    |                 |                                             |                                      |              | 1              |
|         |         | Add Device                    |                 |                                             |                                      |              | 100            |
|         | 16      | Edit Object                   |                 |                                             |                                      |              | 1. Contraction |
|         |         | Edit Object with              |                 |                                             |                                      |              | 0.0            |
|         |         | Edit IO mapping               |                 |                                             |                                      |              |                |
|         |         |                               |                 |                                             |                                      |              | Ī              |
| Devi    | ices    | POUs                          |                 | _                                           |                                      |              |                |
| Me      | ssages  | s - Total 0 error(s), 0 warni | ing(s), 0 messa | age(s) 🛛 😨 Cross Reference List 浇 Call Tree | a.                                   |              |                |
|         |         |                               |                 |                                             | Last build: 🧿 0 🕐 0 Precompile 🗸 🔛 🗬 | ) °, 🍦 🖽 📲 🖕 |                |

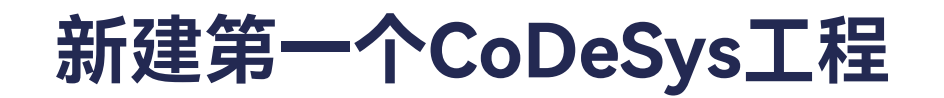

#### ≻ 添加CT65设备

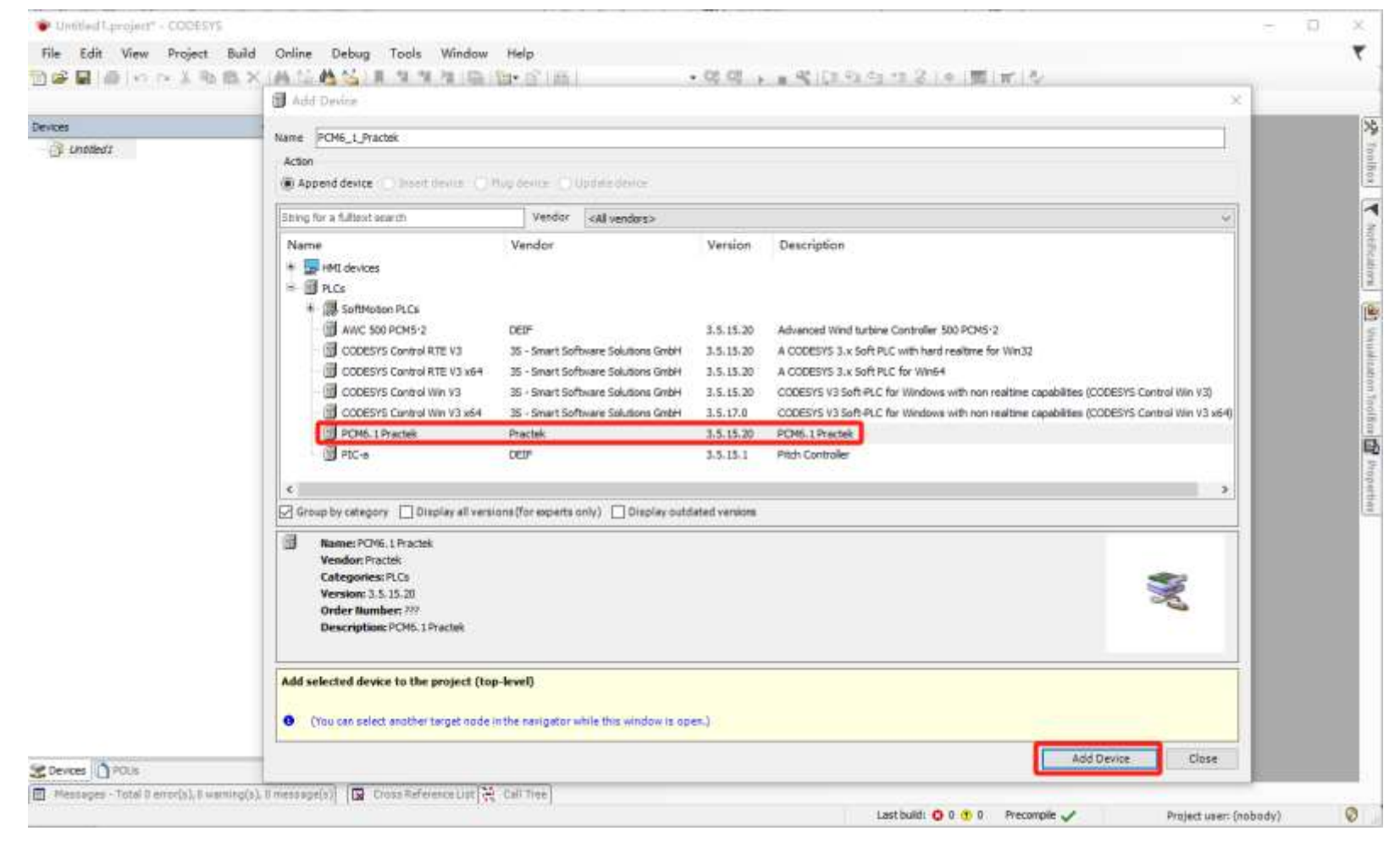

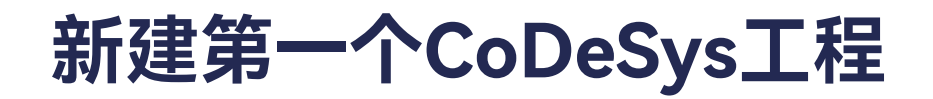

≻ 添加CT65设备

## 添加完工程如下图所示

| Limitan'i projest" - CODESTS                                                 | 1.1                    | 9.08 |
|------------------------------------------------------------------------------|------------------------|------|
| ie Edit View Project Build Online Debug Tools, Window Help                   |                        | *    |
| 確 目 点                                                                        | 6                      |      |
|                                                                              |                        |      |
|                                                                              |                        | 6    |
| 425 • • • X                                                                  |                        | 2    |
| () United:                                                                   |                        |      |
| I POV6_L Practek (POV6.1 Practek)                                            |                        |      |
| = <u>B</u> H R.Cloge                                                         |                        |      |
| Application                                                                  |                        |      |
| - 👔 Library Manager                                                          |                        |      |
|                                                                              |                        |      |
|                                                                              |                        |      |
|                                                                              |                        |      |
|                                                                              |                        |      |
|                                                                              |                        |      |
|                                                                              |                        |      |
|                                                                              |                        |      |
|                                                                              |                        |      |
|                                                                              |                        |      |
|                                                                              |                        |      |
|                                                                              |                        |      |
|                                                                              |                        |      |
|                                                                              |                        |      |
|                                                                              |                        |      |
|                                                                              |                        |      |
|                                                                              |                        |      |
|                                                                              |                        |      |
|                                                                              |                        |      |
|                                                                              |                        |      |
|                                                                              |                        |      |
|                                                                              |                        |      |
|                                                                              |                        |      |
|                                                                              |                        |      |
|                                                                              |                        |      |
|                                                                              |                        |      |
|                                                                              |                        |      |
| Devices 10 PDUs                                                              |                        |      |
| Messages - Tabli & envirg(s), B. message(s) 👔 Ocus References and 🔆 Call Ten |                        |      |
| Last Suld: Q G 8 0 Precepte 🖌 😨                                              | Project user: (nobody) | Ø    |

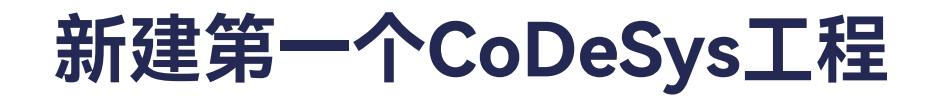

#### ➢ 添加EtherCAT Master

| Devices                                                                                                    |         | - # X                                | 25      |
|----------------------------------------------------------------------------------------------------|---------|--------------------------------------|---------|
| = D Unptieds                                                                                                    |         |                                      | Tel     |
| PCM6_1_Pra                                                                                                    | ctek IF | Chief                                | 0.04    |
| = pij PLC Loge                                                                                                    | Ba      | Copy                                 |         |
| (in the second second s | 8       | Paste                                | 100     |
| _                                                                                                    | ×       | Delete                               | 2       |
|                                                                                                    |         | Refactoring +                        | NICE    |
|                                                                                                    | 53      | Properties                           | 160     |
|                                                                                                    | 物       | Add Object                           | N 1     |
|                                                                                                    | -       | Add Folder                           | liferos |
|                                                                                                    |         | Add Device                           | 100     |
|                                                                                                    |         | Update Device                        | Topo    |
|                                                                                                    | D,      | Edit Object                          | 10.0    |
|                                                                                                    |         | Eat Object with                      | E2      |
|                                                                                                    |         | Edit IO mapping                      | india.  |
|                                                                                                    |         | Export mappings to CSV-              | 1111    |
|                                                                                                    | 4       | Online Config Mode                   |         |
|                                                                                                    |         | Reset Origin Device [PCM6_1_Practek] |         |
|                                                                                                    |         | Simulation                           |         |
|                                                                                                    | -       |                                      |         |
|                                                                                                    |         |                                      |         |
|                                                                                                    |         |                                      |         |
|                                                                                                    |         |                                      |         |
|                                                                                                    |         |                                      |         |

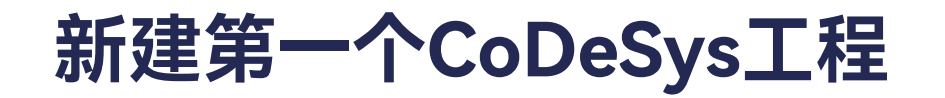

#### ≻ 添加EtherCAT Master

| 🚹 Ada        | d Device                                                                                       |                                       |           |                            |       | ×            |
|--------------|------------------------------------------------------------------------------------------------|---------------------------------------|-----------|----------------------------|-------|--------------|
| Name         | EtherCAT_Master                                                                                |                                       |           |                            |       |              |
| Action       | pend device 🔿 Insert device 🔿 Plug de                                                          | evice O Update device                 |           |                            |       |              |
| String       | for a fulltext search                                                                          | Vendor <all vendors=""></all>         |           |                            |       | ~            |
| Nan          | ne                                                                                             | Vendor                                | Version   | Description                |       | ^            |
|              | Miscellaneous<br>Fieldbuses<br>CAN CANbus<br>But EtherCAT                                      |                                       |           |                            |       |              |
|              | EtherCAT Master                                                                                | 3S - Smart Software Solutions GmbH    | 3.5.15.20 | EtherCAT Master            |       |              |
|              | EtherCAT Master SoftMotion                                                                     | 3S - Smart Software Solutions GmbH    | 3.5.15.20 | EtherCAT Master SoftMotion |       |              |
| 9            | 🗆 🕮 Ethernet Adapter                                                                           |                                       |           |                            |       |              |
| 9            | EtherNet/IP                                                                                    |                                       |           |                            |       |              |
|              | Home&Building Automation                                                                       |                                       |           |                            |       |              |
|              | Modbus                                                                                         |                                       |           |                            |       | ~            |
| Gro          | oup by category Display all versions (fo                                                       | or experts only) 🗌 Display outdated v | ersions   |                            |       |              |
| 1            | Name: EtherCAT Master                                                                          |                                       |           |                            |       |              |
| -            | Vendor: 3S - Smart Software Solutions Gm                                                       | ЬН                                    |           |                            |       |              |
|              | Categories: Master                                                                             |                                       |           |                            |       |              |
|              | Version: 3.5.15.20<br>Order Number:                                                            |                                       |           |                            |       |              |
|              | Description: EtherCAT Master                                                                   |                                       |           |                            |       |              |
|              |                                                                                                |                                       |           |                            |       |              |
| Appe<br>PCM6 | nd selected device as last child of<br>Practek<br>(You can select another target node in the r | navigator while this window is open.) |           |                            |       |              |
|              |                                                                                                |                                       |           |                            | Add D | levice Close |

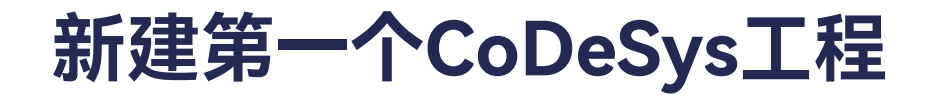

➢ 添加EtherCAT Master

添加完EtherCAT Master, 工程如下图所示

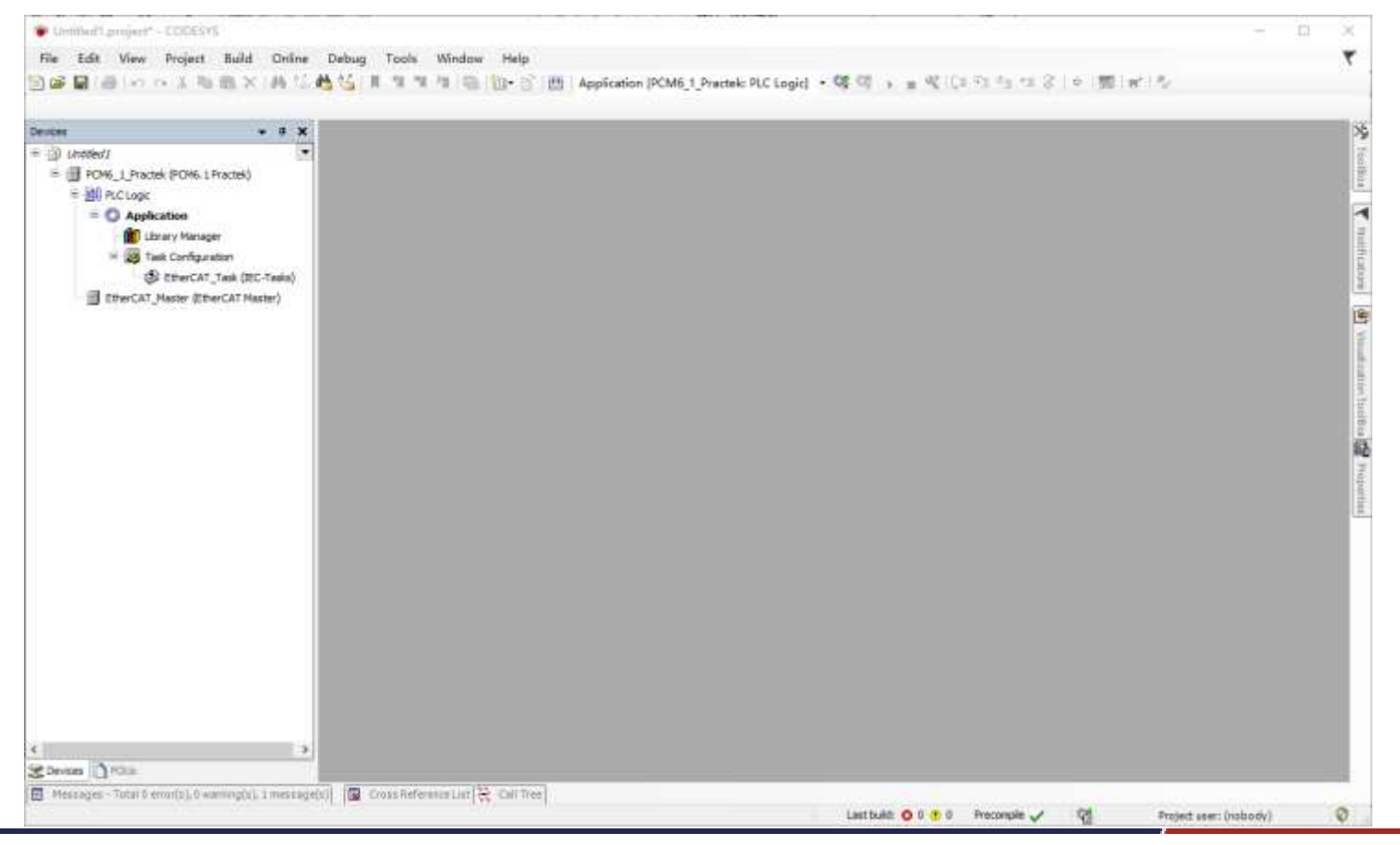

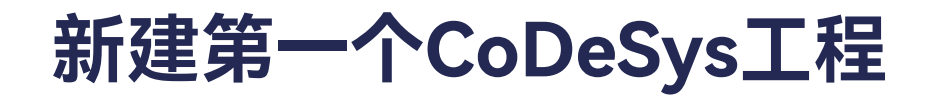

#### ▶ 和CT65建立连接

双击CT65设备,可以看到一个已经存在的Gateway,默认IP地址: Localhost; 你也可以新建一个新的 Gateway,点击Gateway -> Add new gateway。

| • * ×                                                                                                    | PCHS_1_Practack x                                                                                                    |                                                                                                    |
|----------------------------------------------------------------------------------------------------|----------------------------------------------------------------------------------------------------|----------------------------------------------------------------------------------------------------|
| Incl. ( Practice (PCHK.) Practice)<br>PCHE ( Practice (PCHK.) Practice)<br>If PCL Logic<br>If CL Logic<br>If CL Logic<br>If CL Logic<br>If CL Configuration<br>If CL Configuration<br>If CL Confi | Communication Settings<br>Applications<br>Backup and Restore<br>Files<br>Cog<br>PLC Settings<br>PLC Settings<br>PLC S | Star Instruct<br>Maruge Caterings<br>Configure the Local Gaterings<br>Bateway<br>Localisat:<br>P-Address<br>Instruct<br>P-Address<br>Instruct<br>Instruct<br>Instruct |
|                                                                                                    |                                                                                                    |                                                                                                    |

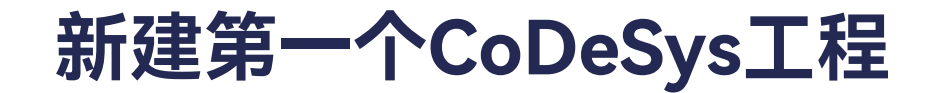

#### ▶ 和CT65建立连接

输入控制器的IP,例如: 192.168.20.13。

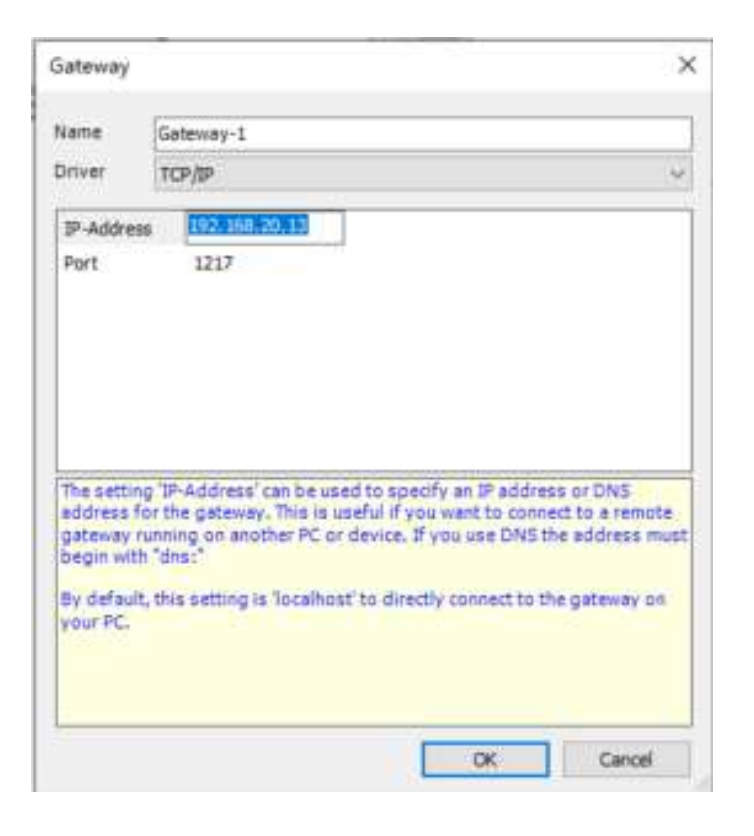

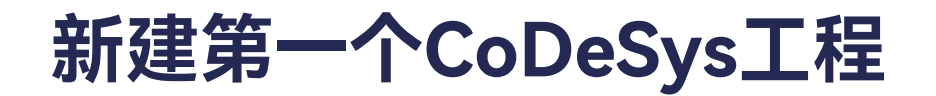

#### ≻ 和CT65建立连接

# 新建完新的Gateway后,点击Scan network,扫描CT65网络。

| nios -                                                                                                    | FCH6_1_Practek x                                                                                                    |                                                                                                    |                                                                                                    |
|----------------------------------------------------------------------------------------------------|----------------------------------------------------------------------------------------------------|----------------------------------------------------------------------------------------------------|----------------------------------------------------------------------------------------------------|
| Cretted Cretted Crett | Communication Settings Som<br>Applications<br>Backup and Restore<br>Files<br>Files<br>PLC Shell<br>Users and Groups<br>Actions Rights<br>Symbol Rights<br>Str. Objects<br>Task Disployment<br>Seture<br>Task Disployment | Enterony.<br>Gateway + Device -<br>Control of the second second secon | Image: Control of the second second secon |
| P                                                                                                    |                                                                                                    | tor device ten he served. Lawrence,                                                                                                    |                                                                                                    |

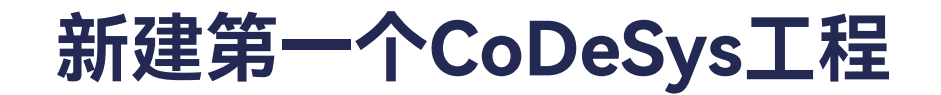

#### ▶ 和CT65建立连接

选择对应的设备,点击OK。

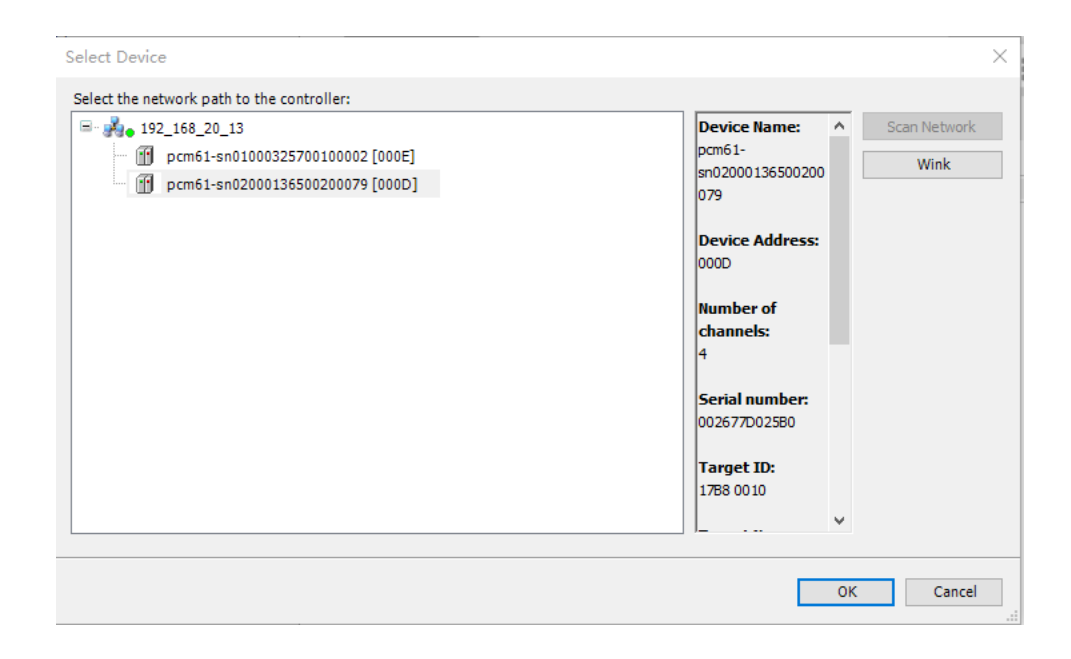

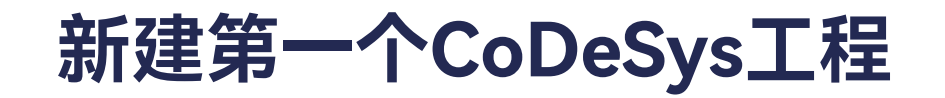

### ≻ 和CT65建立连接

#### 连接完成后,工程界面如下。

| - + + X                                                                                                    | PCH6_1_Practek X                                                                                                    |                                                                                                    |                                                                                                    |  |
|----------------------------------------------------------------------------------------------------|----------------------------------------------------------------------------------------------------|----------------------------------------------------------------------------------------------------|----------------------------------------------------------------------------------------------------|--|
| CANNED  CONTRACT  CONTRACT  CONTRAC | Communication Settings Applications Backup and Restroce Files Log PLC Settings PLC Settings PLC Settings PLC Shell Users and Groups Access Rights Symbol Hights BEC Objects Task Deployment Status anformation | Contribution: Galerowy + Device +<br>Contribution: Calerowy + Device +<br>(192,168,20,13<br>P-4ddress:<br>192,162,513<br>Particular<br>122,17<br> | Image: State of the state of the state |  |
|                                                                                                    |                                                                                                    | Your device can be served. Learn more                                                                                                    |                                                                                                    |  |

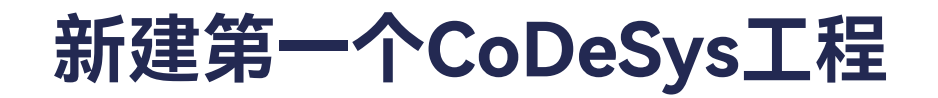

#### 双击EtherCAT\_Master。

| evices .                                                                                                    | • # X therCAT_Master X                                                                                                    |                                                                                                    |          |  |
|----------------------------------------------------------------------------------------------------|----------------------------------------------------------------------------------------------------|----------------------------------------------------------------------------------------------------|----------|--|
| Leaded  Leaded  Leaded  Control  Control  Contr | (Tasks)<br>(Tasks)<br>(Product)<br>(Br)<br>(Br) | Autoconfig Matter/Saves  Ether CAT NIC Setting  Destination address (MAC)  Source address (MAC)  Network Name  Select network by MAC  O Select net  Distributed Clock  Cycle time  Sync office  Sync office  Sync of | EtherCAT |  |

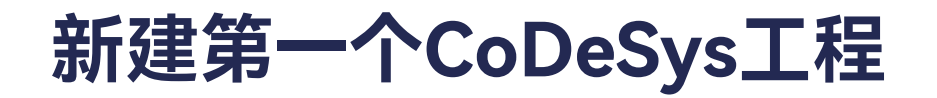

### 点击Browse...

| Dervices + 8 ×                                                                                                    | EtherCAT_Master X                                                                                                    |                                                                                                    |           | • |
|----------------------------------------------------------------------------------------------------|----------------------------------------------------------------------------------------------------|----------------------------------------------------------------------------------------------------|-----------|---|
| Drotestz     PO45_1_Proctek (PON6_1 Proctek)     PO45_1_Proctek (PON6_1 Proctek)     PO45_1_Proctek (PON6_1 Proctek)     PO45_1_Proctek (PON6_1 Proctek)     PO45_1_Proctek (PON6_1 Proctek)     Po45_1_Proctek (PON6_1 Proctek)     Po45_1_Proctek (PON6_1 Proctek)     Po45_1_Proctek (PON6_1 Proctek)     Po45_1_Proctek (PON6_1 Proctek)     Po45_1_Proctek (PON6_1 Proctek)     Po45_1_Proctek (PON6_1 Proctek)     PO45_1_Proctek (PON6_1 Proctek)     PO45_1_Proct | Senaral<br>Synt Livet Assegment<br>Log<br>EtherCAT 3/O Mapping<br>EtherCAT 3/O Mapping<br>EtherCAT BEC Objects<br>Status<br>Laformation | Autoconfig Master/Soves      Ether CAT NIC Setting     Destination address (MAC) FFFFFFFFFFFFFFFF     Source address (MAC) FFFFFFFFFFFFFFFFFFFFFFFFFFFFFFFFFFFF | EtherCAT. |   |

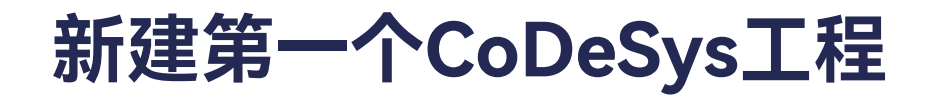

#### 选择ecat0,点击OK。

| - 3 X                                                                                                    | BherCAT_Haster x                                    |                                                                                                    |                             |  |  |  |  |
|----------------------------------------------------------------------------------------------------|-----------------------------------------------------|----------------------------------------------------------------------------------------------------|-----------------------------|--|--|--|--|
| Critiled1     POM6_L_Practels (PDM6.1 Practels)                                                                       | Several                                             | 🔄 Autocoolig Master/Slaves                                                                                                    | EtherCAT                    |  |  |  |  |
| Direct Logic     Application     Directly Manager     State Configuration     Set Configuration     Set Configuration | Sync Unit Assignment<br>Log<br>EtherCAT D/O Medding | EtherCAT NIC Setting<br>Destination address (NAC) Internet an an an an<br>Source address (NAC) (00.00.00.00.00.00                                       | Broddcast Erable redundancy |  |  |  |  |
| EtherCAT Moster (EtherCAT Moster)                                                                                     | BharCAT IEC Objects Int<br>Bates Internation        | et Metwork Adapter<br>WC address Name Description<br>000677002580 eH0<br>000677002580 eH1<br>000677002580 eH0<br>000677002580 br0<br>320511570429E tee6 |                             |  |  |  |  |
|                                                                                                    |                                                     | CK                                                                                                    | Abort                       |  |  |  |  |

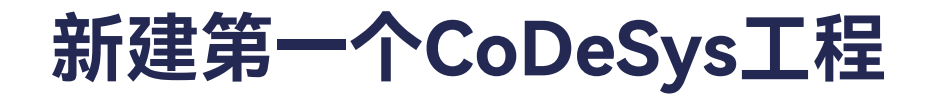

### 选择Select Network by Name,工程如下图。

| vitare                                                                                                    | - * ×                                                                            | EtherCAT_Haster X                                                                                                    |                                                                                                    |                                                                         |                                   |            |  |
|----------------------------------------------------------------------------------------------------|----------------------------------------------------------------------------------|----------------------------------------------------------------------------------------------------|----------------------------------------------------------------------------------------------------|-------------------------------------------------------------------------|-----------------------------------|------------|--|
| Crester  Crester  Cr | 8.1 Practel)<br>anager<br>fipuration<br>(AT_Task (EC-Taska)<br>(EtherCAT Marker) | General<br>Sono Unit Assignment<br>Log<br>EtherCAT UO Mapping<br>EtherCAT UO Mapping<br>EtherCAT IEC Objects<br>Stotes | Adosconfig Master/Sex EtherCAT NIC Setting Destination address(MAC) Source address (MAC) Network Name Select rebionk by MAC a Distributed Clock Cyde time Sync offset 20 Sync offset 20 Sync window Sync window | n ar ar ar ar ar ar<br>co.35.77.00.23.82<br>econi<br>© ps<br>© %<br>© % | Distance<br>k by name<br>Coptions | Ether CAT. |  |

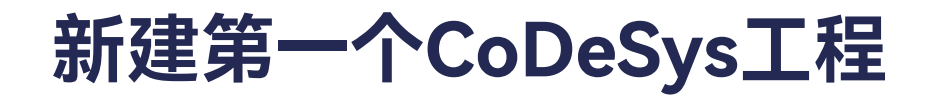

#### > PLC Settings

点击设备PCM61\_1\_Practek->PLC Settings,我们推荐把Bus cycle task 设置为EtherCAT\_Master,同时用户可以根据需求设置Update IO while in stop、Behavior of the outputs at stop、Always update variables。

| - 3 X                                                                                                    | Vig mecan, successful                                                                                                    | 🗿 Uteckt/Hate 🖉 🗿 PDMLL/Hwitek 🛪 🤹 Uteckt/Jak 🛛 📓 Taal Configuration                                                                                                    |               |  |  |  |  |  |  |  |
|----------------------------------------------------------------------------------------------------|----------------------------------------------------------------------------------------------------|----------------------------------------------------------------------------------------------------|---------------|--|--|--|--|--|--|--|
| Unded:     Unded:     Unded: | Communication Settings<br>Applications<br>Institute and Relative<br>Fairs<br>Log<br>RCC Settings<br>RCC Settings<br>RCC Settings<br>Access Rights<br>BC Objects<br>Tables<br>Distant<br>Distant | Apphaatson fer 3D handling<br>Ric Settings<br>Linderten 20 vehiclen strap<br>Enhanism för aufgatte i ettap<br>Aberev update vehiclen<br>Bus Cych Option<br>Die Cych Option<br>Die Sofer find<br>Addisonal Settings<br> | Application ( |  |  |  |  |  |  |  |

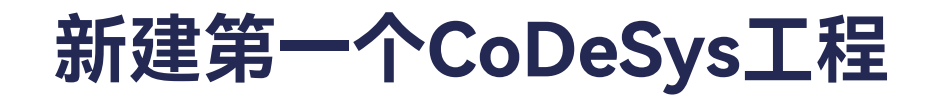

### ≻ 扫描模块

## 首先login

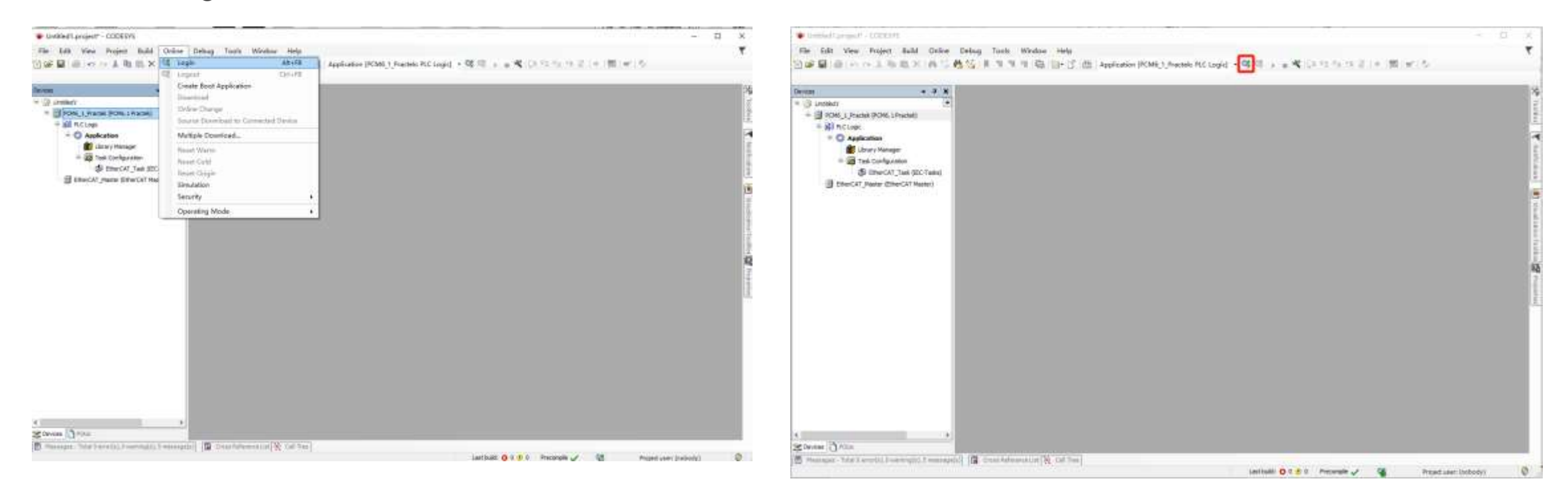

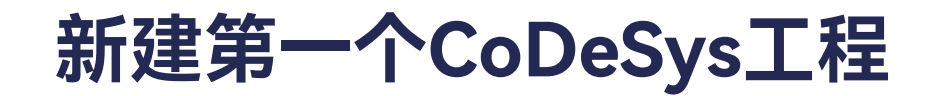

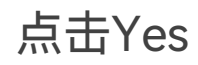

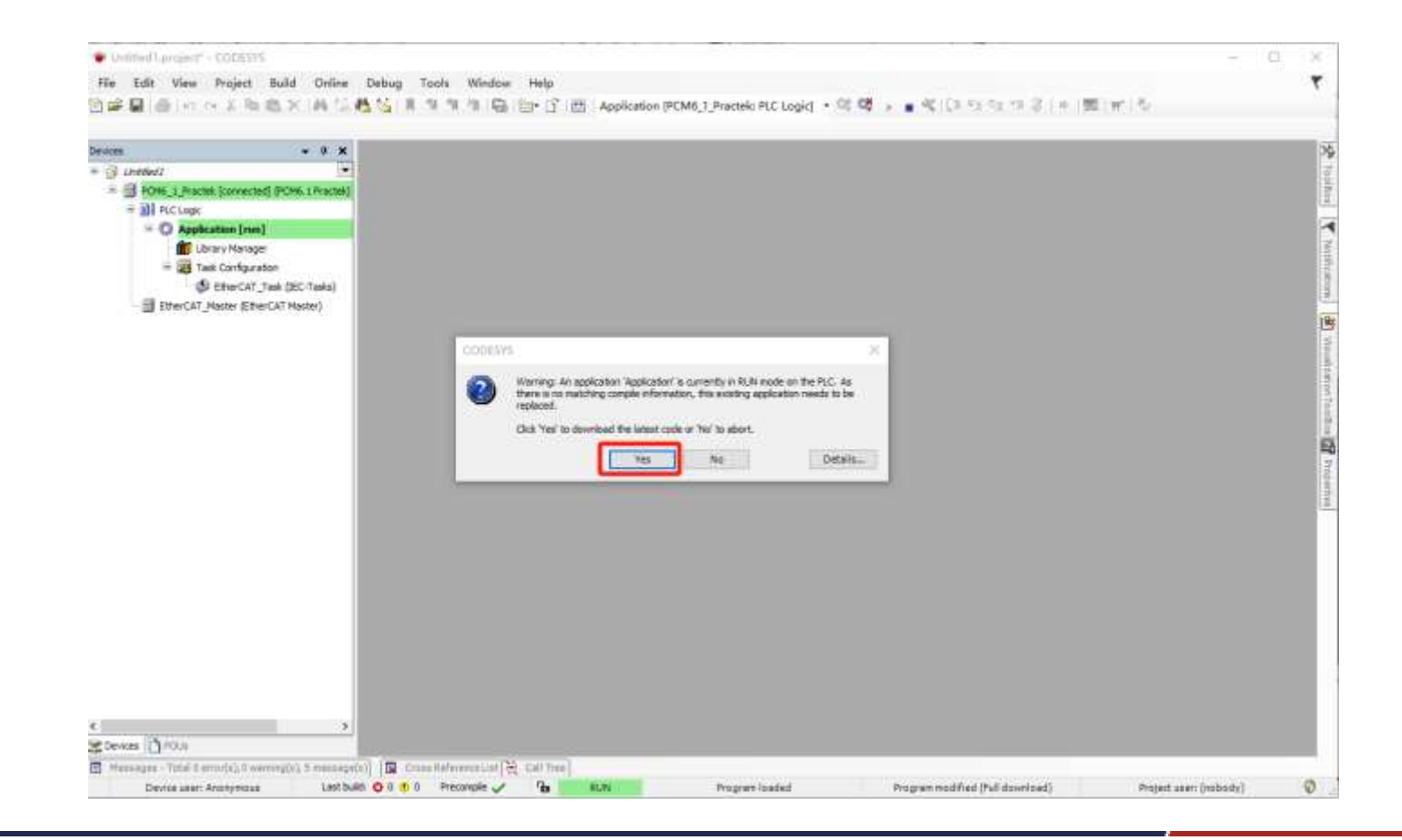

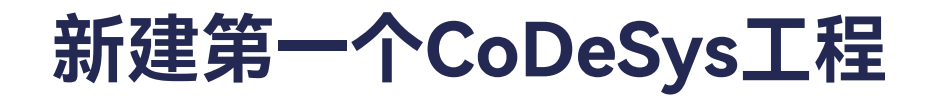

≻ 扫描模块

右击EtherCAT\_Master,选择Scan For Devices...

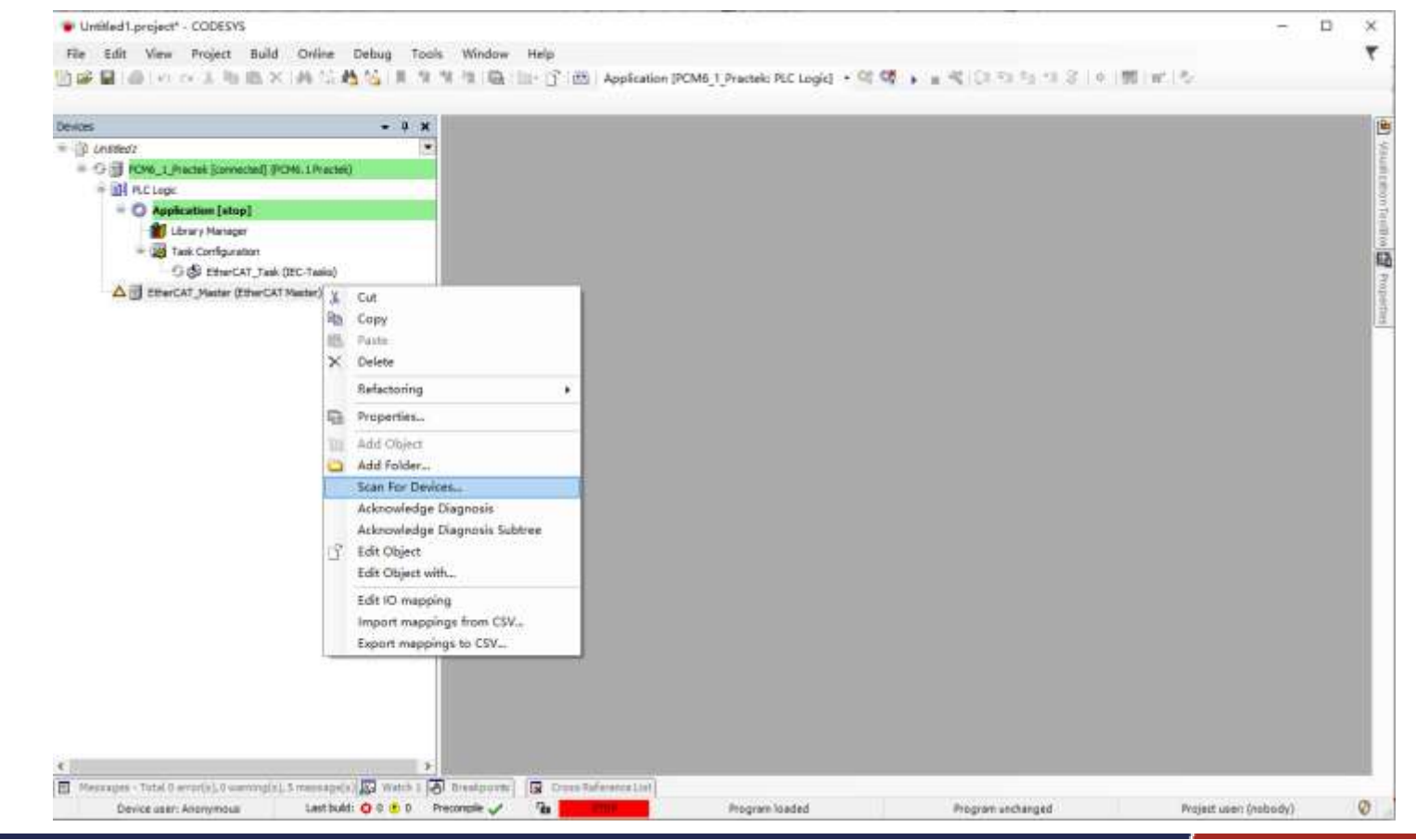

新建第一个CoDeSys工程

≻ 扫描模块

可能无需登录CT65就可以扫描设备,它要求EtherCAT Master在CT65上运行就可以扫描。

如果扫描失败,请执行Login和Reset cold,然后重新扫描。

新建第一个CoDeSys工程

扫描到的模块会被显示出来,选择Copy ALL Devices to Project。

| The second                                  | · · · x         |                                          |               |                             |                                                                                                    |  |
|---------------------------------------------|-----------------|------------------------------------------|---------------|-----------------------------|----------------------------------------------------------------------------------------------------|--|
| - (1 ill prove 1 marks immersed bries 10 an |                 |                                          |               |                             |                                                                                                    |  |
| 6 M PLCLOCK                                 | Care Deulear    |                                          |               |                             | - 16 W                                                                                                    |  |
| - O Application [stop]                      | Som Presers     |                                          |               |                             |                                                                                                    |  |
| Tubrary Hanager                             | Scanned Devices |                                          |               |                             |                                                                                                    |  |
| = 🗃 Task Configuration                      | Device name     | Device type                              | Alias Address |                             |                                                                                                    |  |
| G 🕼 EtherCAT_Teak (80C-Teaks                | # PONET         | PCME 1 Computer Montale                  | 0             |                             |                                                                                                    |  |
| C EterCAT_Master (EtherCAT Master)          | - EHO#1         | DEDE T Digital Input and Dugest Reduler. | 0             |                             |                                                                                                    |  |
|                                             | ADEI            | AFO6 1 Analogue 103 Mobile               | 0             |                             |                                                                                                    |  |
|                                             | - 78461         | 71865 1 Temperature Input Minister       | 0             |                             |                                                                                                    |  |
|                                             | _               |                                          |               |                             | metros to proved                                                                                                    |  |
|                                             |                 |                                          |               |                             | and the property of the second second s |  |
|                                             | Scan Devines    |                                          |               | Copy All Devices to Project | Clime                                                                                                    |  |

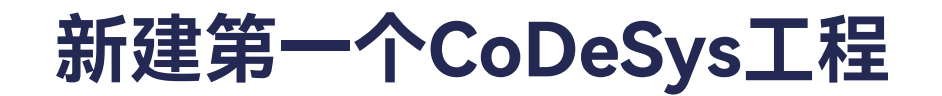

## 添加完模块,工程如下。

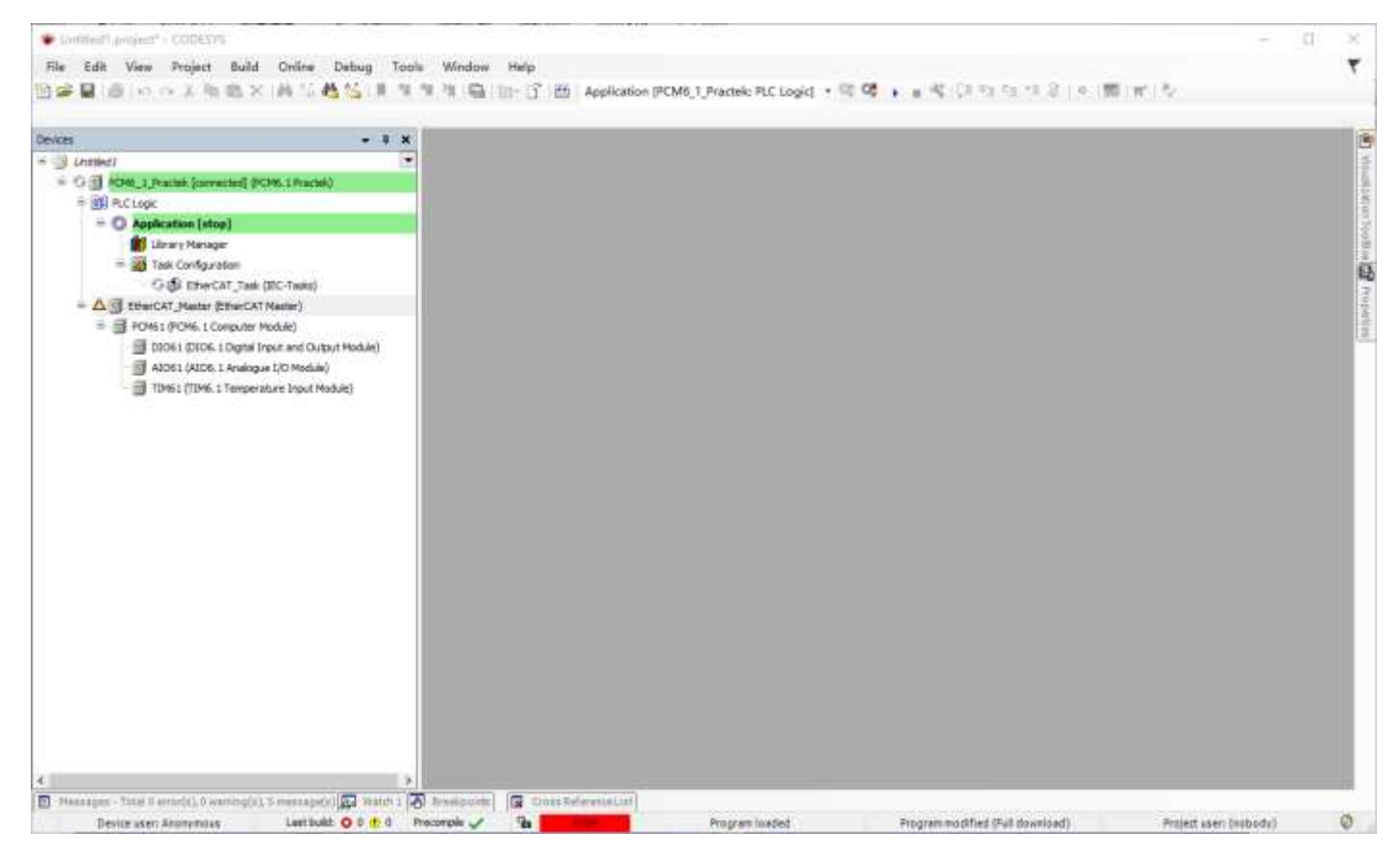

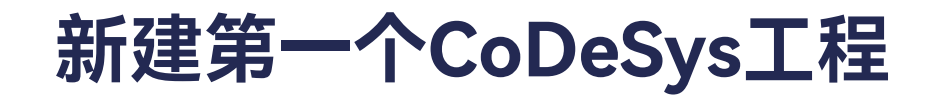

## 添加完模块,工程如下。

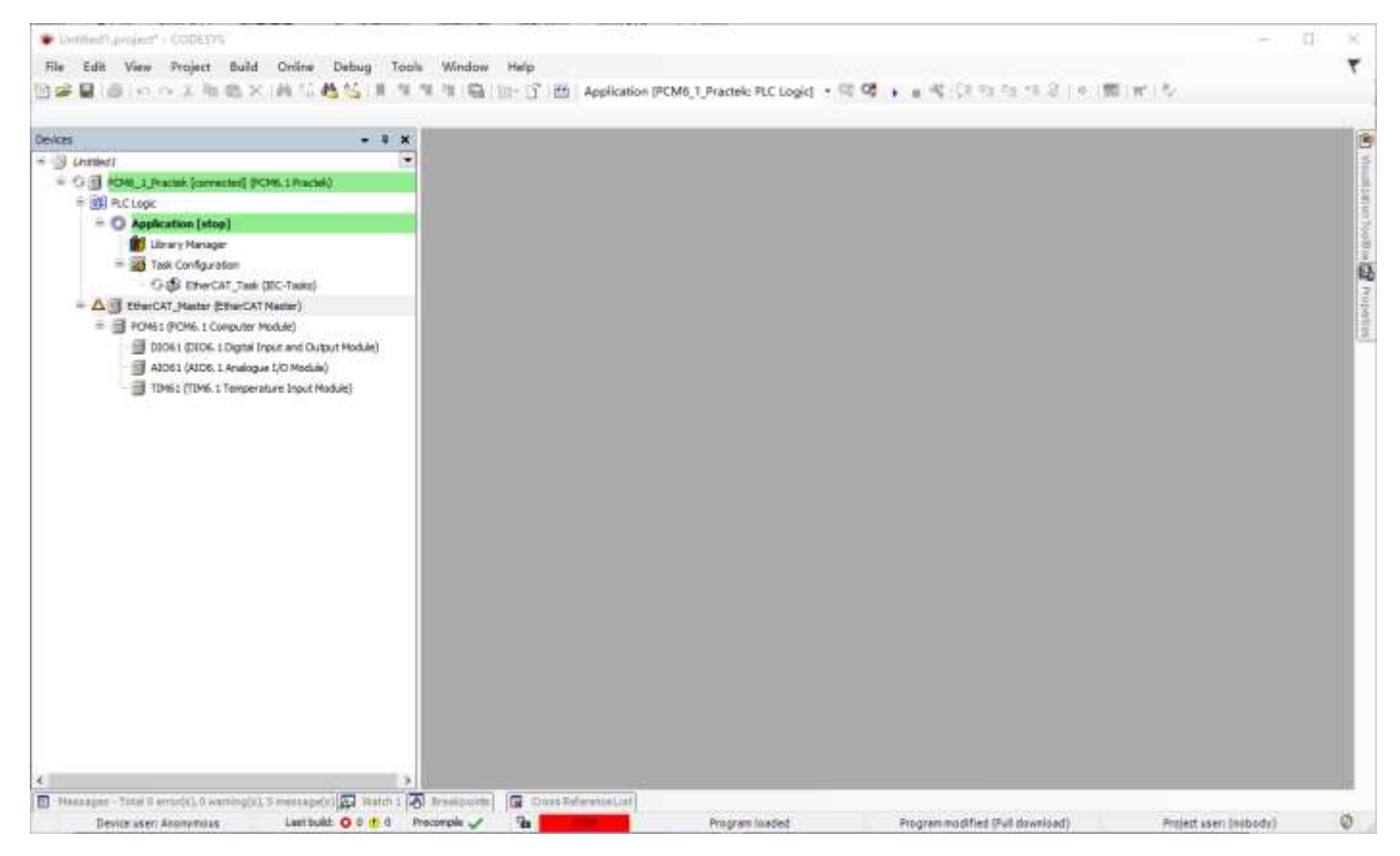

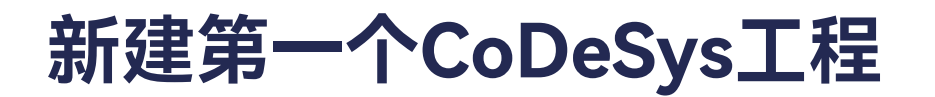

轮流选中刚添加的模块,点开EtherCAT I/O Mapping界面,将右下角的Always update variables,由 Use parent device setting设置为Enabled 2 (always in bus cycle task)。

Always update variables也可以保持默认设置Use parent device setting,但是需要设置 PCM61\_1\_Practek->PLC Settings中的Always update variables,设置为Enabled 2 (always in bus cycle task)。

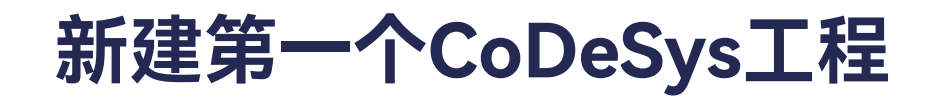

| 20 Years and an and an an an an an an an an an an an an an | I TOTAL A                                                                            |          |         |                      |                             |                    |                          |                                       |      |
|------------------------------------------------------------|--------------------------------------------------------------------------------------|----------|---------|----------------------|-----------------------------|--------------------|--------------------------|---------------------------------------|------|
|                                                            | General                                                                              | Find     | 2       | Filter Show          | n all                       |                    |                          | Add Fil for IO Chancel ** Go to leste | vce. |
|                                                            | Process Data<br>EtherCAT I/O Mapping<br>EtherCAT I/C Objects<br>Retus<br>Information | Variable | Mapping | Channel<br>Out<br>Jn | Address<br>%QK0.0<br>%DX0.2 | Type<br>BIT<br>BIT | Unit Descri<br>Out<br>In | vtion                                 |      |
|                                                            |                                                                                      |          |         |                      |                             |                    |                          |                                       |      |
|                                                            |                                                                                      |          |         |                      |                             |                    |                          |                                       |      |

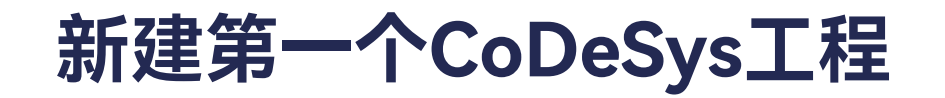

| exices • 9 X                                           | PCH61 0 DIO61                     | ×        |           |               |             |         |                 |                                                |                |
|--------------------------------------------------------|-----------------------------------|----------|-----------|---------------|-------------|---------|-----------------|------------------------------------------------|----------------|
| 🗿 Unsted I                                             | General                           | Find     |           | Filter Show a | li          |         | 1               | 🖌 🕂 Add FB for 10 Chancel 👘 G                  | Be to Instance |
| = [] PCM5_1_Practek (PCM6.1 Practek)                   | 1000                              | W. A.K.  | 101222425 | Accest        | 4.14        | 1000000 | 11.5 0          |                                                |                |
| = []] PLC Logic                                        | Process Data                      | variacie | Mapping   | Unannei       | Address     | type    | Unit Des        | cripson                                        | 1.1            |
| · Q Application                                        | And a second second second second |          |           | 001           | %QX1.0      | BIT     | 001             | (terninal I)                                   |                |
| Library Manager                                        | EtherCAT I/O Mapping              |          |           | 002           | %QX1.1      | 011     | 002             | (terminal 2)                                   |                |
| = 20 Task Configuration                                | EtherCAT IEC Objects              |          |           | 003           | %QX1.2      | BIT     | 003             | (terminal 2)                                   |                |
| EtherCAT_Task (IEC-Tasks)                              |                                   |          |           | 004           | %QX1.3      | 811     | D04             | (terrunal 4)                                   |                |
| = ( EtherCAT_Mester (EtherCAT Master)                  | Status                            |          |           | 005           | %GX1.4      | BIT     | DOS             | (terminal 5)                                   |                |
| <ul> <li>III PCM61 (PCM6.1 Computer Module)</li> </ul> |                                   |          |           | 006           | %QX1.5      | BIT     | D06             | (terminal 16)                                  |                |
| D1061 (DIO6.1 Digital Input and Out                    | Information                       |          |           | 007           | NQX1.6      | BIT     | 007             | (terminal 17)                                  |                |
| AID61 (AID6.1 Analogue I/O Modul                       |                                   |          |           | DOB           | %QX1.7      | 611     | D06             | (terminal 18)                                  |                |
| — 👩 TDM62 (/DM6, 1 Temperature Input f                 |                                   |          |           | D09           | %QX2.0      | BUT     | D09             | (terminal 19)                                  |                |
|                                                        |                                   |          |           | 0030          | %QX2.1      | 811     | 001             | 0 (terminal 20)                                |                |
|                                                        |                                   |          |           | Output stetus | %DX1.6      | 811     | Outp            | out status (false if the output drivers are ov | erloaded)      |
|                                                        |                                   | - 7      |           | 011           | %DC2.0      | BIT     | 0010            | (terminal 7)                                   |                |
|                                                        |                                   | - *      |           | 012           | %IX2.1      | BIT     | 012 (           | (termenal B)                                   |                |
|                                                        |                                   | 1        |           | 013           | %IX2.2      | BIT     | D03 (           | (bersvinal 9)                                  |                |
|                                                        |                                   | 1.4      |           | DE4           | %bX2.3      | BIT     | D94 (           | (tenninal 10)                                  |                |
|                                                        |                                   |          |           | DIS           | %D/2.4      | BIT     | D15 (           | (benninal 11)                                  |                |
|                                                        |                                   |          |           | Dts           | %D/2.5      | BIT .   | 006             | (terminal 12)                                  |                |
|                                                        |                                   | - 79     |           | 017           | %3X2.6      | DIT     | D17 (           | (terminal 13)                                  |                |
|                                                        |                                   | - *      |           | DIR           | %DX2.7      | BIT     | D38 (           | (terminal 24)                                  |                |
|                                                        |                                   |          |           | 019           | %IX3.0      | BIT     | 029 (           | (berminal 22)                                  |                |
|                                                        |                                   | - 10     |           | DE10          | %DX3.1      | HIT     | Cf10            | (terminal 23                                   |                |
|                                                        |                                   | - 10     |           | 0[11          | %D3.2       | BIT     | DG11            | t (terminal 24)                                |                |
|                                                        |                                   | - 10     |           | D[12          | %3X3,3      | BIT     | 0612            | t (terminal 25)                                |                |
|                                                        |                                   | - 10     |           | 0113          | %DC3.4      | BIT     | 0013            | I (terninal 26)                                |                |
|                                                        |                                   |          |           |               | ******      | -       | ****            | (A                                             | 1              |
|                                                        |                                   | 10       |           | 8             | IST MADDING | Ainty   | s update variat | bles Enabled 2 Jakways in bus cycle task)      | 1              |

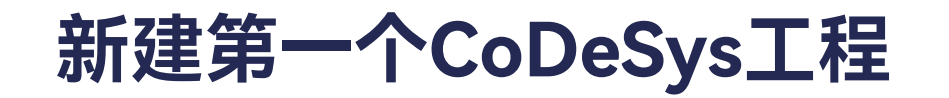

| - 0 X                                                              | PCM61 1 DIO61        | A1061 X    |                 |                |               |                               |                        |
|--------------------------------------------------------------------|----------------------|------------|-----------------|----------------|---------------|-------------------------------|------------------------|
| 🗿 Unoted I 📧                                                       | General              | Find       | Filter Show     | all .          |               | Add Fill for IO D             | annel * Go to Instance |
| F PCM5_1_Practek (PCM6.1Practek)                                   | a second and         | Variable   | Manolog Channel | Adduses        | Turne Lie     | a Description                 |                        |
| = <u>MII</u> PLC Logic                                             | Process Deta         | variable . | mapping channel | Address        | type ut       | iii Cescription               |                        |
| Application                                                        | Charlos Dacameters   |            | AD TVALE        | 242412         | DA1           | NO 1 Value                    |                        |
| E Lawy Manager                                                     | startup Parameters   |            | AU 2 VAUE       | 76203          | Tisi          | AU 2 Value                    |                        |
| Task Configuration                                                 | EtherCAT I/O Mapping |            | ALL ONDE 18     | nge nation     | 547           | At 1 Under range              |                        |
| S EDECAT_TASK (IDC-TASKS)                                          |                      |            | ALLOVE FAR      | 90 7927-1.1    | DLI<br>DIT    | At 1 Over range               |                        |
| Gill source (source to function)                                   | EtherCAT IEC Objects |            | ALL DIG         | 7942(9.0       | DU/           | ALL ETTOP                     |                        |
| = PCM61 (PCM6.1 Computer Module)                                   | Onton                |            | AL 1 T-000 7    | Lean PLAS      | 947<br>877    | ALL TRADO State               |                        |
| ADD61 (ADD6.1 Analogue 1/D Modul  TIM61 (TIM6.1 Temperature Input) | Stever.              |            | ALL TROOT       | ogge 768.5.7   | DIP.          | At 1 Web a                    |                        |
|                                                                    | Information          |            | AL 1 YOU'       | 981990         | arr.          | ALL MOVE                      |                        |
|                                                                    |                      |            | 4L2 UNDE 12     | Nge 14140.0    | DIF           | Al 2 Under range              |                        |
|                                                                    |                      |            | AT 3 Error      | 90 791X0-1     | 201           | Al 2 Gren range               |                        |
|                                                                    |                      |            | 41.2 7 (80.0 4  | Inter SLTVG 6  | RTT           | AT 2 Type Or Oaks             |                        |
|                                                                    |                      |            | AL 2 T-800 T    | nonia SLIVO 7  | RT            | AT 2 TyDEV1 Tooole            |                        |
|                                                                    |                      |            | At 2 Value      | SCTINE         | TRUT          | Al 2 Value                    |                        |
|                                                                    |                      |            | At 1 inder ra   |                | 100           | AT Trinder range              |                        |
|                                                                    |                      |            | AL 3 Over rate  | nk 967917.1    | RTT           | AT 1 Over range               |                        |
|                                                                    |                      | -          | AL 3 Bror       | 967(12.6       | RIT           | Al 3 France                   |                        |
|                                                                    |                      |            | AT 3 TVDVO S    | 140 967V13.6   | RIT           | AT 17y000 State               |                        |
|                                                                    |                      | -          | AL 3 TYPOD T    | sate Stx13.7   | BIT           | AL 3 TyPDO Toonle             |                        |
|                                                                    |                      |            | At 3 Value      | %1//7          | INT           | AT 3 Value                    |                        |
|                                                                    |                      | - 2        | At 4 Under ra   | nge %EX36.0    | BIT           | At AUnder range               |                        |
|                                                                    |                      |            | AI 4 Over ran   | oe %DX36.1     | BIT           | AI 4 Over rance               |                        |
|                                                                    |                      | - 10       | AL 4 Error      | 960036.6       | 8IT           | AT 4 Error                    |                        |
|                                                                    |                      |            | AL 4 TXPOO S    | tate %D(17.6   | BIT           | AI 4 TxPDO State              |                        |
|                                                                    |                      |            | 41.42.00.0.2    | 1. 0130+7.3    | 440           | 11.12.500.2 L                 |                        |
|                                                                    |                      |            |                 | Resist Mapping | Nways updatev | eriables Enabled 2 (always in | bui cyde task)         |

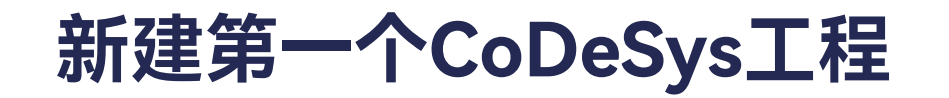

| evices 🔶 🕈 🗙                                                                                                    | PCM61 1 D1061                                                                                               | · 페 AJO61 · 페 TIM61                                                  | ×       |                                                                                                    |                                                                                                    |                                                                                |                                                                                                    |                                                                                                    |  |
|----------------------------------------------------------------------------------------------------|----------------------------------------------------------------------------------------------------|----------------------------------------------------------------------|---------|----------------------------------------------------------------------------------------------------|----------------------------------------------------------------------------------------------------|--------------------------------------------------------------------------------|----------------------------------------------------------------------------------------------------|----------------------------------------------------------------------------------------------------|--|
| Unoted I                                                                                                    | General                                                                                                    | Find                                                                 |         | 14                                                                                                    | - Add FB for IO Channel. ** Go to Instance                                                                                                    |                                                                                |                                                                                                    |                                                                                                    |  |
| <ul> <li>R.C.Logic</li> <li>Application</li> <li>Task Configuration</li> <li>EtherCAT_Task (EC-Tasks)</li> <li>EtherCAT_Task (EC-Tasks)</li> <li>EtherCAT_Master (EtherCAT Master)</li> <li>POM61 (COM6.1 Computer Module)</li> <li>DT051 (D106.1 Digital Input and Out and Ou</li></ul> | Process Data<br>Startup Parameters<br>EtherCAT INO Mapping<br>EtherCAT IEC Objects<br>Status<br>Information | Variable<br>19<br>19<br>19<br>19<br>19<br>19<br>19<br>19<br>19<br>19 | Mapping | Channel<br>RTD 1 Under range<br>RTD 1 Over range<br>RTD 1 Firor<br>RTD 1 TuPDO State<br>RTD 1 TuPDO Toggle<br>RTD 1 Value<br>RTD 2 Under range<br>RTD 2 Under range<br>RTD 2 Error<br>RTD 2 Error<br>RTD 2 Error<br>RTD 2 TuPDO State                       | Address<br>Na268.0<br>Na268.1<br>Na268.6<br>Na269.6<br>Na269.6<br>Na269.7<br>Na2035<br>Na2035<br>Na2072.0<br>Na2072.1<br>Na2072.6<br>Na2073.7 | Туре<br>вгт<br>вгт<br>вгт<br>вгт<br>вгт<br>вгт<br>вгт<br>вгт<br>вгт<br>вгт     | Unit D<br>R<br>R<br>R<br>R<br>R<br>R<br>R<br>R<br>R<br>R<br>R<br>R<br>R<br>R<br>R<br>R<br>R<br>R<br>R | lescription T0 1 Under range T0 1 Over range T0 1 Error T0 1 TxPDO State T0 1 TxPDO State T0 1 TxPDO State T0 2 Under range T0 2 Under range T0 2 Error T0 2 Error T0 2 TxPDO State T0 2 TxPDO State T0 2 TxPDO Taxele                                                |  |
|                                                                                                    |                                                                                                    |                                                                      |         | RTD 2 value<br>RTD 2 value<br>RTD 3 Under range<br>RTD 3 Under range<br>RTD 3 Enor<br>RTD 3 TurPDO State<br>RTD 3 TurPDO Toggle<br>RTD 4 Value<br>RTD 4 Under range<br>RTD 4 Under range<br>RTD 4 TurPDO State<br>RTD 4 TurPDO State<br>RTD 4 TurPDO Toggle | %LV/37<br>%LV/37<br>%LV/76.0<br>%LV/76.6<br>%LV/77.6<br>%LV/77.7<br>%LV/39<br>%LV80.0<br>%LV80.0<br>%LV80.1<br>%LV80.6<br>%LV81.6<br>%LV81.7  | ыл<br>ыл<br>віт<br>віт<br>віт<br>віт<br>віт<br>віт<br>віт<br>віт<br>віт<br>віт | R<br>R<br>R<br>R<br>R<br>R<br>R<br>R<br>R<br>R<br>R<br>R<br>R<br>R<br>R<br>R<br>R<br>R<br>R           | 10 2 Value<br>10 3 Value<br>10 3 Unider range<br>10 3 Error<br>10 3 TxPDO State<br>10 3 TxPDO State<br>10 3 TxPDO Toggle<br>10 4 Unider range<br>10 4 Civer range<br>10 4 Civer range<br>10 4 Civer range<br>10 4 TxPDO State<br>10 4 TxPDO State<br>10 4 TxPDO State |  |
|                                                                                                    |                                                                                                    | * *                                                                  |         | RTD 4 Yakue                                                                                                    | SelW41                                                                                                    | INT                                                                            | R.                                                                                                    | TD 4 Yalue                                                                                                    |  |
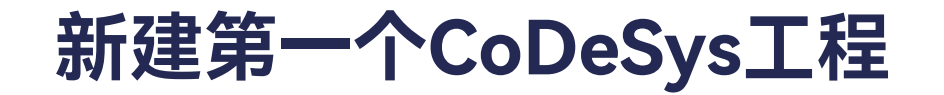

≻ 编写程序

## 添加POU, Application -> Add Object -> POU...。

| • # # #                                                                                                  | 1 POPEL 1 0                                                                                                    | 1001          | 40061 E 11961 X                                                                                                    |         |                              |                   |                  |                                 |                     |
|----------------------------------------------------------------------------------------------------|----------------------------------------------------------------------------------------------------|---------------|----------------------------------------------------------------------------------------------------|---------|------------------------------|-------------------|------------------|---------------------------------|---------------------|
| i unen                                                                                                   | General                                                                                                    |               | Find                                                                                                    |         | Filter Show ell              |                   |                  | + & Add FE for 10 Charm         | al. Thur bu lowares |
| = () PONG_(,)PACHA (PONG_1PACHA)<br>= () PONG_(,)PACHA (PONG_1PACHA)<br>= () PONG_(,)PACHA (PONG_1PACHA) | Process Date                                                                                                    |               | Variable<br>**                                                                                                    | Mapping | Channel<br>RTD 1 Under range | Address<br>ND68.0 | Type U           | Init Description                | î                   |
| the love & Cut                                                                                           | he                                                                                                    |               |                                                                                                    |         | RTD 1 Over same              | 942568.1          | RT .             | RTD 1 Over range                |                     |
| a an task Re Copy                                                                                        |                                                                                                    |               |                                                                                                    |         | RTD   Error                  | 1000.6            | 617              | ALL FILME                       |                     |
| dis e fills Paster                                                                                       | ping                                                                                                    |               |                                                                                                    |         | RTD 1 TyPOO State            | 5,085,6           | 507              | RTD 1 TxF00 State               |                     |
| = III Envicat Ha X Delete                                                                                | 127                                                                                                    |               | *                                                                                                    |         | RTU 1 Tx700 Toggle           | ND89.7            | 517              | RTD 1 TxPOO Toggier             |                     |
| + III POWLE References                                                                                   | i ca                                                                                                    |               | 4.5                                                                                                    |         | RTD 1 Value                  | 9404735           | per              | RTD 1 Velue                     |                     |
| (II CEDA                                                                                                 |                                                                                                    |               | - 19                                                                                                    |         | RTD 2 Under range            | %8372.6           | 807              | RTD 2 Under range               |                     |
| Atox Popperties_                                                                                         |                                                                                                    |               | *                                                                                                    |         | RTD 2 Over range             | ND/77.1           | 617              | RTD 3 Over range                |                     |
| Add Object                                                                                               | 1 1 1 1                                                                                                    | Alarm Confi   | gurañon                                                                                                    | 1       | RTD 2 Drop                   | 5072.6            | 607              | RTD 2 Drog                      |                     |
| Add Folder-                                                                                              | 0 4                                                                                                    | Application.  |                                                                                                    |         | RTD 2 TsROG State            | 5072.6            | 517              | RTD 2 TsPOO State               |                     |
| C Edit Object                                                                                            | 127 0                                                                                                    | Data Source   | s Manager.                                                                                                    |         | RTD 2 TwPOD Taggle           | 5(075.7           | 817              | RTD 2 Tr/POO Toggle             |                     |
| Edit Object with                                                                                         | 40.0                                                                                                    | DUT_          |                                                                                                    |         | RTD 2 Value                  | 501/27            | INT              | RTD 2 Value                     |                     |
| 10 Aug                                                                                                   | 10 1                                                                                                    | External File |                                                                                                    |         | RTD 3 Under range            | ND/96-0           | 6ET              | RTD 3 Under range               |                     |
| Ng Login                                                                                                 |                                                                                                    | Stobal Varia  | Ne l'id                                                                                                    |         | RTD 3 Over range             | 5076.1            | 607              | RTD 3 Over range                |                     |
| Delete application from                                                                                  | n device                                                                                                    | Global Varia  | bla List Basklocal)                                                                                                    |         | RTD 3 Error                  | 54376.6           | 887              | KTD 3 Error                     |                     |
|                                                                                                    |                                                                                                    | Innerse Break | the car press and a                                                                                                    |         | RTD 3 TxROD State            | \$0,77,6          | 607              | RTD 3 TxPDD State               |                     |
|                                                                                                    | 130                                                                                                    | intege room   | *                                                                                                    |         | RTD 3 Tel900 Teggle          | 940077.7          | 517              | RTD 3 TWPOD Toggle              |                     |
|                                                                                                    |                                                                                                    | internace     | 111 I. S. S. S. S. S. S. S. S. S. S. S. S. S.                                                                                                    |         | RTD 3 Value                  | 74216/29          | 19/7             | HTD 3 Value                     |                     |
|                                                                                                    |                                                                                                    | Network Va    | mache List (Necesser)                                                                                                    |         | RTD + Under range            | N2N80.0           | 607              | RTD-4 Under range               |                     |
|                                                                                                    |                                                                                                    | Network Ye    | ruble List (Sender)-                                                                                                    |         | RTD 4 Char range             | 94381.1           | 817              | RTD 4 Over range                |                     |
|                                                                                                    | The second second second second second second second second second second second second second second second se | Persistent V  | MIADIES                                                                                                    |         | RTD 4 Enter                  | 540400.6          | 617              | RTE 4Emp                        |                     |
|                                                                                                    | 100                                                                                                    | POUL          | STREET, STREET, STREET | -       | RTD 41x900 State             | NOTLE             | 877              | RTE 4 ToFOG State               |                     |
|                                                                                                    | 世 "                                                                                                    | POU for imp   | sleit checks                                                                                                    |         | KTD = 1wPOO Teggle           | NDTL?             | 807              | HTD 4 TWPOD Toggie              |                     |
|                                                                                                    | R.                                                                                                    | Recipe Mari   | ager                                                                                                    |         | RTD + Value                  | 9(3)(4)           | INT              | RTD 4 value                     |                     |
|                                                                                                    | <b>#</b>                                                                                                    | Redundancy    | Configuration                                                                                                    | -       | nm rol 4                     | Alman A.          | 100              | Attrict in the                  |                     |
|                                                                                                    | • <b>5</b> - 5                                                                                                  | Symbol Con    | figuration                                                                                                    |         | Citie wa                     | Alw Internet      | eys up determine | ubles Grabled 2 Dalveys in Itua | zyde task) 🕓        |
|                                                                                                    | 161 1                                                                                                    | Teast List    |                                                                                                    |         | Setting of the set           |                   |                  |                                 |                     |

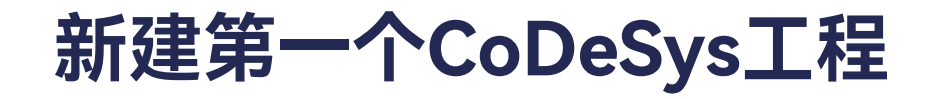

≻ 编写程序

| Add POU                 | ×                       |
|-------------------------|-------------------------|
| Create a new POU (Prog  | gram Organization Unit) |
| Name                    |                         |
| PLC_PRG                 |                         |
| Туре                    |                         |
| Program                 |                         |
| O Function block        |                         |
| Extends fbA1            |                         |
| Implements              |                         |
| Final Abs               | tract                   |
| Accessspecifier         |                         |
|                         | $\sim$                  |
| Method implementation l | anguage                 |
| Structured Text (ST)    | $\sim$                  |
| ○ Function              |                         |
| Return type             |                         |
|                         |                         |
| Implementation language |                         |
| Structured Text (ST)    | ~                       |
|                         |                         |
|                         | Add Cancel              |

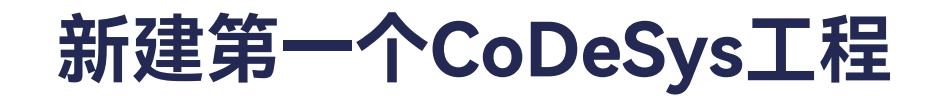

≻ 编写程序

### 编写代码

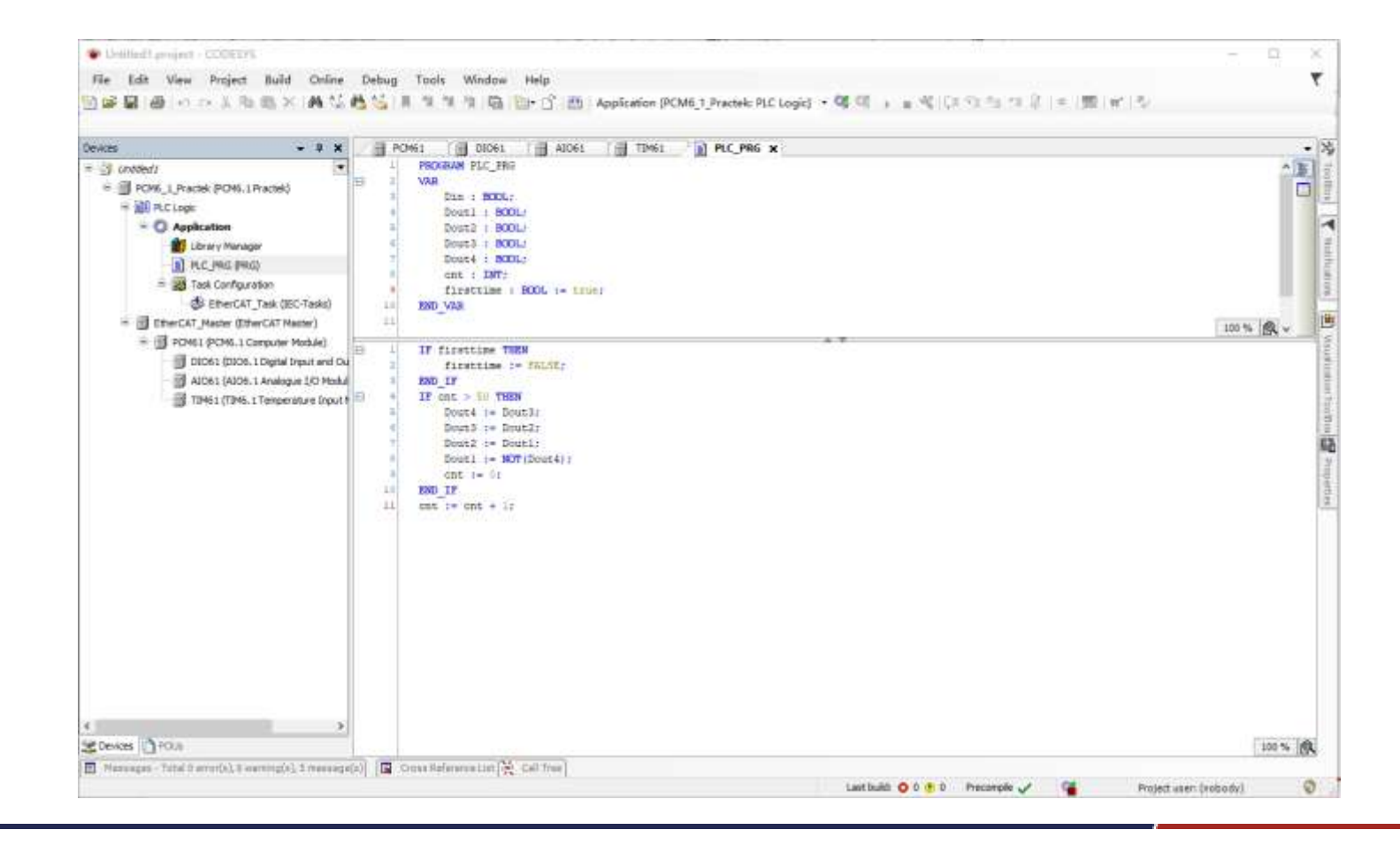

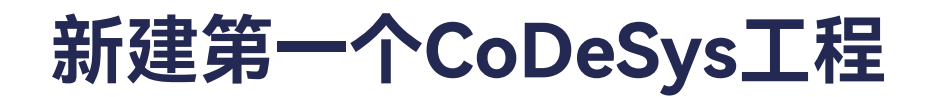

≻ 添加task

Task Configuration -> Add Object -> Task....

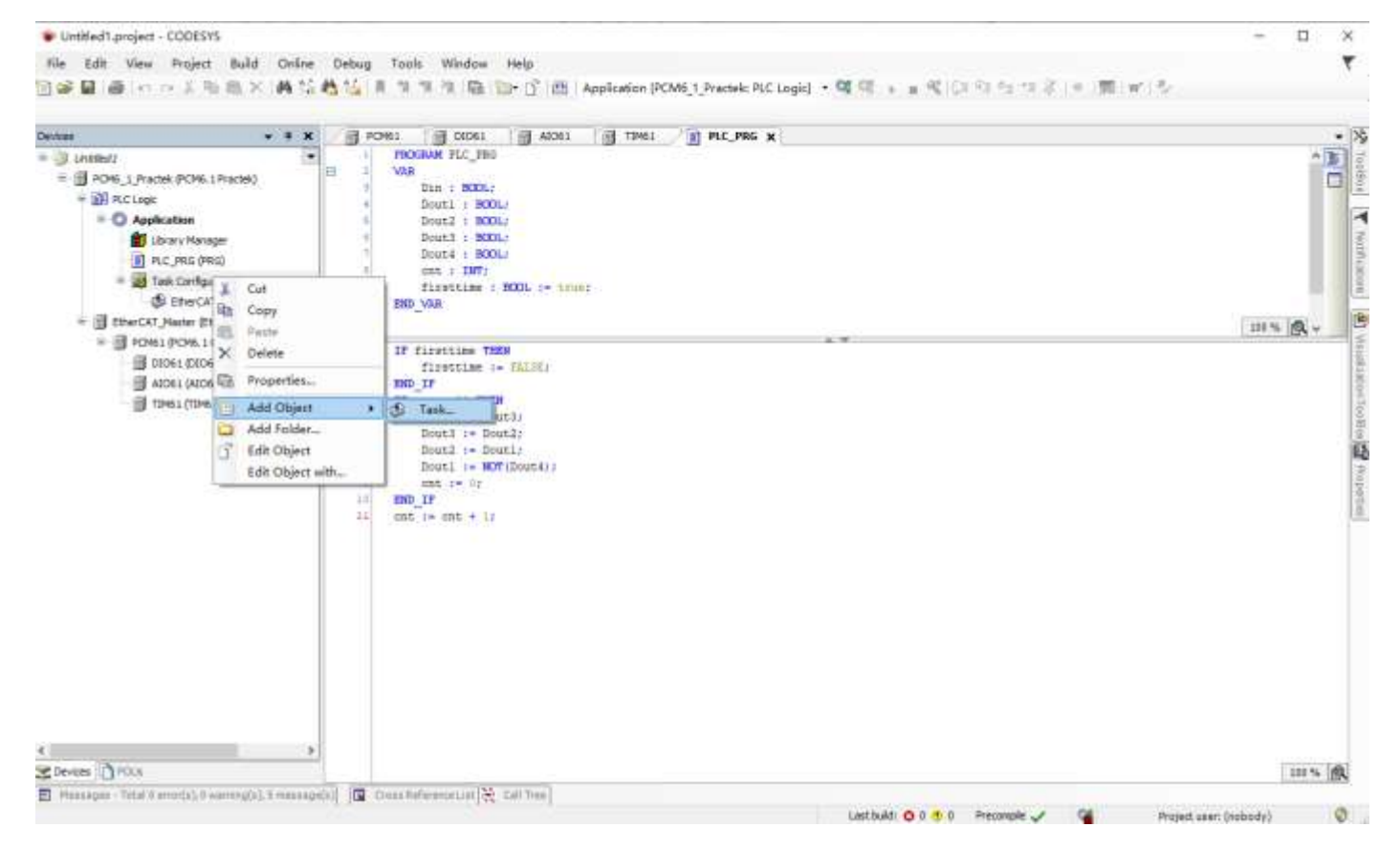

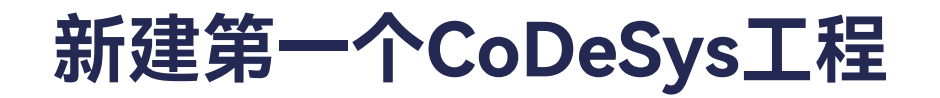

| Add Task    |           | ×    |
|-------------|-----------|------|
| An IEC task |           |      |
| Name        |           |      |
| Task        |           |      |
|             |           | İ    |
|             |           |      |
|             |           |      |
|             |           |      |
|             |           |      |
|             |           |      |
|             |           |      |
|             |           |      |
|             |           |      |
|             |           |      |
|             |           |      |
|             | Add Cance | el l |

# 新建第一个CoDeSys工程

| nvices • 0                         | X @ PCM61 @ 01001 @ 41061 @ TIM61 @ PLC PR6 & Task X                       |          |
|------------------------------------|----------------------------------------------------------------------------|----------|
| (a) Unoted 1                       | Configuration                                                              |          |
| = POME_1_Practek (PCM6.1 Practek)  |                                                                            |          |
| + IOH PLCLoge                      | Priority ( 8.31 ); 1 Task Group (EC-Tasks v                                |          |
| Library Manager                    | Type                                                                       | 1 annual |
| PLC_PRG (PRG)                      | (Ochart - Intervel (e.g. t#210ms) 40                                       | (MC10)   |
| = 🧱 Task Configuration             | Watchdog                                                                   |          |
| St EtherCAT_Task (IEC-Tasks)       | □ Enable                                                                   |          |
| EtherCAT_Master (EtherCAT Master)  | Time (e.g. t#200me)                                                        | 70 ~     |
| = 💮 PCH61 (PCH6.1 Computer Module) | Sentitivity 1                                                              |          |
| DDO61 (DD06.1 Digital Evolutiand   | 104                                                                        |          |
| TIM61 (TIM6.1 Temperature Inc      |                                                                            |          |
|                                    | Add Call     Temove Call of Change Call + Move Up. + Move Down ***Open POU |          |
|                                    | POU Comment                                                                |          |
|                                    |                                                                            |          |
|                                    |                                                                            |          |
|                                    |                                                                            |          |
|                                    |                                                                            |          |
|                                    |                                                                            |          |
|                                    |                                                                            |          |
|                                    |                                                                            |          |
|                                    |                                                                            |          |
|                                    |                                                                            |          |
|                                    |                                                                            |          |
|                                    |                                                                            |          |

新建第一个CoDeSys工程

| enkes 🔹 🗸 🗸                                                                                                    | Text Search Categories                |                                                   |  |
|----------------------------------------------------------------------------------------------------|---------------------------------------|---------------------------------------------------|--|
| Closed Constant Constant Cons | Programs Name<br>= Application        | Type Origin                                       |  |
|                                                                                                    | Stuctured view                        | Inset with arguments Draint with nervegace prefix |  |
|                                                                                                    | Documentation<br>PROGRAM PLC_PRG<br>* |                                                   |  |

# 新建第一个CoDeSys工程

| -                                    | 4 X PONEL CLOEL ALGEL TUNEL REC. PRG STask X                                                                                                    |               |
|--------------------------------------|----------------------------------------------------------------------------------------------------|---------------|
| Chatteds                             | Configuration                                                                                                    |               |
| = D PONS_1 (Vactor (PONS, 1 Practor) | Protects (2, 1) b                                                                                                    |               |
| · O Application                      |                                                                                                    |               |
| Ebrary Hanager                       | Pype<br>Phype<br>Phyph | (institution) |
| PLC_PRG (PRG)                        | The same is a measure of the second of the                                                                                                    | - Contraction |
| = 🙀 Task Configuration               | Watchdog                                                                                                    |               |
| EtherCAT_Task (IEC-                  | Tasis)                                                                                                    |               |
| direct eng                           | Time (e.g. (#210mg)                                                                                                    | PR            |
| a 🔄 EtherCAT_Nester (EtherCAT Mast   | (e) Sensitivity 1                                                                                                    |               |
| 🗟 🗊 PCM61 (PCM6, 1 Computer Mo       | die)                                                                                                    |               |
| DIDEL (DIDE. L Digital Inp           | nut and Ou                                                                                                    |               |
| A1061 (A206-1 Analogue               | 10 Modul 💠 Add Call 🗙 Remove Call 📝 Change Call 🔅 Move Up. 🔺 Move Down 🔭 Open POU                                                                                                    |               |
| D that fine rieibean                 | POU Comment                                                                                                    |               |
|                                      | 创 PLC_PRG                                                                                                    |               |
|                                      |                                                                                                    |               |
|                                      |                                                                                                    |               |
|                                      |                                                                                                    |               |
|                                      |                                                                                                    |               |
|                                      |                                                                                                    |               |
|                                      |                                                                                                    |               |
|                                      |                                                                                                    |               |
|                                      |                                                                                                    |               |
|                                      |                                                                                                    |               |
|                                      |                                                                                                    |               |
|                                      |                                                                                                    |               |
|                                      | 3                                                                                                    |               |

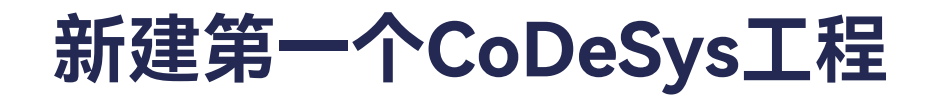

### ≻ 添加task

# 根据需要设置priority、type和Watchdog

| es •                                              | 1 K @ POM61 00061 @ A0061 @ T0M61 @ PLC_PRG & Task x                              |       |
|---------------------------------------------------|-----------------------------------------------------------------------------------|-------|
| 3 Chested1                                        | Configuration                                                                     |       |
| = 💮 PCMS_1_Practak (PCMS.1Practak)                |                                                                                   |       |
| = MH PLC Logic                                    | Priority (0.31 )                                                                  |       |
| · O Application                                   |                                                                                   |       |
| B Put Phil delit                                  | Cyclic v Internal (e.g. s#200ms) 20                                               | 20.0  |
| = 📷 Teek Configuration                            |                                                                                   |       |
| S EfterCAT_Task (IEC-Ta                           | and Transformed                                                                   |       |
| = (S Task (EC-Taska)                              |                                                                                   | 1.000 |
| - 셴] 카.C. 카이                                      | Time (a.g. tr 221ms) (1240ms                                                      | 1912  |
| EtherCAT_Master (EtherCAT Master)                 | Senitative ID                                                                     |       |
| <ul> <li>Diolal (2006) a Dantal Invest</li> </ul> |                                                                                   |       |
| AIDEL (ADE. 1 Analogue 1/                         | 0 %bch4                                                                           |       |
| I 10461 (1046.1 Temperature                       | Add CaE (2), Remove Call (2) Change Call (3) More Op. (4) More Down (17) Open POU |       |
|                                                   | POU Comment                                                                       |       |
|                                                   | el PLC_PRG                                                                        |       |
|                                                   |                                                                                   |       |
|                                                   |                                                                                   |       |
|                                                   |                                                                                   |       |
|                                                   |                                                                                   |       |
|                                                   |                                                                                   |       |
|                                                   |                                                                                   |       |
|                                                   |                                                                                   |       |
|                                                   |                                                                                   |       |
|                                                   |                                                                                   |       |
|                                                   |                                                                                   |       |
|                                                   |                                                                                   |       |

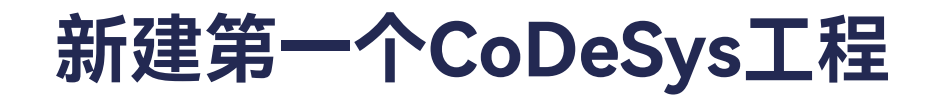

# ≻ 连接IO变量

# 在EtherCAT I/O Mapping界面,选择通道,点击...图标。

| evicei + 0 X                           | - POME1                                                                                                    | 🗙 👩 Aldel 👘 TIMEL 👔 PLC_PRG                                                                                                    | FIT I           |              |      |                                                            |
|----------------------------------------|----------------------------------------------------------------------------------------------------|----------------------------------------------------------------------------------------------------|-----------------|--------------|------|------------------------------------------------------------|
| D Unbled1                              | General                                                                                                    | Find                                                                                                    | Filter Show all | 1            |      | - & Add #8 for IO Channel T So to Instance                 |
| = III PON6_1_Practes (PON6.1 Practes)  | Los and the                                                                                                    | Walabla Macalta                                                                                                    | Channel         | Address      | Time | Halt Description                                           |
| - Mi fucinge                           | Process Data                                                                                                    | in any in the second second se | Changes         | Auguress     | 1994 | con Description                                            |
| - O Appication                         | Internet up Manual                                                                                                    |                                                                                                    | 001             | Teges a      | -    | DOS (MITTER 1)                                             |
| Litrary Manager                        | control to mapping                                                                                                    |                                                                                                    | DOE             | 740/01       | 807  | DO2 (terminal 2)                                           |
| E PLC_PRO (PRU)                        | EtherCAT IEC Objects                                                                                                    |                                                                                                    | DOS             | 90013        | 801  | DOS (Semeral 3)                                            |
| Task Configuration                     | and entrances                                                                                                    |                                                                                                    | 00+             | 16001.3      | 001  | DO4 (terminal 4)                                           |
| (dis EtherCAT_Task (DEC-Tasks)         | Satur                                                                                                    |                                                                                                    | DOS             | Ardatra      | 601  | DOS (terminel 1)                                           |
| = (SI Task (BC-Tasks)                  | and the second second se |                                                                                                    | DOE             | NQXL3        | 661  | DO6 (terminal 16)                                          |
| UEI PLC_PRG                            | automation                                                                                                    |                                                                                                    | 007             | *LXQ4P       | BET  | DO7 (terminal 17)                                          |
| * [] EtherCAT_Mexter (EtherCAT Hester) |                                                                                                    |                                                                                                    | DOB             | %QX1.7       | 841  | DOS (terminal III)                                         |
| POHL1 (PDHL1 Computer Module)          |                                                                                                    |                                                                                                    | DOB             | 44QC2.0      | EET. | DO9 (terminal 12)                                          |
| DID61 (DID6.1 Digital Diput and Du     |                                                                                                    |                                                                                                    | DO3D            | %Q(2.1       | 6DT  | DO 10 (terminal 20)                                        |
| 📑 A3061 (A306, 1 Analogue I/O Nodul    |                                                                                                    |                                                                                                    | Output status   | %X1.6        | BET  | Oulput status (false if the output drivers are overloades) |
| TIM61 (T2H6.1 Temperature Input I      |                                                                                                    | *                                                                                                    | DEI             | %DC2.0       | RET  | D11 (terminal 7)                                           |
|                                        |                                                                                                    | 1 N 1                                                                                                    | 012             | 9602.5       | BET  | DIII (berminal 8)                                          |
|                                        |                                                                                                    |                                                                                                    | 00              | %2X2.2       | 807  | DL3 (berninal 9)                                           |
|                                        |                                                                                                    | - *                                                                                                    | 014             | %DX2.3       | ET.  | D(4 (berwarial 30)                                         |
|                                        |                                                                                                    | 12.00                                                                                                    | DIS .           | 9400.4       | 857  | DIS (terminal 11)                                          |
|                                        |                                                                                                    | *                                                                                                    | DIS             | %b23         | EET  | DHi (terrinial 12)                                         |
|                                        |                                                                                                    |                                                                                                    | 017             | %2X2.6       | 851  | D17 (berminel L1)                                          |
|                                        |                                                                                                    | *                                                                                                    | DIS             | %0.2.7       | BET  | DIB (terminal 14)                                          |
|                                        |                                                                                                    |                                                                                                    | DEP             | %20(3.0      | 897  | DIS (terminal 22)                                          |
|                                        |                                                                                                    | *                                                                                                    | 0130            | 94X3.1       | 607  | D110 (terwinal 23                                          |
|                                        |                                                                                                    | *                                                                                                    | 0411            | %001.2       | 807  | DI11 (bernitivel 24)                                       |
|                                        |                                                                                                    |                                                                                                    | 0112            | 1003.3       | BET  | D112 (terwinal 25)                                         |
|                                        |                                                                                                    | *                                                                                                    | 0113            | 503.4        | 801  | DE13 (bernarial 26)                                        |
|                                        |                                                                                                    |                                                                                                    | NT4.2           | 3 5 5 7      | 0.00 | 5147A (178                                                 |
|                                        |                                                                                                    | 001 (terminal 1)                                                                                                    | - Ar            | aut Marring. |      | s up date van dt les Enabled 3 (always in teus cycle task) |

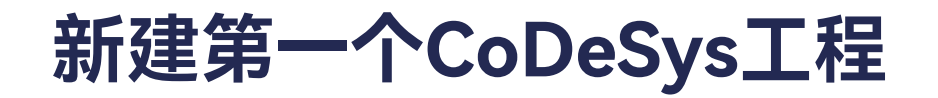

#### ≻ 连接IO变量

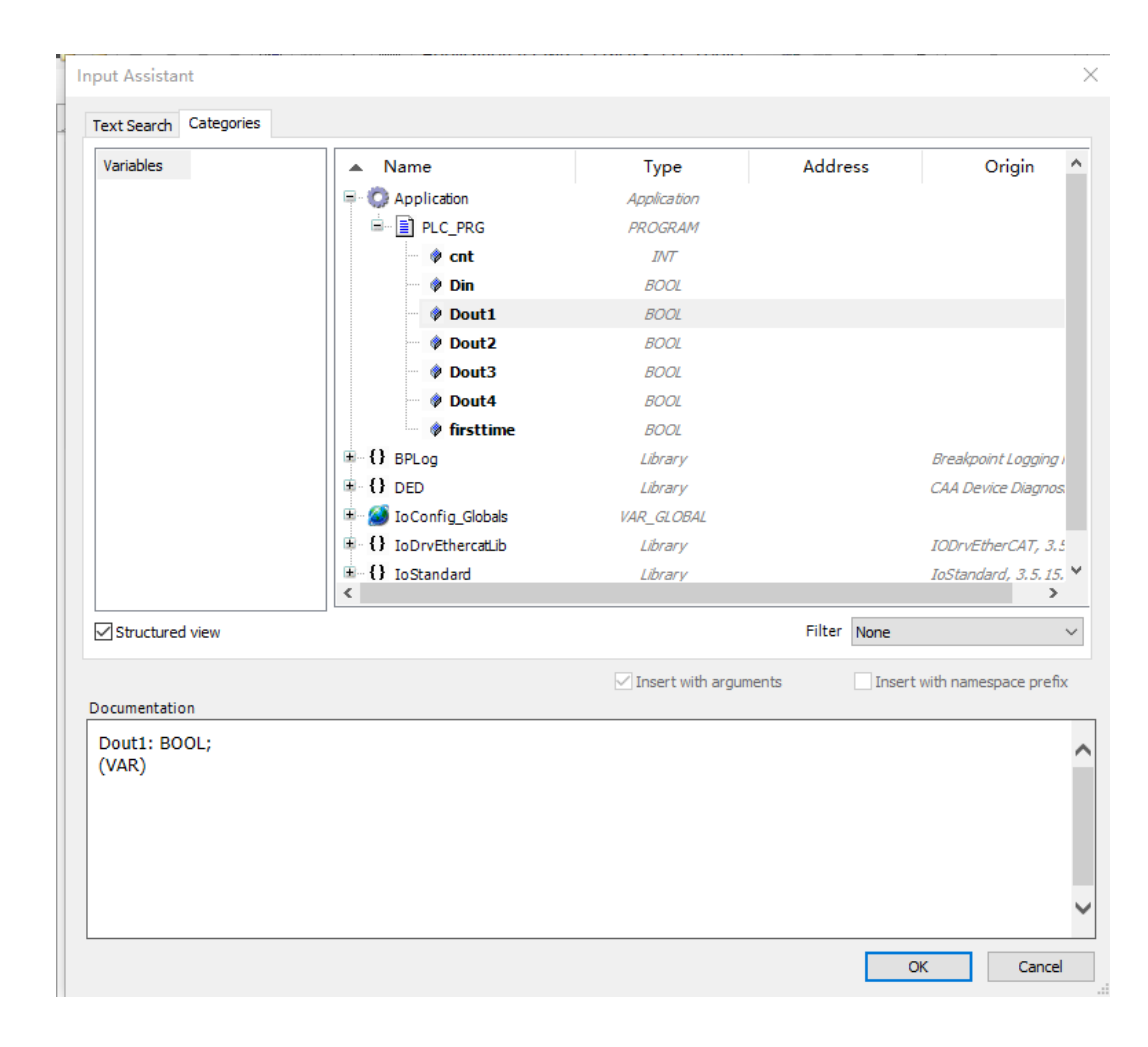

# 新建第一个CoDeSys工程

## ≻ 连接IO变量

| nces • • ×                            | PCH51 DI061                 | X ALOGI TIMBI P                        | LC_PRG  |                     |            |      |      |                                                            |
|---------------------------------------|-----------------------------|----------------------------------------|---------|---------------------|------------|------|------|------------------------------------------------------------|
| 🔆 United / 💌                          | General                     | Find                                   | Filter  | Show all            |            |      |      | - 🛧 Add FB for IO Channel *1 Go to Instance                |
| = M PLCLock                           | Provide Carte               | Variable                               | Mapping | Channel             | Address    | Type | Unit | Description                                                |
| · O Application                       | Process Data                | Application PLC PRG Dout1              | 3       | 001                 | 44QH1-0    | BET  |      | DO1 (terminel 1)                                           |
| Library Manager                       | EtherCAT UO Mapping         | 19                                     |         | 002                 | %QX1.1     | BIT  |      | DO2 (terminal 2)                                           |
| PLC PRG (PRG)                         | Construction and the second |                                        |         | 003                 | %QX1.2     | BCT  |      | DO3 (terminal 3)                                           |
| - Tesk Configuration                  | EtherCAT IEC Objects        |                                        |         | 004                 | %QXL3      | BET  |      | DO4 (terminal 4)                                           |
| B EfferCAT_Task (IEC-Taska)           | Subs.                       | - 10                                   |         | 005                 | %QX1.4     | BET  |      | DDS (terminal 5)                                           |
| - 🚯 Task (IEC-Tasks)                  | and a second                | *9                                     |         | DO6                 | %QX1.5     | BET  |      | DO6 (terminal 36)                                          |
| D PLC_PRG                             | Information                 | - "0                                   |         | 007                 | %QX1.6     | BET  |      | DD7 (terminal 17)                                          |
| = 🛐 EtherCAT_Naster (EtherCAT Master) |                             | *o                                     |         | 008                 | %QX1.7     | BET  |      | DOB (terminal 18)                                          |
| 😑 📑 PCM61 (PCM6.1 Computer Module)    |                             | 19                                     |         | 009                 | %QX2.0     | BET  |      | DO9 (terminal 19)                                          |
| DIDEL (DIDE. 1 Digital Input and Ou   |                             |                                        |         | 0010                | %QX2.1     | BET  |      | DD30 (terminal 20)                                         |
| A1061 (A106.1 Analogue I/O Modul      |                             | - 10                                   |         | Output status       | %D1.6      | BET  |      | Output status (false if the output drivers are overloaded) |
| 🚽 🗐 TIM61 (TIM6.1 Temperature Input I |                             | - 19                                   |         | 011                 | %D.2.0     | BET  |      | OII (terminal 7)                                           |
|                                       |                             | 19                                     |         | 012                 | %D(2,1     | BET  |      | 012 (terminal 8)                                           |
|                                       |                             | 19                                     |         | D13                 | %DX2.2     | BET  |      | OI3 (terminal 9)                                           |
|                                       |                             | 10                                     |         | 014                 | %D(2.3     | 6LT  |      | OI4 (terminal 10)                                          |
|                                       |                             |                                        |         | DIS                 | %DC2.4     | BET  |      | DIS (terminal 11)                                          |
|                                       |                             | **                                     |         | D16                 | %D(2.5     | BLL  |      | O16 (terminal 12)                                          |
|                                       |                             |                                        |         | 017                 | %DC2.6     | BET  |      | DI7 (terminal 13)                                          |
|                                       |                             | - 19                                   |         | DIS                 | %D/2.7     | BET  |      | OIB (terminal 14)                                          |
|                                       |                             | - 10                                   |         | 019                 | %D(3.0     | BET  |      | DI9 (terminal 22)                                          |
|                                       |                             | -9                                     |         | 0110                | %D(3.1     | BET  |      | 0110 (terminal 23                                          |
|                                       |                             | 19                                     |         | 0[11                | %D(3.2     | BIT  |      | DI11 (terminal 24)                                         |
|                                       |                             | - 19                                   |         | DI12                | %203.3     | BIT  |      | 0112 (terminal 25)                                         |
|                                       |                             | e **                                   |         | 0113                | 457Y3-4    | AFT  |      | 0113 Darminal 363                                          |
|                                       |                             | 10000000000000000000000000000000000000 |         | Ha Mill Orthonology | erezonie - |      |      |                                                            |

# 新建第一个CoDeSys工程

≻ 连接IO变量

# 连接完所有的变量

| G ***                                 | PCH61 01061                                                                                                    | * AlCel 100 TIME1 P          | LC_PRG   |               |         |       |      |                                                            |
|---------------------------------------|----------------------------------------------------------------------------------------------------|------------------------------|----------|---------------|---------|-------|------|------------------------------------------------------------|
| 🗿 chested i 💌 💌                       | General                                                                                                    | Find                         | Filter   | Show all      |         |       | 1    | - & Add FB for 10 Channel                                  |
| = 01 PLC Logic                        | Process Data                                                                                                   | Variable                     | Mapping  | Channel       | Address | Туре  | Unit | Description                                                |
| Chray Manager                         | EtherCAT 1/0 Mapping                                                                                           | Acobiation PLC PRG.Dout2     | 5        | 002           | 44083-1 | BET   |      | DD2 (terminal 2)                                           |
| 1 PLC PRG (PRG)                       |                                                                                                    | Application, PLC, PRG, Dout3 | 3        | 003           | 41001.2 | BUT . |      | DO3 (terminal 3)                                           |
| - 24 Task Configuration               | EtherCAT MC Objects                                                                                            | Application PLC PRG Dout4    |          | 004           | 40K1-3  | BUT   |      | DO4 (terminal 4)                                           |
| EtherCAT Task (IEC-Tasks)             | and a second second second second second second second second second second second second second second second |                              |          | 005           | %QX1.4  | BIT   |      | DOS (terminal 5)                                           |
| = QS Task (IEC-Tasks)                 | Statut                                                                                                    | 1.                           |          | 006           | MOXLS   | au t  |      | DO6 (terminal 36)                                          |
| H PLC PRS                             | Information                                                                                                    | 10                           |          | 007           | %QX1.6  | BET   |      | DO7 (terminal 17)                                          |
| = I EtherCAT Master (EtherCAT Master) | 0                                                                                                    |                              |          | 008           | 96QX1.7 | BIT   |      | DC8 (terminal st)                                          |
| = 10 PCM51 (PCM5.1 Computer Module)   |                                                                                                    |                              |          | 009           | %QX2.0  | DUT   |      | DO9 (terminal 19)                                          |
| 00051 (0106.1 Digital Input and       |                                                                                                    |                              |          | 0035          | %QN2.1  | BET   |      | DO10 (terminal 20)                                         |
| ALOS1 (AID6.1 Analogue 1/O Modul      |                                                                                                    |                              |          | Output status | \$501.6 | 877   |      | Output status (false if the output drivers are overloaded) |
| T3M61 (T3M6.1 Temperature Input F     |                                                                                                    | * Application PLC_PRG.Din    | <b>3</b> | 001           | 4020    | BET   |      | DTL (terminal 7)                                           |
|                                       |                                                                                                    | 19                           |          | 062           | %D(2.1  | BUT   |      | DI2 (terminal 8)                                           |
|                                       |                                                                                                    | - 14                         |          | 063           | %3X2.2  | BUT   |      | D13 (terminal 9)                                           |
|                                       |                                                                                                    | - 19                         |          | DE4           | %DX2.3  | BOT   |      | D1+ (terminal 10)                                          |
|                                       |                                                                                                    | - 19                         |          | 005           | %02.4   | BUT   |      | DIS (terroral 11)                                          |
|                                       |                                                                                                    | 19                           |          | D05           | %DXZ.5  | 811   |      | D16 (terminal 12)                                          |
|                                       |                                                                                                    | - 19                         |          | 007           | %DX2.6  | BIT   |      | DI7 (terminal 13)                                          |
|                                       |                                                                                                    | **                           |          | 008           | %DC2.7  | BUT   |      | D18 (terminal 14)                                          |
|                                       |                                                                                                    | - 19                         |          | 009           | %0(3.0  | BUT   |      | 019 (terminal 22)                                          |
|                                       |                                                                                                    | **                           |          | 0630          | %D(3.1  | BET   |      | DEt/D (terminal 23                                         |
|                                       |                                                                                                    | 19                           |          | 0011          | %03.2   | BUT   |      | DI11 (terminal 24)                                         |
|                                       |                                                                                                    | *                            |          | 0012          | %DX3.3  | स्टर  |      | 0E12 (terminal 25)                                         |
|                                       |                                                                                                    |                              |          | 0(13)         | 45773-8 | RT    |      | DITS (hermonal 36)                                         |
|                                       |                                                                                                    | 1.2                          |          |               |         |       |      |                                                            |

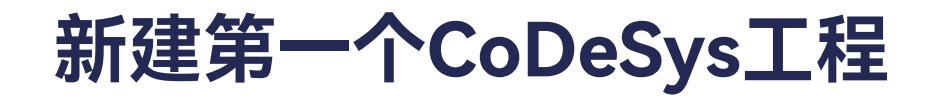

≻ 登录Login

# Onling -> Login

| I C B B P P A B B X                                                                                                    | C Log                                                | n<br>sit                                                          | AH+FB<br>Cul+FB  | Application (PCM6_1 Practels PLC Logic) - ସ ସ ସ + = 4(1(3 ≤ 1 ≤ 2 ≤ 2 ) +  ■  w'   5. |      |
|----------------------------------------------------------------------------------------------------|------------------------------------------------------|-------------------------------------------------------------------|------------------|---------------------------------------------------------------------------------------|------|
| vezes                                                                                                    | Crea<br>Dow<br>Onlin<br>Sour                         | te Boot Application<br>nload<br>se Change<br>se Download to Conne | nted Device      | Task Group EC-Tasks                                                                   |      |
| O Application     Idrary Manager     Int.C. JRIG (INC)     O Task Configuration     St Energy Analogy     O Task (INC-Tasks)                                                 | Mult<br>Reso<br>Reso<br>Sim                          | iple Doverload<br>t Warm<br>t Cold<br>t Origin<br>Mation          |                  | g. tr200es) [20                                                                       | 1903 |
| હીં શાળ છે                                                                                                    | Dee                                                  | nty<br>rating Mode                                                |                  |                                                                                       | 0.4  |
| CharCAT Visite (CharCAT Ha     PON61 PON61 Computer M     DIO61 PON61 Computer M     DIO61 (00061 Dipte) In     AID61 (A0061 Arelogue     Trans Comp                         | odule)<br>put and Ou<br>e I/O Podul                  | Add Call ≥ Rem                                                    | ove Call of Char | ge Call   # Move Up - 4 Move Down   *   Open POU                                      |      |
| <ul> <li>EtherCAT, Value (EtherCAT Ha</li> <li>Hows1 POHs1 Camputer M</li> <li>D1065 (2006-1.0pinb)</li> <li>AID61 (AD61 AA360pa</li> <li>T3461 (T346, 1 Temperal</li> </ul> | oduke)<br>post and Ou<br>e I/O Modul<br>ture Imput R | Add Cal > Rem<br>POU                                              | we Cell of Cher  | ge Cal ( * Move Up, * Move Dover, **)Open POU<br>Comment                              |      |

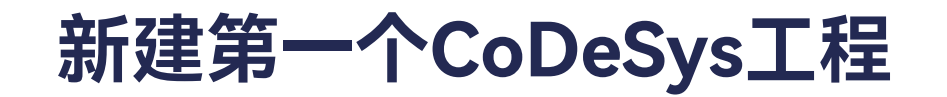

➢ 登录Login

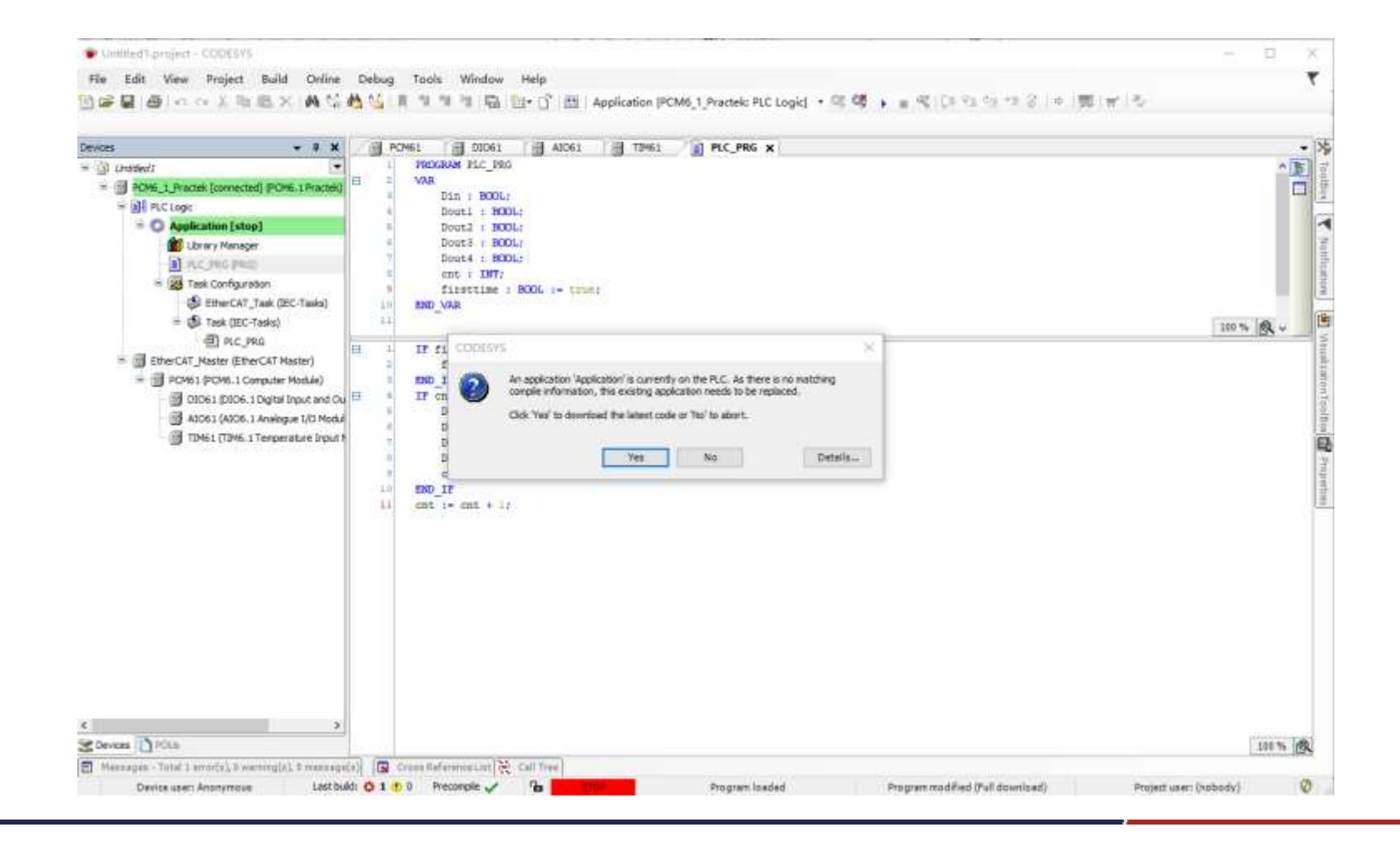

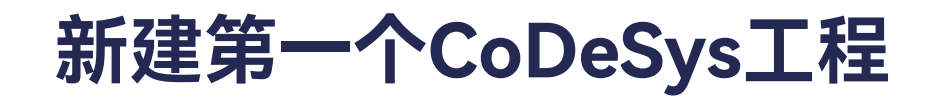

≻ 登录Login

|                                                                                                    | * # X                                                                                                    | PCM61 01061                                                                                                    | A1061 1                                                                                                    | 19462 🚺 PLC | PRG X          |             |           |  |
|----------------------------------------------------------------------------------------------------|----------------------------------------------------------------------------------------------------|----------------------------------------------------------------------------------------------------|----------------------------------------------------------------------------------------------------|-------------|----------------|-------------|-----------|--|
| S Cheerer Constant Second                                                                                                    | Different a Department.                                                                                   | POHIL_1_Practek.Applicate                                                                                                    | onPLC_PRG                                                                                                    | 1.000.000   | 120250.you111  | 100 J 200 J | 0.0000000 |  |
| B M R Close                                                                                                    | d fundor summer                                                                                           | Expression                                                                                                    | Туре                                                                                                    | Value       | Prepared value | Address     | Comment   |  |
| = O Andication (ston)                                                                                                    |                                                                                                    | Oin                                                                                                    | BOOL                                                                                                    | FALSE       |                |             |           |  |
| Chrany Manager                                                                                                    |                                                                                                    | Doutt                                                                                                    | 900L                                                                                                    | FALSE       |                |             |           |  |
| E RC PRG (PRG)                                                                                                    |                                                                                                    | Dout2                                                                                                    | 8001                                                                                                    | FALSE       |                |             |           |  |
| = III Task Configuration                                                                                                    |                                                                                                    | Dout3                                                                                                    | 800L                                                                                                    | FALSE       |                |             |           |  |
| GIS ERWCAT T                                                                                                    | ask (IEC-Tasks)                                                                                           | P 00004                                                                                                    | BOOL                                                                                                    | MLSE        |                |             |           |  |
| = G th Task DEC-T                                                                                                    | asis]                                                                                                    | 9 mt                                                                                                    | 247                                                                                                    |             |                |             |           |  |
| dit PLC PRG                                                                                                    | 224                                                                                                    | · frettime                                                                                                    | BOOL                                                                                                    | THERE       |                |             |           |  |
| Const (PCMs. 1 Con     Const (PCMs. 1 Con     Const (pCMs. 1 Con     Const (pCMs. 1 Co | npuner moduler)<br>Digital Input and Output Module)<br>Analogue I/O Module)<br>Pemperature Input Module)  | B A B IT CALL B A B A B A B A B A B A B A B A B A                                                                                                    | SO THEN<br>1- DOUTS PALSE:<br>- DOUTS PALSE:<br>- DOUTS PALSE:<br>- DOUTS PALSE:<br>- NOT (DOUTS (NOTE) )<br>- 0:                                                                                                    |             |                |             |           |  |
|                                                                                                    | npuner moduke)<br>Digital Inguit and Output Module)<br>Analogue I/O Nodule)<br>Temperature Inguit Module) | E C TITELING<br>BOIT<br>DOULATION<br>C DOULATION<br>C | 50 THEN<br>1- DOUTS 20053 :<br>1- DOUTS 20053 :<br>1- |             |                |             |           |  |

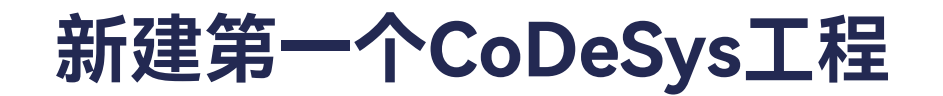

▶ 运行程序

#### Debug -> Start

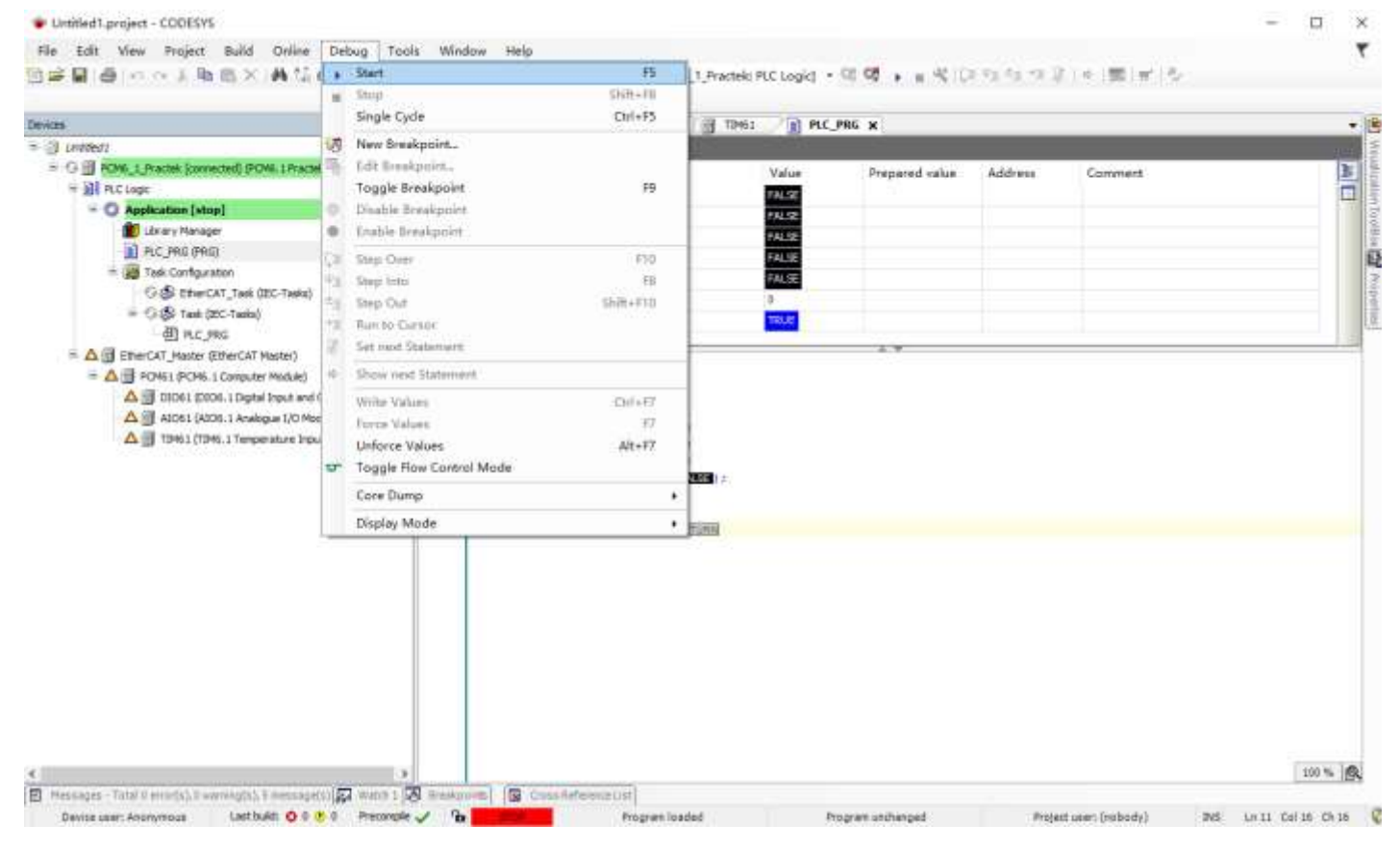

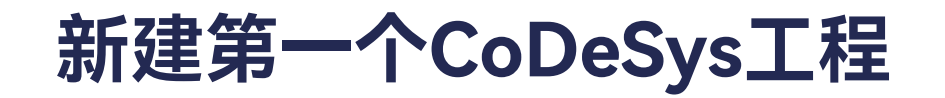

> 运行程序

| Devices - 3 X                                                                                                    | PCM61 E DID61                                                                                                    | A1061 🗐 1                                                                                                    | 1961 📄 PLC_                                        | PRG X          |              |                        |         |
|----------------------------------------------------------------------------------------------------|----------------------------------------------------------------------------------------------------|----------------------------------------------------------------------------------------------------|----------------------------------------------------|----------------|--------------|------------------------|---------|
| = 🛞 Unoted)                                                                                                    | PCH6_1_Practick.Applicate                                                                                                    | m.PLE_PRG                                                                                                    |                                                    |                | -            |                        |         |
| Constant Jornettel (PCML1 Practin)     PC Logc     Copc     Copc     C | Expression<br>Dix<br>Douti<br>Dout2<br>Dout3<br>Dout4<br>ord<br>ort<br>ort<br>firstime<br>If firstime<br>If firstime<br>SND IF<br>Dout4 (Min<br>Dout4 (Min<br>D | Type<br>BOOL<br>BOOL<br>BOOL<br>BOOL<br>BOOL<br>BYT<br>BOOL<br>BYT<br>BOOL<br>ST THEN<br>ST THEN | Value<br>FALSE<br>FALSE<br>FALSE<br>FALSE<br>FALSE | Prepared value | Address      | Comment                |         |
| C 3<br>Messages - Total Exercic), Examining [a], Emessage(s), C Wetch (<br>Device user: Anomenous Lastbaldi O 0 0 0 F                                                                                                    | Bankarita 🔐 Crossilela<br>recorde 🖌 🔒 💼 📾                                                                                                    | enceList                                                                                                    | arem is edied                                      | Prost          | an unthanded | Protect user: (robodv) | 100 % @ |

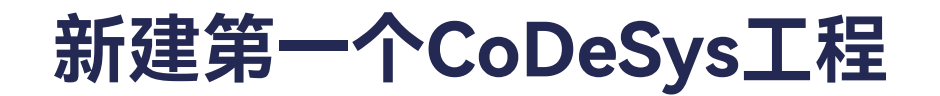

# 点击Online -> Logout登出程序,点击Application -> Add Object -> Visualization...,创建界面

| nates -                                 | * 4 X                     |                      |                      |                                                               | RC.MG       |                 |                             |                                           |                                                           |  |
|-----------------------------------------|---------------------------|----------------------|----------------------|---------------------------------------------------------------|-------------|-----------------|-----------------------------|-------------------------------------------|-----------------------------------------------------------|--|
| 3 Liniteri                              |                           | 4.000                |                      | Tiel                                                          | The         | (Balant)        |                             |                                           | · de Add IB for 20 Channel                                |  |
| = I POME_1_Packs(POME<br>= IN PLC Logic | i.1.Pracidi)              | Process Data         |                      | Variable                                                      | Mepping     | Channel         | Address                     | Туре                                      | Unit Description                                          |  |
| - C Applea X                            | Cut                       |                      | huine                | Appendicute Provident                                         |             | 001             | Augura a                    | 861                                       | COLDENDED D                                               |  |
| 1 and 10                                | Copy                      |                      | arter a              | Application P.C. 200 Con 43                                   | -           | 002             | SCOL 3                      | arr.                                      | DOI (service of the                                       |  |
|                                         | Faste                     |                      | letts                | A topication & C 985 Poulti                                   |             | 004             | m.cont.o                    | RIT                                       | DOst Designed 40                                          |  |
| x at                                    | Delete                    |                      |                      |                                                               |             | DOS             | 5001.4                      | 817                                       | DOS (terminal S)                                          |  |
| - 69                                    | Refectoring               |                      |                      | 5                                                             |             | 006             | 1001.5                      | SIT                                       | DO6 Devrinal 160                                          |  |
|                                         | Contraction of the second |                      | -                    | 19                                                            |             | 007             | 16081.6                     | 811                                       | 007 (terminal 17)                                         |  |
| H IEI Etwicat H                         | Properties                |                      |                      | 10                                                            |             | DOB             | %QX1.7                      | 817                                       | DOB (terminal 18)                                         |  |
| = ( POME)                               | Add Object                |                      | 🗃 Alarm Co           | niguration_                                                   |             | 009             | %QX2.0                      | BET                                       | 009 (termai 19)                                           |  |
| iii no 😂                                | Add Folder                |                      | Application          |                                                               |             | 0048            | 16002.1                     | ALL.                                      | 0010 (terrintal 20)                                       |  |
| CIGLA E                                 | Edit Object               |                      | Data Sou             | rtes Marager                                                  |             | Output status   | %LX1.6                      | 607                                       | Output status (false if the output drivers are overloaded |  |
| III 124                                 | Edit Object with_         |                      | 2 DUT                |                                                               | *           | 011             | 1000                        | BIT .                                     | OEL (terminal 7)                                          |  |
| 00                                      | loain                     |                      | Giobal Variable List |                                                               |             | 012             | 9402.1                      | BIT                                       | 002 (terminal 8)                                          |  |
|                                         |                           | Construction of the  |                      |                                                               |             | 013             | 1602.2                      | 887                                       | OED (herminal 9)                                          |  |
|                                         | Delete application fro    | Giobel V             |                      | riable List (backlocal)                                       |             | 014             | %ix2.3                      | 807                                       | 004 (terreval 10)                                         |  |
|                                         |                           |                      | ( Image Po           | aL                                                            |             | 015.            | %0(2.4                      | <b>BET</b>                                | CES (terminal 11)                                         |  |
|                                         |                           |                      | wo interface.        | -                                                             |             | Ólfe            | Wax2.5                      | 8IT                                       | 006 (terminal 12)                                         |  |
|                                         |                           |                      | Metwork              | Variable List (Receiver)                                      |             | 017             | 1602.8                      | 817                                       | OI7 (terminel LS)                                         |  |
|                                         |                           |                      | Network              | Variable List (Sender)                                        |             | 018             | %D2.7                       | BIT                                       | 008 (terminal 14)                                         |  |
|                                         |                           |                      | T Persistent         | Variables_                                                    |             | 019             | 1603.0                      | 811                                       | C09 (terminal 22)                                         |  |
|                                         |                           |                      | en pou.              | en staar se st                                                |             | 0110            | %DX3.1                      | 817                                       | 01.00 (terriniai 23                                       |  |
|                                         |                           |                      | di POU fer i         | molicit checks                                                |             | 0111            | %2(3.2                      | SIT                                       | OE11 (terrenal 24)                                        |  |
|                                         |                           |                      | Recipe M             | anaper_                                                       |             | 08.12           | %D(3.3                      | RT                                        | OCL2 (berninal 25)                                        |  |
|                                         |                           |                      | dl Redundar          | ncy Configuration                                             |             | 19115           | 10111                       | . 417                                     | PETERMENTAL 265                                           |  |
|                                         |                           | Sembol Configuration |                      |                                                               | Rend M      | anna i          |                             | standahlar Buddat ( Marsana karanda tati) |                                                           |  |
|                                         |                           |                      | Text List.           | Room Nepping Always up Cata seriables Endded 2 (always in bus |             |                 | compare a feature core seet |                                           |                                                           |  |
| 1000                                    |                           |                      | ef Trace.            |                                                               | 🖗 + Hapto e | muting variable |                             |                                           |                                                           |  |
| Devices [1] POV                         |                           | The last             | Trend Res            | cordina Manager.                                              |             |                 |                             |                                           |                                                           |  |
| Mexicages - Notel Elemon(b) I           | warest@cs), 10 mmtaa24    | 50) <b>B</b> (Dee)   | The Link Com         | ercine.                                                       |             |                 | 0.000000000                 |                                           | CONTRACTOR CONTRACTOR CONTRACTOR                          |  |
|                                         |                           | 100                  | GT Upgelbar          |                                                               |             | Last            | built O 0 1                 | D Pre                                     | comple 🗸 🍯 Project user: (nobody)                         |  |
|                                         |                           |                      | and a substituted    |                                                               |             |                 |                             |                                           |                                                           |  |

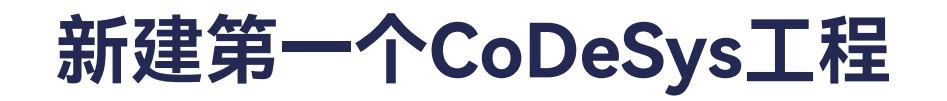

| (T T A                                                 | PCM61 00061                                                                                                    | X AJC61 TIM61                                                        | PLC_PRG                                               |         |            |                                                            |  |
|--------------------------------------------------------|----------------------------------------------------------------------------------------------------|----------------------------------------------------------------------|-------------------------------------------------------|---------|------------|------------------------------------------------------------|--|
| )) Unoteos                                             | General                                                                                                    | Find                                                                 | Filter Show all                                       |         |            | Add FB for IO Channel * Go to Initiance                    |  |
| = (() POM0_1_Practek (POM0.1Practek)<br>= () PUC Logic | Process Data                                                                                                    | Add Viscelization                                                    | ×                                                     | Address | Type U     | it Description                                             |  |
| = O Application                                        | E CONSIGN C                                                                                                    |                                                                      |                                                       | ectres. | BIT        | DO1 (terminal 1)                                           |  |
| Library Manager                                        | EtherCAT 1/0 Mapping                                                                                                    | Creates a visualization object                                       |                                                       | %Q#1-1  | BIT        | DO2 (terminal 2)                                           |  |
| (DR9) DR9_DJ9 (8                                       | Disartat WC Objects                                                                                                    |                                                                      |                                                       |         | 817        | DO3 (terminal 3)                                           |  |
| 🖹 😹 Task Configuration                                 | ENDIGHT IDE VOJEUS                                                                                                    |                                                                      |                                                       | %QX6:8  | BIT        | DO4 (terminal 4)                                           |  |
| EtherCAT_Task (EC-Taska)                               | Statue                                                                                                    | Namei                                                                |                                                       | %QXL4   | BIT        | DOS (terminal 1)                                           |  |
| = 🕼 Task (IEC-Taska)                                   | and the second second sec | veuelaston                                                           |                                                       | NQK1.5  | HIT .      | DO5 (terminal 26)                                          |  |
| (B) PLC_PRG                                            | Information                                                                                                    | Symbol libraries                                                     | Active                                                | NQX1.6  | 817        | D07 (terminal 17)                                          |  |
| = BetterCAT_Master (EtherCAT Master)                   |                                                                                                    | - I Va Syntols (System)                                              |                                                       | %QXL7   | 813        | DOB (terminal 18)                                          |  |
| B 💮 POM61 (POM6.1 Computer Module)                     |                                                                                                    |                                                                      |                                                       | %QX2.0  | BIT        | DO9 (terminal 19)                                          |  |
| DICE1 (DICE.1 Digital Struct and Cu                    |                                                                                                    |                                                                      |                                                       | %QX2.1  | BET        | DO 10 (terminal 20)                                        |  |
| AJO61 (AJD6.1 Analogue LiO Modul                       |                                                                                                    |                                                                      |                                                       | %D1.6   | <u>811</u> | Output status (false if the output drivers are overloaded) |  |
| TIM61 (TIM6.1 Temperature Input)                       |                                                                                                    |                                                                      |                                                       | %3K2-0  | HIT        | DE1 (terminal 7)                                           |  |
|                                                        |                                                                                                    |                                                                      |                                                       | %D/2:1  | 807        | DE2 (terminal 8)                                           |  |
|                                                        |                                                                                                    |                                                                      | 1                                                     | %02.2   | BIT        | DE3 (terninal 9)                                           |  |
|                                                        |                                                                                                    |                                                                      |                                                       | %DX2.3  | BIT        | D04 (terninal 30)                                          |  |
|                                                        |                                                                                                    | A visualization symbol library is<br>graphics and graphical objects. | a CODESYS library with<br>If the visualization symbol | %02.4   | 811        | DCS (terminal 11)                                          |  |
|                                                        |                                                                                                    | library is assigned the library is                                   | edded into the POUs library                           | %Ix2.5  | 817        | D65 (terminal 12)                                          |  |
|                                                        |                                                                                                    | toolbox when a visualization edit                                    | tor is the active editor.                             | %D2.6   | BIT        | DC7 (terminal 13)                                          |  |
|                                                        |                                                                                                    |                                                                      |                                                       | %0.2.7  | BIT        | D08 (terminal 34)                                          |  |
|                                                        |                                                                                                    |                                                                      |                                                       | %D(3.0  | BIT        | D09 (terminal 22)                                          |  |
|                                                        |                                                                                                    |                                                                      | Add Cancel                                            | %D3.1   | WT .       | DE30 (terminal 23                                          |  |
|                                                        |                                                                                                    | 1                                                                    | - Garren                                              | ND(3.2  | 817        | DE11 (Jarminal 24)                                         |  |
|                                                        |                                                                                                    |                                                                      | 0112                                                  | NDX3.3  | BIT        | DE12 (terminal 25)                                         |  |
|                                                        |                                                                                                    |                                                                      | 7113                                                  | 95111.4 | 817        | FX13 /herminal 341                                         |  |
|                                                        |                                                                                                    | 1090                                                                 |                                                       |         |            |                                                            |  |

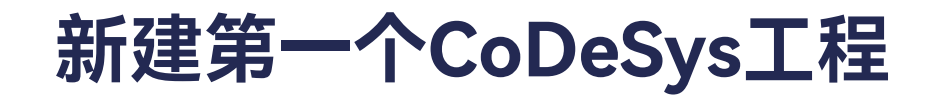

- CoDeSys HMI
  - 拖一个Eclipse控件

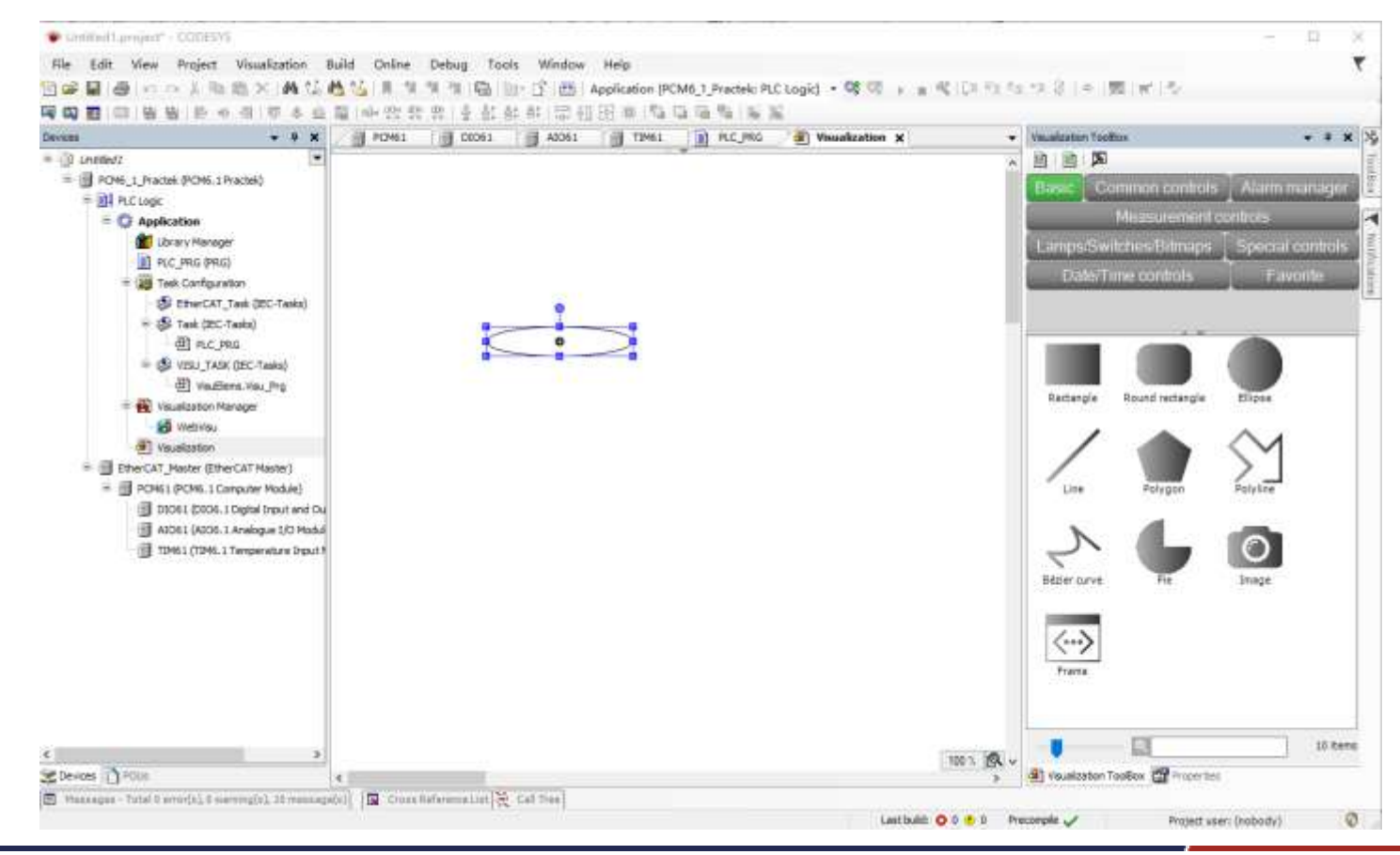

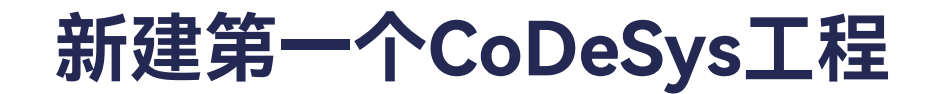

设置Eclipse控件大小属性, Width 150, Height 150。

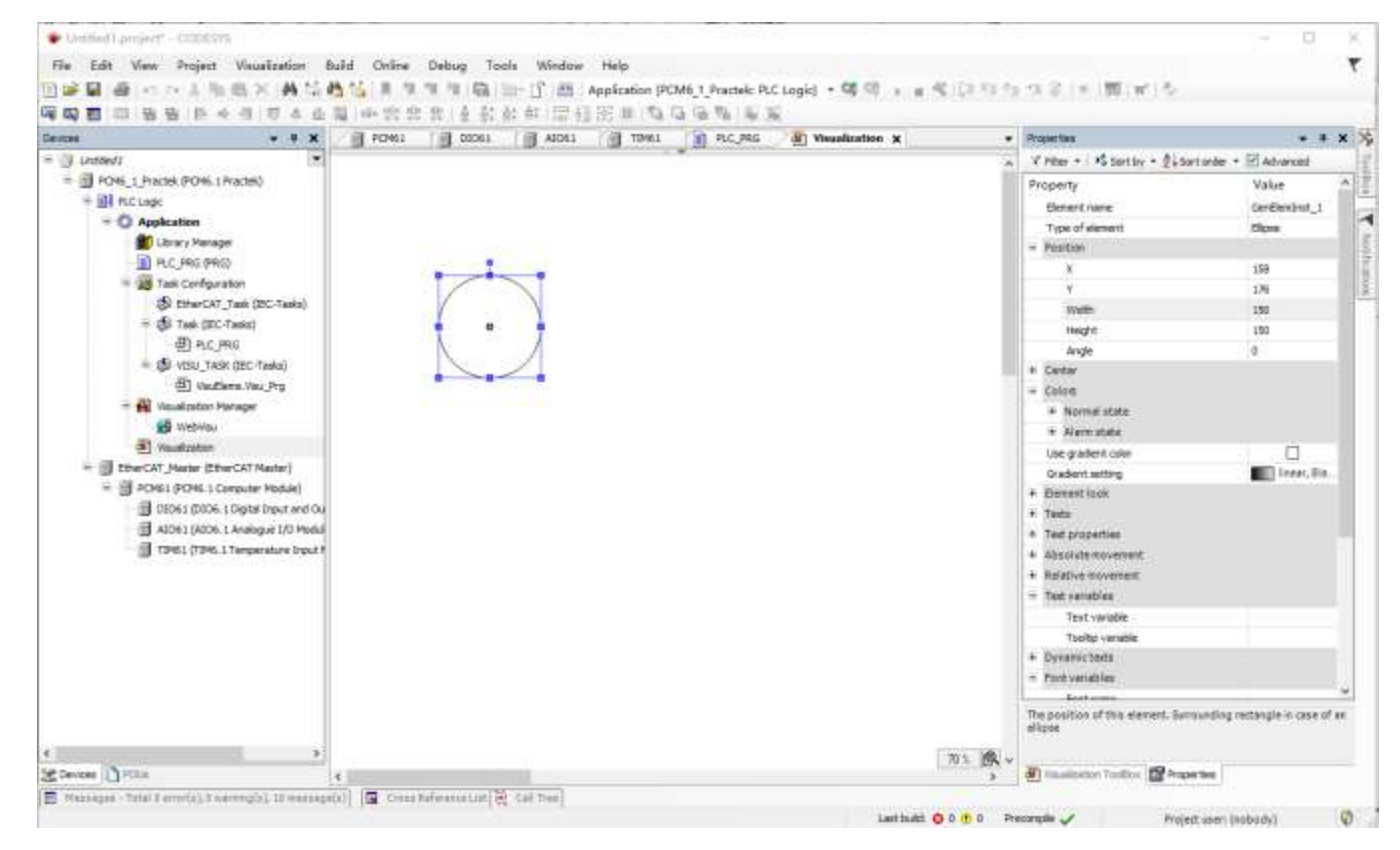

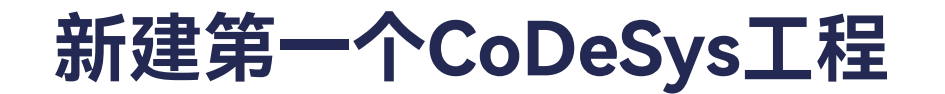

设置Toggle color,关联程序PLC\_PRG中的变量Dout1。

| • # ¥ ¥                                                                                                    | I PCHE1 I D | 061 📑 A5061 | 19461 👔 R | C_FRG (a) Visuali | ration × • | Propertax                                                                                                    | * *                                                                                                    |
|----------------------------------------------------------------------------------------------------|-------------|-------------|-----------|-------------------|------------|----------------------------------------------------------------------------------------------------|----------------------------------------------------------------------------------------------------|
| Lineshof J<br>PCM6, 1_Paccel (PCM6, 1 Paccel)<br>PC, PSC (PCM6, 1 Paccel)<br>PC, PSC (PSC)<br>PC, PSC (PSC)<br>PC, PSC (PSC)<br>PC, PSC (PSC)<br>PC, PSC<br>PC, PSC |             |             |           |                   |            | V Filter + *\$ Sortby + 24-Sort<br>Property<br>Element name<br>Type of element<br>+ Position<br>+ Colore<br>+ Colore<br>+ Colore<br>- Colore<br>- Colore-<br>- Colore-<br>- Colore<br>- Colore<br>- Colore<br>- Colore<br>- Colore<br>- Colore<br>- Colore<br>- Colore<br>- Colore<br>- Colore<br>- Colore<br>- Colore<br>- Colore<br>- Colore<br>- Colore<br>- Colore<br>- Colore<br>- Colore<br>- Colore<br>- Colore<br>- Colore<br>- Colore | ander + El Advanced<br>Value<br>Gardlandrut, J<br>Elipse<br>Illinear, Black, Well<br>PLC, FRG. Jouki<br>PLC, FRG. Jouki |
| Devices A FOM                                                                                                    |             | _           |           |                   | 70 1 10 1  | a) Hauslanton Tastitus 🕼 Proper                                                                                                    | Sei .                                                                                                    |

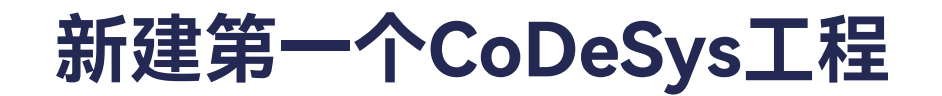

### 设置Colors的Alarm state。

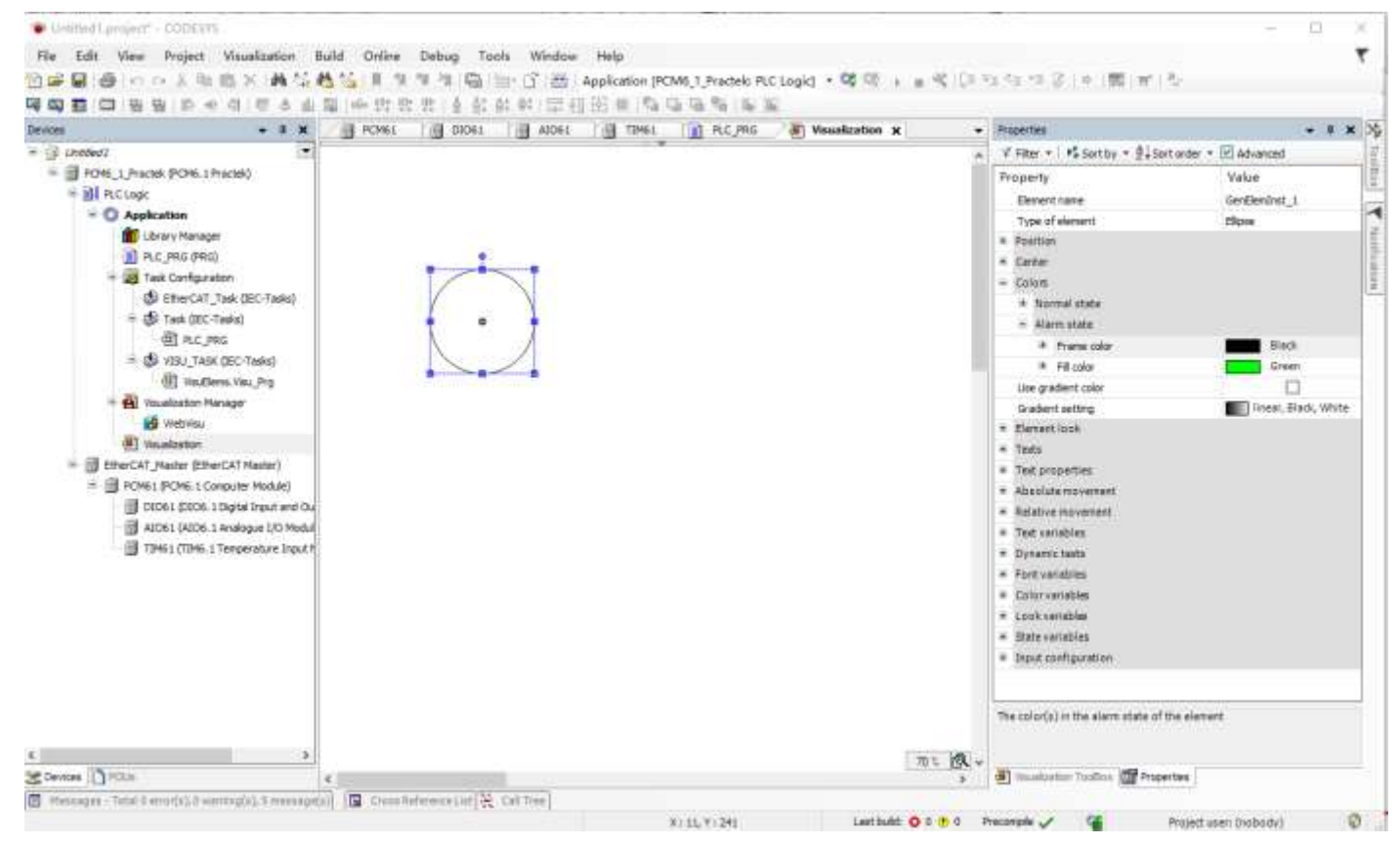

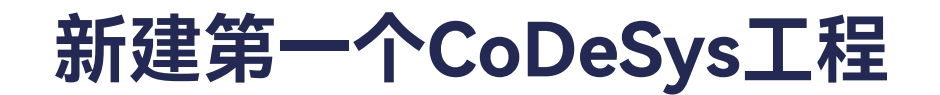

复制三个Eclipse控件,Toggle Color分别关联程序PLC\_PRG中的变量Dout2、 Dout3、 Dout4。

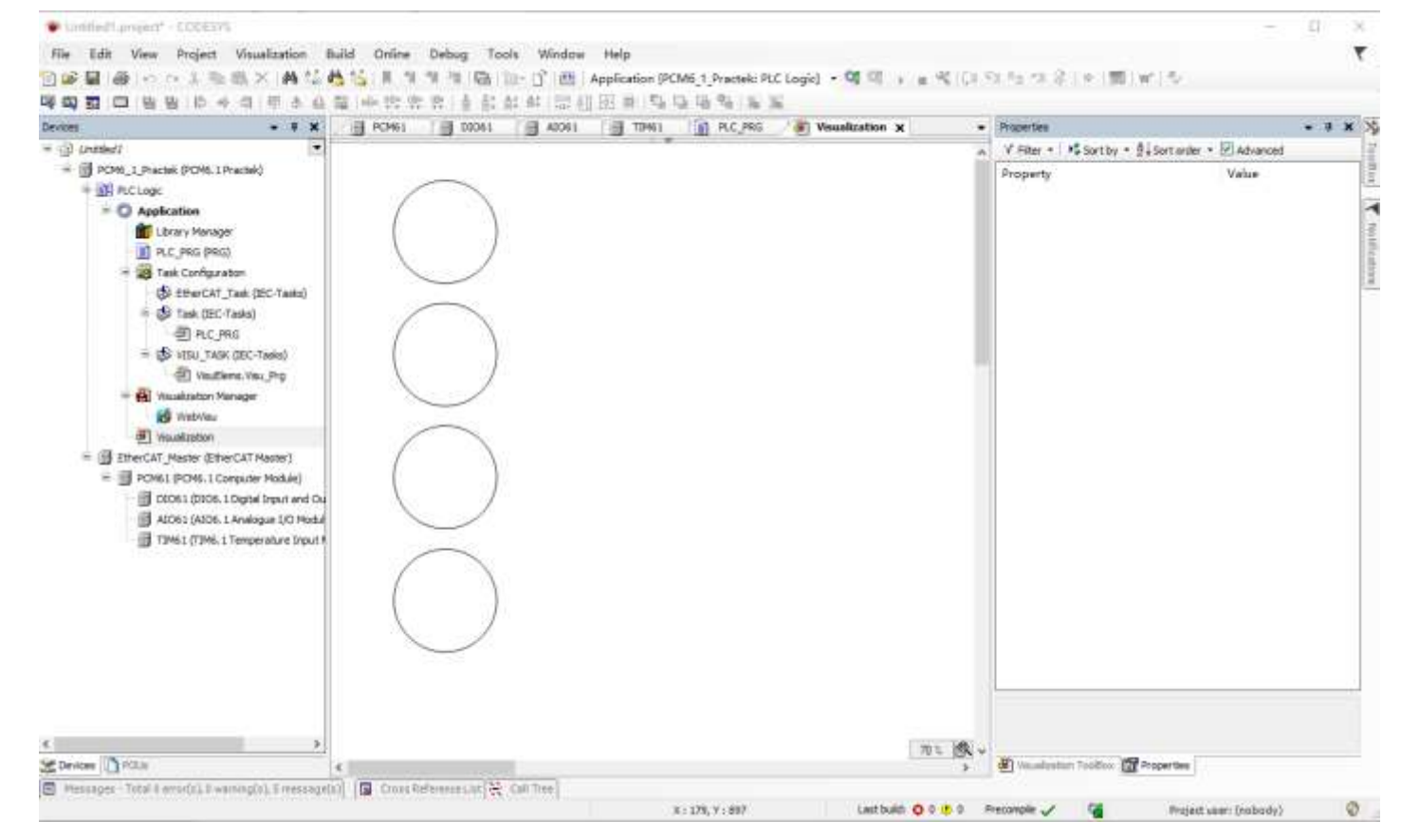

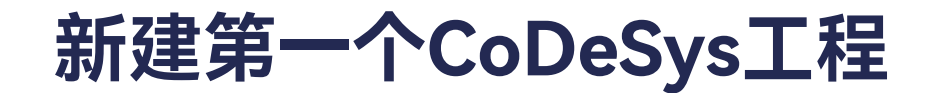

添加一个Rectangle空间,设置Position, Texts, Text variables。

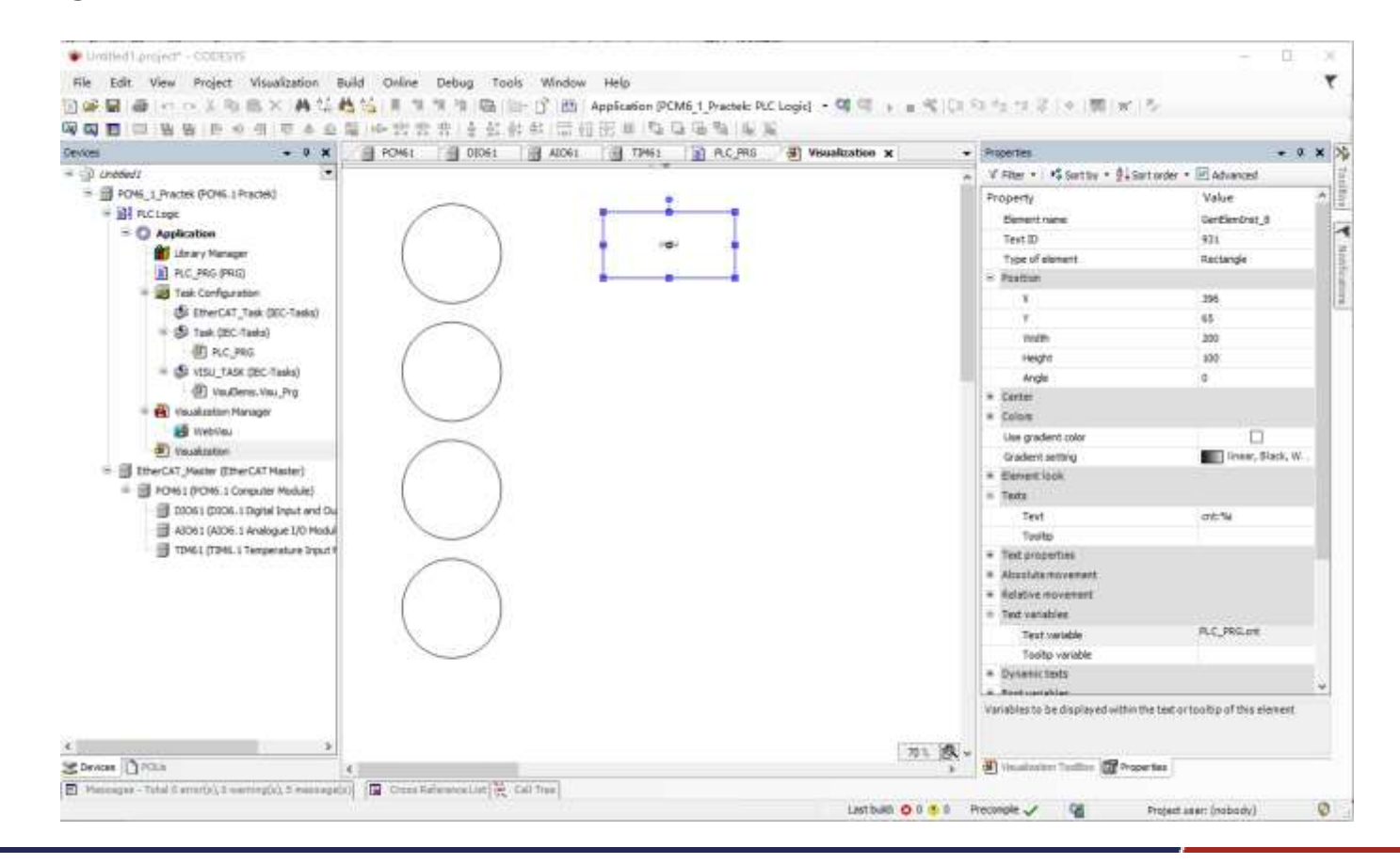

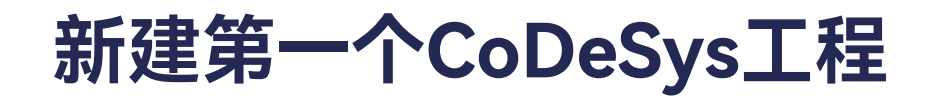

➢ Web Visu设置

## 设置Start Visualization

| Devices + # ¥                                                                                                    | WebVas X                                                                                                    |                                             |  |
|----------------------------------------------------------------------------------------------------|----------------------------------------------------------------------------------------------------|---------------------------------------------|--|
| Inster/     POM_1Pactor (POM_1Pactor)     POM_1Pactor (POM_1Pactor)     POM_1Pactor (POM_1Pactor)     POM_2Pactor (POM_1Pactor)     POM_2Pactor (POM_1Pactor)     Pomor (Pomor)     Pomor (Pomor)     Pomor ( | Start visualization<br>Name of Jon file<br>Update inte (m)<br>Default communication buffer size<br>Soling Options<br>I mass I in the part<br>Clear with<br>Clear with<br>Clear with<br>Default Test Dout<br>Joput with | Visualization       interest       interest |  |

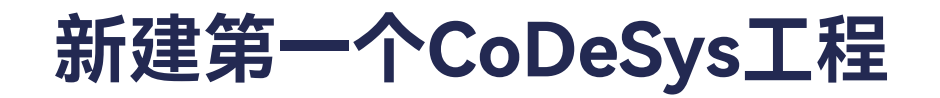

- ≻ Web Visu设置
  - 设置Start Visualization

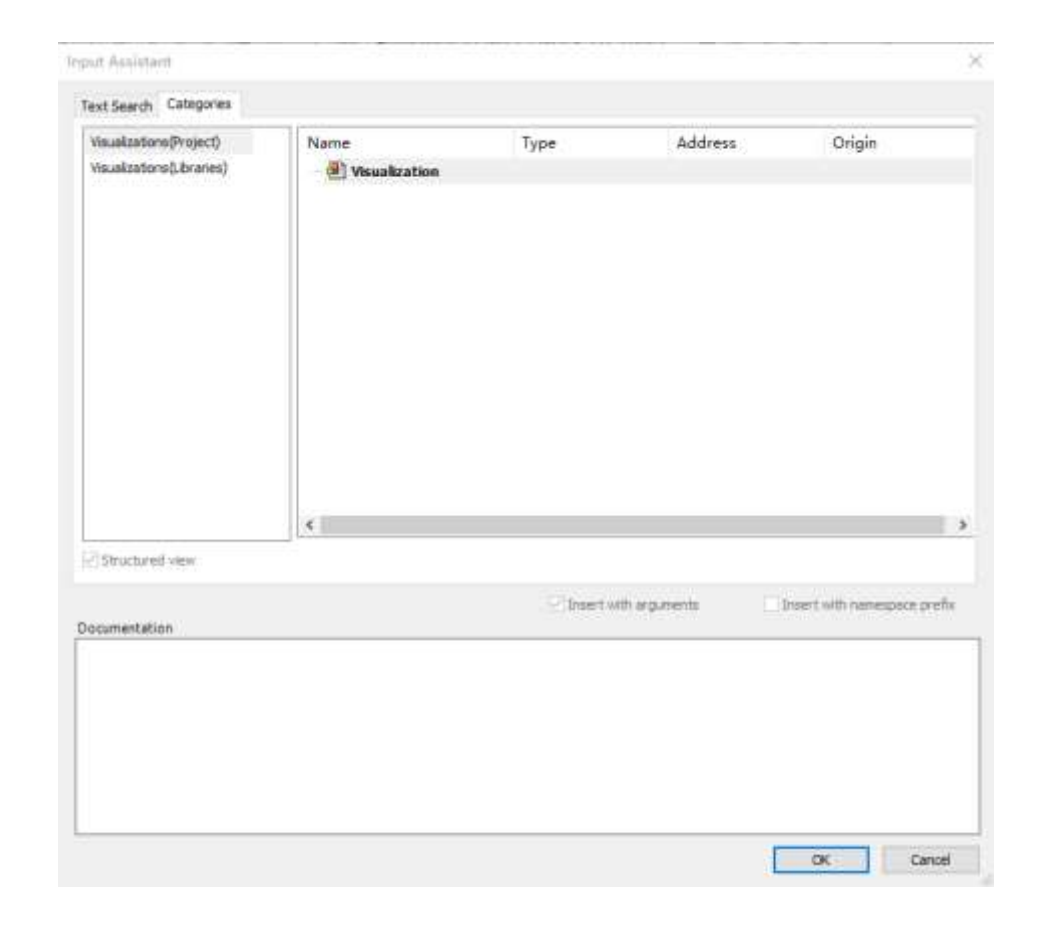

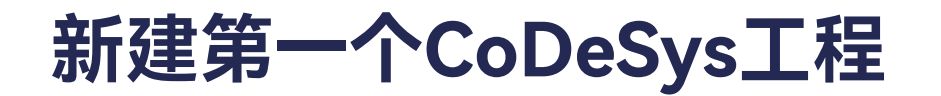

#### ➢ Web Visu设置

设置Update rate (ms) 和Default communication buffer size。

| Chromotic   Proble_1, Practice (PCMs. 1 Practice)   Proble_2, Practice (PCM: 1 Practice)   Proble_2, Practice (PCM: 1 Practice)   Proble_2, Practice (PCM: 1 Practice)   Proble_2, Practice (PCM: 1 Practice)   Proble_2, Practice (PCM: 1 Practice)   Proble_2, Practice (PCM: 1 Practice)   Proble_2, Practice (PCM: 1 Practice)   Proble_2, Practice (PCM: 1 Practice)   Proble_2, Practice (PCM: 1 Practice)   Proble_2, Practice (PCM: 1 Practice)   Proble_3, Practice (PCM: 1 Practice)   Proble_3,                                                                                                    | rices + 4 X                                                                                                    | 😸 WebVisu 🗴 🏭 Vaualaston                                                                                                    | Manager                                                       |                |  |  |
|----------------------------------------------------------------------------------------------------|----------------------------------------------------------------------------------------------------|----------------------------------------------------------------------------------------------------|---------------------------------------------------------------|----------------|--|--|
| Stating Options     Stating Options     Stating Option                                                                                                    | Chested?     Chested:     Chested: | Set visualization<br>Name of Jon file<br>Update rate (mc)<br>Defeut communication buffer aue                                    | Vauelzebon<br>Instrumu<br>Charat default pape<br>200<br>50000 |                |  |  |
| Construction - Structure Structure Module)     Structure Module)     Structure Module)     Structure Module)     Structure Module)     Structure Module)     Structure Module     Structure Module     Structure     Structure Module     Structure Module     S | 응 Ether CAT_Task (EC-Tasks)<br>= 아 Task (EC-Tasks)<br>의 PLC_PRG<br>= 아 HSU_TASK (EC-Tasks)<br>관 Visualization: Manager<br>이 Visualization: Manager<br>이 Visualization: Manager                                                                                                    | Scaling Options O Prived O textropic Use scaling options for duidops O text with O text with O text height Presentation Options | Showland)<br>Anisotropic<br>1000<br>1024                      | Amunifications |  |  |
|                                                                                                    | EherCAT / Marine (EHerCAT Marine)     Errors (FOME 1 Computer Module)     FOME (FOME 1 Computer Module)     FOME (STORE 1 Computer Module)     AIOE (ALOEA, 1 Analogue I/O Modul     TIME ( (TIME 1 Temperature Input F                                                                                                    | Arti alianad drawing Default Test Input Input Input Input Input                                                                 | Pauhareen                                                     | v              |  |  |

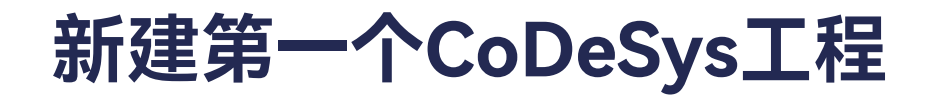

#### ➢ Web Visu设置

# 设置Scaling options,调节界面显示效果。

| vices v 9 X                                                                                                    | 😸 WebWas 🗙 🙀 Visualization Harvager                                                                                                    |  |
|----------------------------------------------------------------------------------------------------|----------------------------------------------------------------------------------------------------|--|
| Destinut  Destinut Destinut  Destinut  Destinut  Destinut Destinut  Destinut  Destinut  Destinut Destinut  Destinut Destinut | Start vacualization     Vacualization       Name of Attr file     Arebrau       Disc as default page     Disc as default page       Update rate (ms)     200       Default conversionation buffer size     50000       Ratio Qubote     Securit control conversionation buffer size       Finding Qubote     Beautimetric conversionation buffer size       On the security of the security of the s |  |
| Brooker (NUCLA)                                                                                                    | bput wth                                                                                                    |  |

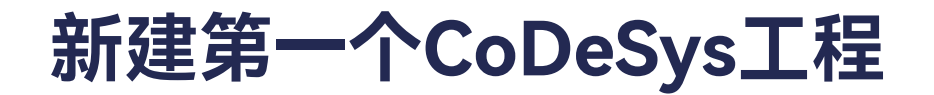

## ➢ Visualization Manager设置

勾选Use unicode strings,可以使用unicode编码格式的字符串。

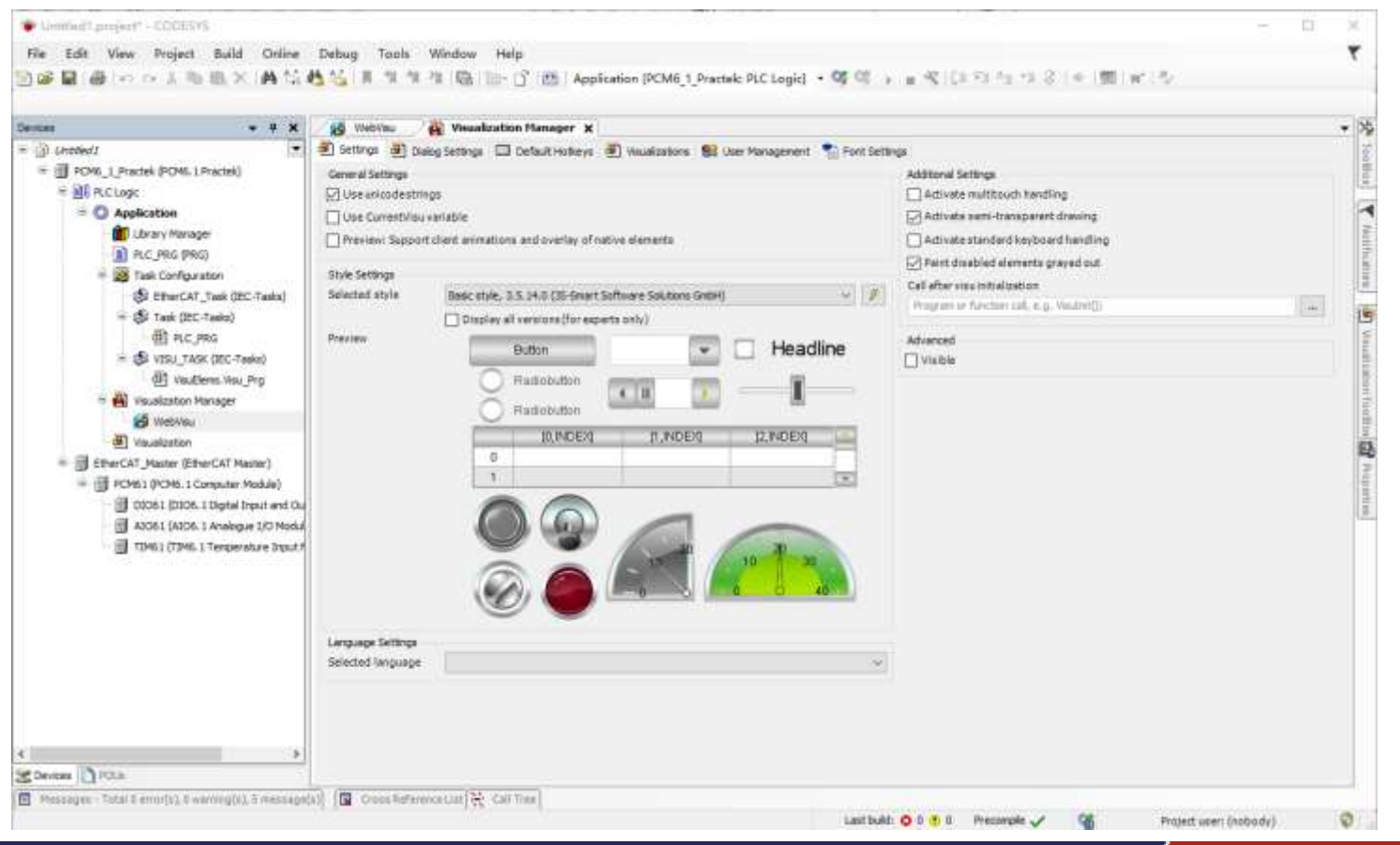

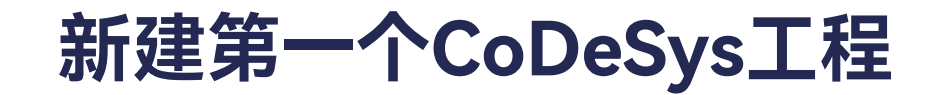

▶ 重新登录

#### 点击登录按钮。

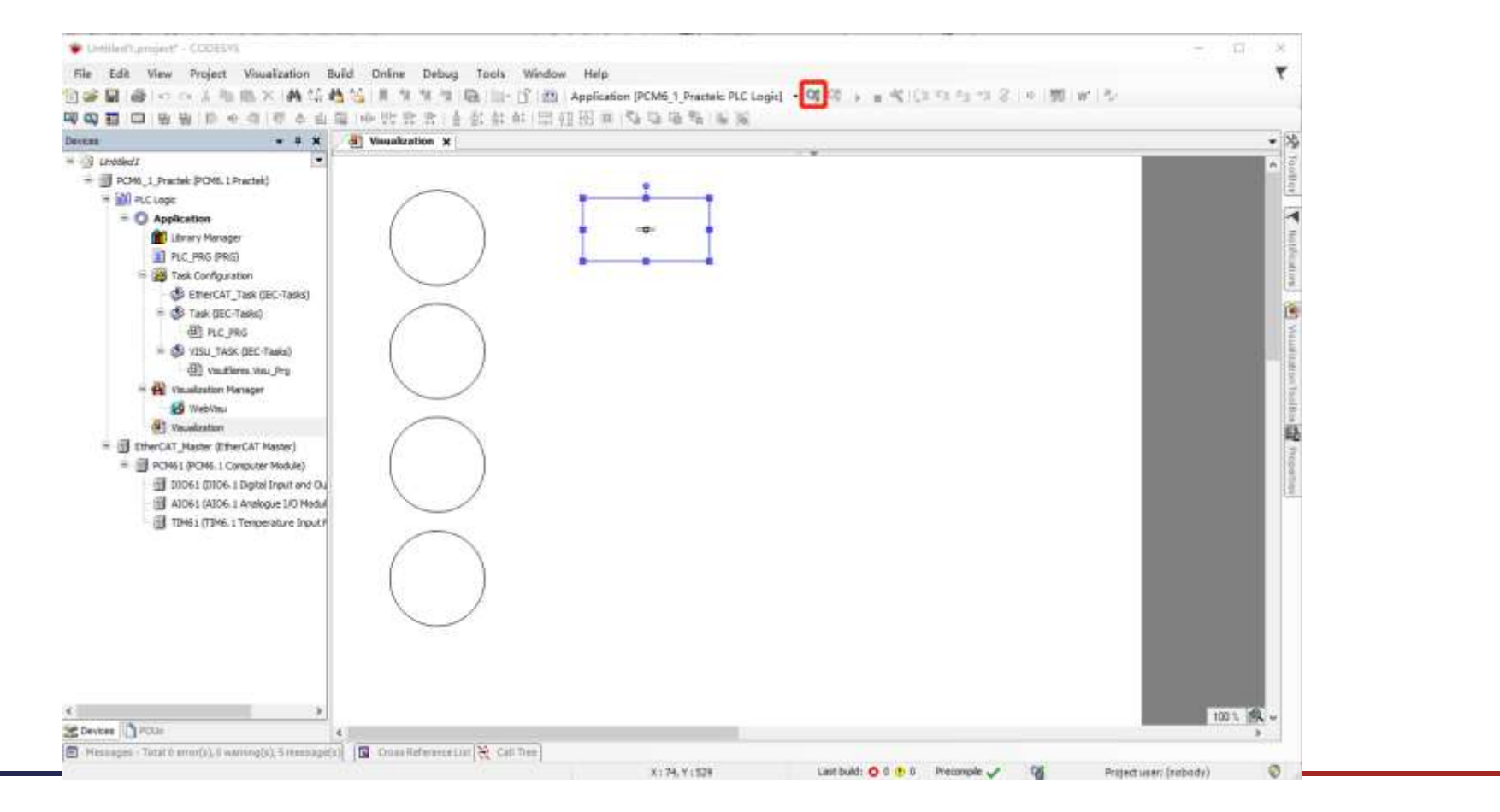

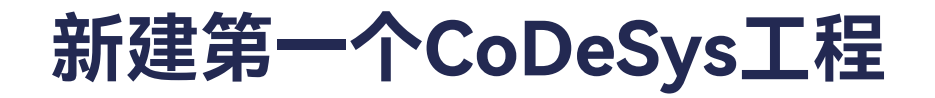

▶ 重新登录

弹出窗口,选择Login with download。

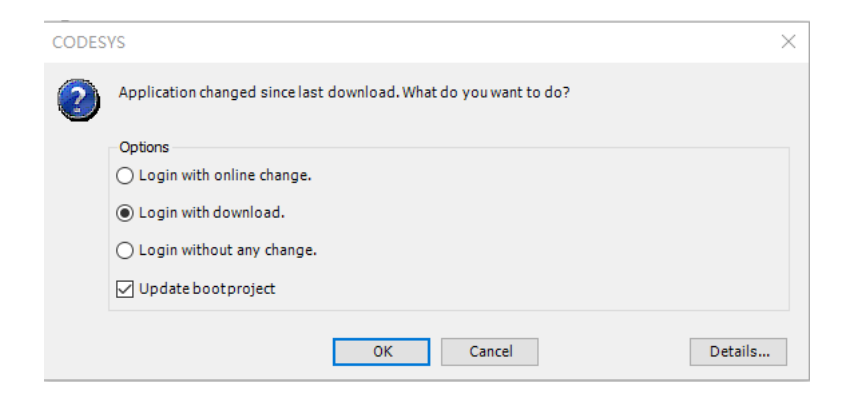

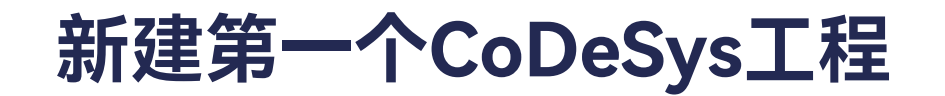

- ➤ Start程序
  - 点击,按钮,运行程序。

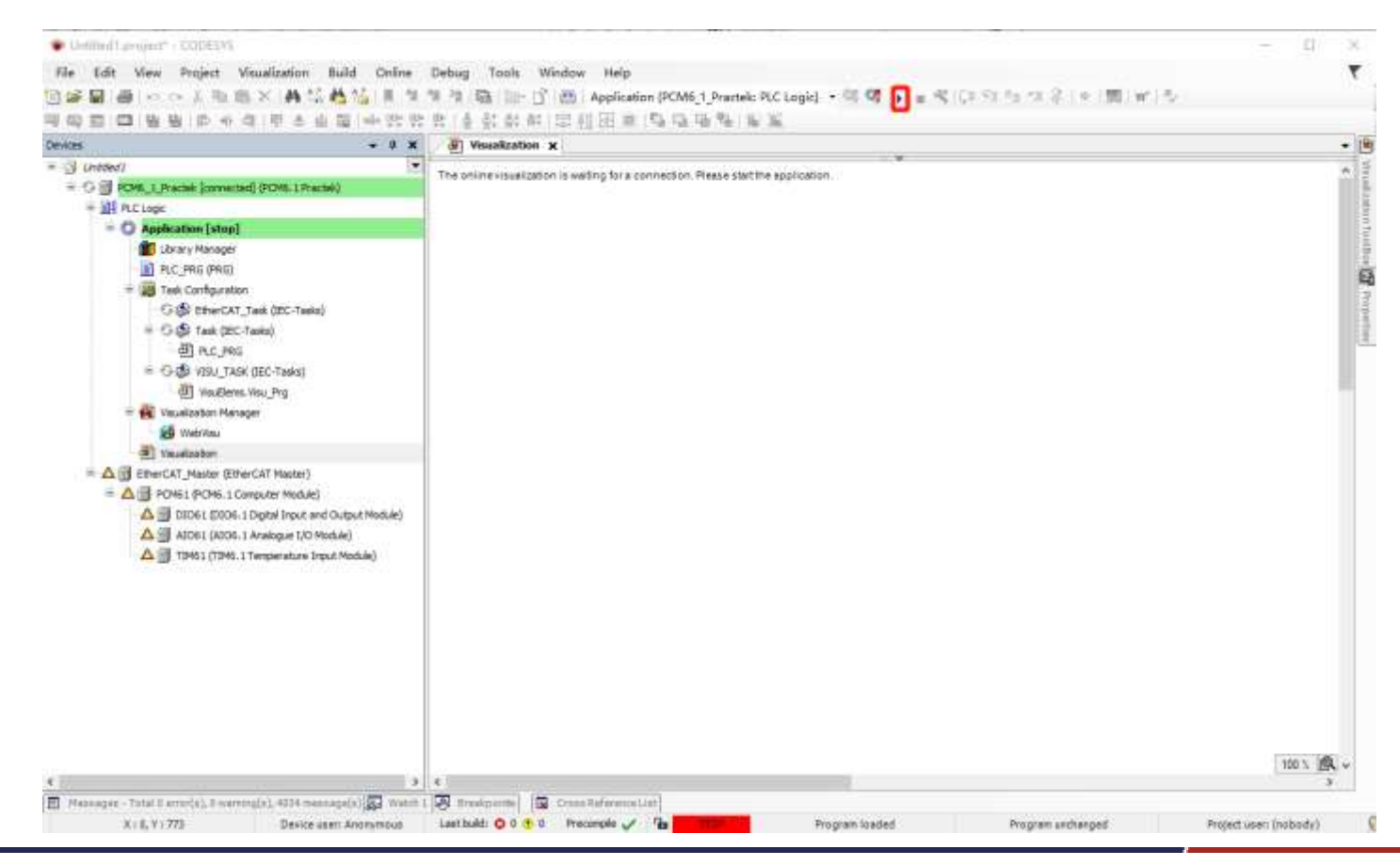

# 新建第一个CoDeSys工程

## ➤ Start程序

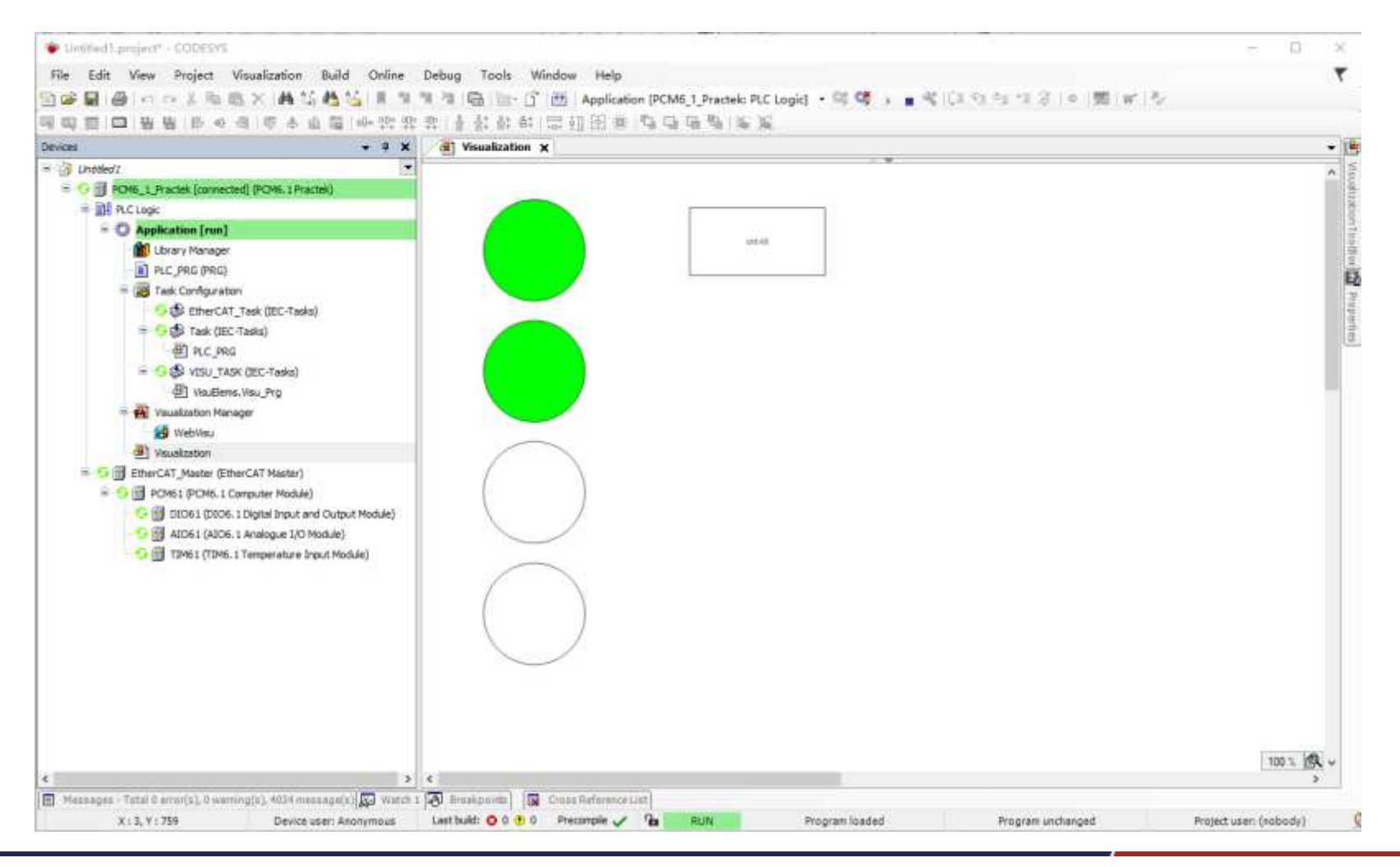

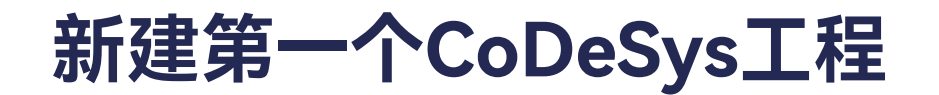

> 创建启动应用

点击Online -> Create Boot Application,创建启动应用,每次断电重启后,控制器自动运行应用程序。

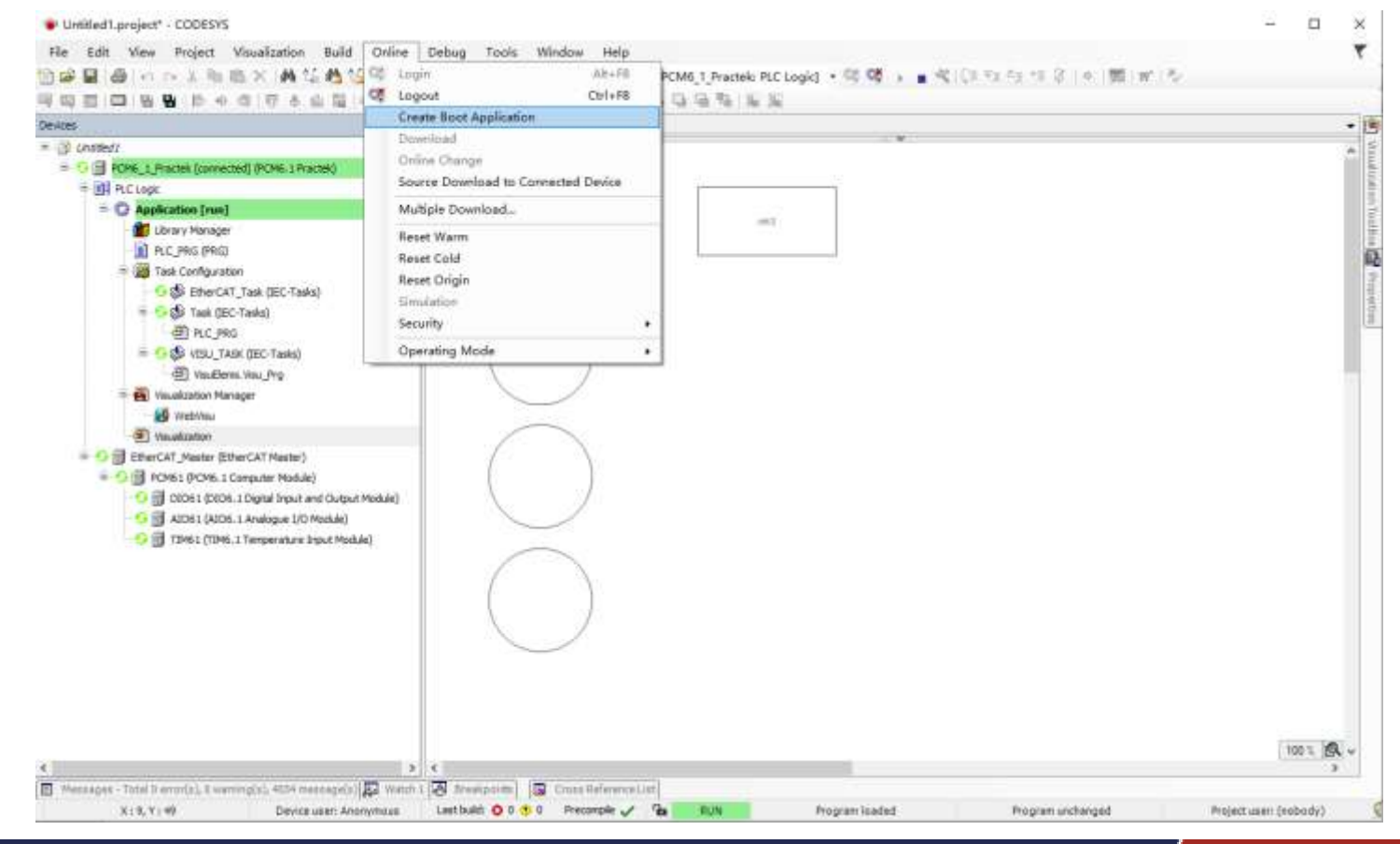
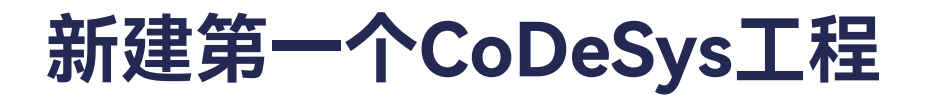

首先,程序创建启动应用,解压bootappBuilder\_v9.0.0.1压缩包。

| 📕 tools              | 2018/9/14 17:12 | 文件夹           |      |
|----------------------|-----------------|---------------|------|
| config.txt           | 2023/6/29 10:22 | 文本文档          | 1 KB |
| 🖭 create_dupdate.bat | 2018/9/14 17:16 | Windows 批处理文件 | 1 KB |

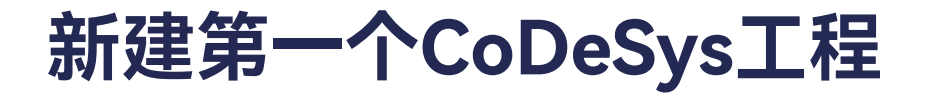

打开config.txt文件,将ip修改为控制器的IP,例如: 192.168.20.13。

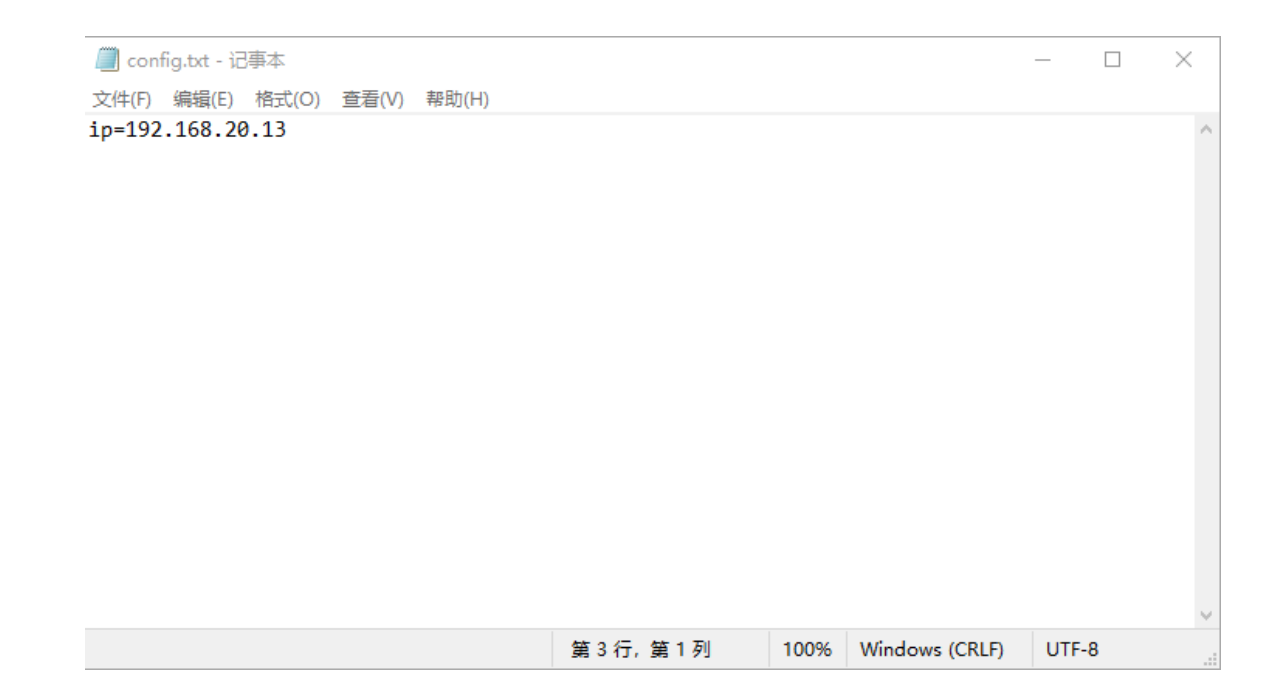

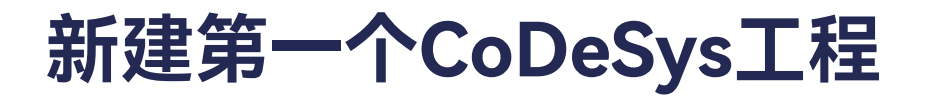

### 双击create\_dupdate.bat文件。

| 📜 tools              | 2018/9/14 17:12 | 文件夹           |      |
|----------------------|-----------------|---------------|------|
| config.txt           | 2023/12/5 16:12 | 文本文档          | 1 KB |
| 💿 create_dupdate.bat | 2018/9/14 17:16 | Windows 批处理文件 | 1 KB |

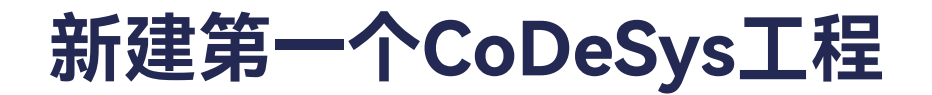

### 在弹出如下窗口后,回车。

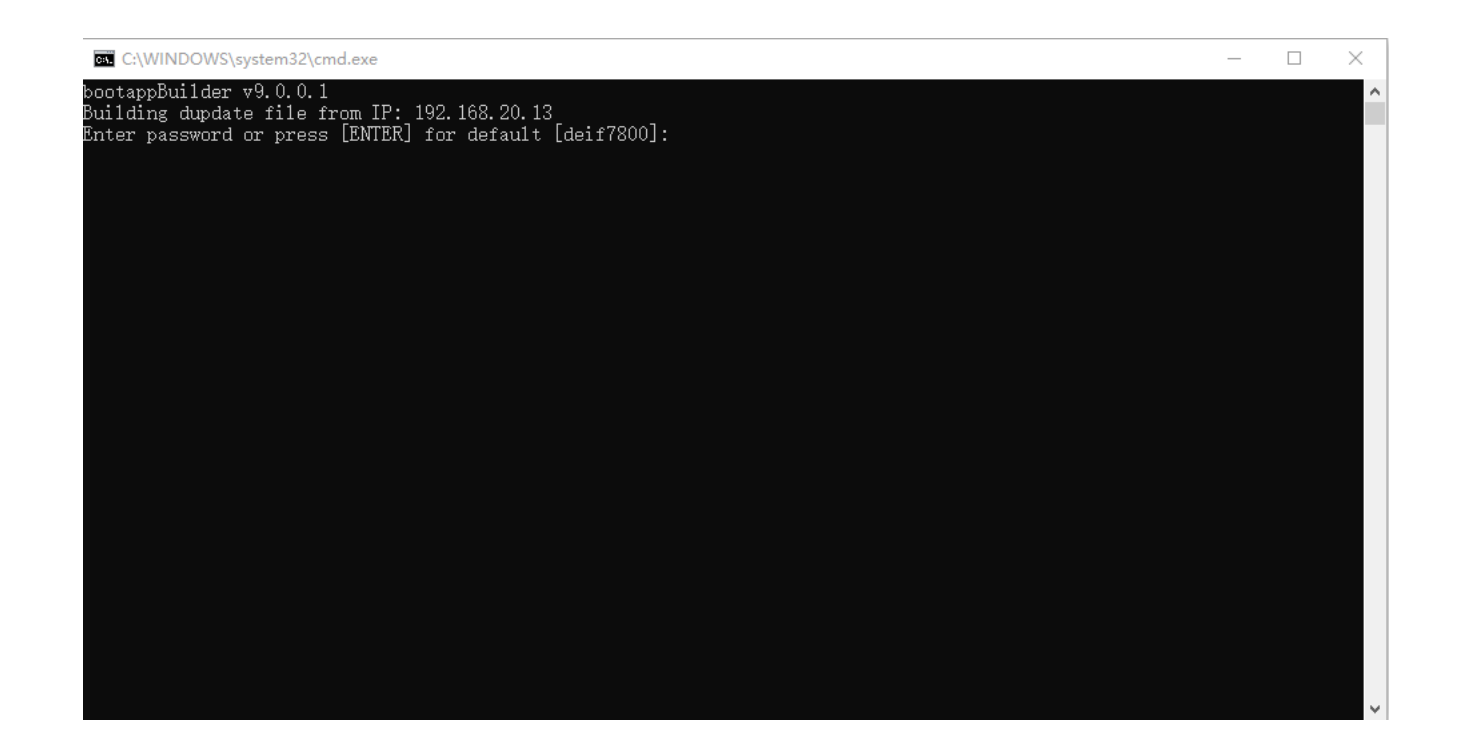

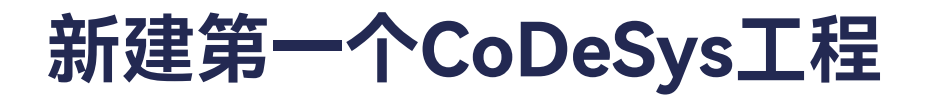

### dupdate文件包生成。

| 📕 tools                               | 2018/9/14 17:12 | 文件夹           |          |
|---------------------------------------|-----------------|---------------|----------|
| 🔇 application 20231205 161514.dupdate | 2023/12/5 16:15 | DUPDATE 文件    | 2,562 KB |
| config.txt                            | 2023/12/5 16:12 | 文本文档          | 1 KB     |
| create_dupdate.bat                    | 2018/9/14 17:16 | Windows 批处理文件 | 1 KB     |

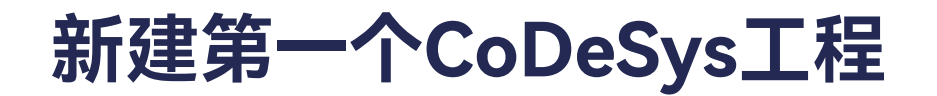

### ➢ 浏览器访问CodeSys Web界面

### 打开浏览器,推荐火狐浏览器,在导航栏输入<u>https://192.168.20.13:8443/webvisu.htm</u>。

第一次连接时会弹出如下界面,点击高级。

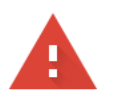

#### 您的连接不是私密连接

攻击者可能会试图从 192.168.20.13 窃取您的信息 (例如:密码、通讯内容或信用卡信息)。 了解详情

NET::ERR\_CERT\_AUTHORITY\_INVALID

Q 如果您想获得 Chrome 最高级别的安全保护,请<u>开启增强型保护</u>

| e . |    |  |
|-----|----|--|
|     |    |  |
|     | 回纵 |  |
|     |    |  |

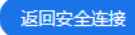

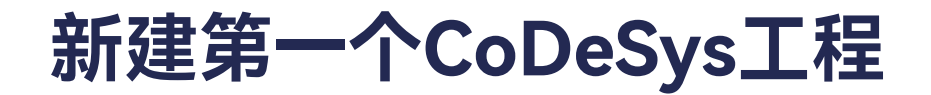

➢ 浏览器访问CodeSys Web界面

#### 选择继续前往192.168.20.13(不安全)。

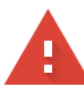

#### 您的连接不是私密连接

攻击者可能会试图从 192.168.20.13 窃取您的信息 (例如:密码、通讯内容或信用卡信息)。了解详情

NET::ERR\_CERT\_AUTHORITY\_INVALID

Q 如果您想获得 Chrome 最高级别的安全保护,请<u>开启增强型保护</u>

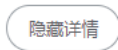

返回安全连接

此服务器无法证明它是**192.168.20.13**;您计算机的操作系统不信任其安全证书。出现此问题的原因可能是配置有误或您的连接被拦截了。

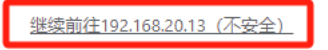

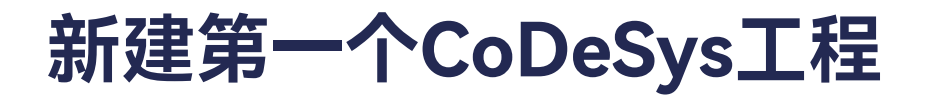

➢ 浏览器访问CodeSys Web界面

界面如下。

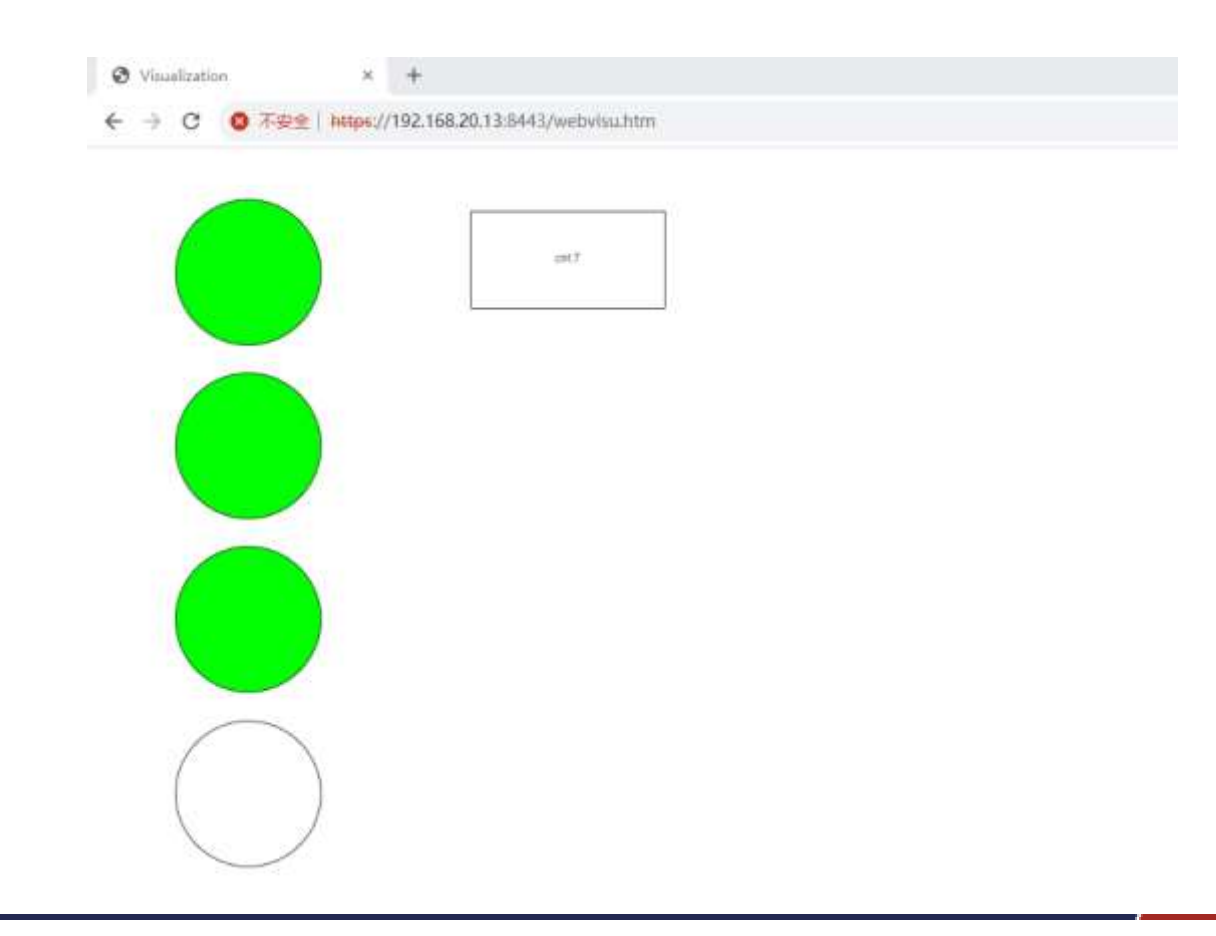

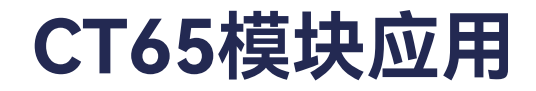

➢ DIO6·1

DIO6·1是数字量输入输出模块,拥有10路数字量输出通道,16路数字量输入通道。

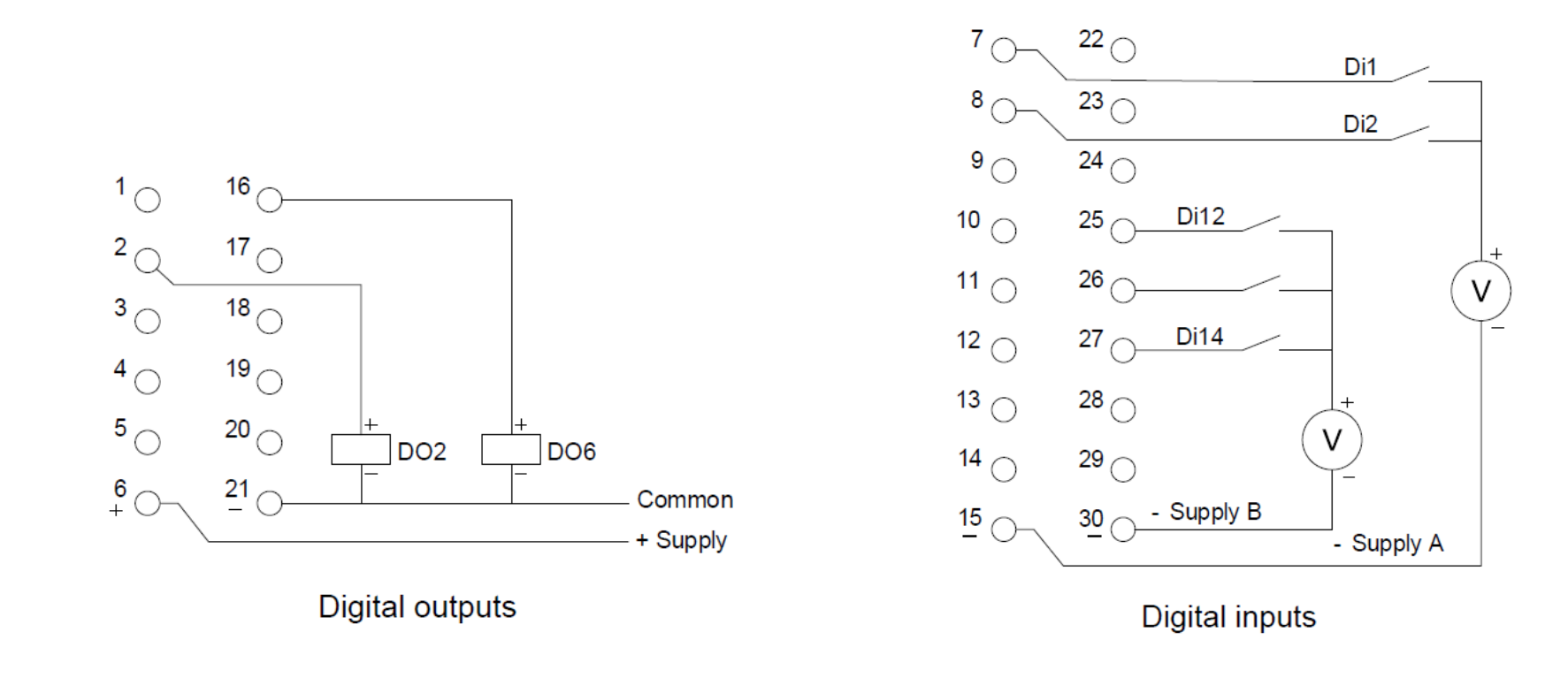

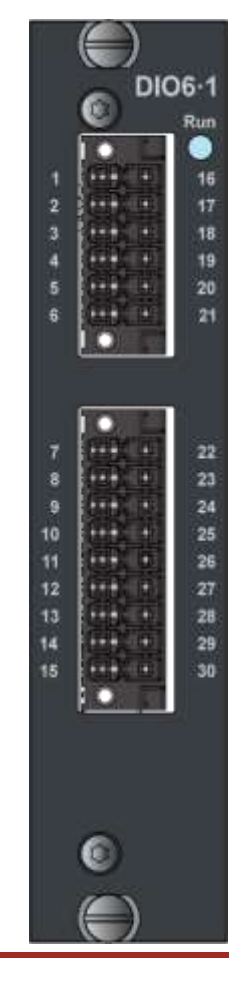

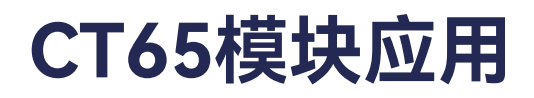

➢ DIO6·1 -DI

### ➢ DI通道变量映射

|                    | Find                                  | Filt    | er Show only i | nputs   |      |      | → Add FB for IO Channel → Go to Instance                   |
|--------------------|---------------------------------------|---------|----------------|---------|------|------|------------------------------------------------------------|
|                    | Variable                              | Mapping | Channel        | Address | Туре | Unit | Description                                                |
| Dess Data          |                                       |         | Output status  | %IX1.6  | BIT  |      | Output status (false if the output drivers are overloaded) |
| nerCAT I/O Mapping | Application.PLC_PRG.Din               | °ø      | DI1            | %IX2.0  | BIT  |      | DI1 (terminal 7)                                           |
|                    | •                                     |         | DI2            | %IX2.1  | BIT  |      | DI2 (terminal 8)                                           |
| nerCAT IEC Objects | • • • • • • • • • • • • • • • • • • • |         | DI3            | %IX2.2  | BIT  |      | DI3 (terminal 9)                                           |
| tus                | <b>*</b>                              |         | DI4            | %IX2.3  | BIT  |      | DI4 (terminal 10)                                          |
|                    | • • • • • • • • • • • • • • • • • • • |         | DI5            | %IX2.4  | BIT  |      | DI5 (terminal 11)                                          |
| ormation           | ***                                   |         | DI6            | %IX2.5  | BIT  |      | DI6 (terminal 12)                                          |
|                    | <b>*</b>                              |         | DI7            | %IX2.6  | BIT  |      | DI7 (terminal 13)                                          |
|                    | ***                                   |         | DI8            | %IX2.7  | BIT  |      | DI8 (terminal 14)                                          |
|                    | ***                                   |         | DI9            | %IX3.0  | BIT  |      | DI9 (terminal 22)                                          |
|                    | ¥p                                    |         | DI 10          | %IX3.1  | BIT  |      | DI10 (terminal 23                                          |
|                    | ¥p                                    |         | DI11           | %IX3.2  | BIT  |      | DI11 (terminal 24)                                         |
|                    | ¥p                                    |         | DI12           | %IX3.3  | BIT  |      | DI12 (terminal 25)                                         |
|                    | ¥p                                    |         | DI13           | %IX3.4  | BIT  |      | DI13 (terminal 26)                                         |
|                    | ¥p                                    |         | DI14           | %IX3.5  | BIT  |      | DI14 (terminal 27)                                         |
|                    | ¥p                                    |         | DI15           | %IX3.6  | BIT  |      | DI15 (terminal 28)                                         |
|                    | <b>*</b>                              |         | DI 16          | %IX3.7  | BIT  |      | DI16 (terminal 29)                                         |

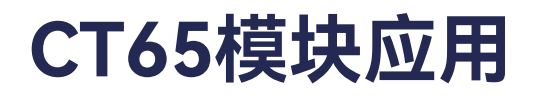

#### ➢ DIO6·1 -DI

➤ DIO6·1 DI Mapping 通道定义

| 通道名称 | 类型  | 描述                           |
|------|-----|------------------------------|
| Dlx  | BIT | DI的数字量数值,激活状态(PNP高电平)数值为TRUE |

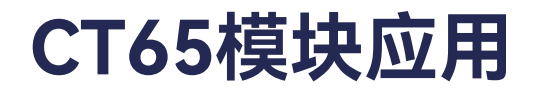

#### ➢ DIO6·1 -DO

### ➢ DIO6·1 DO 变量映射

| ral             | Find                                  | Filt          | er Show all   |                   |         |         | ► Add FB for IO Channel → Go to Instan                     |
|-----------------|---------------------------------------|---------------|---------------|-------------------|---------|---------|------------------------------------------------------------|
| an Data         | Variable                              | Mapping       | Channel       | Address           | Туре    | Unit    | Description                                                |
| ess Data        | Application.PLC_PRG.Dout1             | ~>            | DO1           | <del>%QX1.0</del> | BIT     |         | DO1 (terminal 1)                                           |
| CAT I/O Mapping | Application.PLC_PRG.Dout2             | ~⊘            | DO2           | %QX1.1            | BIT     |         | DO2 (terminal 2)                                           |
|                 | Application.PLC_PRG.Dout3             | ~ <b>&gt;</b> | DO3           | %QX1.2            | BIT     |         | DO3 (terminal 3)                                           |
| CAT IEC Objects | Application.PLC_PRG.Dout4             | ~ <b>&gt;</b> | DO4           | %QX1.3            | BIT     |         | DO4 (terminal 4)                                           |
| 5               | <b>*</b> @                            |               | DO5           | %QX1.4            | BIT     |         | DO5 (terminal 5)                                           |
| 3               | <b>*</b> @                            |               | DO6           | %QX1.5            | BIT     |         | DO6 (terminal 16)                                          |
| mation          | <b>*</b> @                            |               | DO7           | %QX1.6            | BIT     |         | DO7 (terminal 17)                                          |
|                 | · · · · · · · · · · · · · · · · ·     |               | DO8           | %QX1.7            | BIT     |         | DO8 (terminal 18)                                          |
|                 | <b>*</b> @                            |               | DO9           | %QX2.0            | BIT     |         | DO9 (terminal 19)                                          |
|                 | <b>K</b> ø                            |               | DO10          | %QX2.1            | BIT     |         | DO10 (terminal 20)                                         |
|                 | 🍫                                     |               | Output status | %IX1.6            | BIT     |         | Output status (false if the output drivers are overloaded) |
|                 | Application.PLC_PRG.Din               | ~⊘            | DI1           | %IX2.0            | BIT     |         | DI1 (terminal 7)                                           |
|                 | 🍫                                     |               | DI2           | %IX2.1            | BIT     |         | DI2 (terminal 8)                                           |
|                 | <b>*</b>                              |               | DI3           | %IX2.2            | BIT     |         | DI3 (terminal 9)                                           |
|                 | 🍫                                     |               | DI4           | %IX2.3            | BIT     |         | DI4 (terminal 10)                                          |
|                 | <b>*</b> >                            |               | DI5           | %IX2.4            | BIT     |         | DI5 (terminal 11)                                          |
|                 | <b>*</b> ø                            |               | DI6           | %IX2.5            | BIT     |         | DI6 (terminal 12)                                          |
|                 | ¥ø                                    |               | DI7           | %IX2.6            | BIT     |         | DI7 (terminal 13)                                          |
|                 | ***                                   |               | DI8           | %IX2.7            | BIT     |         | DI8 (terminal 14)                                          |
|                 | ₩                                     |               | DI9           | %IX3.0            | BIT     |         | DI9 (terminal 22)                                          |
|                 | ***                                   |               | DI 10         | %IX3.1            | BIT     |         | DI10 (terminal 23                                          |
|                 | ↓ ↓ ↓ ↓ ↓ ↓ ↓ ↓ ↓ ↓ ↓ ↓ ↓ ↓ ↓ ↓ ↓ ↓ ↓ |               | DI11          | %IX3.2            | BIT     |         | DI11 (terminal 24)                                         |
|                 | <b>*</b>                              |               | DI12          | %IX3.3            | BIT     |         | DI12 (terminal 25)                                         |
|                 | No. 10                                |               | DI13          | %IX3.4            | BIT     |         | DI13 (terminal 26)                                         |
|                 | DI16 (terminal 29)                    |               | Reset         | Mapping           | Alwaysu | pdateva | ariables Enabled 2 (always in bus cycle task)              |

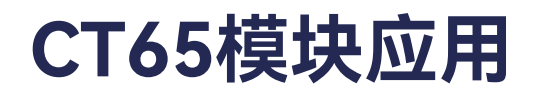

#### ➢ DIO6·1 -DO

➤ DIO6·1 DO Mapping 通道定义

| 通道名称          | 类型  | 描述                           |
|---------------|-----|------------------------------|
| DOx           | BIT | DO的数字量数值,激活状态(PNP高电平)数值为TRUE |
| Output status | BIT | FALSE值表示DO输出过载,典型的过载工况为短路    |

CT65模块应用

> AIO6·1

AIO6·1是模拟量输入输出模块,拥有2路模拟量输出通道(0至20 mA / 4至20 mA / 0至10 V), 16路模拟量输入通道(0至20 mA / 4至20 mA / 0至10 V)。

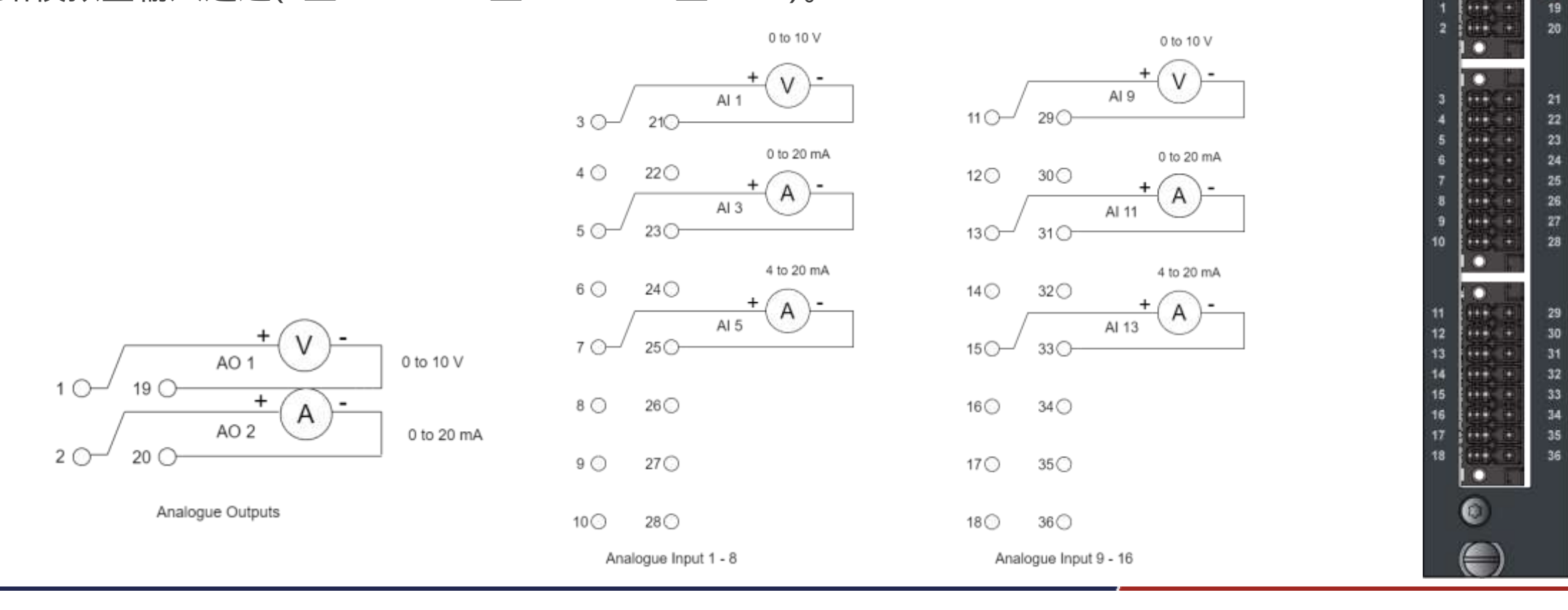

 $\bigcirc$ 

0

AI06-1

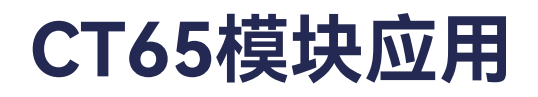

#### ≻ AIO6·1 - AO

➤ AO通道

#### AIO6·1拥有2路AO通道,可以通过启动参数设置为0至20 mA / 4至20 mA / 0至10 V。

| eics - I X                                                               | 3 Al061 X               |                                     |                                 |                                                                                                    |           |             |                   |                                                                                                    |  |
|--------------------------------------------------------------------------|-------------------------|-------------------------------------|---------------------------------|----------------------------------------------------------------------------------------------------|-----------|-------------|-------------------|----------------------------------------------------------------------------------------------------|--|
|                                                                          | General<br>Process Deta | ♦ Add of set >> 0<br>Line IndexSobi | den 9 month 4<br>Iden Name Valu | kort Dove<br>n Bit Leng                                                                                                    | rth Abort | on Err Jump | to Line on Er New | t Line Comment                                                                                                    |  |
|                                                                          | Startup Parameters      | Telect Item from                    | Object Directory                |                                                                                                    |           |             |                   |                                                                                                    |  |
| 🗐 2006 1 (2006, 1 Digital Digital And Ou                                 | PiterC473/0 Materian    |                                     |                                 |                                                                                                    |           |             |                   |                                                                                                    |  |
| IPALIE (ALOS, 1 Analogue I/O Modul<br>TIMS: (TIMS, 1 Temperature Imputit | Eterce7.80 Objects      | IndexSubindex<br>* 16410F3164       | Name<br>00 Diagnoss History     | F                                                                                                    | ags Type  | Default     |                   | ·*                                                                                                    |  |
|                                                                          |                         | * 1641013-164                       | 00 ForPDO-Amign                 |                                                                                                    |           |             |                   |                                                                                                    |  |
|                                                                          | <b>D</b> iformation     | * 16#7000:16#                       | 00 AO 1                         |                                                                                                    |           |             |                   |                                                                                                    |  |
|                                                                          | S                       | * 16#7030-16#                       | so Ao a                         |                                                                                                    |           |             |                   |                                                                                                    |  |
|                                                                          |                         | = 16+8030:16+                       | 00 AO 1 Advenced a              | ettinge                                                                                                    |           |             |                   |                                                                                                    |  |
|                                                                          |                         | 125#11                              | AO I Output tip                 | 8                                                                                                    | W USBNT   | 35#0e       |                   |                                                                                                    |  |
|                                                                          |                         | * 10400271104                       | 00 NO I windor data             |                                                                                                    |           |             |                   |                                                                                                    |  |
|                                                                          |                         | 18.011                              | AO 3 Output ton                 | and the second second se | a unair   | 15.40+      |                   |                                                                                                    |  |
|                                                                          |                         | * 16+90 27:16#                      | 00 AO 2 windor data             | 2                                                                                                    | -         | 1.555       |                   |                                                                                                    |  |
|                                                                          |                         | * 18+630D:36+                       | 00 All 1 Advanced as            | tings                                                                                                    |           |             |                   |                                                                                                    |  |
|                                                                          |                         | # 164530P:104                       | 00 AT 1 vendor data             |                                                                                                    |           |             |                   |                                                                                                    |  |
|                                                                          |                         | * 164811D:264                       | 00 At 2 Advanced in             | tings.                                                                                                    |           |             |                   | ~                                                                                                    |  |
|                                                                          |                         | have                                | AD 1 Output type                |                                                                                                    |           |             | 1                 |                                                                                                    |  |
|                                                                          |                         | Index: 16#                          | 8000                            | inter .                                                                                                    |           |             | 08                |                                                                                                    |  |
|                                                                          |                         | Subfades: 164                       | 11 2                            | Value                                                                                                    | Dec. to M |             |                   | and the second second se |  |
|                                                                          |                         |                                     | Takte enter                     |                                                                                                    | 0 - 20 mA |             | Catr              |                                                                                                    |  |

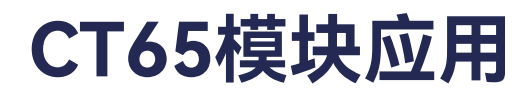

- ≻ AIO6·1 AO
- ➤ AO通道

启动参数定义

| 名称               | 类型    | 枚举名    | 值  |
|------------------|-------|--------|----|
|                  |       | 0-10V  | 14 |
| AO x Output type | USINT | 0-20mA | 18 |
|                  |       | 4-20mA | 19 |

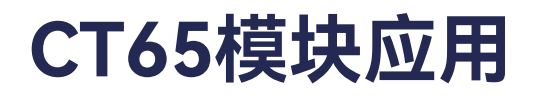

➢ AIO6·1 - AO

### ➢ AO通道变量映射

| Jeneral             | Find     |         | Filter Sho            | ow only outputs |             |                | 🗣 Add F8 for IO Channel                     | Instance |
|---------------------|----------|---------|-----------------------|-----------------|-------------|----------------|---------------------------------------------|----------|
| Process Data        | Variable | Mapping | Channel<br>AO I Value | Address         | Туре        | Unit           | Description<br>A0 1 Value                   |          |
| Rartup Parameters   | 1. To    |         | AO 2 Value            | e %QW3          | DAL         |                | AO 2 Value                                  |          |
| therCAT I/O Mapping |          |         |                       |                 |             |                |                                             |          |
| RherCAT IEC Objects |          |         |                       |                 |             |                |                                             |          |
| Ratus               |          |         |                       |                 |             |                |                                             |          |
| nformation          |          |         |                       |                 |             |                |                                             |          |
|                     |          |         |                       |                 |             |                |                                             |          |
|                     |          |         |                       |                 |             |                |                                             |          |
|                     |          |         |                       |                 |             |                |                                             |          |
|                     |          |         |                       |                 |             |                |                                             |          |
|                     |          |         |                       |                 |             |                |                                             |          |
|                     |          |         |                       |                 |             |                |                                             |          |
|                     |          |         |                       |                 |             |                |                                             |          |
|                     |          |         |                       |                 |             |                |                                             |          |
|                     |          |         |                       |                 |             |                |                                             |          |
|                     |          |         |                       | Reset Mapping   | liverys und | atevariah      | les Enabled 2 (always in him circle task)   |          |
|                     |          | 1015    |                       |                 | en al s obo | and the reside | In strong of fundaments of some choic game) |          |

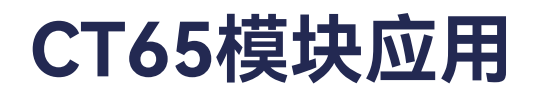

- ➢ AIO6·1 AO
- ➢ AO通道变量映射

| 通道名称     | 类型   | 描述                                 |
|----------|------|------------------------------------|
|          | INIT | AO的模拟量数值,根据设定参数不同,数值0~32767线性对应全量程 |
| AO value |      | 0~10V、0~20mA、4~20mA。               |

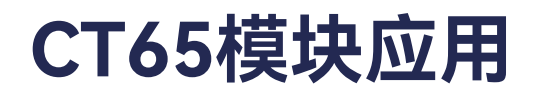

- > AIO6 · 1 AI
- ≻ Al通道

AIO6·1拥有16路AI通道,可以通过启动参数设置为0至20 mA / 4至20 mA / 0至10 V。

| General                | 4 Add | Eat X Delete     | # Movetto # Mo         | E DOWN    |           |                |                          |           |         |
|------------------------|-------|------------------|------------------------|-----------|-----------|----------------|--------------------------|-----------|---------|
| Process Data           | Line  | IndexSubinde     | n Nome                 | Value     | Bit Len   | gth Abort on E | rror Jump to Line on Err | Next Line | Comment |
| Startup Parameters     | Se    | lect item from O | bject Directory        |           |           |                |                          |           |         |
| InerCAT I/O Mapping    |       |                  |                        |           |           | P. (. ).       |                          |           |         |
| thatCAT IEC Objects    |       | index:Subindex   | Name                   | F14       | de làbe   | Detault        |                          |           |         |
| Districted and objects |       | 15#8009:15#00    | AO 1 vendor data       |           |           |                |                          |           |         |
| tatus                  |       | 16#8010:16#00    | AO 2 Attranced as      | rttings   |           |                | 10                       |           |         |
|                        |       | 15#801P:16#00    | AO 2 vendor data       | -         |           |                |                          |           |         |
| formation              |       | 16#8100:16#00    | AI 1 Advanced set      | cangs     |           | and a          |                          |           |         |
|                        |       | 116#11           | AI 1 Input type        | RW        | USINT     | 16#0e          |                          |           |         |
|                        |       | 16#810F:16#00    | Al 1 vendor data       |           |           |                | 100                      |           |         |
|                        |       | e 16#8110/16#00  | AL 2 Advanced set      | taigs.    |           |                |                          |           |         |
|                        |       | 16#8110-16#00    | AL 2 VENDOR DATA       |           |           |                |                          |           |         |
|                        |       | 16#812016#00     | AI 3 Advanced set      | tai@s     |           |                |                          |           |         |
|                        |       | 164812916400     | 41.3 95100 0818        | -         |           |                |                          |           |         |
|                        |       | 16#8130:16#00    | AL 4 Advanced set      | cango     |           |                |                          |           |         |
|                        |       | 10.401.07-10.400 | AL Y VENDOR CALL       | No. or    |           |                |                          |           |         |
|                        |       | 1648144.16400    | ALS NOVARCED SET       | cange.    |           |                |                          |           |         |
|                        |       | 104014 : Made    | with statements on the |           |           |                | *                        |           |         |
|                        |       | Name             | Al 1 Input type        |           |           |                |                          |           |         |
|                        |       | Index: 16#       | s100                   | Bit lengt | 1         | (4)            | OK                       |           |         |
|                        |       | Publishers 144   |                        | i indus   | (         | - 16.0         |                          |           |         |
|                        |       | ORDINDER: YOM    | **                     | 1 Velos   | 9 - 10 V  | 1.14           | Cancel                   |           |         |
|                        |       |                  | Byte array             |           | 0 · 20 mA |                |                          |           |         |
|                        | -     |                  |                        |           | 4 - 20 mA |                | 1                        | 4         |         |

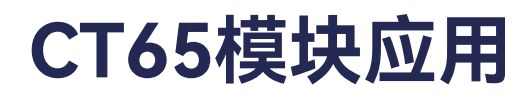

≻ AlO6·1 - Al

≻ AI通道

启动参数定义。

| 名称            | 类型    | 枚举名    | 值  |
|---------------|-------|--------|----|
|               |       | 0-10V  | 14 |
| Al Input type | USINT | 0-20mA | 18 |
|               |       | 4-20mA | 19 |

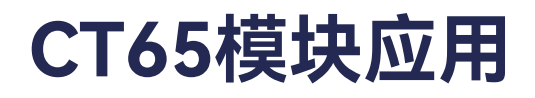

➢ AIO6·1 - AI

### ➢ AI通道变量映射

| General            | Find       |         | Filter Show only in | outs    |      |      | - 🕂 Ada           |
|--------------------|------------|---------|---------------------|---------|------|------|-------------------|
| Den anna Data      | Variable   | Mapping | Channel             | Address | Туре | Unit | Description       |
| rocess Data        |            |         | AI 1 Under range    | %IX4.0  | BIT  |      | AI 1 Under rand   |
| artup Parameters   |            |         | AI 1 Over range     | %IX4.1  | BIT  |      | AI 1 Over range   |
|                    |            |         | AI 1 Error          | %IX4.6  | BIT  |      | AI 1 Error        |
| herCAT I/O Mapping | <b>*</b>   |         | AI 1 TxPDO State    | %IX5.6  | BIT  |      | AI 1 TxPDO State  |
| harCAT IEC Objects | ***        |         | AI 1 TxPDO Toggle   | %IX5.7  | BIT  |      | AI 1 TxPDO Toggle |
| lercar inconjects  |            |         | AI 1 Value          | %IW3    | INT  |      | AI 1 Value        |
| atus               | <b>*</b> ø |         | AI 2 Under range    | %IX8.0  | BIT  |      | AI 2 Under range  |
|                    |            |         | AI 2 Over range     | %IX8.1  | BIT  |      | AI 2 Over range   |
| ormation           | ¥ø         |         | AI 2 Error          | %IX8.6  | BIT  |      | AI 2 Error        |
|                    | ¥ø         |         | AI 2 TxPDO State    | %IX9.6  | BIT  |      | AI 2 TxPDO State  |
|                    | - *        |         | AI 2 TxPDO Toggle   | %IX9.7  | BIT  |      | AI 2 TxPDO Toggle |
|                    | 🖮 🍫        |         | AI 2 Value          | %IW5    | INT  |      | AI 2 Value        |
|                    |            |         | AI 3 Under range    | %IX12.0 | BIT  |      | AI 3 Under range  |
|                    | 🍗          |         | AI 3 Over range     | %IX12.1 | BIT  |      | AI 3 Over range   |
|                    | <b>*</b> ø |         | AI 3 Error          | %IX12.6 | BIT  |      | AI 3 Error        |
|                    | <b>*</b> > |         | AI 3 TxPDO State    | %IX13.6 | BIT  |      | AI 3 TxPDO State  |
|                    | <b>*</b>   |         | AI 3 TxPDO Toggle   | %IX13.7 | BIT  |      | AI 3 TxPDO Toggle |
|                    | 1          |         | AI 3 Value          | %IW7    | INT  |      | AI 3 Value        |
|                    | <b>*</b> > |         | AI 4 Under range    | %IX16.0 | BIT  |      | AI 4 Under range  |
|                    | 1 <b>*</b> |         | AI 4 Over range     | %IX16.1 | BIT  |      | AI 4 Over range   |
|                    | <b>*</b> > |         | AI 4 Error          | %IX16.6 | BIT  |      | AI 4 Error        |
|                    | <b>*</b> ø |         | AI 4 TxPDO State    | %IX17.6 | BIT  |      | AI 4 TxPDO State  |
|                    | <b>*</b> > |         | AI 4 TxPDO Toggle   | %IX17.7 | BIT  |      | AI 4 TxPDO Toggle |
|                    | 🚊 🍫        |         | AI 4 Value          | %IW9    | INT  |      | AI 4 Value        |

- ≻ AlO6·1 Al
- ➢ AI通道变量映射

| 通道名称              | 类型  | 描述                                                         |
|-------------------|-----|------------------------------------------------------------|
| AI x Under range  | BIT | TRUE值表示超出测量下限                                              |
| Al x Over range   | BIT | TRUE值表示超出测量上限                                              |
| Al x Error        | BIT | Under range或Over range触发时,Al Error触发,TRUE值表示Error          |
| AI x TxPDO State  | BIT | 备用,暂无实际意义                                                  |
| AI x TxPDO Toggle | BIT | 当AI数据更新时,TRUE / FALSE跳反变化                                  |
| AI x value        | INT | AI的模拟量数值,根据设定参数不同,数值0~32767线性对应全量程<br>0~10V、0~20mA、4~20mA。 |

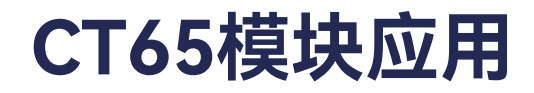

≻ TIM6·1

TIM6·1 是温度输入模块,可以测量14路两线PT100输入或者6路三线制PT100。

两线制接线图:

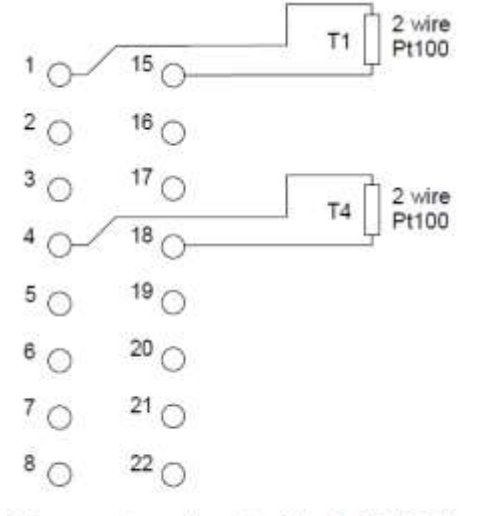

Temperature inputs 1 to 8 (Pt100)

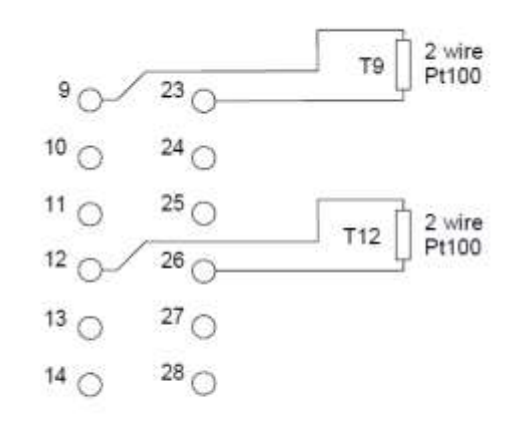

Temperature inputs 9 to 14 (Pt100)

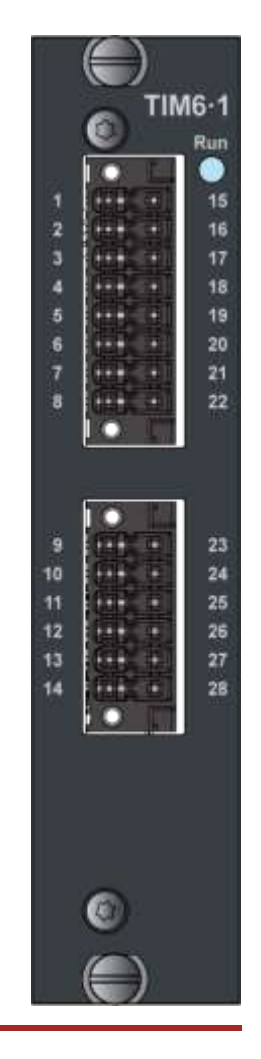

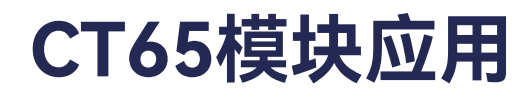

#### ≻ TIM6·1

三线线制接线图:

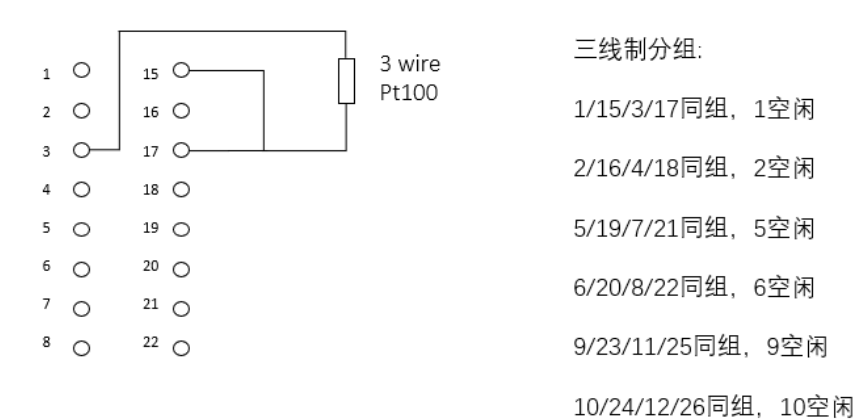

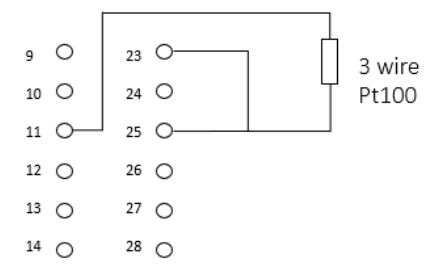

Temperature input 3 wire Pt100

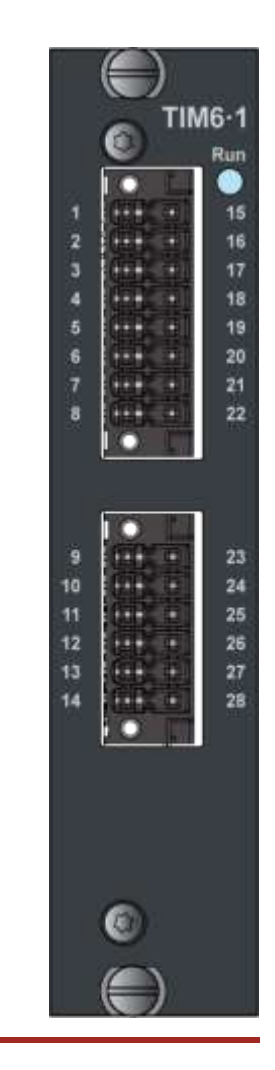

➤ TIM6·1 - 两线制

#### ▶ 启动参数设置

| General<br>Process Data                                                                     | + Add of the 20 Da                                                                                                    | in . It Merelan . It Merelleren                                                                                                    |                                                                                                    |                                                                                                    |                                                                                                    |                                                                                                    |
|---------------------------------------------------------------------------------------------|----------------------------------------------------------------------------------------------------|----------------------------------------------------------------------------------------------------|----------------------------------------------------------------------------------------------------|----------------------------------------------------------------------------------------------------|----------------------------------------------------------------------------------------------------|----------------------------------------------------------------------------------------------------|
| Blattup Persenters<br>EtherCAT I/O Mooping<br>EtherCAT IEC Objects<br>Status<br>Information | Eelest Ham from<br>Index Subinder<br>+ 16 - 107 16 -<br>16574<br>+ 16 - 107 16 -<br>16574<br>+ 16 - 107 16 -<br>16574<br>+ 16 - 107 16 -<br>+ 16 - 107 16 -<br>+ 16 - 107 16 -<br>+ 16 - 107 16 -<br>+ 16 - 107 16 -<br>+ 16 - 107 16 -<br>+ 16 - 107 16 -<br>+ 16 - 107 16 -<br>- 16 - 107 16 -<br>- 17 - 107 16 -<br>- 17 - 107 -<br>- 17 - 107 -<br>- 17 - 107 -<br>- 17 -<br>- 17 - 107 -<br>- 17 -<br>- 17 - 107 -<br>- 17 -<br>- 17 - 107 -<br>- 17 -<br>- 17 -<br>- | Name Value Bit Leng Deject Directory      Name Name Name Name Name Name Name Name                                                                                                    | ngth Abort                                                                                                    | en Err. Jump to Lin<br>Type Default<br>UBM 29:4000                                                                                                    | e on Er, Next Line Co                                                                                                    | mound                                                                                                    |
|                                                                                             | EherCAT IEC Objects<br>EherCAT IEC Objects<br>Bittes<br>(Information                                                                                                    | EherCAT UD Moobing<br>EherCAT UD Moobing<br>Batas<br>(styrmation<br>(styrmation)<br>EberCAT UD Objects<br>(styrmation)<br>Energy 104<br>(styrmation)<br>EberCAT UD Moobing<br>(styrmation)<br>EberCAT UD Moobing<br>(styrmation)<br>E | EtherCAT UD Macoling EtherCAT EtC Objects EtherCAT EtC Objects EtherCAT Etc Objects EtherCAT Etc Objects EtherCAT | EtherCAT ES Objects EtherCAT ES Objects EtherC | EtherCAT UD Mooping EtherCAT UD Mooping EtherCAT US Objects Blates Information Blates Information Information Info | EtherCAT IDD Macosing         IndexCauthindex         Name         Flags         Type         Default         *           EtherCAT ES Objects         Sit and Sit Sector 31.6403         Diagnoss History         Sit and Sit Sector 31.6403         Diagnoss History         Sit and Sit Sector 31.6403         Diagnoss History         Sit and Sit Sector 31.6403         Diagnoss History         Sit Sector 31.6403         Diagnoss History         Sit Sector 31.6403         Diagnoss History         Sit Sector 31.6403         Sit Sector 31.6403 |

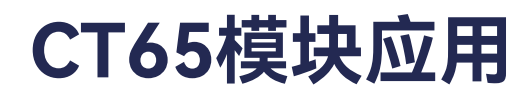

➤ TIM6·1 - 两线制

▶ 启动参数设置

| 启动参数                | 类型 | 枚举值                 | 值 |
|---------------------|----|---------------------|---|
| RTD 1~14 Connection |    | Two-wire connection | 0 |
| technology          |    | Not connected       | 3 |

➤ TIM6·1 - 两线制

### ▶ 变量映射

| General              | Find     |         | Filter Show all    |            |                   | • & Add FB for 10 Channel               | instance |
|----------------------|----------|---------|--------------------|------------|-------------------|-----------------------------------------|----------|
| Decrees Data         | Variable | Mapping | Channel            | Address    | Type Unit         | Description                             | 1        |
| richana bana         | - *      |         | RTD 1 Under range  | %DX58.0    | BET .             | RTD 1 Under range                       |          |
| Startup Parameters   |          |         | RTD 1 Over range   | %D058.1    | 817               | RTD 1 Over range                        |          |
|                      | *        |         | RTD 1Error         | %1068.6    | BIT               | RTD 1 Error                             |          |
| BherCAT VO Mapping   | - 10     |         | RTD 1 TxPDO State  | %IX69.6    | 8CT               | RTD 1 TXPDO State                       |          |
| TherCAT IEC Objects  | - 19     |         | RTD 1 TxPDO Toggle | %Dx69.7    | BIT               | RTD 1 TxPDO Toggle                      |          |
| and over all objects | 8.9      |         | RTD 1 Value        | %10/35     | INT               | RTD 1 Value                             |          |
| katua                | - 10     |         | RTD 2 Under range  | %IX72.0    | 807               | RTD 2 Under range                       | - 1      |
| aper cont            | - 10     |         | RTD 2 Over range   | %IX72.1    | BIT               | RTD 2 Over range                        |          |
| nformation           | - 7      |         | RTD 2.Empr         | %D(72.6    | 807               | RTD 2 Error                             |          |
|                      |          |         | RTD 2 TxPDO State  | %DX73-6    | 8IT               | RTD 2 TyPDO State                       |          |
|                      |          |         | RTD 2 TXPDO Toggle | %D(73.7    | BIT               | RTD 2 TXPDO Toggle                      |          |
|                      | * *      |         | RTD 2 Value        | %JW37      | INT               | RTD 2 Value                             |          |
|                      | *        |         | RTD 3 Under range  | %IX76.0    | 807               | RTD 3 Under range                       |          |
|                      | - 10     |         | RTD 3 Over range   | %JX76.1    | BIT               | RTD 3 Over range                        |          |
|                      | - 19     |         | RTD 3 Error        | %IX76.6    | BIT               | RTD 3 Error                             |          |
|                      | - 10     |         | RTD 3 TxPDO State  | %1x77.6    | BIT               | RTD 3 TxPDO State                       |          |
|                      |          |         | RTD 3 TXPDO Toggle | %DX77.7    | 817               | RTD 3 TXPDO Toggle                      |          |
|                      | H 19     |         | RTD 3 Value        | %IW39      | INT               | RTD 3 Value                             |          |
|                      | - 54     |         | RTD 4 Under range  | %IX80.0    | 80                | RTD 4 Under range                       |          |
|                      | - *      |         | RTD 4 Over range   | %D080.1    | 61T               | RTD 4 Over range                        |          |
|                      | *        |         | RTD 4Enor          | %DX80.6    | 607               | RTD 4 Error                             |          |
|                      |          |         | RTD 4 TxPDO State  | %D(81,6    | 807               | RTD 4 TxPDO State                       |          |
|                      | *        |         | RTD 4 TxPDO Toggle | %D081.7    | 807               | RTD 4 TxPDO Toggle                      |          |
|                      | * *      |         | RTD 4 Value        | %1W41      | INT               | RTD 4 Value                             |          |
|                      |          |         | Reset May          | Alw prints | eys update variab | en Enabled 2 (always in bus cycle task) |          |

➤ TIM6·1 - 两线制

▶ 变量映射

| 通道名称         | 类型  | 描述                                            |
|--------------|-----|-----------------------------------------------|
| Under range  | BIT | 超出测量下限,TRUE值报警                                |
| Over range   | BIT | 超出测量上限,TRUE值报警                                |
| Error        | BIT | Under range或Over range值触发时, Error值触发, TRUE值报警 |
| TxPDO State  | BIT | 暂无实际意义                                        |
| TxPDO Toggle | BIT | 数据刷新标识,数据更新时TRUE/FALSE值翻转。                    |
| Value        | INT | 温度采集的值(实际值的10倍)                               |

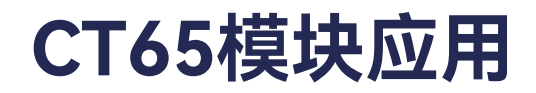

#### ➤ TIM6·1 - 三线制

▶ 需要更新TIM6.1固件,设置启动参数

| neral            | Add Cdt > Dele     | e di Move Up la Nove De    | WIT .      | _                   |                        |                  |                 |      |
|------------------|--------------------|----------------------------|------------|---------------------|------------------------|------------------|-----------------|------|
| ocess Data       | Line Index:Subinde | x Name Value Bit           | Length     | Abort o             | n Error Jun            | ap to Line on Er | rr Next Line Co | hmen |
| tup Parameters   | Select Item from   | Object Directory           |            |                     |                        |                  |                 |      |
| erCAT DO Mapping | Index Subinder     | Name                       | Flant      | Tune                | Default                |                  |                 |      |
| archTIEC Objects | # 16.81/F3-168     | 05 Diamonic History        | riags      | ()pe                | Desaut                 |                  | 10              |      |
| ser sec objects  | - 1548100-164      | 00 Diagnosis Fastory       |            |                     |                        |                  |                 |      |
|                  | - 15#16            | RTO L Connection be        | PW .       | (mer-               | 14,40000               |                  |                 |      |
|                  | * 16#800F:16#      | 00 RTD 1 vendor data       |            |                     |                        |                  |                 |      |
| mation           | + 15#8010:15#      | 00 RTD 2 Settings          |            |                     |                        |                  |                 |      |
|                  | * 15#001P116#      | 00 RTD 2 vendor data       |            |                     |                        |                  |                 |      |
|                  | # 15#9020:16#      | 00 RTD 3 Settings          |            |                     |                        |                  |                 |      |
|                  | # 15#802F: 15#     | 00 RTD 3 vendor data       |            |                     |                        |                  |                 |      |
|                  | ₩ 15#8030:36#      | 00 RTD 4 Settings          |            |                     |                        |                  |                 |      |
|                  | * 16#803Fi 16#     | 00 RTD 4 vendor data       |            |                     |                        |                  |                 |      |
|                  | * 15#8040:16#      | 00 RTD 5 Settings          |            |                     |                        |                  |                 |      |
|                  | # 15#804P:15#      | 00 RTD 5 vendor data       |            |                     |                        |                  |                 |      |
|                  | * 15#8050;16#      | 00 RTD 6 Settings          |            |                     |                        |                  |                 |      |
|                  | * 16#809Ft16#      | 00 RTD é vendor data       |            |                     |                        |                  | 4               |      |
|                  | Name               | RTD 1 Connection technolog | W.         |                     |                        |                  |                 |      |
|                  | Index: 16#         | 8000                       | Bit length | 15                  |                        | 4                | OK .            |      |
|                  | SubIndex: 15#      | 14                         | Value      | THOWAR              | e connection           | ~                | Cated           |      |
|                  |                    | Syte array                 |            | Two-wire<br>Not com | e connection<br>lected |                  |                 |      |

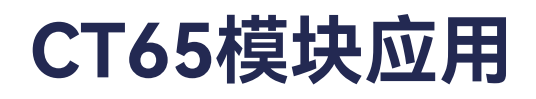

- ➤ TIM6·1 三线制
- ▶ 启动参数设置

RTD 1~12 Connection technology参数可选Two-wire connection/Three-wire connection/ Not connected,对应的TEMP接线方式两线制/三线制/不使用。

当使用三线制时,固定的两路两线制合并成为一个三线制。如:使用1/15/3/17,将TEMP1和TEMP3合并为一路三线制TEMP,需要将TEMP1和TEMP3的启动参数都修改为Three-wire connection。

| 启动参数                | 类型        | 枚举值                   | 值 |
|---------------------|-----------|-----------------------|---|
| DTD 1-1/ Connection |           | Two-wire connection   | 0 |
| RID 1~14 Connection | UINT(16位) | Three-wire connection | 1 |
| technology          |           | Not connected         | 3 |

RTD 13, 14只可作为两线制TEMP使用。

➤ TIM6·1 - 三线制

### ▶ 变量映射

| General                 | Find     |         | Filter Show all    |         |              | 26      | Add FB for 10 Channel                | to instance |
|-------------------------|----------|---------|--------------------|---------|--------------|---------|--------------------------------------|-------------|
| Discase Data            | Variable | Mapping | Channel            | Address | Type L       | Joit    | Description                          | -           |
| riopean pare            |          |         | RTD 1 Under range  | %JX68.0 | 807          |         | RTD 1 Under range                    |             |
| Startup Parameters      | - 14     |         | RTD 1 Over range   | %D068.1 | 807          |         | RTD 1 Over range                     |             |
|                         |          |         | RTD 1 Error        | %1X68.6 | 8IT          |         | RTD 1 Error                          |             |
| BherCAT VO Mapping      | - 10     |         | RTD 1 TxPDO State  | %IX69.6 | 8TT          |         | RTD 1 TxPDO State                    |             |
| PriverCAT SEC Diviserts | *        |         | RTD 1 TxPDO Toggle | %Dx69.7 | BIT          |         | RTD 1 TxPDO Toggle                   |             |
| and and and angless     | 1. 19    |         | RTD 1 Value        | %7///35 | par          |         | RTD 1 Value                          |             |
| Ratus                   |          |         | RTD 2 Under range  | %IX72.0 | 807          |         | RTD 2 Under range                    |             |
| and the second          | - 19     |         | RTD 2 Over range   | %1X72.1 | BIT          |         | RTD 2 Over range                     |             |
| Information             |          |         | RTD 2.Empr         | %DX72.6 | 807          |         | RTD 2 Error                          |             |
|                         | *        |         | RTD 2 TxPDO State  | %DX73-6 | 807          |         | RTD 2 TyPDO State                    |             |
|                         | *        |         | RTD 2 TXPDO Toggle | %D(73.7 | BIT          |         | RTD 2 TXPDO Toggle                   |             |
|                         | * *      |         | RTD 2 Value        | %JW37   | INT          |         | RTD 2 Value                          |             |
|                         | *        |         | RTD 3 Under range  | %EX76.0 | 807          |         | RTD 3 Under range                    |             |
|                         |          |         | RTD 3 Over range   | %IX76.1 | 8IT          |         | RTD 3 Over range                     |             |
|                         |          |         | RTD 3 Error        | %IX76.6 | BIT          |         | RTD 3 Error                          |             |
|                         | - 19     |         | RTD 3 TxPDO State  | %2X77.6 | BIT          |         | RTD 3 TxPDO State                    |             |
|                         |          |         | RTD 3 TXPDO Toggle | %DX77.7 | 100          |         | RTD 3 TXPDO Toggle                   |             |
|                         | H 10     |         | RTD 3 Value        | %IW39   | DAL          |         | RTD 3 Value                          |             |
|                         | - **     |         | RTD 4 Under range  | %IX80.0 | 8IT          |         | RTD 4 Under range                    |             |
|                         |          |         | RTD 4 Over range   | %INB0.1 | 61T          |         | RTD 4 Over range                     |             |
|                         | *        |         | RTD 4 Error        | %DX80.6 | BUT          |         | RTD 4 Error                          |             |
|                         |          |         | RTD 4 TxPDO State  | %D(81.6 | 807          |         | RTD 4 TxPDO State                    |             |
|                         | *        |         | RTD 4 TxPDO Toggle | %3X81.7 | 811          |         | RTD 4 TxPDO Toggle                   |             |
|                         |          |         | RTD 4 Yake         | %IW41   | INT          |         | RTD 4 Value                          |             |
|                         |          |         | Reset May          | Aha Aha | eys updateve | riables | Enabled 2 (always in bus cycle task) | -           |

➤ TIM6·1 - 三线制

▶ 变量映射

| 通道名称         | 类型  | 描述                                            |
|--------------|-----|-----------------------------------------------|
| Under range  | BIT | 超出测量下限,TRUE值报警                                |
| Over range   | BIT | 超出测量上限,TRUE值报警                                |
| Error        | BIT | Under range或Over range值触发时, Error值触发, TRUE值报警 |
| TxPDO State  | BIT | 暂无实际意义                                        |
| TxPDO Toggle | BIT | 数据刷新标识,数据更新时TRUE/FALSE值翻转。                    |
| Value        | INT | 温度采集的值(实际值的10倍)                               |

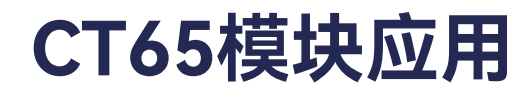

➢ IFM6·1

IFM6·1模块拥有两个Profibus DP Master和两个RS-485接口

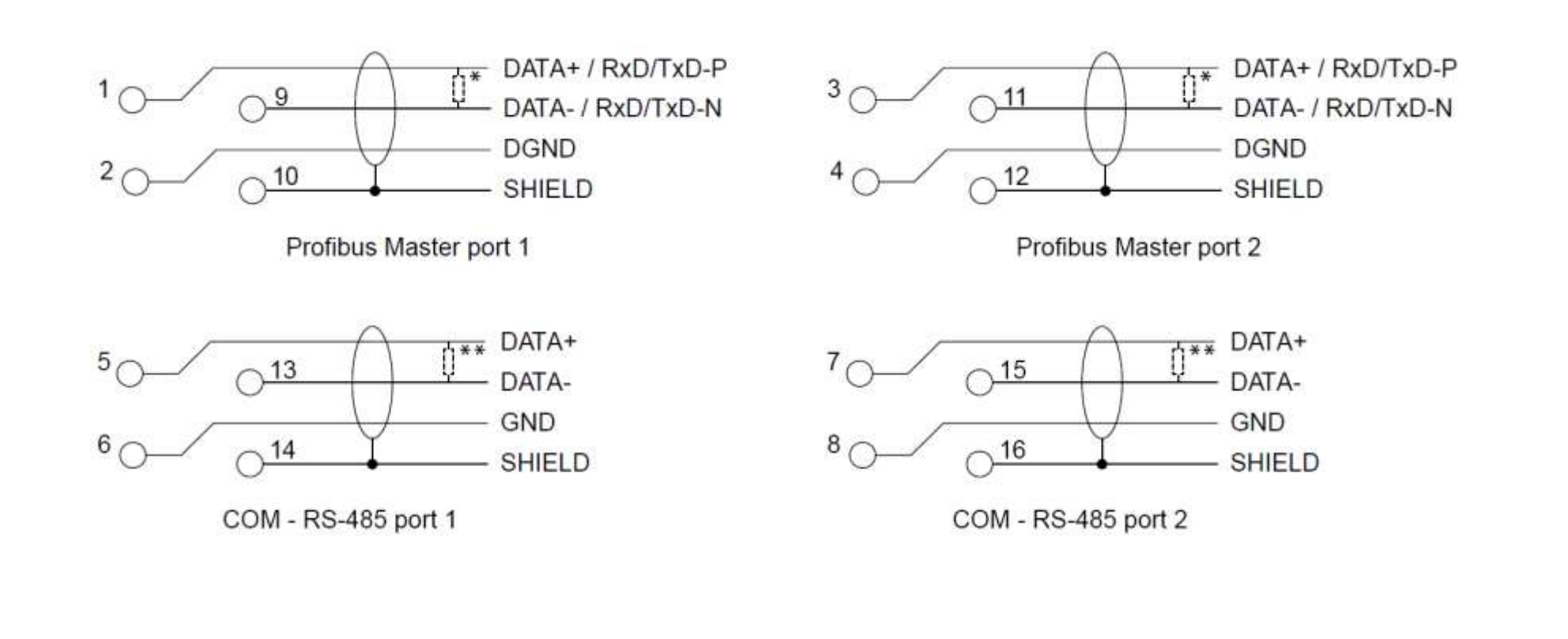

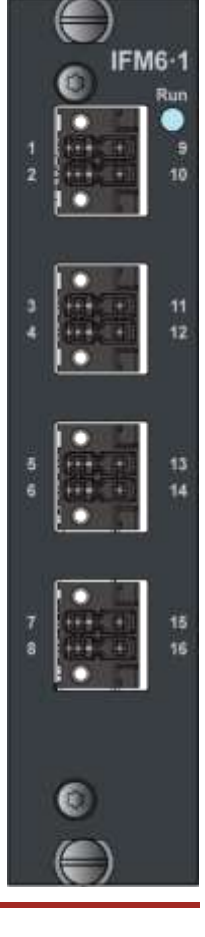

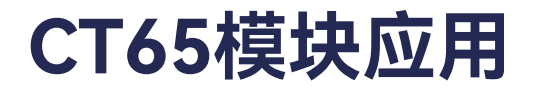

IFM6·1 - Profibus-DP Master

IFM6·1模块拥有两个Profibus DP Master接口,每个接口可以连接最多五个DP slave。

#### > IFM6·1 - Profibus-DP Master

▶ 重置过程数据

IFM6.1 通信模块具有 2 个 Profibus DP Master 端口,在进行 Profibus DP 变量链接之前,需要进行 Process Data 设置。IFM6.1 提供一个默认 122 字节的数组来实现与Profibus DP 子站的数据交互,该数组 与 Profibus 通信数据的映射是由 PDO 实现的。

Process Data 设置需要将"16#1702"替换成"16#1600"(用于 slave1)、"16#1601"(用于 slave2)、 "16#1602"(用于slave3)、"16#1603"(用于slave4)、"16#1604"(用于slave5);

- > IFM6·1 Profibus-DP Master
- ▶ 重置过程数据

| Profibus Outputs |               |               |               |               |               |               |               |               |               |
|------------------|---------------|---------------|---------------|---------------|---------------|---------------|---------------|---------------|---------------|
| 16#1702          |               |               |               |               | 16#1703       |               |               |               |               |
| 16#1600          | 16#1601       | 16#1602       | 16#1603       | 16#1604       | 16#1640       | 16#1641       | 16#1642       | 16#1643       | 16#1644       |
| DP1<br>Slave1    | DP1<br>Slave2 | DP1<br>Slave3 | DP1<br>Slave4 | DP1<br>Slave5 | DP2<br>Slave1 | DP2<br>Slave2 | DP2<br>Slave3 | DP2<br>Slave4 | DP2<br>Slave5 |
#### IFM6·1 - Profibus-DP Master

### ▶ 重置过程数据

单击"IFM61"、"Process Data"进入 Process Data 配置页面。在"select the Outouts"分组内取消 "16#1702"和"16#1703"的勾选,勾选"16#1600"和"16#1640",这样就设置了 Profibus Outputs 的 DP1 slave1 和 DP2 slave1。如果有两个子站同时连接主站,那么需要继续勾选"16#1601"和"16#1641",设置 Profibus Outputs 的 DP1 slave2 和 DP2 slave2。

#### > IFM6·1 - Profibus-DP Master

#### ▶ 重置过程数据

| Devices • U X                                                                                                    | 👔 PLC_PRG 🚯 ManTask                                                                                                    | Device I EtherCAT_Master                                                                                                    | 100                                                                  | Library Manager 📝 🗐 1FH61                                                                                                    | ×                                                                                                    |                                             |
|----------------------------------------------------------------------------------------------------|----------------------------------------------------------------------------------------------------|----------------------------------------------------------------------------------------------------|----------------------------------------------------------------------|----------------------------------------------------------------------------------------------------|----------------------------------------------------------------------------------------------------|---------------------------------------------|
| G Test Project                                                                                                    | General                                                                                                    | Select the Outputs                                                                                                    |                                                                      |                                                                                                    | Select the Inputs                                                                                                    |                                             |
| P.C.Logic     Application     Discrete Processor     P.C.2PRG (PRG)     P.C.2PRG (PRG)     P.C.2PRG (PRG)     P.Matrask (DEC-Tasks)     P.Matrask (DEC-Tasks)     Discrete Processor     Discrete Processor     P.C.2PRG     Discrete Processor     P.C.2PRG     Discrete Processor     P.C.2PRG     Discrete Processor     P.Matrask (DEC-Tasks)     Discrete Processor     P.Matrask (DEC-Tasks)     Discrete Processor     P.C.2PRG     Discrete Processor     P.C.2PRG     Discrete Processor     P.C.2PRG     Discrete Processor     P.C.2PRG     Discrete Processor     P.C.2PRG     Discrete Processor     P.C.2PRG     Discrete Processor     P.C.2PRG     Discrete Processor     Discrete Processor | Process Data<br>Startup Parameters<br>EtherCAT UO Mapping<br>EtherCAT UO Mapping<br>EtherCAT IEC Objects<br>Status<br>Information | Name<br>COM2 Data out 30<br>COM2 Data out 30<br>COM3 Data out 3 (DP 1) outputs<br>COM3 Data out 0<br>COM3 Data out 1<br>COM3 Data out 2<br>COM3 Data out 3<br>COM3 Data out 3<br>COM3 Data out 4<br>COM3 Data out 5<br>COM3 Data out 5<br>COM3 Data out 5<br>COM3 Data out 7<br>COM3 Data out 7<br>COM3 Data out 7<br>COM3 Data out 9<br>COM3 Data out 9<br>COM3 Data out 9<br>COM3 Data out 10<br>COM3 Data out 11<br>COM3 Data out 12<br>COM3 Data out 13<br>COM3 Data out 13<br>COM3 Data out 15 | Type<br>BYTE<br>BYTE<br>BYTE<br>BYTE<br>BYTE<br>BYTE<br>BYTE<br>BYTE | Index ↑ 16477610:22 16477610:22 16477620:01 16477620:02 16477620:02 16477620:05 16477620:05 16477620:05 16477620:01 16477620:01 16477620:01 16477620:11 16477620:12 16477620:13 16477620:13 16477620:13 16477620:13 16477620:13 16477620:13 1647620:15 1647620:17 | Name Type  Ide1A00 DP 1 imputs slave 1 (ex DP1 SI Byte array slave-out/master-I ARRAY [  DP1 SI Byte array slave-out/master-I ARRAY [  DP1 SI Dyte array slave-out/master-I ARRAY [  DP1 SI Byte array slave-out/master-I ARRAY [  DP1 SI Byte array slave-I SI Byte ARRAY [  DP1 SI Byte ARRAY [ DP1 Byte ARRAY [ DP1 Byte ARRAY [ DP1 Byte ARRAY [ DP1 Byte ARRAY [ DP1 Byte ARRAY [ DP1 Byte ARRAY [ DP1 Byte ARRAY [ DP1 Byte ARRAY [ DP1 Byte A | Inde<br>11#600000<br>11#601000<br>11#601000 |
|                                                                                                    | 1                                                                                                    | COM3 Data out 16<br>COM3 Data out 17<br>COM3 Data out 18<br>COM3 Data out 19<br>COM3 Data out 20<br>COM3 Data out 21<br><b>16#1703 COH 4 (OP 2) outputs</b>                                                                                                    | SYTE<br>SYTE<br>SYTE<br>SYTE<br>SYTE                                 | 16#7820:18<br>16#7820:19<br>16#7820:20<br>16#7820:21<br>16#7820:21<br>16#7820:22<br>16#7820:23                                                                                                    |                                                                                                    | 16#6040.0                                   |

#### > IFM6·1 - Profibus-DP Master

### ▶ 重置过程数据

| Devices                                                                                                    | * # X                                | PLC_PRG 🔂 MainTas    | k 💮 Device 🏹 EtherCAT_Master                                          | Library Manager        | 2 🕤 IFM61 | ×                                                              |
|----------------------------------------------------------------------------------------------------|--------------------------------------|----------------------|-----------------------------------------------------------------------|------------------------|-----------|----------------------------------------------------------------|
| Test Project     Device (PCM6.1 Practek)     Device (PCM6.1 Practek)     Device ( |                                      | General              | Select the Outputs                                                    | Select the Outputs     |           |                                                                |
|                                                                                                    |                                      | Process Data         | Name<br>✓ 16#1600 DP 1 outputs slave 1                                | Type                   |           | Name                                                           |
|                                                                                                    |                                      | Startup Parameters   | DP1 S1 Byte array slave-in/master-out                                 | ARRAY [0121] OF BYTE   | 16#7000   | DP1 S3 Byte array slave-out/mas                                |
|                                                                                                    | C-Tasks)                             | EtherCAT I/O Mapping | 2                                                                     |                        |           |                                                                |
| MainTask (IEC-Task                                                                                                    | (s)                                  | EtherCAT IEC Objects |                                                                       |                        |           | -<br>16#1A03 DP 1 inpots slave 4                               |
| EtherCAT_Master (EtherCAT Master)     EtherCAT_Master (EtherCAT Master)     Effect (EtherCAT Module)     If PC61 (IPM6.1 Interface and File                                                                                                    | aster)                               | Status               | DP1 S2 Byte array slave-in/master-out                                 | ARRAY [0.,121] OF BYTE | 16#7010:  | DP1 54 Byte array slave-oul/mas                                |
|                                                                                                    | puter Module)<br>Iterface and Fieldo | Information          | -                                                                     |                        |           |                                                                |
|                                                                                                    |                                      |                      |                                                                       |                        |           | 1.2                                                            |
|                                                                                                    |                                      |                      | IG#1602 DP 1 outputs slave 3<br>DP1 S3 Byte array slave in/master-out | ARRAY [0121] OF BYTE   | 16#7020   | 16#1A04 DP 1 inputs slave 5     DP135 Byte array slave-out/max |
|                                                                                                    |                                      |                      |                                                                       |                        |           |                                                                |
|                                                                                                    |                                      |                      | DP1 S4 Byte array slave-in/master-out                                 | ARRAY [0121] OF BYTE   | 16#7030:  | DP2 51 8yte stray slave-out/mast                               |
|                                                                                                    |                                      |                      |                                                                       |                        |           |                                                                |
|                                                                                                    |                                      |                      | DP1 55 Byte array slave-in/master-out                                 | ARRAY [0121] OF BYTE   | 16#7040   | DP2 52 Byte array slave-out/mas                                |
|                                                                                                    |                                      |                      | ¢                                                                     |                        | >         | -                                                              |

#### > IFM6·1 - Profibus-DP Master

▶ 重置过程数据

将"16#1B02"替换成"16#1A00"(用于slave1)、"16#1A01"(用于slave2)、"16#1A02"(用于 slave3)、"16#1A03"(用于slave4)、"16#1A04"(用于slave5),完成 Profibus DP1的slave 1、slave 2、slave 3、slave 4、slave 5 的 Process Data 设置。"16#1703"和 "16#1B03"设置方法与上面相同,用 于 Profibus DP2 的数据通信。

- > IFM6·1 Profibus-DP Master
- ▶ 重置过程数据

|               | Profibus Inputs |               |               |               |               |               |               |               |               |  |  |
|---------------|-----------------|---------------|---------------|---------------|---------------|---------------|---------------|---------------|---------------|--|--|
| 16#1B02       |                 |               |               |               |               |               | 16#1B03       |               |               |  |  |
| 16#1A00       | 16#1A01         | 16#1A02       | 16#1A03       | 16#1A04       | 16#1A40       | 16#1A41       | 16#1A42       | 16#1A43       | 16#1A44       |  |  |
| DP1<br>Slave1 | DP1<br>Slave2   | DP1<br>Slave3 | DP1<br>Slave4 | DP1<br>Slave5 | DP2<br>Slave1 | DP2<br>Slave2 | DP2<br>Slave3 | DP2<br>Slave4 | DP2<br>Slave5 |  |  |

#### IFM6·1 - Profibus-DP Master

### ▶ 重置过程数据

单击"IFM61"、"Process Data"进入 Process Data 配置页面。在"select the Inputs"分组内取消 "16#1B02"和"16#1B03"的勾选,勾选"16#1A00"、"16#1A40"。这样就设置了Profibus Inputs 的 DP1 slave1 和 DP2 slave1。如果有两个子站同时连接主站,那么需要继续勾选"16#1A01"和"16#1A41",设置 Profibus Inputs 的 DP1 slave2 和 DP2 slave2。

> IFM6·1 - Profibus-DP Master

### ▶ 重置过程数据

| Devices - 4 X                       | MainTask              | Device 👔 Library Manager 🗿 PCP               | 61 EtherCAT_Master          | IFM61 ×        | i l     |
|-------------------------------------|-----------------------|----------------------------------------------|-----------------------------|----------------|---------|
| Test Project                        | General               | Select the Outputs                           | Select the Inputs           |                |         |
| Device (PCMb, 1Practex)             |                       | Name Type Inde A                             | Name                        | Type           | Inde    |
| = O Application                     | Process Data          | 16#1600 DP 1 outputs                         | COM2 Data in 21             | BYTE           | 15#6810 |
| il Library Manager                  |                       | DP1 S1 Byte array slave-in ARRAY [ 15#7000-0 | 16#1802 COM 3 (DP 1) inputs | C. C. C. C. C. |         |
| PLC PRG (PRG)                       | Startup Parameters    |                                              | COM3 Status                 | UINT           | 16#6820 |
| = 144 Task Configuration            | Phone 17 110 Managing | 1.00                                         | COM3 Data in 0              | BYTE           | 16#6820 |
| EtherCAT Task (IEC-Task             | EtherCAT (/O Plapping |                                              | COM3 Data in 1              | BYTE           | 16#6820 |
| E S MainTask (IEC-Tasks)            | PtherCAT IEC Objects  |                                              | COM3 Data in 2              | BYTE           | 16#6820 |
| dl PLC PRG                          | the set all supers    | 16#1601 DP 1 outputs                         | COM3 Data in 3              | BYTE           | 16#6820 |
| EtherCAT Master (EtherCAT Master)   | Status                | DP1 S2 Byte array slave-in ARRAY [ 16#7010:0 | COM3 Data in 4              | BYTE           | 16#6820 |
| = R PCM61 (PCM6, 1 Computer Module) |                       |                                              | COM3 Data in 5              | BYTE           | 16#6820 |
| IFM61 (IFM6.1 Interface and F       | Information           | -                                            | COM3 Data in 6              | BYTE           | 16#6820 |
| -                                   |                       |                                              | COM3 Data in 7              | BYTE           | 16#6820 |
| 1.5                                 |                       |                                              | COM3 Data in 8              | BYTE           | 16#6820 |
|                                     |                       | 16#1602 DP 1 outputs                         | COM3 Data in 9              | BYTE           | 16#6820 |
|                                     |                       | DP1 53 Byte array slave-in ARRAY [ 16#7020:0 | COM3 Data in 10             | BYTE           | 16#6820 |
|                                     |                       |                                              | COM3 Data in 11             | BYTE           | 16#6820 |
|                                     |                       | 2.000                                        | COM3 Data in 12             | BYTE           | 16#6820 |
|                                     |                       |                                              | COM3 Data in 13             | BYTE           | 16#6820 |
|                                     |                       |                                              | COM3 Data in 14             | BYTE           | 16#6820 |
|                                     |                       | 16#1603 DP 1 outputs                         | COM3 Data in 15             | BYTE           | 16#6820 |
|                                     |                       | DP1 S4 Syte array slave-in ARRAY [ 15#7030:0 | COM3 Data in 16             | BYTE           | 16#6820 |
|                                     |                       |                                              | COM3 Data in 17             | BYTE           | 16#6820 |
|                                     |                       |                                              | COM3 Data in 18             | BYTE           | 16#6820 |
|                                     |                       | 1000                                         | COM3 Data in 19             | BYTE           | 16#6820 |
|                                     |                       |                                              | COM3 Data in 20             | BYTE           | 16#6820 |
|                                     |                       | 16#1604 OP I outputs                         | COMO Data in 21             | BYTE           | 16#6820 |
|                                     |                       | DP1 55 Byte array slave-in ARRAY [ 16#7040:0 | 16#1803 COM 4 (DP 2) inputs |                |         |
|                                     |                       |                                              | COM4 status                 | UINT           | 16#6830 |
|                                     |                       | < >                                          | COM4 Data in 0              | BYTE           | 16#6830 |

#### > IFM6·1 - Profibus-DP Master

▶ 重置过程数据

在"select the Inputs"分组内勾选"16#1A84"、"16#1AC4",这样就设置了Profibus Inputs 的 DP1 和 DP2 子站通信状态。

IFM6·1 - Profibus-DP Master

### ▶ 重置过程数据

| evices 🔹 🕈 🗙                                                                                    | MainTask DLC_PRG     | 💮 Device 👔 Library Manager 👔 PC               | M61 🔄 EtherCAT_Master 🔄 IFM61 🗙                         |                        |
|-------------------------------------------------------------------------------------------------|----------------------|-----------------------------------------------|---------------------------------------------------------|------------------------|
| Test Project                                                                                    | General              | Select the Outputs                            | Select the Inputs                                       |                        |
| PLC Logic                                                                                       | Process Data         | Name Type Inde '                              | Name Type                                               | Inde                   |
| Ubrary Manager                                                                                  | Startup Parameters   | DP1 S1 Byte array slave-in ARRAY [ 16#700010  | DPI 52 Status USINT                                     | 16#F102:0<br>16#F102:0 |
| <ul> <li>Task Configuration</li> <li>EtherCAT_Task (IEC-Task)</li> </ul>                        | EtherCAT 1/0 Mapping |                                               | DP1 SJ Status USINT<br>DP1 S4 Status USINT              | 16#F102:0              |
| AlanTask (BC-Tasks)                                                                             | EtherCAT IEC Objects |                                               | DP1 S5 Status USINT                                     | 16#F102:0              |
| EtherCAT_Master (EtherCAT Master)  POM61 (PCM6.1 Computer Module)  PM61 (IPM6.1 Interface and F | Status               | DP1 52 Byte array slave-in ARRAY [ 16#7010:0  | DP1 Bus error counter UINT                              | 16#F101:0              |
|                                                                                                 | Information          | -                                             | DP1 Cycle counter UINT<br>DP1 Slave status counter UINT | 16#F101:0<br>16#F101:0 |
|                                                                                                 |                      | 2                                             | DP1 Cycle time UINT                                     | 16#F101:0              |
|                                                                                                 |                      | DPI S3 Byte array slave-in ARRAY [ 15#702010  | DP1 Repeat counter UINT<br>DP1 Device diag BIT          | 16#F101:0              |
|                                                                                                 |                      |                                               | DP1 Sync error BIT                                      | 16#F101:2              |
|                                                                                                 |                      | -                                             | DPI Cycle state BIT                                     | 16#F101:2              |
|                                                                                                 |                      | DP/ 54 Pute server sizes in ADRAY ( 15 #20000 | 16#1AC3 DP 2 slave diag flags                           |                        |
|                                                                                                 |                      | -                                             | DP2 S1 Dieg flag BIT                                    | 16#F107:0              |
|                                                                                                 |                      |                                               | DP2 S3 Diag flag BIT<br>DP2 S3 Diag flag BIT            | 16#F107:0<br>16#F107:0 |
|                                                                                                 |                      | -                                             | DP2 S4 Diag flag BIT                                    | 16#F107:0              |
|                                                                                                 |                      | DP1 55 Byte array slave-in ARRAY [ 15#7040:0] | DP2 55 Diag flag BIT                                    | 16#F107:0              |
|                                                                                                 |                      | -                                             | ✓ 16#1AC4 DP 2 slave status                             |                        |

#### > IFM6·1 - Profibus-DP Master

▶ 设置启动参数

例程中与子站某品牌变桨控制器通信的Profibus DP启动参数设置,关于变桨控制器配置需要如下必须 信息:

从站的站号,该品牌变桨控制器的站号为1;

Ident Number, 该品牌变桨控制器的Ident Number为0x1810;

ParametersData, 主要为需要设置通讯中的watchdog参数, 包含watchdog1和watchdog2两个参数, 满足持续时间 = Watch Dog1 \* Watch Dog2 \* 10ms, 本例中设置watchdog1和watchdog2均为10, 需要 设置的ParametersData即为0x88 0x0A 0x0A 0x0B 0x18 0x10 0x00; 其中0x88为固定参数, 0x0A和0x0A 分别为watchdog1和watchdog的值, 0x0B为固定参数。0x18 0x10为Ident Number, 0x00也为固定参数。

#### > IFM6·1 - Profibus-DP Master

▶ 设置启动参数

CfgData, 其为正常通讯后传输的数据的类型, 根据通讯协议, 该品牌变桨控制器传输内容数据类型 配置为: 16#10,16#10,16#10,16#5F,16#5F,16#5F,16#53,16#20,16#20,16#20,16#67,16#61,16#60

| General              | Add  | Add 🔀 Edit 🗙 Delete 👔 Move Up 🐥 Move Down |                       |                                                                             |            |    |  |  |  |  |  |
|----------------------|------|-------------------------------------------|-----------------------|-----------------------------------------------------------------------------|------------|----|--|--|--|--|--|
| Process Data         | Line | Index:Subindex                            | Name                  | Value                                                                       | Bit Length | Ab |  |  |  |  |  |
|                      | - 1  | 16#8822:16#01                             | Termination           | True                                                                        | 8          |    |  |  |  |  |  |
| Startup Parameters   | - 2  | 16#8822:16#02                             | Bias                  | True                                                                        | 8          |    |  |  |  |  |  |
|                      | - 3  | 16#F800:16#01                             | Master address        | 1                                                                           | ð          |    |  |  |  |  |  |
| EtherCAT Parameters  | - 4  | 16#F800:16#02                             | Data rate             | 1.5 MBaud                                                                   | 8          |    |  |  |  |  |  |
|                      | - 5  | 16#8000:16#01                             | Station address       | 40                                                                          | 16         |    |  |  |  |  |  |
| EtherCAT I/O Mapping | - 6  | 16#8000:16#04                             | Ident number          | 16#06,16#FC                                                                 | 16         |    |  |  |  |  |  |
|                      | 7    | 16#8001:16#00                             | DP 1 PRM data slave 1 | 16#88, 16#01, 15#64, 16#08, 16#06, 16#FC, 16#00, 16#C0, 16#00, 16#08, 16#0C | 88         |    |  |  |  |  |  |
| EtherCAT IEC Objects | 8    | 16#8002:15#00                             | DP 1 CFG data slave 1 | 16#C0, 16#00, 16#08, 16#0C                                                  | 32         |    |  |  |  |  |  |
| Status               |      |                                           |                       |                                                                             |            |    |  |  |  |  |  |

#### > IFM6·1 - Profibus-DP Master

### ▶ 设置启动参数

| 名称              | 类型         |                                                                                             | 说明           |    |  |  |
|-----------------|------------|---------------------------------------------------------------------------------------------|--------------|----|--|--|
| Termination     | USINT(8位)  | 终端电阻,true                                                                                   | 为开启,false为关闭 |    |  |  |
| Master address  | USINT(8位)  | 主                                                                                           | 站地址          |    |  |  |
| Station address | UINT(16位)  | 从站地址                                                                                        |              |    |  |  |
|                 |            |                                                                                             | 枚举名          | 值  |  |  |
|                 |            |                                                                                             | 9.6 kBaud    | 0  |  |  |
|                 |            |                                                                                             | 19.2 kBaud   | 1  |  |  |
|                 | USINT(8位)  |                                                                                             | 93.75 kBaud  | 2  |  |  |
|                 |            |                                                                                             | 187.5 kBaud  | 3  |  |  |
| Data rate       |            | 波特率                                                                                         | 500 kBaud    | 4  |  |  |
|                 |            |                                                                                             | 1.5 MBaud    | 6  |  |  |
|                 |            |                                                                                             | 3 MBaud      | 7  |  |  |
|                 |            |                                                                                             | 6 MBaud      | 8  |  |  |
|                 |            |                                                                                             | 12 MBaud     | 9  |  |  |
|                 |            |                                                                                             | 45.45 kBaud  | 11 |  |  |
| Ident number    | UDINT(16位) | 厂商识别号                                                                                       |              |    |  |  |
| PRM data        | BYTE(88位)  | 需要设置通讯中的watchdog参数,包含watchdog1和<br>watchdog2两个参数,满足持续时间 = Watch Dog1 * Watch<br>Dog2 * 10ms |              |    |  |  |
| CFG data        | BYTE(32位)  | 正常通讯后传输的数据的类                                                                                | 型            |    |  |  |

#### > IFM6·1 - Profibus-DP Master

### ▶ 链接变量

在EtherCAT I/O Mapping页中链接DP Byte array slave-out/master-in和DP Byte array slavein/master-out数组及DP Status变量。

| General              | Find                      | Filter Show all            |          |                                       | hannel 😁 Go t | o Instance |
|----------------------|---------------------------|----------------------------|----------|---------------------------------------|---------------|------------|
| Process Data         | Variable                  |                            | Mapping  | Channel                               | Address       | Туре       |
| FIOLESS Data         | * * Application.PLC_PRG.P | ProfibusDP_MasterOUT_DP1S1 | <b>*</b> | DP1S1Byte array slave-in/master-out   | %QB2          | ARRAY [0   |
| Startup Parameters   | * Application.PLC_PRG.P   | ProfibusDP_MasterOUT_DP1S2 | ~        | DP1S2Byte array slave-in/master-out   | %Q8124        | ARRAY [0   |
|                      | Application.PLC_PRG.P     | ProfibusDP_MasterOUT_DP1S3 | ~        | DP1S3Byte array slave-in/master-out   | %QB246        | ARRAY [0   |
| EtherCAT Parameters  | Application.PLC_PRG.F     | ProfibusDP_MasterOUT_DP1S4 | ~        | DP1 S4 Byte array slave-in/master-out | %QB368        | ARRAY [0   |
|                      | Application.PLC_PRG.P     | ProfibusDP_MasterOUT_DP1S5 | ۵        | DP1S5Byte array slave-in/master-out   | %Q8490        | ARRAY [0   |
| EtherCAT I/O Mapping | Application.PLC_PRG.P     | ProfibusDP_MasterOUT_DP2S1 | ~        | DP2 S1 Byte array slave-in/master-out | %Q8612        | ARRAY [0   |
| 8 1 2                | Application.PLC_PRG.P     | ProfibusDP_MasterOUT_DP2S2 | ~>       | DP2 S2 Byte array slave-in/master-out | %Q8734        | ARRAY [0   |
| EtherCAT IEC Objects | Application.PLC_PRG.P     | ProfibusDP_MasterOUT_DP2S3 | ه        | DP2 S3 Byte array slave-in/master-out | %QB856        | ARRAY [0   |
| <b>0</b> -1-1        | Application.PLC_PRG.P     | ProfibusDP_MasterOUT_DP2S4 | ~>       | DP2 S4 Byte array slave-in/master-out | %Q8978        | ARRAY [0   |
| Status               | 🗷 🍫 Application.PLC_PRG.P | ProfibusDP_MasterOUT_DP2S5 | ۵        | DP2 S5 Byte array slave-in/master-out | %Q81100       | ARRAY [0   |
| oformation           |                           |                            |          | COM1 Ctrl                             | %QW611        | UINT       |
| anomation            | 😟 - <b>*</b> ø            |                            |          | COM1 Data out 0                       | %QB1224       | BYTE       |
|                      |                           |                            |          | COM1 Data out 1                       | %QB1225       | BYTE       |
|                      | di Ka                     |                            |          |                                       |               |            |

#### > IFM6·1 - Profibus-DP Master

### ▶ 链接变量

| General              | Find                       | Filter Show all          |               | → Add FB for IO C                     | hannel → 🗍 Go t | o Instance |
|----------------------|----------------------------|--------------------------|---------------|---------------------------------------|-----------------|------------|
| Process Data         | Variable                   |                          | Mapping       | Channel                               | Address         | Туре       |
| riocess bata         | - <b>*</b>                 |                          |               | COM2 Data out 20                      | %QB1268         | BYTE       |
| Startup Parameters   | 🕮 - <b>*</b>               |                          |               | COM2 Data out 21                      | %QB1269         | BYTE       |
|                      | Application.PLC_PRG.Pr     | ofibusDP_MasterIN_DP1S1  | ~ <b>*</b>    | DP1S1Byte array slave-out/master-in   | %IB2            | ARRAY [0   |
| EtherCAT Parameters  | Application.PLC_PRG.Pr     | ofibusDP_MasterIN_DP1S2  | <b>*</b>      | DP1S2Byte array slave-out/master-in   | %IB124          | ARRAY [0   |
|                      | Application.PLC_PRG.Pr     | ofibusDP_MasterIN_DP1S3  | <b>~</b>      | DP1S3Byte array slave-out/master-in   | %IB246          | ARRAY [0   |
| EtherCAT I/O Mapping | Application.PLC_PRG.Pr     | ofibusDP_MasterIN_DP1S4  | ~             | DP1S4Byte array slave-out/master-in   | %IB368          | ARRAY [0   |
|                      | 🗷 🏘 Application.PLC_PRG.Pr | ofibusDP_MasterIN_DP1S5  | ~ <b>@</b>    | DP1S5Byte array slave-out/master-in   | %IB490          | ARRAY [0   |
| EtherCAT IEC Objects | 🖲 🍫 Application.PLC_PRG.Pr | ofibusDP_MasterIN_DP2S1  | ~             | DP2 S1 Byte array slave-out/master-in | %IB612          | ARRAY [0   |
| Chabura              | Application.PLC_PRG.Pr     | ofibusDP_MasterIN_DP2S2  | ~ø            | DP2 S2 Byte array slave-out/master-in | %IB734          | ARRAY [0   |
| Status               | Application.PLC_PRG.Pr     | rofibusDP_MasterIN_DP2S3 | <b>~</b>      | DP2 S3 Byte array slave-out/master-in | %IB856          | ARRAY [0   |
| Information          | Application.PLC_PRG.Pr     | ofibusDP_MasterIN_DP2S4  | <b>~</b>      | DP2 S4 Byte array slave-out/master-in | %IB978          | ARRAY [0   |
| Included             | Application.PLC_PRG.Pr     | ofibusDP_MasterIN_DP2S5  | ~ <b>&gt;</b> | DP2 S5 Byte array slave-out/master-in | %IB1100         | ARRAY [0   |
|                      | Application.PLC_PRG.Pr     | ofibusDP_Status_DP1S1    | ~>            | DP1S1Status                           | %IB1222         | USINT      |
|                      | 🗷 🕸 Application.PLC_PRG.Pr | ofibusDP_Status_DP1S2    | ~             | DP1 S2 Status                         | %IB1223         | USINT      |
|                      | Application.PLC_PRG.Pr     | ofibusDP_Status_DP1S3    | ~>            | DP1 S3 Status                         | %IB1224         | USINT      |
|                      | Application.PLC_PRG.Pr     | ofibusDP_Status_DP1S4    | ~>            | DP1 S4 Status                         | %IB1225         | USINT      |
|                      | - * Application.PLC_PRG.Pr | rofibusDP_Status_DP1S5   | ۵.            | DP1S5Status                           | %IB1226         | USINT      |
|                      | 🗷 🦘 Application.PLC_PRG.Pr | ofibusDP_Status_DP2S1    | ~             | DP2 S1 Status                         | %IB1228         | USINT      |

IFM6·1 - Profibus-DP Master

▶ 解析数据

链接到DP1 S1 Byte array slave-in/master-out地址的ProfibusDP\_MasterOUT\_DP1S1变量数组,即为 第一个DP接口上主站发送给第一个子站的数据,在程序中为这个变量数组赋值,即可将数据发送到子站。 链接到DP1 S1 Byte array slave-out/master-in地址的ProfibusDP\_MasterIN\_DP1S1变量数组,即为第 一个DP接口上第一个子站发送给主站的数据,在程序中读取这个数组中的数值,即可获取子站发送的数据。 通讯建立后通过查看DP Status的值判断通讯状态,比如DP1 S1 Status为第一个DP接口第一个子站的通 讯状态。DP Status数值为0,表示通信已正常连接进行数据交换。DP Status具体数值以及相对应的含义见 下图。

- > IFM6·1 Profibus-DP Master
- ▶ 解析数据

| DP Status | +#+>+                                            |
|-----------|--------------------------------------------------|
| 枚举值       | <b>油</b> 还                                       |
| 0         | 通讯正常                                             |
| 1         | 从站未使能                                            |
| 2         | 从站无响应                                            |
| 3         | 从站正与其他主站交换数据                                     |
| 4         | 不正确的从站响应,例如数据交互时,未激活服务                           |
| 5         | 从站报告 prm 参数错误,通常是由于主站配置了错误的 ident number 或者 user |
| <b>•</b>  | parameter                                        |
| 6         | 从站报告 DP 函数不支持                                    |
| 7         | 从站报告配置错误,通常是由于配置了错误的CFG参数,例如添加了错误的 modules       |
| 8         | 从站未准备好数据交互                                       |
| 9         | 从站报告静态诊断                                         |

- > IFM6·1 Profibus-DP Master
- ▶ 解析数据

| DP Status | +# 2+                                                 |  |  |  |  |  |
|-----------|-------------------------------------------------------|--|--|--|--|--|
| 枚举值       | 田之                                                    |  |  |  |  |  |
| 10        | 备用                                                    |  |  |  |  |  |
| 11        | 总线错误,例如 party 或者 checksum 错误,可能时总线受到干扰,出现错误帧          |  |  |  |  |  |
| 12~13     | 备用                                                    |  |  |  |  |  |
| 14        | 响应错误,例如请求位被置位                                         |  |  |  |  |  |
| 15        | 从站报告无资源,通常是由于过长的PRM 或者 CFG 参数导致                       |  |  |  |  |  |
| 16        | 从站报告 DP 服务未激活                                         |  |  |  |  |  |
| 17        | 意外的远程帧,例如等待从站响应时发现总线被占用,有可能是总线中存在其他主站<br>或其他 节点发出的消息等 |  |  |  |  |  |
| 18        | 从站已经准备好进行数据交互,但没有数据通过 Ethercat 交互                     |  |  |  |  |  |
| 19~255    | 备用                                                    |  |  |  |  |  |

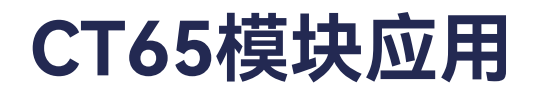

#### > IFM6·1 – Modbus RTU

▶ 设置启动参数

应按照串口实际使用情况设置启动参数中的终端电阻、偏置电阻、波特率及帧格式。

各个通讯站点的波特率及帧格式应一致,通讯线路末端的站点应配置终端电阻。

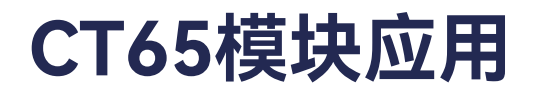

- > IFM6·1 Modbus RTU
- ▶ 设置启动参数

| 索引名称         |      |       | 子索引名称       | 类型        | 描述                    |
|--------------|------|-------|-------------|-----------|-----------------------|
| COM *        |      |       | Termination | USINT(8位) | 终端电阻,true为开启,false为关闭 |
| feature bits |      |       | Bias        | USINT(8位) | 偏置电阻,true为开启,false为关闭 |
|              |      |       |             | 枚举名       | 值                     |
|              |      |       |             | 2400bps   | 2400                  |
|              |      |       |             | 4800bps   | 4800                  |
|              |      |       |             | 9600bps   | 9600                  |
| СОМ *        | Baud | UDI   | 波特举         | 19200bps  | 19200                 |
| baudrata     | rato | NT(32 | 默认值为        | 38400bps  | 38400                 |
| baud rate    | Tale | 位)    | 9600bps     | 45450bps  | 45450                 |
|              |      |       |             | 57600bps  | 57600                 |
|              |      |       |             | 115200bps | 115200                |
|              |      |       |             | 230400bps | 230400                |
|              |      |       |             | 460800bps | 460800                |

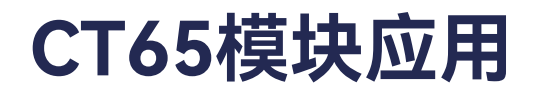

- > IFM6·1 Modbus RTU
- ▶ 设置启动参数

| 索引名称       | 子索引名称          | 类型          | İ         | 描述     |   |
|------------|----------------|-------------|-----------|--------|---|
|            |                |             |           | 7EVEN1 | 0 |
|            |                |             |           | 7EVEN2 | 1 |
|            |                |             |           | 70DD1  | 2 |
|            |                |             |           | 70DD2  | 3 |
| COM * data | Eromo format   |             | 帧格式       | 8NONE1 | 4 |
| frame      | i rame i ormat | 031141 (01) | 默认值为7ODD1 | 8NONE2 | 5 |
|            |                |             |           | 8EVEN1 | 6 |
|            |                |             |           | 8EVEN2 | 7 |
|            |                |             |           | 80DD1  | 8 |
|            |                |             |           | 80DD2  | 9 |

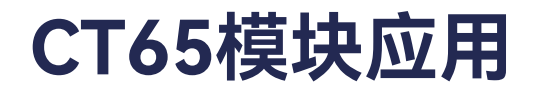

#### > IFM6·1 – Modbus RTU

▶ 变量链接

在变量定义文件中,将Modbus RTU库中的通讯变量使用AT硬件地址的方式链接到设备通道。

| BLC_FBS.ModbuskTubi<br>パー酸性対応、UFI、方<br>FLC_FBS.ModbuskTubi<br>パー酸性がない。1091方<br>パーロデオー、1091万日<br>メールTFL、1091可能量<br>END_VAR | anter_IPE1_228.Comin /<br>ITNN:1部第一COMI COStation<br>Anter_IFE51_228.ComOut<br>IFNN:1個第一COMI COSTAL<br>(第日見ITNN:1年前台里。) | NY 1191 : ADDAY ()<br>いかだめ、 創ビタクロ<br>AT VON : ADDAY :<br>だだ、 創ビタクロン<br>に 豊か 所不可、 用き |                                                                                                    | 1±848<br>648                                                                      |                                                              |      |                                                                      |                                                                                                |                  |  |
|----------------------------------------------------------------------------------------------------|----------------------------------------------------------------------------------------------------|-------------------------------------------------------------------------------------|----------------------------------------------------------------------------------------------------|-----------------------------------------------------------------------------------|--------------------------------------------------------------|------|----------------------------------------------------------------------|------------------------------------------------------------------------------------------------|------------------|--|
| FM61<br>General                                                                                                    | Find                                                                                                    |                                                                                     | Filter Show all                                                                                                    |                                                                                   |                                                              |      | . +/                                                                 | dd FB for 10 Channel                                                                           | " Go to Instance |  |
| Process Data                                                                                                    | Variable                                                                                                    | Mapping                                                                             | Channel                                                                                                    | Address                                                                           | Туре                                                         | Unit | Descri                                                               | ption                                                                                          |                  |  |
|                                                                                                    | + **                                                                                                    |                                                                                     | CON1 CH                                                                                                    | 16QWX                                                                             | UTNT                                                         |      | COMIC                                                                | 141                                                                                            |                  |  |
|                                                                                                    | + **                                                                                                    |                                                                                     | COMIData out 0                                                                                                    | NQ84                                                                              | BYTE                                                         |      | COMIC                                                                | Data out 0                                                                                     |                  |  |
| Startup Parameters                                                                                                    |                                                                                                    |                                                                                     |                                                                                                    |                                                                                   | <b>BVPE</b>                                                  |      | 009410                                                               | late cost 7                                                                                    |                  |  |
| Startup Parameters                                                                                                    |                                                                                                    |                                                                                     | COM1 Date out 1                                                                                                    | 14Q85                                                                             | Dive.                                                        |      |                                                                      | And a state of                                                                                 |                  |  |
| Startup Parameters<br>EtherCAT Parameters                                                                                 |                                                                                                    |                                                                                     | COM1 Date out 1<br>COM1 Date out 2                                                                                                    | 16265                                                                             | BYTE                                                         |      | COM10                                                                | Nata out 2                                                                                     |                  |  |
| Btartup Parameters<br>EtherCAT Parameters                                                                                 | 1                                                                                                    |                                                                                     | COM1 Data out 1<br>COM1 Data out 2<br>COM1 Data out 3                                                                                                    | %Q85<br>%Q86<br>%Q87                                                              | BYTE                                                         |      | COM10                                                                | Nata out 2<br>Nata out 3                                                                       |                  |  |
| Ratup Parameters<br>EtherCAT Parameters<br>EtherCAT UO Mapping                                                            |                                                                                                    |                                                                                     | COM1 Date out 1<br>COM1 Date out 2<br>COM1 Date out 3<br>COM1 Date out 4                                                                                                    | %Q85<br>%Q86<br>%Q87<br>%Q88                                                      | BYTE<br>BYTE<br>BYTE<br>BYTE                                 |      | COM10<br>COM10<br>COM10                                              | Nata out 2<br>Nata out 3<br>Nata out 4                                                         |                  |  |
| Ratup Parameters<br>EtherCAT Parameters<br>EtherCAT UO Mapping                                                            |                                                                                                    |                                                                                     | COM1 Data out 1<br>COM1 Data out 2<br>COM1 Data out 3<br>COM1 Data out 4<br>COM1 Data out 5                                                                                                | 14Q85<br>14Q86<br>14Q87<br>14Q88<br>14Q89                                         | BYTE<br>BYTE<br>BYTE<br>BYTE<br>BYTE                         |      | COM10<br>COM10<br>COM10<br>COM10                                     | Jata out 2<br>Jata out 3<br>Jata out 4<br>Jata out 5                                           |                  |  |
| Startup Parameters<br>EtherCAT Farameters<br>EtherCAT UO Mapping<br>EtherCAT UC Objects                                   |                                                                                                    |                                                                                     | COM1 Date out 1<br>COM1 Date out 2<br>COM1 Date out 3<br>COM1 Date out 4<br>COM1 Date out 5<br>COM1 Date out 5                                                                             | 14Q85<br>14Q86<br>14Q87<br>14Q88<br>14Q89<br>14Q89<br>14Q830                      | BYTE<br>BYTE<br>BYTE<br>BYTE<br>BYTE<br>BYTE                 |      | COM10<br>COM10<br>COM10<br>COM10<br>COM10                            | lata out 2<br>lata out 3<br>lata out 4<br>lata out 5<br>lata out 5                             |                  |  |
| Startup Parameters<br>EtherCAT Parameters<br>EtherCAT UID Mapping<br>EtherCAT IEC Objects                                 |                                                                                                    |                                                                                     | COMI Data out 1<br>COMI Data out 2<br>COMI Data out 3<br>COMI Data out 4<br>COMI Data out 4<br>COMI Data out 5<br>COMI Data out 5<br>COMI Data out 5                                       | %Q85<br>%Q86<br>%Q87<br>%Q88<br>%Q89<br>%Q830<br>%Q830<br>%Q831                   | BYTE<br>BYTE<br>BYTE<br>BYTE<br>BYTE<br>BYTE<br>BYTE         |      | COM10<br>COM10<br>COM10<br>COM10<br>COM10<br>COM10                   | Aata out 2<br>Nata out 3<br>Nata out 3<br>Nata out 6<br>Nata out 6                             |                  |  |
| Startup Parameters<br>EtherCAT Parameters<br>EtherCAT (I/O Mapping<br>EtherCAT (I/O Objects<br>Statue                     |                                                                                                    |                                                                                     | COMI Data out 1<br>COMI Data out 2<br>COMI Data out 3<br>COMI Data out 4<br>COMI Data out 4<br>COMI Data out 5<br>COMI Data out 5<br>COMI Data out 7<br>COMI Data out 8                    | 14Q85<br>14Q86<br>14Q87<br>14Q88<br>14Q89<br>14Q830<br>14Q831<br>14Q832           | BYTE<br>BYTE<br>BYTE<br>BYTE<br>BYTE<br>BYTE<br>BYTE<br>BYTE |      | COM10<br>COM10<br>COM10<br>COM10<br>COM10<br>COM10<br>COM10          | late out 2<br>Jata out 2<br>Jata out 3<br>Jata out 4<br>Jata out 6<br>Jata out 6<br>Jata out 7 |                  |  |
| Rantup Parameters<br>EtherCAT Parameters<br>EtherCAT (JO Mapping<br>EtherCAT (EC Objects<br>Status<br>Information         |                                                                                                    |                                                                                     | COMI Date out 1<br>COMI Date out 2<br>COMI Date out 3<br>COMI Date out 4<br>COMI Date out 5<br>COMI Date out 5<br>COMI Date out 5<br>COMI Date out 6<br>COMI Date out 8<br>COMI Date out 9 | NQ85<br>NQ87<br>NQ87<br>NQ88<br>NQ89<br>NQ810<br>NQ811<br>NQ811<br>NQ812<br>NQ813 | BYTE<br>BYTE<br>BYTE<br>BYTE<br>BYTE<br>BYTE<br>BYTE<br>BYTE |      | COM10<br>COM10<br>COM10<br>COM10<br>COM10<br>COM10<br>COM10<br>COM10 | Nata out 2<br>Nata out 3<br>Nata out 4<br>Nata out 5<br>Nata out 6<br>Nata out 7<br>Nata out 9 |                  |  |

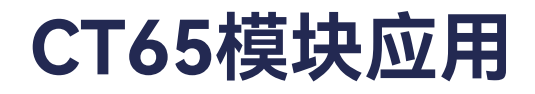

- > IFM6·1 Modbus RTU
- ▶ 建立通讯

使用Modubus RTU库中的函数读写Modbus寄存器,如下图所示,使用ReadHoldingRegisters函数读取 33号子站的保持寄存器。

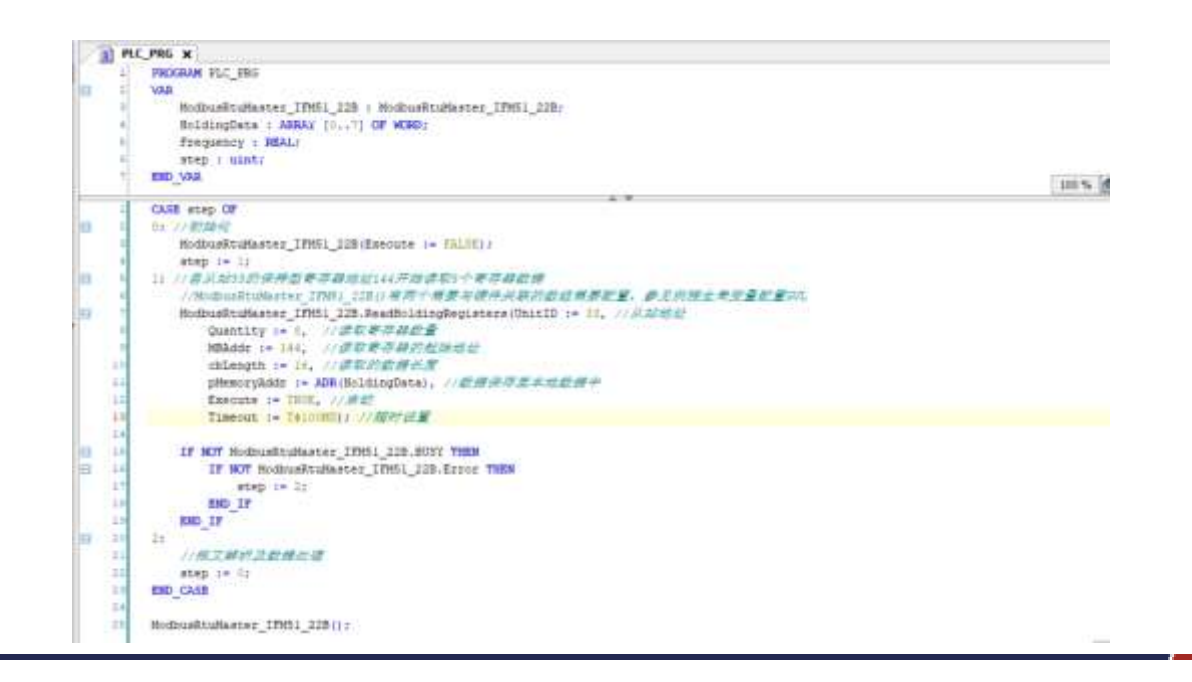

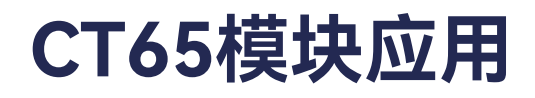

#### IFM6·1 – Modbus RTU

#### ▶ 建立通讯

Modbus RTU库所有的寄存器和线圈读取动作(Action)如下图所示,请根据实际的应用选择正确的动作。

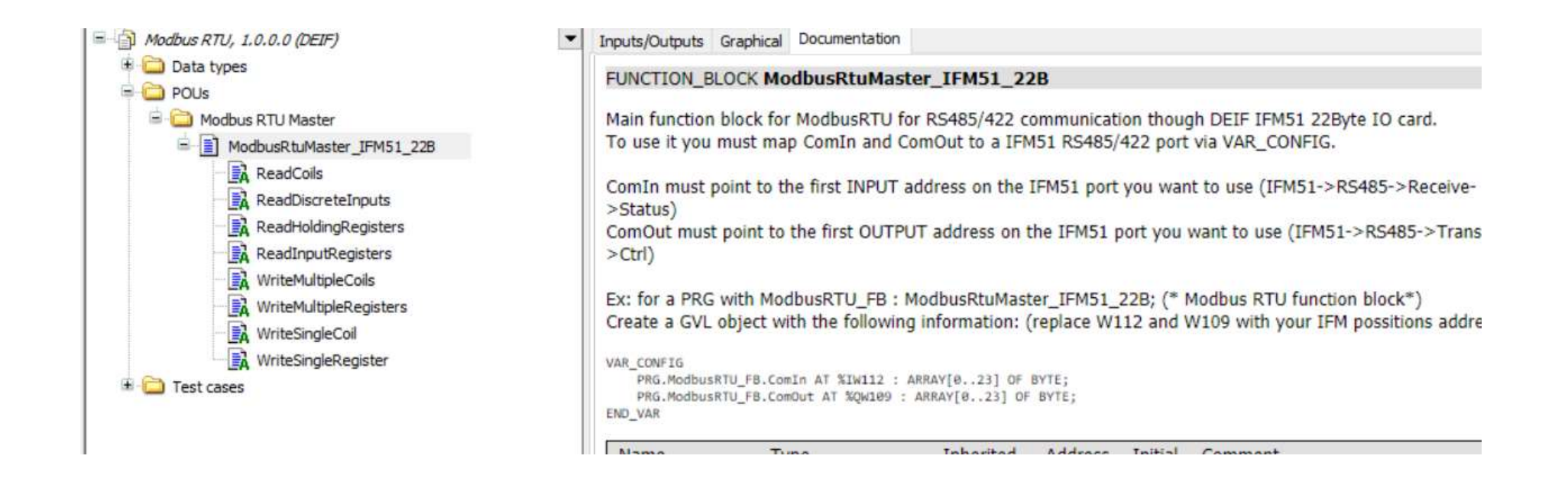

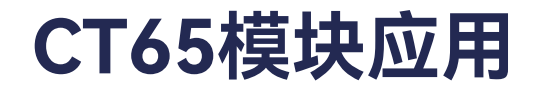

➢ IFM6·2

IFM6·2拥有两个CAN口,两个SSI,两个FI功能。

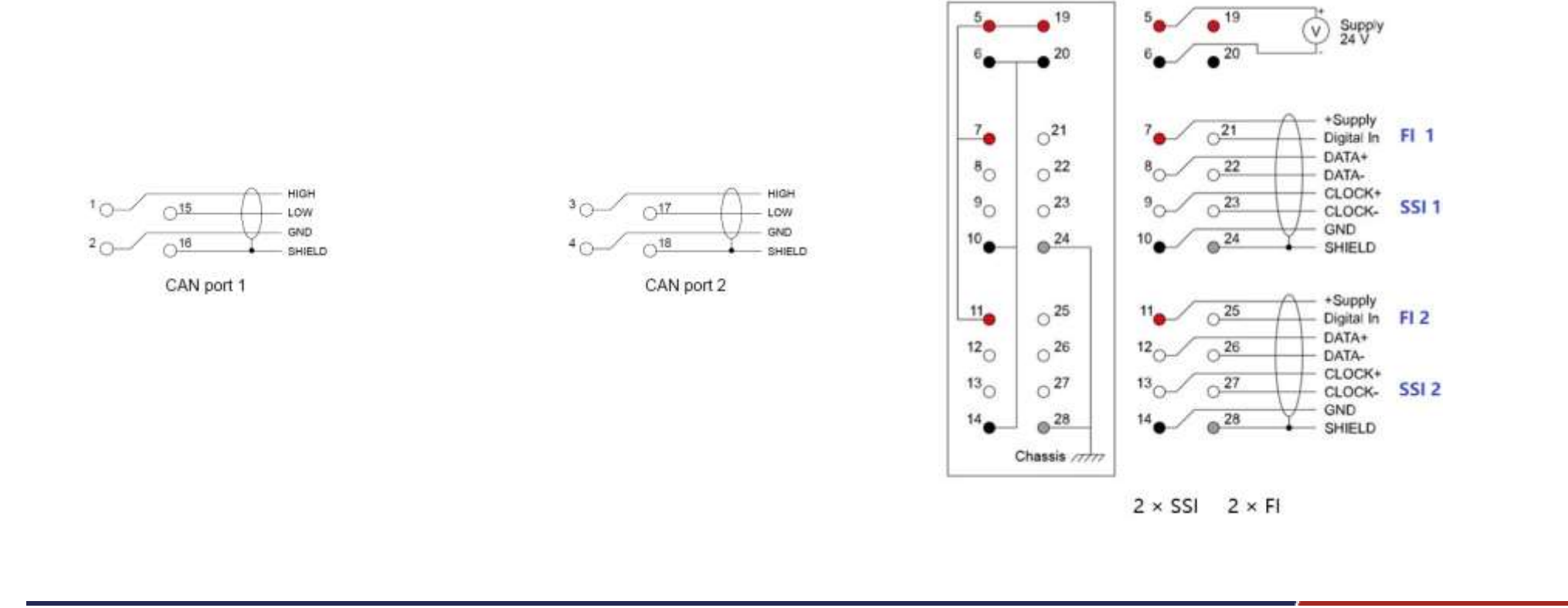

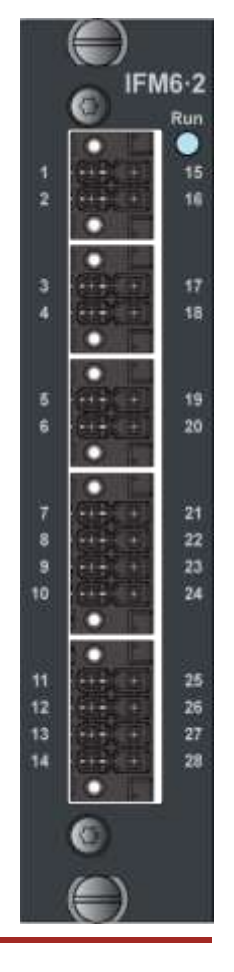

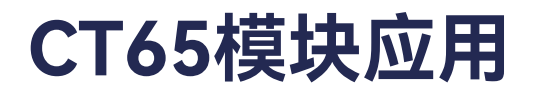

#### > IFM6·2 – CANopen Master

当使用CAN口作为CANopen主站时,按以下使用方法操作。

▶ 设置启动参数

在IFM6.2的启动参数中为使用的CAN口设置波特率及终端电阻。

| Demo_PM62 v1.0.0.0                                                                                  | General                                                                                                    | - Add              | ZEdit X Delete |             | Down      |            |                |
|----------------------------------------------------------------------------------------------------|----------------------------------------------------------------------------------------------------|--------------------|----------------|-------------|-----------|------------|----------------|
| = D PLC Logic                                                                                       |                                                                                                    | Line               | Index:Subindex | Name        | Value     | Bit Length | Abort on Error |
| 🖻 🔘 Application                                                                                     | Process Data                                                                                                    |                    | 16#8017:16#01  | Termination | True      | 1          |                |
| 💼 Library Manager                                                                                   | Startun Parameters                                                                                                    | - 2                | 16#F800:16#01  | Baud rate   | 250 kbaud | 8          | n              |
| IFM62_FI (PRG)                                                                                      | Surrup Perceberers                                                                                                    | 3                  | 16#8002:16#01  | Termination | True      | 1          | ň              |
| PLC_PRG (PRG)                                                                                       | EtherCAT Parameters                                                                                                    | - 4                | 16#8020:16#11  | Frame size  | 25        | 16         |                |
| 🚊 🧱 Task Configuration                                                                              |                                                                                                    | 5                  | 16#8020:16#12  | Data length | 25        | 16         |                |
| EtherCAT_Task (IEC-Tasks)                                                                           | EtherCAT I/O Mapping                                                                                                    | 6                  | 16#F810:16#01  | Baud rate   | 250 kbaud | 8          | Ē              |
| 🖷 🥵 MainTask (IEC-Tasks)                                                                            |                                                                                                    | a second delighter |                |             |           |            |                |
| D PLC_PRG                                                                                           | EtherCAT IEC Objects                                                                                                    |                    |                |             |           |            |                |
| EtherCAT_Master (EtherCAT Master)                                                                   | and the second second se |                    |                |             |           |            |                |
| PCM61 (PCM6.1 Computer Module)                                                                      | Status                                                                                                    |                    |                |             |           |            |                |
| <ul> <li>IFM62 (IFM6.2 Interface and Fieldbus Module (2 CAN 10 messages))</li> <li>CAN 1</li> </ul> | Information                                                                                                    |                    |                |             |           |            |                |
| GANopen_Manager (CANopen_Manager)     GO CANopenDevice (CANopenDevice)                              |                                                                                                    |                    |                |             |           |            |                |
| E CAN 2                                                                                             |                                                                                                    |                    |                |             |           |            |                |

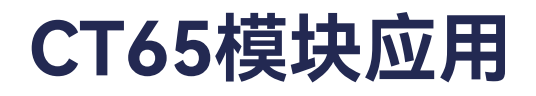

- > IFM6·2 CANopen Master
- ▶ 设置启动参数

请注意在IFM6.2板卡的CAN port上也可为该CAN口设置波特率,当启动参数中未设置波特率时,CAN port上的波特率生效,如两处都设置的话,则需保证设置值一致。

| evices                                                                                                    | • 0 × 🛐 IFM62    | CANopen_Manager | CANopen_D         | levice 💦 🏅 | CAN 1 X |
|----------------------------------------------------------------------------------------------------|------------------|-----------------|-------------------|------------|---------|
| Demo_JFM62 v1.0.0.0     Device (PCM6.1 Practek)                                                                               | General          | G               | eneral            |            |         |
| PLC Logic                                                                                                    | CAN 1 Paramete   | 175             | Network           | 2 🖨        |         |
| Library Manager     IFIM62_FI (PRG)                                                                                           | CAN 1 1/O Mapp   | ling            | Baudrate (kbit/s) | 250        | ¥       |
| PLC_PRG (PRG)  Task Configuration                                                                                             | CAN 1 IEC Object | cts             |                   |            |         |
| EtherCAT_Task (IEC-Tasks) S MainTask (IEC-Tasks)                                                                              | Status           |                 |                   |            |         |
| PIC_PRG                                                                                                    | Information      |                 |                   |            |         |
| Bereckinaster (Edericki Plaster)     Bereckinaster)     Bereckinaster (Edericki Plaster)     Bereckinaster (Edericki Plaster) | Sperior 20       |                 |                   |            |         |
| IFM62 (IFM6.2 Interface and Fieldbus Module (2 CAN 10 m<br>a CAN 1                                                            | nessages))       |                 |                   |            |         |
| <ul> <li>CANopen_Manager (CANopen_Manager)</li> <li>CANopenDevice (CANopenDevice)</li> </ul>                                  |                  |                 |                   |            |         |
| GAN 2                                                                                                    |                  |                 |                   |            |         |

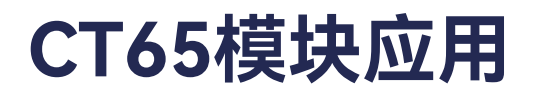

- > IFM6·2 CANopen Master
- ▶ 设置启动参数

CAN port上的Network数值无实际意义,但是不恰当的设置该值会导致下载程序时弹窗警告。可按以下规则进行设置:

- Network的0值与1值被预留给PCM板卡,无论PCM板卡中的CAN口是否使用,IFM6.2板卡中的CAN port不应使用0与1。
- 第一块IFM6.2板卡上的CAN1 port的Network值应设置为2, CAN2 port的Network值应设置为3; 第二 块IFM6.2板卡则应顺延为4, 5。依次向下排列。

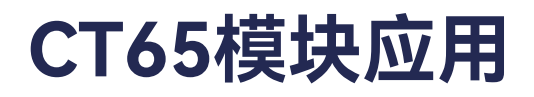

- > IFM6·2 CANopen Master
- CANopen Manager

在CAN port上右击,选择Add Device,在弹出的设备选择窗口中选择CANopen - CANopenManager

- CANopen\_Manager,点击窗口下方Add Device按钮,即可在CAN port上添加CANopen Manager。

| ame CANopen_Manager_1                               |                                            |          |                      |   |
|-----------------------------------------------------|--------------------------------------------|----------|----------------------|---|
| Action                                              |                                            |          |                      |   |
| Append device () Trian Device () This               | uterite () standardenie (                  |          |                      |   |
| String for a fulfext search                         | Vendor kull vendors>                       | _        |                      |   |
| Name                                                | Vendor                                     | Version  | Description          |   |
| = 💮 Feldbuses                                       |                                            |          |                      |   |
| · CIR CANopert                                      |                                            |          |                      |   |
| <ul> <li>CIB CANoperManager</li> </ul>              |                                            |          |                      |   |
| CAlkapen_Manager                                    | 35 - Smart Software Solutions GmbH         | 3-5.10.0 | CANopen Manager      |   |
| CAllopen_Manager                                    | 35 - Smart Software Solutions GmbH         | 3.5.15.0 | CANopen Manager      |   |
| CANopen_Manager                                     | 35 - Smart Software Solutions GebH         | 3.8.17.0 | CANopen Hanaper      |   |
| CANopen_Manaper_S1.2                                | 25 - Smart Software Solutions Gebrt        | 3.5.15.0 | CANapen_Manager_S1.2 |   |
| Barnet CANapen Nenager                              | (for eithers any) [] Crebitly accored real | 016      |                      |   |
| Vendor: 35 - Smart Software Solutions (             | Gerbert                                    |          |                      |   |
| Categories: C/VicperManager<br>Version: 3, 5, 15, 0 |                                            |          |                      |   |
| Order Bumber:                                       |                                            |          |                      | ~ |
| Description: CANopen Nanoger                        |                                            |          |                      |   |
|                                                     |                                            |          |                      |   |
|                                                     |                                            |          |                      |   |
|                                                     |                                            |          |                      |   |
|                                                     |                                            |          |                      |   |
| Append selected device as last child of             |                                            |          |                      |   |
| CAN 1                                               |                                            |          |                      |   |
| • (You can select another larget node in th         | Energy as welcome this window is open.]    |          |                      |   |
|                                                     |                                            |          |                      |   |
|                                                     |                                            |          |                      |   |

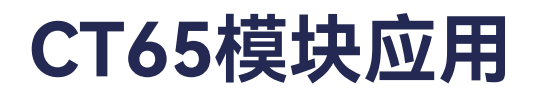

- > IFM6·2 CANopen Master
- CANopen Manager

CANopen Manager - General页可对CANopen通讯主站进行各项设置。

| Seneral             | General            |          |                     |                    |        |   |
|---------------------|--------------------|----------|---------------------|--------------------|--------|---|
| Log                 | Node ID 127        | 0        | Check and Fix Co    | onfiguration       | ANODE  | n |
| CANopen I/O Mapping | Autostart CANopen  | Manager  | Polling of optiona  | slaves             |        |   |
| CANopen IEC Objects | Start Slaves       |          | NMT error behaviour | Restart Slave      |        |   |
| Status              | NMTstart all (if p | ossible) |                     |                    |        |   |
| Information         | ∠ Guarding         | oducing  |                     |                    |        |   |
|                     | Node ID            | 127      | *                   |                    |        |   |
|                     | Producer time (ms) | 200      | •                   |                    |        |   |
|                     | # SYNC             |          |                     | # TIME             |        |   |
|                     | Enable SYNC produ  | cing     |                     | Enable TIME prod   | lucing |   |
|                     | COB ID (Hex) 16#   | 80       | \$                  | COB ID (Hex) 15    | # 100  | - |
|                     | Cycle period (µs)  | 1000     |                     | Producer time (ms) | 1000   |   |
|                     | Window length (µs) | 1200     | *                   |                    |        |   |
|                     | Enable SYNC consur | ning     |                     |                    |        |   |

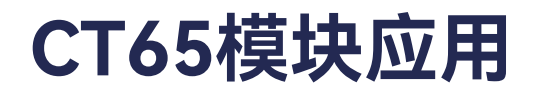

#### IFM6·2 – CANopen Master

➤ CANopen Manager - General区域

Node ID: 主站站点号, 默认127。Node ID的数值会包含在通讯报文COB-ID中, 用以标识报文源/目标站点, 所以在同一网络中, 各设备Node ID不可相同。

Check and Fix Configuration: 用以检查整个CANopen网络中是否存在Node ID重复或COB-ID重复。

Autostart CANopen Manager:用以配置主站是否自动切换至OP。当该选项勾选时,如果所有的子站配置完成进入OP状态,则主站自动进入OP状态;当该选项未勾选时,所有子站OP后,主站也不会自动进入OP状态,可以在代码中使用CiA405.NMT库切换主站的状态。当主站未OP时,所有的PDO都不会发送。

Polling of optional slaves: 该选项勾选时,如果一个子站未响应配置,主站会以每秒一次的频率询问该子站。这种周期性询问会降低CANopen网络的实时性,在实时性要求高的网络中可以关闭该选项。当该选项关闭时,需要子站自动发送一个CANopen节点启动信息,主站才能侦测到该子站。

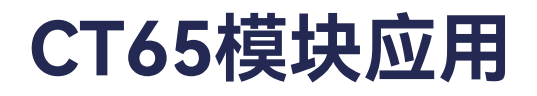

- IFM6·2 CANopen Master
- ➤ CANopen Manager General区域

Start slaves: 当该选项勾选时,主站会启动子站;否则需要在代码中使用CiA405.NMT库去启动子站。 NMT start all: 当该选项勾选时,如果所有可选子站都就绪,则会使用NMT Sart ALL指令启动所有子站,如果有子站未就绪,则单独启动每个子站;

**NMT error behavior:** 可以选择在发生NMT Error Event后对子站进行的操作,如选择Restart slave, 则会使用NMT Rest + SDO Configuration + NMT start去启动子站;如选择Stop slave,在发生NMT Error Event后主站不再操作该子站,需要在代码中使用CiA405.NMT库手动管理子站。

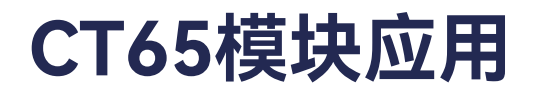

- IFM6·2 CANopen Master
- ➤ CANopen Manager Guarding区域

Enable hearbeat producing: 勾选后主站发送心跳信号,信号发送周期由Producer time定义。如果 子站的EDS中列明子站支持心跳信号消费功能,则子站中可配置心跳消费(下图右侧Heartbeat consuming(1/1 active)除)。请注意下图左侧的主站生产心跳信号,和下图右侧的子站Heartbeat consuming心跳消费为对应的成对功能,实现主站发送,子站消费的心跳检测功能。下图右侧的子站 Enable heartbeat producing指的是子站发送心跳,和它下方的Heartbeat consuming子站消费心跳是没 有功能关系的。

| Guarding                   |     |                 | / Guarding       |                            |   |                    |               |       |
|----------------------------|-----|-----------------|------------------|----------------------------|---|--------------------|---------------|-------|
| Enable heartbeat producing |     | Enable nodeguar | ding             | Enable heartbeat producing |   |                    |               |       |
| Node ID                    | 127 |                 | Guard time (ms)  | 0                          | * | Producer time (ms) | 100           | -     |
| Producer time (ms)         | 100 | <b>*</b>        | Life time factor | 0                          | * | Heartbeat const    | uming (1/1 ad | tive) |

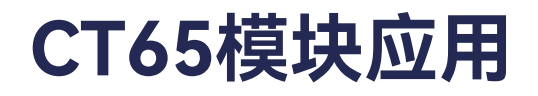

#### > IFM6·2 – CANopen Master

➤ CANopen Manager - Guarding区域

Node ID: 心跳信号的节点标识(主站发出的心跳信号,可以通过此处设置一个不同于主站节点号的标识号,此不同有何用处? 建议不要修改该ID号,使用主站节点号即可)

Producer time(ms): 心跳信号发送周期

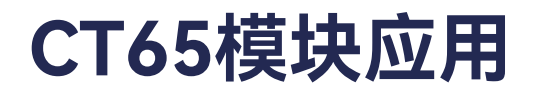

- IFM6·2 CANopen Master
- ➤ CANopen Manager SYNC区域

**Enable SYNC producing:** 勾选后主站发送SYNC同步报文,如子站PDO存在同步刷新类型,则需激 活该功能。

**COB ID:** 同步报文ID号, 各设备一般按默认16#80配置。

Cycle period: 同步报文发送周期。

Window length: 同步报文时间窗口, 该参数为同步PDO接收有效期, 即主站在发送同步报文后, 在 该有效期内收到的PDO被视为有效数据, 超出时间窗口后收到的PDO会被判定无效, 进行丢弃处理。 Window length和Cycle period不存在倍数关系, 只需关注同步报文发送至从站, 从站发送PDO传输至主 站所需的时限。

Enable SYNC consuming: 主站作为同步信号消费者, 由其他设备发送同步信号。

- ➢ IFM6·2 − CANopen Master
- ➤ CANopen Manager TIME区域

Enable TIME producing: 主站发送时间报文。

**COB ID:** 时间报文的cob id。

Producer time(ms):时间报文的发送周期。

- ➢ IFM6·2 − CANopen Master
- ➢ 为CANopen协议栈设置循环任务

在CANopen Manager的CANopen I/O Mapping页中可以为CANopen协议栈设置循环任务,建议 CANopen协议栈任务的循环时间与EtherCAT总线同周期时长,也可直接使用EtherCAT总线循环任务。

| Demo_IFM62 v1.0.0.0                                                 |                          | 2012/02/02/02/02  |               |     |  |
|---------------------------------------------------------------------|--------------------------|-------------------|---------------|-----|--|
| E Device (PCM6.1 Practek)                                           | General                  | Bus Cycle Options |               | 100 |  |
| 🗏 🗐 PLC Logic                                                       | Common CANhur Parameters | bus cycle task    | EtherCal_lask | ~   |  |
| = 🔘 Application                                                     | Common.CANDas Parameters |                   |               |     |  |
| Ibrary Manager     IPM62_FI (PRG)                                   | Log                      |                   |               |     |  |
| PLC_PRG (PRG)  Task Configuration                                   | CANopen I/O Mapping      |                   |               |     |  |
| EtherCAT_Task (IEC-Tasks)                                           | CANopen IEC Objects      |                   |               |     |  |
| Phan (ask (JCC-(asks))     Dec_PRG                                  | Status                   |                   |               |     |  |
| EtherCAT_Master (EtherCAT Master) PCM61 (PCM6.1 Computer Module)    | Information              |                   |               |     |  |
| IFM62 (IFM6.2 Interface and Fieldbus Module (2 CAN 10 messages))    |                          |                   |               |     |  |
| A CAN I     A CAN I     A CAN I     A CAN I     A CAN I     A CAN I |                          |                   |               |     |  |
| CANopenDevice (CANopenDevice)                                       | 1                        |                   |               |     |  |
| = > CAN 2                                                           |                          |                   |               |     |  |
| CANopen Device (CANopen Device)                                     |                          |                   |               |     |  |
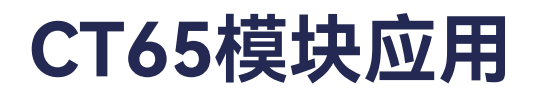

- > IFM6·2 CANopen Master
- ➢ 添加CANopen remote device

在CANopen Manager上右击,选择Add device,在弹出的设备选择窗口中选择CANopen – Remote Device下希望添加的子站设备,点击窗口下方的Add Device,即可在CANopen Manager下添加子站设备。

| ne ARS2102_SoftMotion                                    |                                                                     |                          |         |                        |
|----------------------------------------------------------|---------------------------------------------------------------------|--------------------------|---------|------------------------|
| ction                                                    |                                                                     |                          |         |                        |
| Append device Colorent device Collegine                  | 👘 🔘 Update dev                                                      | ice                      |         |                        |
| ring for a fulltext search                               | Vandor <all th="" vend<=""><th>0/8&gt;</th><th></th><th></th></all> | 0/8>                     |         |                        |
| lame                                                     |                                                                     | Vendor                   | Version | Description            |
| Fieldbuses                                               |                                                                     |                          |         |                        |
| = CA CANopen                                             |                                                                     |                          |         |                        |
| <ul> <li>Sin Remote Device</li> </ul>                    |                                                                     | 10000000                 |         | C10                    |
| APS2102_Softwater                                        |                                                                     | Metropic Cable           | 440.0   | CAlipter Remote Device |
| ARS2107 SoftMation                                       |                                                                     | Metronix GrobH           | 4.4.0.0 | CAllopen Remote Device |
|                                                          |                                                                     |                          | 2010    | ,                      |
| Group by category Display all versions (fo               | r experts only)                                                     | Naplay outdated versions |         |                        |
| Name: A852102 SoftMoton                                  |                                                                     |                          |         |                        |
| Vendor: Metrurix Griph                                   |                                                                     |                          |         |                        |
| Categories: Renote Device                                |                                                                     |                          |         |                        |
| Order Number: 2005                                       |                                                                     |                          |         |                        |
| Description: CANopen Remote-Device ARS                   | 2102 imported from A                                                | R52102.ED6               |         |                        |
|                                                          |                                                                     |                          |         |                        |
| ppend selected device as last child of<br>Miopen_Manager |                                                                     |                          |         |                        |
|                                                          | avigator while this w                                               | ndow is open.3           |         |                        |
| ENGLI FRO CALLET REAFFORTHOUT TO AN INTER O              |                                                                     | move to open a           |         |                        |

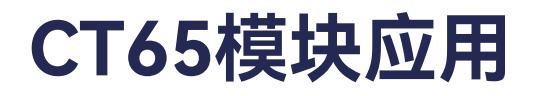

- > IFM6·2 CANopen Master
- ➢ 添加CANopen remote device

在子站设备General页,可以对子站的CANopen通讯进行各项设置。

| General             | General             |           |                   |                                            |                    |    |
|---------------------|---------------------|-----------|-------------------|--------------------------------------------|--------------------|----|
| PDOs                | Node ID 1           |           | SDO Channels      | s (1/1 active)                             | CANop              | SU |
| SDOs                | Enable expert se    | ttings 🗌  | Optional device   |                                            |                    |    |
| Log                 | Enable SYNC pro     | ducing [  | No initialisation | Reset node                                 |                    | 4  |
| CANopen 1/0 Mapping | d Guarding          |           |                   | 4 <u>-11</u> 17774231231313131012004.00.00 |                    |    |
| CANonen IEC Objects | Enable nodegua      | rding     |                   | Enable heartbeat ;                         | producing          |    |
| compensate objects  | Guard time (ms)     | 0         | +                 | Producer time (ms)                         | 100                | ÷  |
| Status              | Life time factor    | 0         | ÷.                | 🧹 Heartbeat cons                           | uming (1/1 active) |    |
| Information         | # Emergency (EMC    | Y)        |                   | .4 TIME                                    |                    |    |
|                     | Enable emergene     | ty (EMCY) |                   | Enable TIME prod                           | ucing              |    |
|                     | COB ID              | \$NODEID+ | 16#80             | COB ID (Hex) 16#                           | 100                | ٥  |
|                     |                     |           |                   | Enable TIME const                          | paimu              |    |
|                     | I Checks at Startup | -         |                   |                                            |                    |    |
|                     | Check vendor ID     | Che       | ck product number | r 🔄 Check revision nu                      | mber               |    |

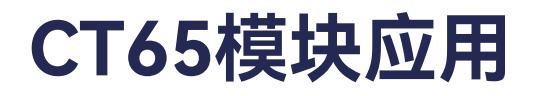

- IFM6·2 CANopen Master
- ➤ CANopen remote device General区域

Node ID: 子站站点号

SDO Channels(1/1 active): SDO通道配置

Enable expert settings: 使能专家模式, 勾选后可以看到所有选项(只是影响显示, 不会影响是否生效)

**Optional device:** 勾选后子站被作为可选设备对待,该子站的状态不再影响主站切换到运行模式。 **Enable SYNC producing:** 子站作为同步报文生产者,需在主站激活Enable SYNC consuming并设置 同步报文相关参数。

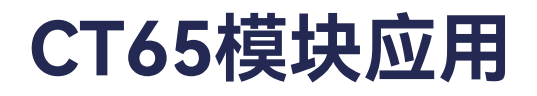

- > IFM6·2 CANopen Master
- ➤ CANopen remote device General区域

No initialization:勾选该选项后,主站不会对站点进行NMT管理,也不会通过SDO进行参数配置。 PDO刷新和心跳、节点守卫功能会正常按配置生效。节点可以自动运行,或经由代码执行CiA.NMT库相关 功能进行控制。

**Reset node:** 当该选项被勾选时,依赖于右侧下拉框中的选项,有一部分参数不会被配置。Sub001:所 有参数不可配置; Sub002:通讯参数不可配置(1000h-1FFFh); Sub003:应用参数不可配置(6000h-9FFFh); Sub004-Sub127:生产商指定区域不可设置; Sub128-Sub254:预留。

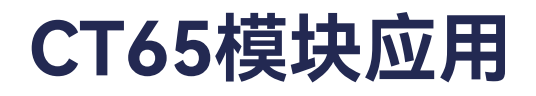

- IFM6·2 CANopen Master
- > CANopen remote device Guarding区域

Enable node guarding: 该子站启动节点保护功能,勾选后主站以Guard time中设置的周期向该子站 发送节点保护报文,如未收到子站回复,则重复发送,重复发送节点保护报文的次数由Life time factor参 数设定,发送报文达到上限还未收到子站回复后,主站判定子站通讯故障。节点保护与心跳保护为互斥性 设置,激活一个后,另一个设能设置变为灰色,不可激活。

Guard time(ms):当节点保护功能开启后,主站以这个设定为周期发送节点保护询问报文。

Life time factor: 当主站无法收到从站对节点保护报文的响应时, 重复发送节点保护询问报文的次数。

**Enable heartbeat producing:** 勾选后子站发送心跳报文,主站按Producer time \* 1.5作为心跳超时 的判断依据。

# CT65模块应用

- ➢ IFM6·2 − CANopen Master
- ➤ CANopen remote device Guarding区域

Producer time(ms): 子站发送心跳报文的周期。

Heartbeat consuming: 勾选后子站作为主站心跳报文的消费者。当该选项为灰色时,是因为子站 EDS文件中1016h缺乏相应配置,默认该子站不支持心跳报文消费功能。当Heartbeat consuming为可操作 状态时,可点击该选项打开配置框进行设置: Enable勾选时使能心跳消费; Node ID of guarded Node设 置该子站消费哪个cob id的心跳信号(一个CAN网络中可能有多个设备发出心跳,作为心跳信号消费者, 子站只能检测一个设备的心跳,一般检测主站心跳); Consumer time为心跳消费时间,默认该值为主站 心跳周期的1.5倍。

Heartbeat Consuming Properties

| Enable       | Node ID of guarded Node | Consumer time (ms) |  |
|--------------|-------------------------|--------------------|--|
| $\checkmark$ | 125                     | 150                |  |
|              |                         |                    |  |
|              |                         |                    |  |

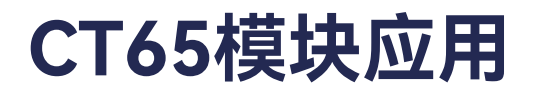

- > IFM6·2 CANopen Master
- ➤ CANopen remote device Emergency区域

**Enable emergency(EMCY):** 当勾选该选项后,子站在发生内部错误时会发出一个紧急报文,可使用 CiA405功能库读取该报文。

**COB ID:** 紧急报文cob id号。

# CT65模块应用

- ➢ IFM6·2 − CANopen Master
- ➢ CANopen remote device TIME区域

Enable TIME producing: 勾选后该子站发送时间报文。

COB ID(Hex): 时间报文的cob id。

Enable TIME consuming: 勾选后子站作为时间报文消费者。

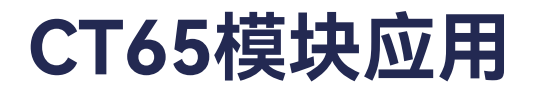

## > CANopen remote device - Checks at Startup区域

**Check vendor ID:** 检查设备供应商ID, 勾选后, SDO通讯配置阶段, 主站会检查EDS文件中配置的 ID是否与设备实际ID一致, 如不一致, 则报错并中断通讯配置。

**Check product number:** 检查设备产品类型号码,勾选后,主站会检查EDS文件中配置的产品类型 号与实际设备是否相符。

**Check revision number:**检查设备产品版本号,勾选后,主站会检查EDS文件中配置的产品版本号 与实际设备是否相符。

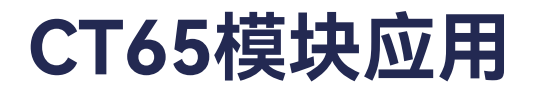

## > CANopen remote device - Checks at Startup区域

**Check vendor ID:** 检查设备供应商ID, 勾选后, SDO通讯配置阶段, 主站会检查EDS文件中配置的 ID是否与设备实际ID一致, 如不一致, 则报错并中断通讯配置。

**Check product number:** 检查设备产品类型号码,勾选后,主站会检查EDS文件中配置的产品类型 号与实际设备是否相符。

**Check revision number:**检查设备产品版本号,勾选后,主站会检查EDS文件中配置的产品版本号 与实际设备是否相符。

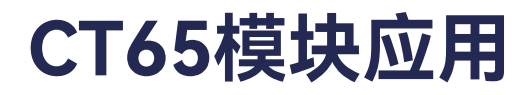

CANopen remote device - PDO Properties

|                                                                                                    | CAllopenDevice x                                                                                        |                                                                                                    |                                                                                                    |              |                                                                                                    |                                                           |           |
|----------------------------------------------------------------------------------------------------|----------------------------------------------------------------------------------------------------|----------------------------------------------------------------------------------------------------|----------------------------------------------------------------------------------------------------|--------------|----------------------------------------------------------------------------------------------------|-----------------------------------------------------------|-----------|
| Cense, privade 2 v (J. 0.0  Cense, privade 2 v (J. 0.0  C | General<br>PDOs<br>SDOs<br>Cag<br>CANopers DD Mapping<br>CANopers IDC Objects<br>Stotus<br>Sriftematter | Roome PCCs (Nactor +> Slavs) Add/PCC (Nactor +> Slavs) Add/PCC +> Add/Naccorg > Date Name Solution/Word(_) PCC Properties COB ID Probations (x 188µs) Transmission(xpe Namber of synce Event time (x 188µs) Bornes by CANaperMane | X Delete         1 Have Lip           Object         Bit           Starzot (\$40000000-18.6         Bit           Starzot (\$40000000-18.6         Bit           Starzot (\$40000000-18.6         Bit           Starzot (\$40000000-18.6         Bit           Starzot (\$4000000-18.6         Bit           Starzot (\$50)         \$200           Bit         \$200           Starzot (\$50)         \$200           Bit         \$200           Starzot (\$50)         \$200           Bit         \$200           Bit         \$200< | specific (7) | Transmit PDCs (Saver +> Made<br>Add/SOC +> Add/Memory<br>Name<br>¥ 36#1808: TPD0 commu<br>Birtha-Wanti _1<br>X<br>net 255) >><br>Cancel | d<br>Chiject<br>NCALE 168183 (SNOORID+16<br>IS#1800(SLPC) | Dit lengt |
| -                                                                                                    |                                                                                                    | x                                                                                                    |                                                                                                    |              | x                                                                                                    |                                                           |           |

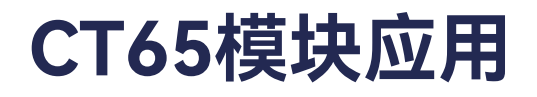

CANopen remote device - PDO Properties

COB ID:通讯对象标识(Communication Object Identifier),可以设置绝对数值,比如16#181,也可以设置公式,比如\$NODEID+16#180,NODEID为该PDO所属站点号

RTR: TxPDO可勾选该选项,勾选后该PDO可由远程帧触发。

Inhibit time(x 100us):抑制时间,该选项规定了两次PDO发送之间的最小时间间隔。仅在传输模式254, 255中生效。传输模式254,255仅由事件驱动,如果事件触发频繁,PDO可能会以极高频率发送,造成 CAN网络拥堵,故此需要这个参数来限制PDO最小发送间隔。

# CT65模块应用

- > IFM6·2 CANopen Master
- CANopen remote device PDO Properties

Transmissiontype: 传输类型。下拉可选acyclic-synchronous(Type 0),同步非循环模式,事件发生之后,站点在收到同步信号后会传输数据,典型事件为数据变化或定时器中断; cyclic- synchronous(Type 1-240),同步循环模式,在收到N个同步信号后发送数据,N由Number of syncs设置,设置范围1-240; synchronous-RTR only(Type 252),同步RTR,收到同步信号后PDO更新但不发送,收到远程帧后发送数据; asynchronous-RTR only(Type 253),异步RTR,收到远程帧后更新PDO并发送数据; asynchronous-manufacturer specific(Type 254),供应商定义事件触发,通常是数据发生变化或达到定时时间; asynchronous-device profile specific(Type 255), CiA协议规范指定事件触发。

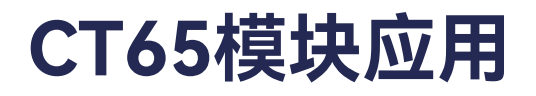

- > IFM6·2 CANopen Master
- CANopen remote device PDO Properties

Number of syncs,同步信号数量

Event time(x 1ms):事件计时器。仅在传输模式254,255中生效。传输模式254,255仅由事件触发, 当事件一直不触发时,可通过设置该参数强制PDO每隔一段时间发送一次。当计时器未溢出,事件触发后, 计时器清零。

Process by CANopenManager:默认勾选,取消后CANopen Manager不再处理这个PDO,PDO不再自动发送或接收。

# CT65模块应用

# > IFM6·2 – CANopen Master

▶ 链接变量

在添加的子站设备CANopen I/O Mapping页中,可以为子站链接变量,地址为%Q类型的变量为 RxPDO相关数据,如截图中所示Digtal\_Outputs1\_1,在程序中向对应的变量写入数值,数值即由主站传输 到子站;地址为%I类型的变量为TxPDO相关数据,如截图中所示Digtal\_Inputs1\_1,在程序中读取对应的 变量值,即获取到由子站传输给主站的数据。

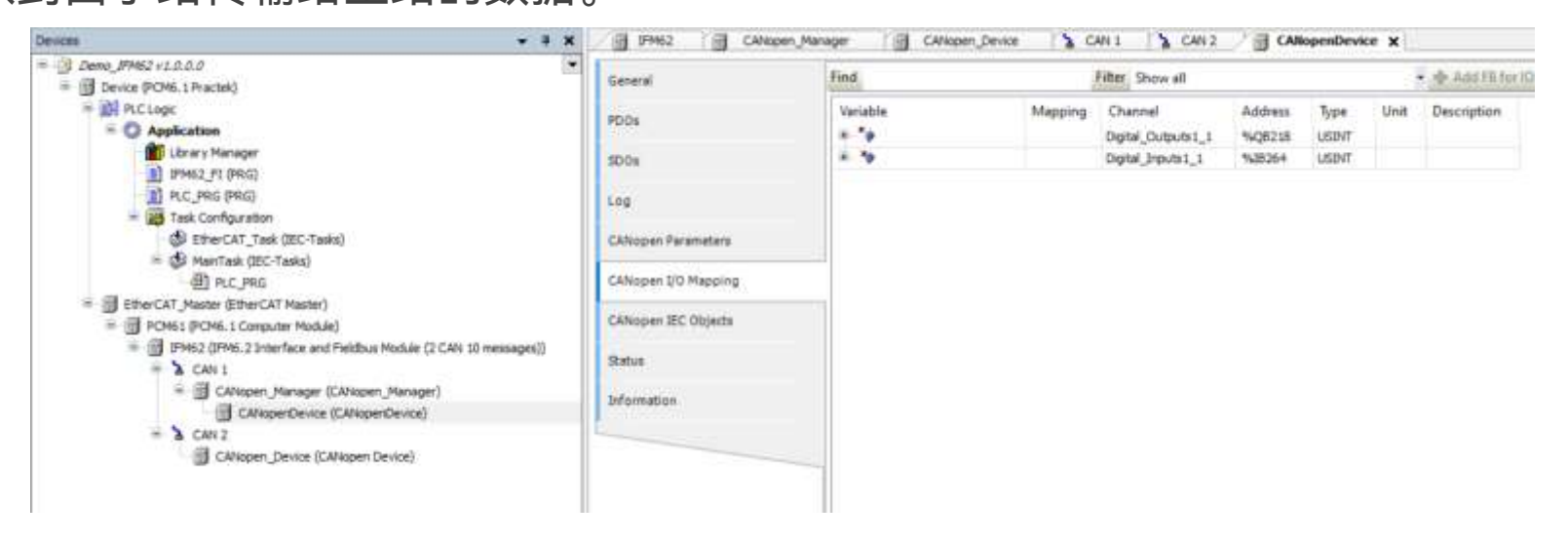

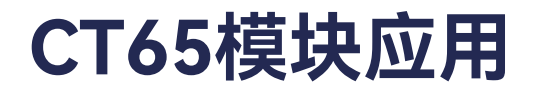

# > IFM6·2 – CANopen Slave

当使用CAN口作为CANopen子站时,按以下使用方法操作。

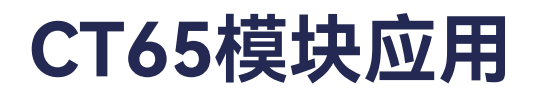

- FIFM6·2 CANopen Slave
- ▶ 设置启动参数

# 与主站操作相同,请参考本文档内相关内容。

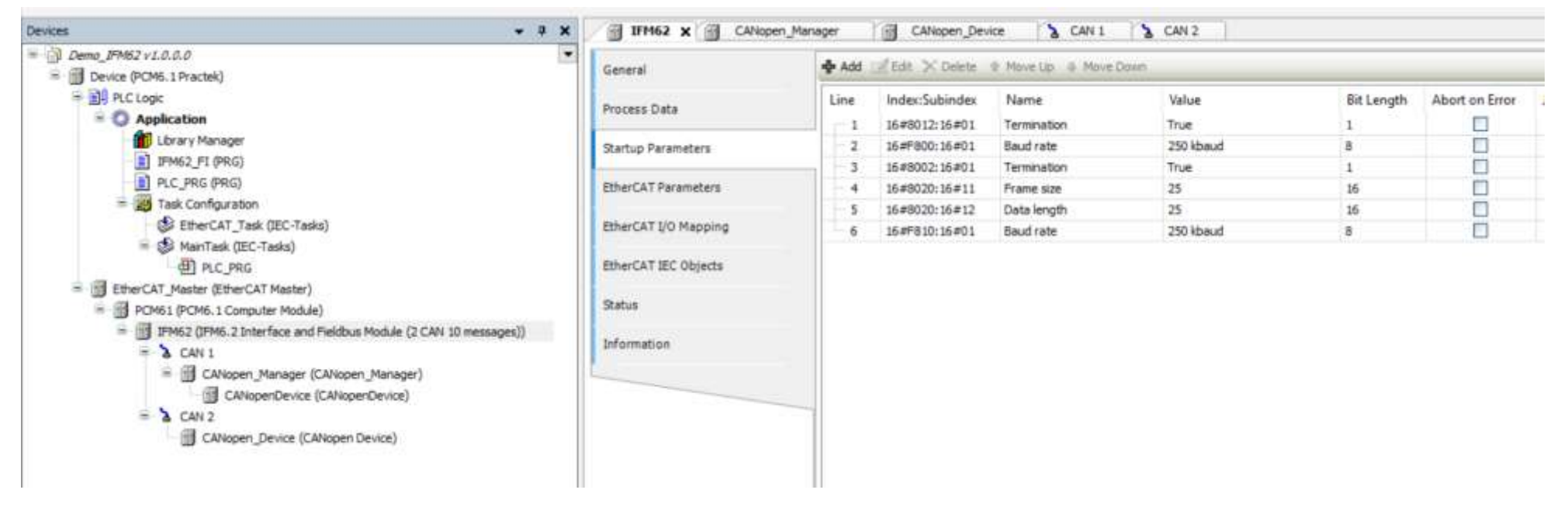

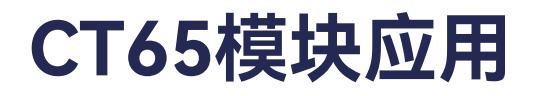

- > IFM6·2 CANopen Slave
- ➢ 添加CANopen Device

在CAN port上右击,选择Add Deive,在弹出的设备选择窗口中选中CANopen – Local Device – CANopen Device设备,点击窗口下方的Add Device按钮,即添加了CANopen子站。

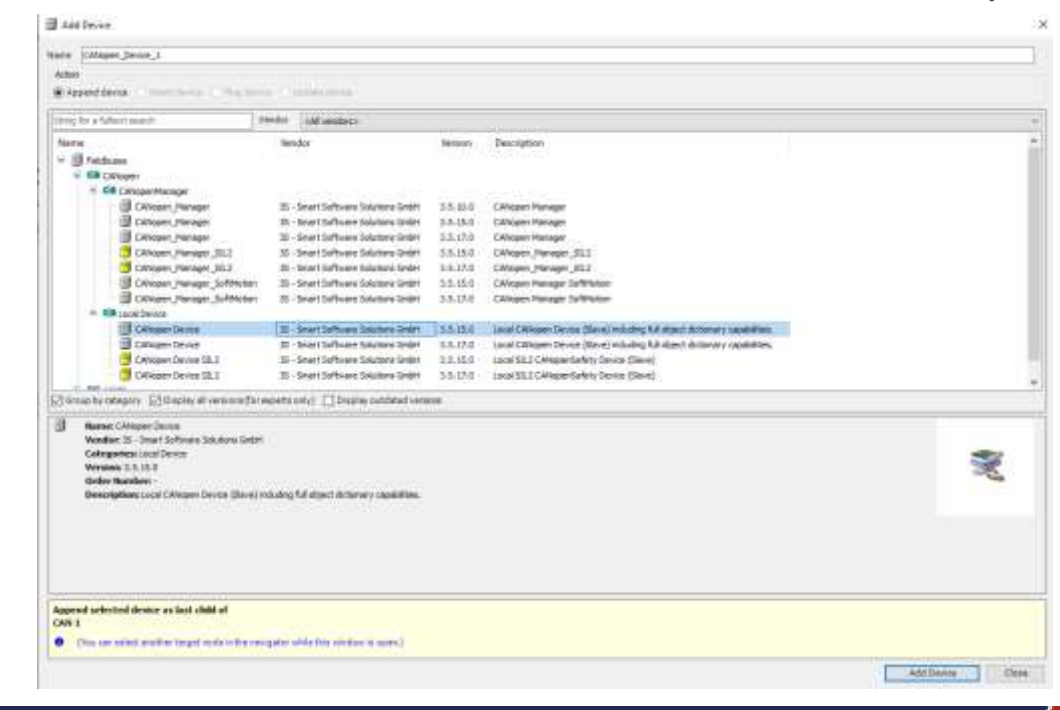

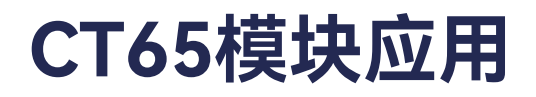

- FIFM6·2 CANopen Slave
- ➢ 添加PDO / SDO

在CANopen Device的General页,点击Edit I/O Arean按钮可编辑PDO,点击Edit设置SDO。点击添加,设置接收或者发送,并输入名称,该名称不可包含中文,若包含中文,则确定键为灰色。配置数据类型以及是否强制新PDO,在配置完成后,点击确定,完成PDO或SDO的添加。

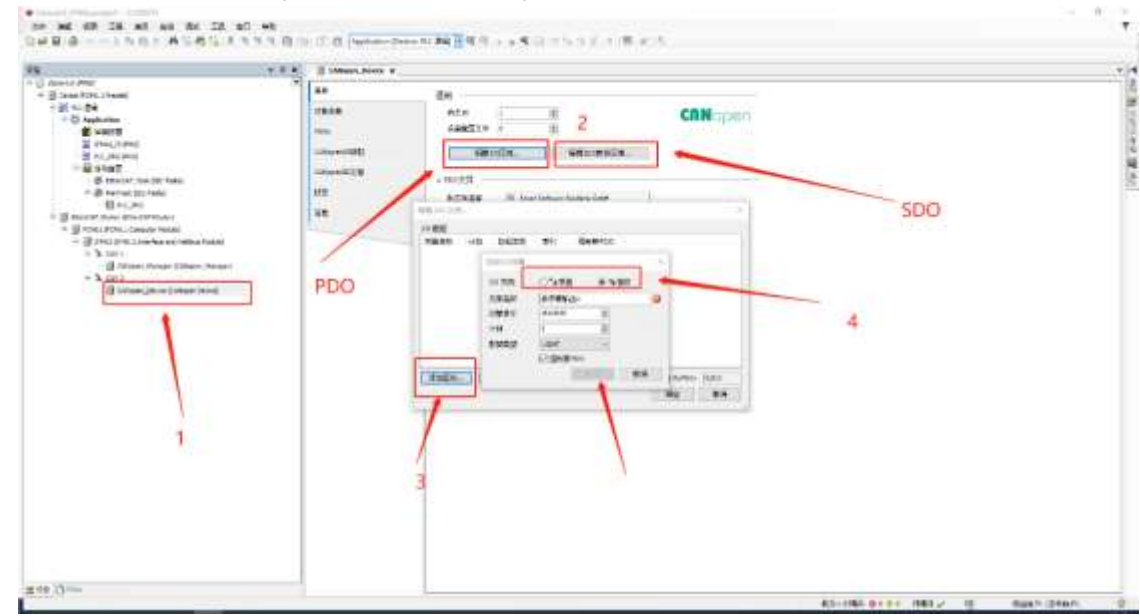

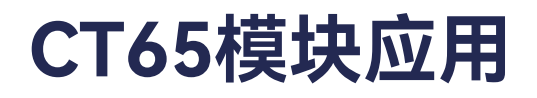

- > IFM6·2 CANopen Slave
- ≻ 添加PDO / SDO

PDO和SDO配置页面描述可参考下表:

| 名称     | Name          | 描述                   |
|--------|---------------|----------------------|
| 发送     | Transmit      | 主站接收数据,子站发送数据        |
| 接收     | Receive       | 主站发送数据,子站接收数据        |
| 范围名称   | Range name    | 自定义数据名称              |
| 计数     | Count         | 选择每组数据数量             |
| 数据类型   | Data type     | 选择每组数据类型             |
| 强制新PDO | Force new PDO | 勾选表示新建一组数据,否则在原数据组添加 |

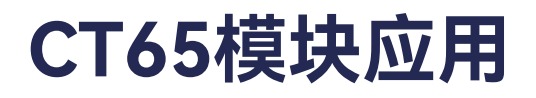

- FIFM6·2 CANopen Slave
- ≻ 生成EDS文件

在General页面,点击Export EDS file导出从站的 EDS 文件,以提供给主站配置使用。Vendor name、 Product name 等信息可根据实际情况进行配置。

| /endor name      | 3S - Smart Softw | are Solutions GmbH |  |
|------------------|------------------|--------------------|--|
| Vendor number    | 801              |                    |  |
| Product name     | CANopenDevice    |                    |  |
| Product number   | 1                | -                  |  |
| Revision number  | 1                | -                  |  |
| Revision number  | 1                |                    |  |
| Install to Devic | e Repository     | Export EDS File    |  |

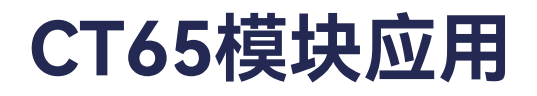

- FIFM6·2 CANopen Slave
- ➢ 为CANopen device链接变量

在CANopen I/O Mapping页中,可为添加的PDO / SDO链接变量,即可在程序中读取由主站发送给子站的PDO / SDO数据;写入由子站发送给主站的PDO / SDO数据。

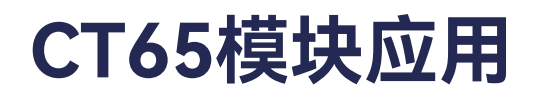

- ➢ IFM6·2 − SSI
- ▶ 设置启动参数

| Devices + P X                                                                                                    | IFH62 X CANope                                | n_Manager | CANopen_De        | vice 3 C    | AN1 SC    | AN 2       | ANopenDevice   | PLC_PRG               | IFM62_FI |
|----------------------------------------------------------------------------------------------------|-----------------------------------------------|-----------|-------------------|-------------|-----------|------------|----------------|-----------------------|----------|
| <ul> <li>         Demo_JPMS2 v1.0.0.0      </li> <li>         B gg Device (PCH6, 1 Practek)     </li> </ul>                                                                                                    | General                                       | 💠 Add     | af Edit 🗡 Deletis | # Nove Up 8 | Move Down |            |                |                       |          |
| S 10 PLC Logic                                                                                                    | Printer Date                                  | Line      | Index:Subindex    | Name        | Value     | Bit Length | Abort on Error | Jump to Line on Error | Next Li  |
| = O Application                                                                                                    | PTOCRES Data                                  |           | 15#9012:16#01     | Termination | True      | 1          |                |                       | 0        |
| 1 Library Manager                                                                                                    | Startup Parameters                            | - 2       | 16#9800:16#01     | Baud rate   | 250 kbaud | 0          |                | 0                     | 0        |
| IFM62_FI (PRG)                                                                                                    |                                               | - 3       | 16#8002:16#01     | Termination | True      | 1          |                |                       | ō        |
| PLC_PRG (PRG)                                                                                                    | EtherCAT Parameters                           | - 4       | 16#8020:16#11     | Frame size  | 25        | 15         |                |                       | 0        |
| = 💥 Task Configuration                                                                                                    | a constant of                                 | 5         | 15#8020:16#12     | Data length | 25        | 15         |                |                       | 0        |
| EtherCAT_Task (IEC-Tasks)                                                                                                    | EtherCAT UD Mapping                           | 6         | 15#F810:16#01     | Baud rate   | 250 kbaud | 8          |                |                       | 0        |
| Mani task (ICC-Tasks)     Mani task (ICC-Tasks)     Mani task (IC | EtherCAT IEC Objects<br>Status<br>Information |           |                   |             |           |            |                |                       |          |

请按照实际设备的情况,设置对应的启动参数,如上图所示,设置SSI通信波特率250k,数据长度25 位。

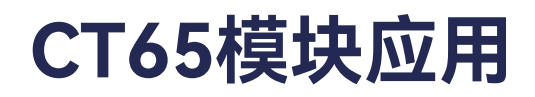

- ➢ IFM6·2 − SSI
- ▶ 链接变量并使用

| Oevos - 9 x                                                      | 19962 X Chiep                                                                                                  | en_Manager 🔄 CANopen_Device 🎝 CAN 1              | > CAN 2 | CANoperDevice               | PLC_PRG          | 17 19M62 FT |
|------------------------------------------------------------------|----------------------------------------------------------------------------------------------------|--------------------------------------------------|---------|-----------------------------|------------------|-------------|
| Demo_PM62 v1.0.0.0      Device (POML) Practek)                   | General                                                                                                    | Find Filter Sho                                  | lia we  |                             | - I Add FB for I | Channel_ *  |
| 平 副 PLC Lopic                                                    | Bencare Data                                                                                                   | Variable                                         | Mapping | Channel                     | Address          | Туре        |
| = O Application                                                  | milless Gala                                                                                                   | * *                                              |         | CAN 1 Tx error counter      | %18219           | USINT       |
| 1 Ubrary Manager                                                 | Startup Parameters                                                                                             | - 10                                             |         | CAN 2 Ack error             | %JX221.3         | BIT         |
| IFME2_FI (PRG)                                                   |                                                                                                    |                                                  |         | CAN 2 Tx overflow           | %D(271.4         | BUT         |
| PLC_PRG (PRG)                                                    | EtherCAT Parameters                                                                                            | *                                                |         | CAN 2 Rx overflow           | %JX221.5         | BIT         |
| = 🗃 Task Configuration                                           |                                                                                                    |                                                  |         | CAN 2 Warning limit reached | %D(221.6         | BIT         |
| EtherCAT_Task (IEC-Tasks)                                        | EtherCAT VO Mepping                                                                                            | - 10                                             |         | CAN 2 Bus-off               | %IX221.7         | BIT         |
| in 🕼 MainTaak (IEC-Taaks)                                        |                                                                                                    | * *                                              |         | CAN 2 Rx error counter      | %38222           | USINT       |
| 一些 PLC_PRG                                                       | EtherCAT IEC Objects                                                                                           | + 10                                             |         | CAN 2 Tx error counter      | %38223           | USINT       |
| = I EtherCAT_Master (EtherCAT Master)                            | and a second second second second second second second second second second second second second second second | - *                                              |         | SSI 1 Data error            | %EX224.0         | BIT         |
| Computer Module)                                                 | 20.00 as                                                                                                    | - **                                             |         | SSE 1 Frame error           | %D(224.1         | BIT         |
| IFM62 (JFM6.2 Interface and Fieldbus Module (2 CAN 10 messages)) | Information                                                                                                    | - 19                                             |         | SSI 1 Data menatch          | %JX224.2         | BIT         |
| - 3 CAN 1                                                        | and an instance of                                                                                             | - *9                                             |         | SSE 1 TXPDO State           | %0(225.6         | BIT         |
| CANopen_Manager (CANopen_Manager)                                |                                                                                                    | *                                                |         | SSI 1 TxPDO Toggie          | %DX225.7         | BIT         |
| CANoperDevice (CANoperDevice)                                    |                                                                                                    | + * Application.PLC_PRG.IFM62_SSI_1_Countervalue |         | SSI 1 Counter value         | 442967           | UDDIT       |
| - 2 CM 5                                                         |                                                                                                    | - **                                             |         | SSI 2 Data error            | %JX232.0         | BIT         |
| CANopen_Device (CANopen Device)                                  |                                                                                                    | - *                                              |         | SSE 2 Frame error           | %DX222.1         | BIT         |
|                                                                  |                                                                                                    | - 19                                             |         | SSI 2 Data resnatch         | %0X232.2         | BIT         |
|                                                                  |                                                                                                    | - 19                                             |         | SSI 2 TxPDO State           | %DX233.6         | BIT         |
|                                                                  |                                                                                                    | Ha Ha                                            |         | SSI 2 TyPDO Tonnie          | %DX233.7         | BIT         |

在EtherCAT I/O Mapping页中链接变量SSI Counter value,该变量即为传感器传回的编码器数值,正确的解析该变量即可获得编码器位置。

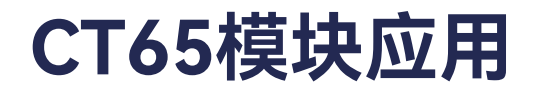

# ≻ IFM6·2 – FI

通过Ethercat I/O Mapping页中FREQ Counter value及FREQ Period value通道数值即可计算FI信号的 频率(Hz)及转速值(RPM)。

| General              | Find Filter Show                                 | lla v    |                      | - 🗣 Add FB for II | O Channel Go to in |
|----------------------|--------------------------------------------------|----------|----------------------|-------------------|--------------------|
| Process Data         | Variable                                         | Mapping  | Channel              | Address           | Туре               |
| 100000 0000          | - 10                                             |          | SSI 1 Data error     | %2X224.0          | BIT                |
| Startup Parameters   |                                                  |          | SSI 1 Frame error    | %DX224.1          | BIT                |
| 151                  |                                                  |          | SSI 1 Data mamatch   | %IX224.2          | BIT                |
| EtherCAT Parameters  |                                                  |          | SSI 1 TxPDO State    | %bX225.6          | BIT                |
| operative sectors    |                                                  |          | SSI 1 TxPDO Toggie   | %IX225.7          | BIT                |
| EtherCAT I/O Mapping | Application.PLC_PRG.IFM62_SSI_1_CounterValue     |          | SSI 1 Counter value  | %ID57             | UDENT              |
|                      |                                                  |          | SSI 2 Data error     | %EX232.0          | BIT                |
| EtherCAT IEC Objects | - **                                             |          | 551 2 Frame error    | %JX232.1          | BIT                |
|                      |                                                  |          | SSI 2 Data mismatch  | %IX232.2          | BIT                |
| Status               |                                                  |          | SSI 2 TxPDO State    | %2X233.6          | BIT                |
| Informations         |                                                  |          | SSI 2 TxPDO Toggle   | %DX233.7          | BIT                |
| an orneat point      | Application.PLC_PRG.IFM62_SSI_2_CounterValue     |          | SSI 2 Counter value  | 968059            | UDINT              |
|                      |                                                  |          | FREQ 1 State         | %EX240.0          | BIT                |
|                      |                                                  |          | FREQ 1 TxPDO State   | %JX241.6          | BIT                |
|                      | - *                                              |          | FREQ 1 TXPDO Toggle  | %IX241.7          | BIT                |
|                      | Application.JFM62_FI.JFM62_FI_1_CounterValue     |          | FREQ 1 Counter value | 468061            | UDENT              |
|                      | Application.JFM62_FI.JFM62_FI_1_PeriodValue      |          | FREQ 1 Period value  | 468062            | UDINT              |
|                      | - *                                              |          | FREQ 2 State         | %EX252.0          | BIT                |
|                      |                                                  |          | FREQ 2 TxPDO State   | %IX253.6          | BIT                |
|                      | - <b>*</b>                                       |          | FREQ 2 TxPDO Toggie  | %IX253.7          | BIT                |
|                      | + * Application.IFM62_FI.IFM62_FI_2_CounterValue |          | FREQ 2 Counter value | 44064             | UDINT              |
|                      | Application.JFM62 FI.JFM62 FI. 2 Period/alue     | <b>*</b> | FRED 2 Period value  | 44065             | UDINT              |

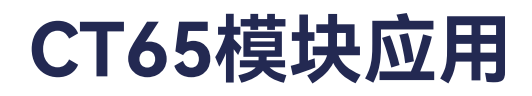

➢ IFM6·2 − FI

FI计算代码示例如下:

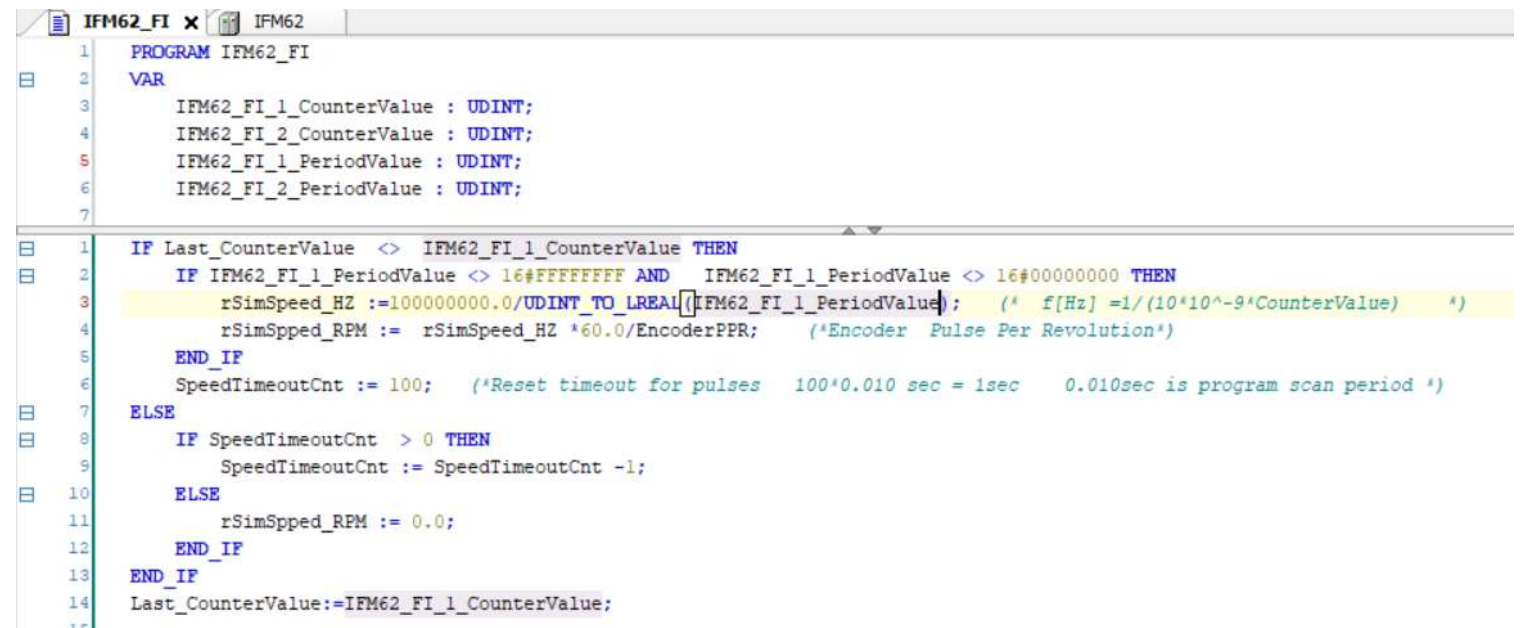

当FI有新的上电沿产生时,FREQ Counter value产生变化,新的周期及转速值可计算。FREQ Period value值为两个FI信号上电沿之间的时间片计数,单个时间片为10ns,故如上图所示,使用10E8除以 Period Value值即可得FI信号频率值,通过频率值和传感器单圈信号分辨率(PPR)即可算得实时转速。

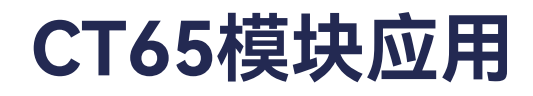

CMM6.1有两路高频模拟输入。

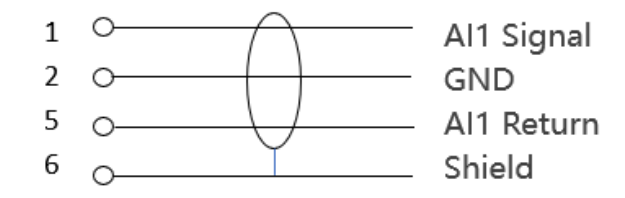

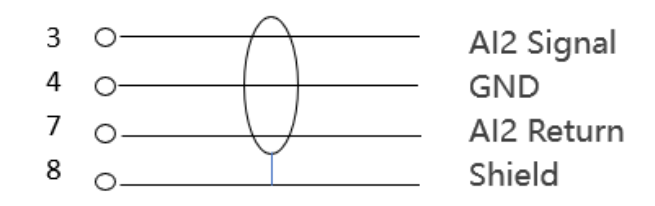

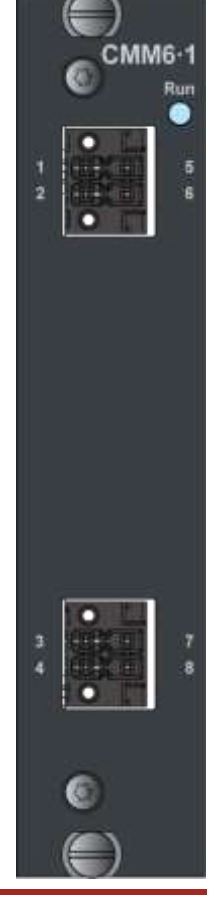

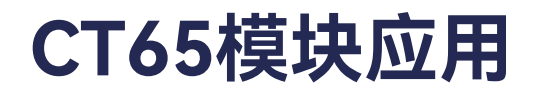

▶ 启动参数

CMM6.1需要设置4个启动参数,分别为Input type、Sensor excitation、Input range、Sample frequency。启动参数的详细可参见下表:

| 索引名        | 子索引名       | 类型    | 枚举名     | 值 | 描述                      |
|------------|------------|-------|---------|---|-------------------------|
| Input type |            | USINT | AC mode | 0 | 设置外界传感器输入信号(交           |
| Ch1~2      | input type | (8位)  | DC mode | 1 | 流或直流)                   |
| Sensor     |            |       | 0 mA    | 0 |                         |
|            | Sensor     | USINT | 2 mA    | 1 | <u> </u>                |
| excitation | excitation | (8位)  | 4 mA    | 2 | <b>设直</b> [[[悠 츎 响]]]》也 |
| Ch1~2      |            |       | 6 mA    | 3 |                         |

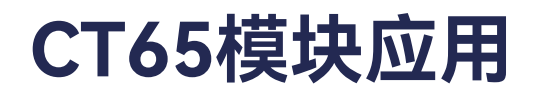

▶ 启动参数

| 索引名         | 子索引名        | 类型    | 枚举名         | 值  | 描述       |            |   |  |
|-------------|-------------|-------|-------------|----|----------|------------|---|--|
|             |             |       |             |    |          | -10+20V DC | 0 |  |
|             |             |       |             |    | -1010V   | 1          |   |  |
|             |             |       | -5+5V       | 2  |          |            |   |  |
|             |             |       | -2.5+2.5V   | 3  |          |            |   |  |
|             |             |       | -1.25+1.25V | 4  |          |            |   |  |
| input range | Input range |       | -0.62+0.62V | 5  | 需设置测量范围。 |            |   |  |
| Ch1~2       |             | (81立) | -0.31+0.31V | 6  |          |            |   |  |
|             |             |       | -0.16+0.16V | 7  |          |            |   |  |
|             |             |       | -0.08+0.08V | 8  |          |            |   |  |
|             |             |       | -0.04+0.04V | 9  |          |            |   |  |
|             |             |       | -0.02+0.02V | 10 |          |            |   |  |

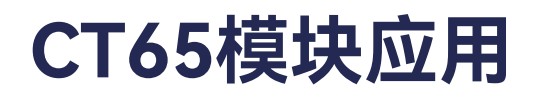

# ▶ 启动参数

| 索引名       | 子索引名      | 类型    | 枚举名       | 值  | 描述        |   |           |   |  |
|-----------|-----------|-------|-----------|----|-----------|---|-----------|---|--|
|           |           |       | 58.6KSMPS | 0  |           |   |           |   |  |
|           |           |       |           |    |           |   | 39.3KSMPS | 1 |  |
|           |           |       |           |    | 11.7KSMPS | 2 |           |   |  |
|           |           |       | 5.86KSMPS | 3  |           |   |           |   |  |
| Sampla    |           |       | 2.34KSMPS | 4  |           |   |           |   |  |
| Sample    | Sample    | USINT | 1.17KSMPS | 5  |           |   |           |   |  |
| frequency | frequency | (8位)  | 586SMPS   | 6  | 设直米件妙谐。   |   |           |   |  |
| Ch1~2     |           |       | 234SMPS   | 7  |           |   |           |   |  |
|           |           |       | 117SMPS   | 8  |           |   |           |   |  |
|           |           |       | 58.6SMPS  | 9  |           |   |           |   |  |
|           |           |       | 29.3SMPS  | 10 |           |   |           |   |  |
|           |           |       | 11.7SMPS  | 11 |           |   |           |   |  |

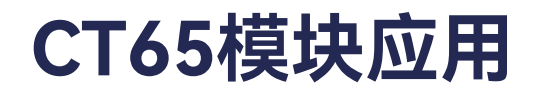

#### CMMM6·1

▶ 变量映射

CMM6.1提供如下图所示数据通道,各通道含义如下所示

Sequence:数据序列值,当数据更新时,该数值自增
Size:更新数据数量,比如Size值为50,代表Data1~Data50中数值为本次更新数值
Error:错误标识位,当CMM6.1模块运行/采集数据错误时,Error数值为TRUE
Data:数据数组,Data1~Data122,提供振动数据通道。

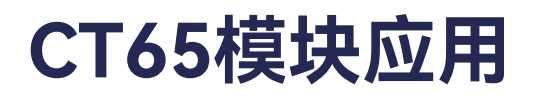

# ▶ 变量映射

| 🕤 CMM61 🗙 🎑 GVL_b   | uf 🏾 ੱ 🖉 GVL_sl 🖉 📄 I | PLC_PRG |                 |         |       |         |                   |
|---------------------|-----------------------|---------|-----------------|---------|-------|---------|-------------------|
| General             | Find                  |         | Filter Show all |         | •     | 🕆 Add F | B for IO Channel. |
| Process Data        | Variable              | Mapping | Channel         | Address | Туре  | Unit    | Description       |
|                     | 🖳 🕀 🖓                 |         | Sequence        | %IB4    | USINT |         | Sequence          |
| artup Parameters    | 😟 🎽                   |         | Size            | %IB5    | USINT |         | Size              |
|                     | 😐 🦄                   |         | Error           | %IW3    | UINT  |         | Error             |
| erCAT Parameters    | 😟 🎽                   |         | Data 1          | %ID2    | DINT  |         | Data 1            |
|                     | 🖏                     |         | Data 2          | %ID3    | DINT  |         | Data 2            |
| ierCAT I/O Mapping  | 😟 🎽                   |         | Data 3          | %ID4    | DINT  |         | Data 3            |
| therCAT IEC Objects | 🖹 🎽                   |         | Data 4          | %ID5    | DINT  |         | Data 4            |
|                     | 😟 🎽                   |         | Data 5          | %ID6    | DINT  |         | Data 5            |
| Status              | 😟 🎽                   |         | Data 6          | %ID7    | DINT  |         | Data 6            |
|                     | 😟 ᡟ                   |         | Data 7          | %ID8    | DINT  |         | Data 7            |
| Information         | 😟 🎽                   |         | Data 8          | %ID9    | DINT  |         | Data 8            |
|                     | 😟 🎽                   |         | Data 9          | %ID10   | DINT  |         | Data 9            |
|                     | 😟 🦄                   |         | Data 10         | %ID11   | DINT  |         | Data 10           |
|                     | 💷 😟                   |         | Data 11         | %ID12   | DINT  |         | Data 11           |
|                     | 😟 🎽                   |         | Data 12         | %ID13   | DINT  |         | Data 12           |
|                     | 😟 🍬                   |         | Data 13         | %ID14   | DINT  |         | Data 13           |
|                     | 😟 🎽                   |         | Data 14         | %ID15   | DINT  |         | Data 14           |
|                     | 😟 🍬                   |         | Data 15         | %ID16   | DINT  |         | Data 15           |
|                     | 😟 🎽                   |         | Data 16         | %ID17   | DINT  |         | Data 16           |
|                     | II 📩 🍬                |         | D-1- 17         | 0/10:10 | DINT  |         | D-1- 17           |

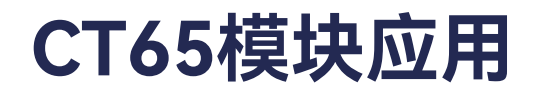

▶ 代码示例

用户需要通过Sequence变化判断是否有数据更新,通过Size数值判断当前循环更新数据数量,再从 Data中读取正确长度的数据。然后对累积的数据进行FFT等频谱分析,福氏提供了FFT库进行相应计算。

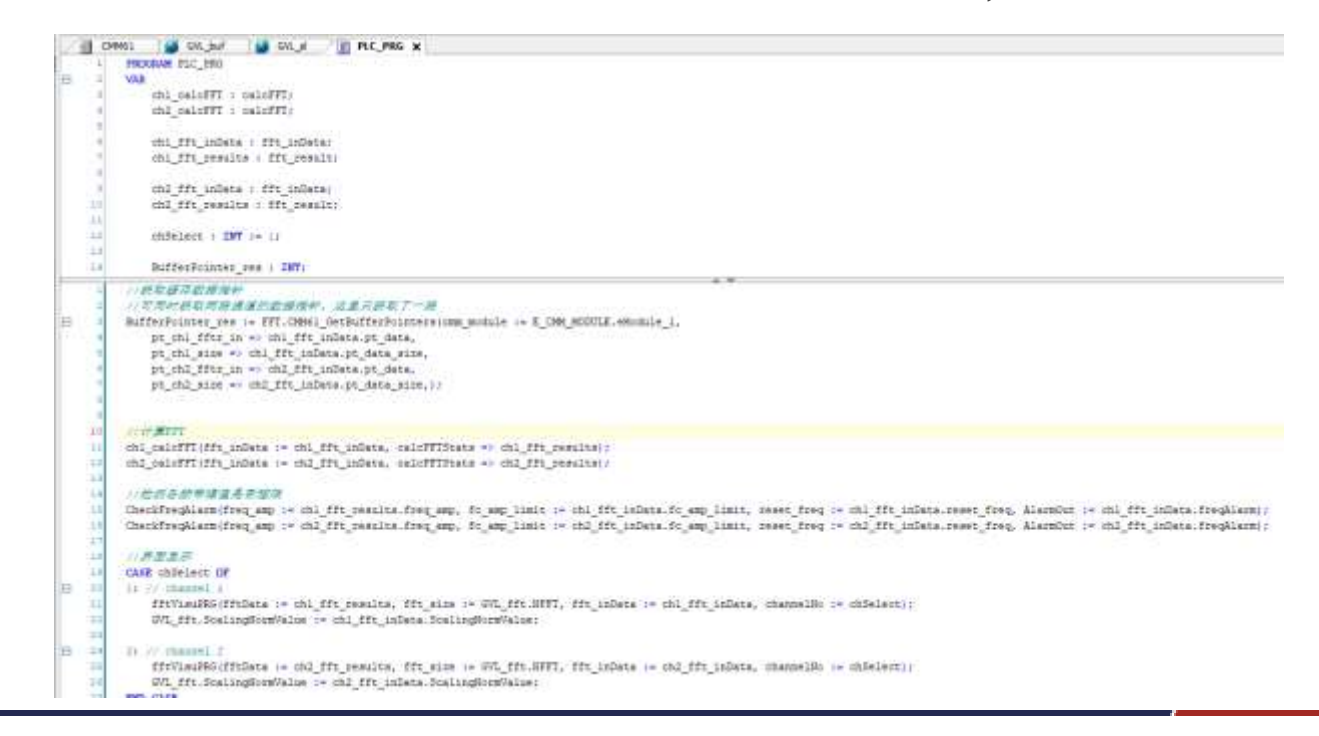

# **PRACTEK** 远见・互重・雄心